# Cisco Webex ハイブリッド コール サービス接続 のトラブルシューティング ガイド

# 内容

<u>概要</u>

<u>前提条件</u>

<u>要件</u>

<u>使用するコンポーネント</u>

<u>背景説明</u>

<u>コールのセットアップの問題</u>

<u>相互 TLS ハンドシェイクの失敗</u>

<u>相互 TLS のトラブルシューティングに役立つヒント</u>

<u>問題1: Expressway-EがCisco Webex証明書に署名した認証局(CA)を信頼しない</u>

<u>問題 2: Expressway-E Cisco Webex ハイブリッド DNS ゾーンの TLS サブジェクト検証名の名</u> <u>前が正しくない</u>

<u>問題 3: Expressway-E が Cisco Webex に完全な証明書チェーンを送信しない</u>

<u>問題 4: ファイアウォールによって相互 TLS ハンドシェイクが終了する</u>

<u>問題 5: Expressway-E がパブリック CA によって署名されているが、Cisco Webex Control Hub</u> に代替証明書がロードされている

<u>問題 6 : Expressway が着信コールを Cisco Webex ハイブリッド DNS ゾーンにマッピングして</u>いない

<u>問題7:Expressway-E でデフォルトの自己署名証明書が使用されている</u>

<u>インバウンド:Cisco Webex からオンプレミスへ</u>

<u>問題1:Cisco Webex が Expressway-E DNS SRV/ホスト名を解決できない</u>

<u>問題 2: ソケット障害:ポート 5062 で Expressway への着信がブロックされる</u>

<u>問題 3: ソケット障害:Expressway-E がポート 5062 をリッスンしていない</u>

<u>問題 4: Expressway-E または C がプリロード済み SIP ルート ヘッダーをサポートしていない</u>

<u>問題 5: Cisco Webex アプリで 2 つのコール通知(トースト)を受信している</u>

<u>アウトバウンド:オンプレミスから Cisco Webex へ</u>

<u>問題1: Expresswayがcallservice.ciscospark.comアドレスを解決できない</u>

<u>問題 2: ポート 5062 で Cisco Webex への発信がブロックされる</u>

<u>問題 3: Expressway-E の検索ルールが正しく設定されていない</u>

<u>問題 4: Expressway の CPL が正しく設定されていない</u>

<u>双方向:Cisco Webex からオンプレミスへ、またはオンプレミスから Cisco Webex へ</u>

<u>問題 1: IP フォン/コラボレーション エンドポイントで G.711、G.722、または AAC-LD 以外の</u> オーディオ コーデックを提供している

<u>問題 2: Unified CM の最大着信メッセージ サイズを超えている</u>

<u>付録</u>

Expressway トラブルシューティング ツール

<u>パターンの確認ユーティリティ</u>

<u>検索ユーティリティ</u>

<u>診断ロギング</u>

<u>関連情報</u>

# 概要

このドキュメントでは、既存の Cisco 呼制御インフラストラクチャから Cisco Collaboration Cloud に接続して相互の連携を可能にする Cisco Webex ハイブリッド コール サービス接続のソ リューションについて説明します。

# 前提条件

## 要件

次の項目に関する知識があることが推奨されます。

- Cisco Webex オファーの知識
- Expressway ソリューション(B2B)の知識
- Cisco Unified Communications Manager (Unified CM) および Expressway との統合の知識
- Unified CM 10.5(2) SU5以降。
- Expressway (B2B) バージョン X8.7.1 以降 (X8.9.1 を推奨)
- Expressway(コネクタホスト):現在サポートされてい<u>るバージョンについては、「</u>
   Expressway Connector Host Support for Cisco Webex Hybrid Services」を参照してください

# 使用するコンポーネント

このドキュメントの情報は、次のソフトウェアとハードウェアのバージョンに基づいています。

- Cisco Unified Communications Manager
- Expressway
- Webex for Windows
- Mac用WebEx
- Webexfor iOS
- Webex for Android
- ・シスコ コラボレーション エンドポイント
- •コラボレーション デスク エンドポイント
- IP フォン
- ソフトウェア クライアント

このドキュメントの情報は、特定のラボ環境にあるデバイスに基づいて作成されました。このド キュメントで使用するすべてのデバイスは、初期(デフォルト)設定の状態から起動しています 。本稼働中のネットワークでは、各コマンドによって起こる可能性がある影響を十分確認してく ださい。

# 背景説明

このソリューションには、次の機能があります。

- •Webexアプリを音声およびビデオ通話のモバイルソフトクライアントとして使用する
- アプリを使用してオフィスにいる場合とまったく同様に任意の場所から通話を発着信
- Webex、Cisco Jabber、またはそのデスクフォンを使用して通話を発信できます。使用する

オプションを心配する必要はありません

•オンプレミスの電話機で通話履歴をロック解除し、その履歴をWebexに統合

このガイドでは、ハイブリッド コール サービス接続に固有の問題について説明します。ハイブリ ッドコールサービス接続は、モバイルおよびリモートアクセスやBusiness to Business(B2B)コー ルなどの他のソリューションと同じExpressway E & Cペアで実行されるため、他のソリューショ ンの問題がハイブリッドコールサービス接続に影響する可能性があります。コール サービス接続 での使用を目的として Expressway ペアを導入しているお客様やパートナーは、ハイブリッド コ ール サービス接続の導入を試みる前に、必ず『Cisco VCS Expressway および VCS Control 基本 設定ガイド』を参照してください。このトラブルシューティング ガイドでは、付録 3 と 4 の両方 で、Expressway の設計とともにファイアウォール/NAT に関する考慮事項について説明します。 このドキュメントに十分目を通してください。また、このドキュメントでは、Expressway コネ クタ ホストとハイブリッド コール サービスのアクティベーションが完了していることを前提と しています。

# コールのセットアップの問題

## 相互 TLS ハンドシェイクの失敗

ハイブリッド コール サービス接続では、Cisco Webex と Expressway-E 間の認証に相互 Transport Layer Security (TLS)が使用されます。そのため、Expressway-E と Cisco Webex の 両方が、互いに提示する証明書を確認し検査します。Expresswayサーバの新規導入時には相互 TLSの問題が非常に多く、Hybrid Call Service Connectなどのソリューションを有効にしているた め、このセクションではExpresswayとCisco Webexの間の証明書ベースの問題をトラブルシュー ティングする際説明します。

Expressway-E は何を確認するか。

- Cisco Webex 証明書は、Expressway-E の信頼済み CA リストに記載されているパブリック CA によって署名されたか。
- callservice.ciscospark.comは、Cisco Webex証明書の[Subject Alternate Name]フィールドに 存在しますか。

Cisco Webex は何を確認するか。

- Expressway-E証明書は、Webexが信頼するパブリックCAのいずれかによって署名されていますか。(<u>Cisco Webex の信頼済み CA リスト</u>)
- Expressway-Eが公開署名付き証明書を使用していない場合、Expressway証明書は、Cisco Webex Control Hub(<u>https://admin.ciscospark.com</u>)にアップロードされたルート証明書および 中間証明書と一緒にありますか。

これは図のように説明されます。

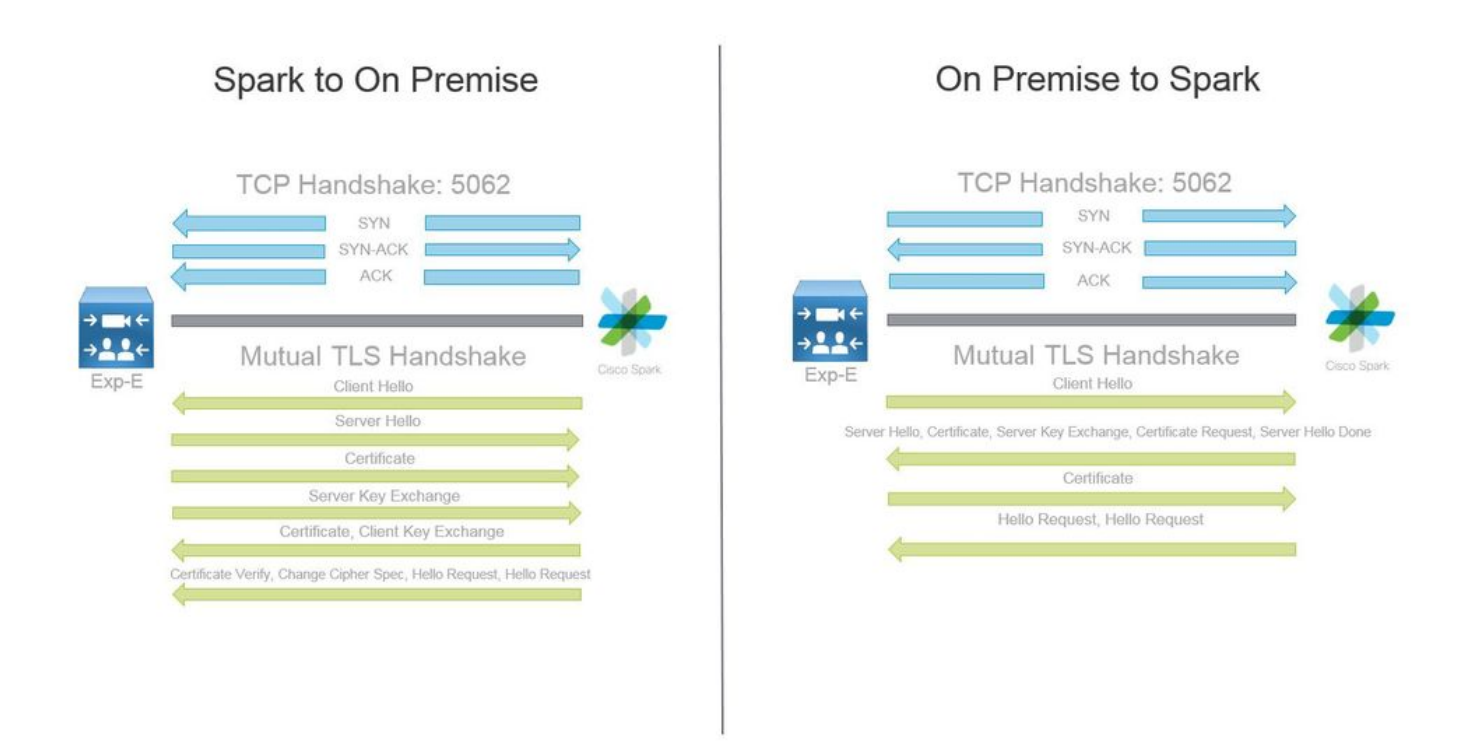

相互 TLS のトラブルシューティングに役立つヒント

1.相互TLSハンドシェイクのデコード

デフォルトでは、Wireshark は SIP TLS トラフィックをポート 5061 としてマークします。つまり、ポート5062で発生する(相互の)TLSハンドシェイクを分析する場合、Wiresharkはトラフィックを正しくデコードする方法を認識しません。ポート 5062 経由で発生している相互 TLS ハンドシェイクの例を次の図に示します。

| No. Time                       | Source                                                                                                    | Destination                                                                                                    | Protocol S Port                                                                                                    | D Port | Length | Info                                                                                            |
|--------------------------------|----------------------------------------------------------------------------------------------------|----------------------------------------------------------------------------------------------------|----------------------------------------------------------------------------------------------------|--------|--------|-------------------------------------------------------------------------------------------------|
| 169 2017-09-20 14:22:13.293817 | 146.20.193.45                                                                                                    | 172.16.2.2                                                                                                    | TCP                                                                                                    | 48520  | 5062   | 74 48520-5062 [SYN] Seq=0 win=14600 Len=0 M5S=1380 SACK_PERM=1 TSva1=3875387337 TSecr=0 WS=128  |
| 170 2017-09-20 14:22:13.293846 | 172.16.2.2                                                                                                    | 146.20.193.45                                                                                                    | TCP                                                                                                    | 5062   | 48520  | 74 5062-48520 [SYN, ACK] Seq=0 Ack=1 win=28960 Len=0 MSS=1460 SACK_PERM=1 TSval=444315393 TSecr |
| 171 2017-09-20 14:22:13.304549 | 146.20.193.45                                                                                                    | 172.16.2.2                                                                                                    | TCP                                                                                                    | 48520  | 5062   | 66 48520-5062 [ACK] Seq=1 Ack=1 win=14720 Len=0 TSval=3875387348 TSecr=444315393                |
| 172 2017-09-20 14:22:13.305898 | 146.20.193.45                                                                                                    | 172.16.2.2                                                                                                    | TCP                                                                                                    | 48520  | 5062   | 266 48520-5062 [PSH, ACK] seq=1 Ack=1 win=14720 Len=200 Tsval=3875387349 Tsecr=444315393        |
| 173 2017-09-20 14:22:13.305911 | 172.16.2.2                                                                                                    | 146.20.193.45                                                                                                    | TCP                                                                                                    | 5062   | 48520  | 66 5062-48520 [ACK] Seg=1 Ack=201 Win=30080 Len=0 TSval=444315405 TSecr=3875387349              |
| 174 2017-09-20 14:22:13.336342 | 172.16.2.2                                                                                                    | 146.20.193.45                                                                                                    | TCP                                                                                                    | 5062   | 48520  | 2802 5062-48520 [ACK] Seq=1 Ack=201 win=30080 Len=2736 TSval=444315436 TSecr=3875387349         |
|                                | THE REPORT OF A DECISION OF A DECISIONO OF A DECISIONO OF A DECISIONO OF A | and the second of the second second se | and the second second se |        |        |                                                                                                 |

ご覧のように、Wireshark でのデフォルト設定ではハンドシェイクはこのようになります。パケット番号 175 は、Expressway から Cisco Webex に送信される証明書です。ただし、復号化しようとするトラフィックがなければそのことを判断できません。2 つの方法を使用してこのトラフィックを復号化でき、証明書の情報や発生するエラー メッセージをもっと簡単に確認できます。

1a.ストリームを SSL として復号化します。

a.相互TLSハンドシェイクを分析すると、最初にキャプチャを**tcp.port==5062でフィルタしま**す。 その後、ストリーム内の最初のパケットを右クリックし、**Decode As...を選択します。** 図に示す ように

| Filter: | tcp.port==5062               |               | Expression Clear Apply | Save            |        |       |                                |
|---------|------------------------------|---------------|------------------------|-----------------|--------|-------|--------------------------------|
| No.     | Time                         | Source        | Destination            | Protocol S Port | D Port | Lengt | th Info                        |
| 4       | 2017-09-26 12:29:22.801586   | 146.20.193.73 | 172.16.2.2             | TCP             | 39427  | 5062  | 24 20427 5062 Fewel ea         |
| 5       | 2017-09-26 12:29:22.801631   | 172.16.2.2    | 146.20.193.73          | TCP             | 5062   | 39427 | Mark Packet (toggle)           |
| e       | 2017-09-26 12:29:22.812818   | 146.20.193.73 | 172.16.2.2             | TCP             | 39427  | 5062  | Ignore Packet (toggle)         |
| 7       | 2017-09-26 12:29:22.813951   | 146.20.193.73 | 172.16.2.2             | TCP             | 39427  | 5062  | () Set Time Reference (toggle) |
| 8       | 8 2017-09-26 12:29:22.813967 | 172.16.2.2    | 146.20.193.73          | TCP             | 5062   | 39427 | 0 T 014                        |
| 9       | 2017-09-26 12:29:22.842476   | 172.16.2.2    | 146.20.193.73          | TCP             | 5062   | 39427 | S Time Shift                   |
| 10      | 2017-09-26 12:29:22.842491   | 172.16.2.2    | 146.20.193.73          | TCP             | 5062   | 39427 | Edit Packet                    |
| 11      | 2017-09-26 12:29:22.854838   | 146.20.193.73 | 172.16.2.2             | TCP             | 39427  | 5062  | Packet Comment                 |
| 17      | 2017-09-26 12:29:22.855441   | 146.20.193.73 | 172.16.2.2             | TCP             | 39427  | 5062  |                                |
| 13      | 2017-09-26 12:29:22.856148   | 146.20.193.73 | 172.16.2.2             | TCP             | 39427  | 5062  | Manually Resolve Address       |
| 14      | 2017-09-26 12:29:22.886778   | 146.20.193.73 | 172.16.2.2             | тср             | 39427  | 5062  | Analysis Filter                |
| 15      | 2017-09-26 12:29:22.888012   | 146.20.193.73 | 172.16.2.2             | TCP             | 39427  | 5062  | Apply as Flitter               |
| 16      | 2017-09-26 12:29:22.888027   | 172.16.2.2    | 146.20.193.73          | TCP             | 5062   | 39427 | Prepare a Filter               |
| 17      | 2017-09-26 12:29:22.889249   | 146.20.193.73 | 172.16.2.2             | TCP             | 39427  | 5062  | Conversation Filter            |
| 18      | 3 2017-09-26 12:29:22.890429 | 146.20.193.73 | 172.16.2.2             | TCP             | 39427  | 5062  | Colorize Conversation          |
| 19      | 2017-09-26 12:29:22.890441   | 172.16.2.2    | 146.20.193.73          | TCP             | 5062   | 39427 | SCTP                           |
| 20      | 2017-09-26 12:29:22.890861   | 146.20.193.73 | 172.16.2.2             | TCP             | 39427  | 5062  | Falley TCD Strange             |
| 21      | 2017-09-26 12:29:22.931331   | 172.16.2.2    | 146.20.193.73          | TCP             | 5062   | 39427 | Follow TCP Stream              |
| 22      | 2017-09-26 12:29:22.948520   | 146.20.193.73 | 172.16.2.2             | TCP             | 39427  | 5062  | Follow UDP Stream              |
| 23      | 2017-09-26 12:29:22.948537   | 172.16.2.2    | 146.20.193.73          | TCP             | 5062   | 39427 | Follow SSL Stream              |
| 24      | 2017-09-26 12:29:22.948868   | 172.16.2.2    | 146.20.193.73          | TCP             | 5062   | 39427 |                                |
| 25      | 2017-09-26 12:29:22.964782   | 146.20.193.73 | 172.16.2.2             | TCP             | 39427  | 5062  | Сору                           |
| 26      | 2017-09-26 12:29:22.965978   | 146.20.193.73 | 172.16.2.2             | TCP             | 39427  | 5062  | Protocol Preferences           |
| 27      | 2017-09-26 12:29:22.965986   | 172.16.2.2    | 146.20.193.73          | TCP             | 5062   | 39427 | St Duride As                   |
| 28      | 2017-09-26 12:29:22.967140   | 146.20.193.73 | 172.16.2.2             | TCP             | 39427  | 5062  | Ge Decode As                   |
| 29      | 2017-09-26 12:29:22.968398   | 146.20.193.73 | 172.16.2.2             | TCP             | 39427  | 5062  | 🖶 Print 🕫                      |
| ٠       |                              |               |                        |                 |        | 111   | Show Packet in New Window      |

b.[復号化(Decode As...)] オプションを選択するとリストが表示され、選択したストリームの復 号化方法を選択できます。リストから[SSL]を選択し、[Apply]をクリックしてウィンドウを閉じま す。この時点では、図のようにストリーム全体で、ハンドシェイクの時点で交換される証明書と エラー メッセージを示しています。

| Decode        | Link Network Transport        |                                                    |
|---------------|-------------------------------|----------------------------------------------------|
| Do not decode | TCP both (506239427) • port(s | SoupBinTCP<br>SPDY<br>Spice<br>SRVLOC<br>s) as SSH |
|               |                               | SSL                                                |
|               |                               | STANAG 5066 DTS                                    |
| <u>C</u> lear |                               | STANAG 5066 SIS                                    |
| Show Current  |                               | STUN                                               |

1b.SIP TLS ポートを調整します。

Wireshark の設定で SIP TLS ポートを 5062 に調整するときは、ハンドシェイクに関連するすべ ての詳細を表示できます。これには証明書も含まれます。この変更を加えるには次の操作を行い ます。

- Wireshark を開きます。
- •[編集(Edit)]>[設定(Preferences)]に移動します。
- プロトコルを展開し、[SIP] を選択します。
- SIP TLS ポートを 5062 に設定し、[適用(Apply)] をクリックします。
- ・図に示すように、解析が完了したら、値を5061に戻します。

| SIP TCP ports:                    | 5060 |
|-----------------------------------|------|
| SIP TLS Port:                     | 5062 |
| Display raw text for SIP message: |      |

ここで同じキャプチャを分析すると、パケット 169 ~ 175 が復号化されていることがわかります 。パケット 175 は Expressway-E 証明書を示しており、パケットをドリルダウンすると、図のよ うにすべての証明書の詳細を表示できます。

| 169 2017-09-20 14:22:13.293817 | 146.20.193.45 | 172,16.2.2    | TCP                                                                                                    | 48520 | 5062  | 74 48520-5062 [5YN] Seq=0 win=14600 Len=0 MSS=1380 SACK_PERM=1 TSVal=3875387337 TSecr=0 wS=128                    |
|--------------------------------|---------------|---------------|----------------------------------------------------------------------------------------------------|-------|-------|----------------------------------------------------------------------------------------------------|
| 170 2017-09-20 14:22:13.293846 | 172.16.2.2    | 146.20.193.45 | TCP                                                                                                    | 5062  | 48520 | 74 5062-48520 [SYN, ACK] Seq=0 ACK=1 W1n=28960 Len=0 MSS=1460 SACK_PERM=1 TSva1=444315393 TSecr=3875387337 WS=128 |
| 171 2017-09-20 14:22:13.304549 | 146.20.193.45 | 172.16.2.2    | TCP                                                                                                    | 48520 | 5062  | 66 48520-5062 [ACK] Seq=1 ACk=1 win=14720 Len=0 TSval=3875387348 TSecr=444315393                                  |
| 172 2017-09-20 14:22:13.305898 | 146.20.193.45 | 172.16.2.2    | TL5V1.7                                                                                                    | 48520 | 5062  | 266 Client Hello                                                                                                  |
| 173 2017-09-20 14:22:13.305911 | 172.16.2.2    | 146.20.193.45 | TCP                                                                                                    | 5062  | 48520 | 66 5062-48520 [ACK] Seq=1 ACK=201 win=30080 Len=0 T5val=444315405 TSecr=3875387349                                |
| 174 2017-09-20 14:22:13.336342 | 172.16.2.2    | 146.20.193.45 | TLSV1.2                                                                                                    | 5062  | 48520 | 2802 Server Hello                                                                                                 |
|                                |               |               | and the second second se |       |       |                                                                                                    |

2. Wiresharkフィルタリング

パケット キャプチャを分析するときは、特定のキャプチャで観察されるパケットの量が膨大になり、目標を見失いがちです。Wireshark でフィルタ処理を行って目的のトラフィックのみを表示 できるように、どのようなトラフィック タイプが最も必要かを理解しておくことが重要です。相 互 TLS ハンドシェイクに関する詳細情報を取得するためによく使用する Wireshark フィルタを次 に示します。

- tcp ポート = = 5062
- ssl && tcp.port==5062
- ssl.handshake.certificate && tcp.port==5062

3. Pcapからの証明書の抽出

時々、証明書(サーバ、ルート、または中間)のコピーを取得する必要がある場合があります。 証明書をどこで検索すればよいかがわからない場合は、パケット キャプチャから直接抽出できま す。相互 TLS ハンドシェイクで提示される Cisco Webex 証明書を抽出する方法の手順を次に説 明します。

- 1. ssl.handshake.certificate && tcp.port==5062 を使用してパケット キャプチャをフィルタ処理 します。
- Webex サーバ アドレスを送信元とし、証明書が [情報 (Info)] セクションに出力されているパケットを見つけます。
- 3. パケットの詳細で、[Secure Socket Layer] > [TLS Certificate] > [Handshake Protocol] > [Certificates]を展開します。注: チェーンの一番下/最後の証明書はルート CA です。
- 4. 目的の証明書を右クリックし、図のように [選択したパケット バイトをエクスポート (Export Selected Packet Bytes...)]を選択します。

|                                                                                                    | Filte                                                      | er Capture                                                   |                                                             |                                          |                                          |                                                                                                    |                                | Selected Pack                                    | ket                                  |
|----------------------------------------------------------------------------------------------------|------------------------------------------------------------|--------------------------------------------------------------|-------------------------------------------------------------|------------------------------------------|------------------------------------------|----------------------------------------------------------------------------------------------------|--------------------------------|--------------------------------------------------|--------------------------------------|
| itten: ssl.handshake.certificate && tcp.port==5062                                                                                                    | -                                                          | Expression Clear Apply                                       | Save                                                        |                                          |                                          |                                                                                                    | /                              |                                                  |                                      |
| Time<br>260 2017-06-13 18:31:38.719696<br>263 2017-06-13 18:31:38.721009<br>282 2017-06-13 18:31:38.913956<br>285 2017-06-13 18:31:38.913956                                | Source<br>198.101.251.5<br>172.17.31.10<br>104.239.149.135 | Destination<br>172.17.31.10<br>198.101.251.5<br>172.17.31.10 | Protocol S Port<br>TLSV1.2<br>TLSV1.2<br>TLSV1.2<br>TLSV1.2 | D Port<br>5062<br>28351<br>5062<br>28253 | Length<br>28351<br>5062<br>28352<br>5062 | Info<br>776 Server Hello, Cert<br>2222 Certificate<br>776 Server Hello, Cert                                              | tificate, Server Key Exchange, | , Certificate Request,<br>, Certificate Request, | , Server Hello D<br>, Server Hello D |
| 33 2017-00-13 18:31:38.913279                                                                                                    | 1/2.1/.51.10                                               | 104.239.149.133                                              | 12241.1                                                     | 20332                                    | 5002                                     | 2222 Cercificate                                                                                                    |                                |                                                  |                                      |
| Certificate Length: 1736<br>© Certificate (id-at-commony<br>Certificate Length: 1467<br>© Certificate (id-at-commony<br>= Handshake Protocol: Server Key                    | Name-HydrantID SS<br>Name-QuoVadis Roo<br>/ Exchange       | L ICA GZ-id-at-organiz<br>t CA 2, id-at-organizat            | ationName=Hyd                                               | frantID (Avala<br>dis Limited,           | anche cloud co<br>id-at-countryM         | Expand Subtrees<br>Collapse Subtrees<br>Expand All<br>ame=BM Collapse All                                                 |                                |                                                  |                                      |
| Handshake Type: Server Key F                                                                                                    | exchange (12)                                              |                                                              | -                                                           |                                          |                                          | Apply as Column                                                                                                    |                                |                                                  |                                      |
| ngth: 397<br>Offfe-Hellman Server Par<br>Ishake Protocol: Certificat<br>Indshake Type: Certificate<br>Ingth: 34<br>Intificate types (3 types)<br>Instruer Hach Alporthms Li | ams<br>ce Request<br>Request (13)                          |                                                              | (3) Right                                                   | nt-click and                             | Export                                   | Apply as Filter<br>Prepare a Filter<br>Colorize with Filter<br>Follow TCP Stream<br>Follow UDP Stream<br>Follow SL Stream | 2<br>5<br>5                    |                                                  |                                      |
| 2 09 1e 30 82 07 06 a0 0<br>2 09 1e 30 82 07 06 a0 0<br>2 90 82 db 9 54 a2 58 3<br>1 0l 20 06 06 09 54 a2 58 3                                                              | 8 02 01 02 02 14<br>9 36 1d 7d cb 4b<br>9 36 1d 7d cb 4b   | 08 00.<br>44 .1T. X06.}.KI                                   |                                                             |                                          | m                                        | Copy<br>Export Selected Packet                                                                                            | i Bytes                        |                                                  |                                      |

5.ファイルを.cerとして**保存します**。

# 6.図に示すように、保存したファイルをダブルクリックして証明書を開きます。

| -    | Certificate Information                                          |
|------|------------------------------------------------------------------|
| This | certificate is intended for the following purpose(s):            |
|      | <ul> <li>Ensures the identity of a remote computer</li> </ul>    |
|      | Proves your identity to a remote computer                        |
|      | Allows secure communication on the Internet     2.23, 140, 1.2.2 |
|      | • 1.3.6.1.4.1.8024.0.3.900.0                                     |
|      | Issued by: HydrantID SSL ICA G2                                  |
|      | Valid from 11/ 16/ 2016 to 11/ 16/ 2018                          |
|      |                                                                  |

#### 4. Expresswayのログレベルを調整する

2 つのロギング モジュールを Expressway で使用できます。これらは、証明書を分析する際に Expressway でどのようなロジックが実行されているのかについて理解を深めるのに役立ちます 。

- developer.ssl
- developer.zone.zonemg

デフォルトでは、これらのロギング モジュールは INFO レベルに設定されています。DEBUG レベルに設定すると、実行される証明書のインスペクションについての情報や、どのゾーン トラフィックがマッピングされるのかがわかるようになります。これらの機能はどちらもハイブリッド コール サービスに関連するものです。

Cisco Webex のサーバ証明書の SAN インスペクションを実行する Expressway-E の例です。

2017-09-22T11:11:19.485-04:00 amer-expressway01 tvcs: UTCTime="2017-09-22 15:11:19,485"
Module="developer.ssl" Level="INFO" CodeLocation="ppcmains/ssl/ttssl/ttssl\_openssl.cpp(1974)"
Method="::ttssl\_continueHandshake" Thread="0x7f576cbee700": Detail="Handshake in progress"
Reason="want read/write"
2017-09-22T11:11:19.564-04:00 amer-expressway01 tvcs: UTCTime="2017-09-22 15:11:19,564"
Module="developer.ssl" Level="DEBUG" CodeLocation="ppcmains/ssl/ttssl/ttssl\_openssl.cpp(1960)"
Method="::ttssl\_continueHandshake" Thread="0x7f576cbee700": Detail="Handshake succeeded"
2017-09-22T11:11:19.564-04:00 amer-expressway01 tvcs: UTCTime="2017-09-22 15:11:19,564"
Module="developer.ssl" Level="DEBUG" CodeLocation="ppcmains/ssl/ttssl/ttssl\_openssl.cpp(1960)"
Method="::ttssl\_continueHandshake" Thread="0x7f576cbee700": Detail="Handshake succeeded"
2017-09-22T11:11:19.564-04:00 amer-expressway01 tvcs: UTCTime="2017-09-22 15:11:19,564"
Module="developer.ssl" Level="DEBUG" CodeLocation="ppcmains/ssl/ttssl/ttssl\_openssl.cpp(1960)"
Method="::ttssl\_continueHandshake" Thread="0x7f576cbee700": Detail="Handshake succeeded"
2017-09-22T11:11:19.564-04:00 amer-expressway01 tvcs: UTCTime="2017-09-22 15:11:19,564"
Module="developer.ssl" Level="DEBUG" CodeLocation="ppcmains/ssl/ttssl/ttssl\_openssl.cpp(1629)"
Method="::TTSSL\_retrieveCommonName" Thread="0x7f576cbee700": Detail="Found common name in peer"

#### certificate" CommonName="l2sip-cfa-01.ciscospark.com"

2017-09-22T11:11:19.564-04:00 amer-expressway01 tvcs: UTCTime="2017-09-22 15:11:19,564" Module="developer.ssl" Level="DEBUG" CodeLocation="ppcmains/ssl/ttssl/ttssl\_openssl.cpp(1654)" Method="::TTSSL\_retrieveAltNames" Thread="0x7f576cbee700": Detail="Found DNS alt-name in peer

#### certificate" AltName="l2sip-cfa-01.ciscospark.com"

2017-09-22T11:11:19.564-04:00 amer-expressway01 tvcs: UTCTime="2017-09-22 15:11:19,564" Module="developer.ssl" Level="DEBUG" CodeLocation="ppcmains/ssl/ttssl/ttssl\_openssl.cpp(1654)" Method="::TTSSL\_retrieveAltNames" Thread="0x7f576cbee700": Detail="Found DNS alt-name in peer certificate" AltName="l2sip-cfa-01.wbx2.com"

2017-09-22T11:11:19.564-04:00 amer-expressway01 tvcs: UTCTime="2017-09-22 15:11:19,564" Module="developer.ssl" Level="DEBUG" CodeLocation="ppcmains/ssl/ttssl/ttssl\_openssl.cpp(1654)" Method="::TTSSL\_retrieveAltNames" Thread="0x7f576cbee700": Detail="Found DNS alt-name in peer certificate" AltName="12sip-cfa-01-web.wbx2.com"

2017-09-22T11:11:19.564-04:00 amer-expressway01 tvcs: UTCTime="2017-09-22 15:11:19,564" Module="developer.ssl" Level="DEBUG" CodeLocation="ppcmains/ssl/ttssl/ttssl\_openssl.cpp(1654)" Method="::TTSSL\_retrieveAltNames" Thread="0x7f576cbee700": Detail="Found DNS alt-name in peer methics: Detail="Found DNS alt-name in peer"

#### certificate" AltName="l2sip-cfa-web.wbx2.com"

2017-09-22T11:11:19.564-04:00 amer-expressway01 tvcs: UTCTime="2017-09-22 15:11:19,564" Module="developer.ssl" Level="DEBUG" CodeLocation="ppcmains/ssl/ttssl/ttssl\_openssl.cpp(1654)" Method="::TTSSL\_retrieveAltNames" Thread="0x7f576cbee700": Detail="Found DNS alt-name in peer

certificate" AltName="callservice.ciscospark.com"

2017-09-22T11:11:19.564-04:00 amer-expressway01 tvcs: UTCTime="2017-09-22 15:11:19,564" Module="developer.ssl" Level="DEBUG" CodeLocation="ppcmains/ssl/ttssl/ttssl\_openssl.cpp(1654)" Method="::TTSSL\_retrieveAltNames" Thread="0x7f576cbee700": Detail="Found DNS alt-name in peer certificate" AltName="callservice.call.ciscospark.com"

Expressway-EがMTLS接続をCisco WebexハイブリッドDNSゾーンにマッピングする例:

Method="ZoneManager::getDNSZoneByTLSVerifySubjectName" Thread="0x7f577f0a0700": this="0x56408ff81220" getDNSZoneByTLSVerifySubjectName classified subject name callservice.ciscospark.com into DNS zone Hybrid Call Services DNS 2017-09-22T11:11:19.564-04:00 amer-expressway01 tvcs: UTCTime="2017-09-22 15:11:19,564" Module="developer.zone.zonemgr" Level="DEBUG" CodeLocation="ppcmains/oak/zones/ZoneManager.cpp(1183)" Method="ZoneManager::getDNSZoneByTLSVerifySubjectNameList" Thread="0x7f577f0a0700": this="0x56408ff81220" Detail="Searched for DNS Zones by Subject Name" Found="True" Candidates="l2sip-cfa-01.ciscospark.coml2sip-cfa-01.ciscospark.coml2sip-cfa-01.wbx2.coml2sipcfa-01-web.wbx2.coml2sip-cfa-web.wbx2.comcallservice.ciscospark.com" MatchedZone="Hybrid Call Services DNS" MatchedIdentity="callservice.ciscospark.com" 2017-09-22T11:11:19.564-04:00 amer-expressway01 tvcs: UTCTime="2017-09-22 15:11:19,564" Module="developer.zone.zonemgr" Level="DEBUG" CodeLocation="ppcmains/oak/zones/ZoneManager.cpp(1054)" Method="ZoneManager::getZoneByIdentities" Thread="0x7f577f0a0700": this="0x56408ff81220" Detail="getZoneByIdentities, match complete" Identitites="{CN: l2sip-cfa-01.ciscospark.com, Alt-DNS: l2sip-cfa-01.ciscospark.com, Alt-DNS: l2sip-cfa-01.wbx2.com, Alt-DNS: l2sip-cfa-01web.wbx2.com, Alt-DNS: l2sip-cfa-web.wbx2.com, Alt-DNS: callservice.ciscospark.com, Alt-DNS: callservice.call.ciscospark.com, Alt-DNS: l2sip-a-Webexcall.ciscospark.com, Alt-DNS: l2sip-prod-11-dfw-public.wbx2.com, Alt-DNS: l2sip-prod-12-dfw-public.wbx2.com, Alt-DNS: l2sip-l2sipprodal-294-riad-public.wbx2.com, Alt-DNS: l2sip-l2sipprodal-817-riad-public.wbx2.com, Alt-DNS: l2sip-12sip-prod-wpsjc-web.ciscospark.com, Alt-DNS: 12sip-12sip-prod-wpsjc-web.wbx2.com, Alt-DNS: l2sip-l2sip-prod-wpdfw-web.ciscospark.com, Alt-DNS: l2sip-l2sip-prod-wpdfw-web.wbx2.com, Alt-DNS: 12sip-cfa-02.wbx2.com, Alt-DNS: Webexcmr-wpa.ciscospark.com, Alt-DNS: Webexcmrwpb.ciscospark.com, Alt-DNS: Webexcmr-wpc.ciscospark.com, Alt-DNS: l2sip-wpa-01.wbx2.com, Alt-DNS: l2sip-wpa-02.wbx2.com, Alt-DNS: l2sip-wpb-01.wbx2.com, Alt-DNS: l2sip-wpb-02.wbx2.com, Alt-DNS: l2sip-wpc-01.wbx2.com, Alt-DNS: l2sip-wpc-02.wbx2.com}" MatchMechanism="DNSZoneMatch" MatchedZone="Hybrid Call Services DNS"

Expressway-E と Cisco Webex 間での相互 TLS の障害に関連してよく発生する問題を次のリスト に示します。

問題1: Expressway-EがCisco Webex証明書に署名した認証局(CA)を信頼しない

Expressway-E と直接通信する Cisco Webex サーバのことを、L2SIP サーバと呼びます。この L2SIPサーバは、Hydant SSL ICA G2という共通名で中間サーバによって署名されます。図に示 すように、中間サーバはQuoVadis Root CA 2という共通名のルート認証局によって署名されます。

注:この仕組みは変更される場合があります。

| Certificate Information                                                                                             | Certificate Information                                                                                                    |
|----------------------------------------------------------------------------------------------------|----------------------------------------------------------------------------------------------------|
| This certificate is intended for the following purpose(s):<br>• All issuance policies<br>• All application policies | This certificate is intended for the following purpose(s):           • 2.23.140.1.2.1           • 2.23.140.1.2.2           • 1.3.6.1.4.1.8024.0.2.100.1.2           • 1.3.6.1.4.1.8024.0.3.900.0           • All application policies |
| Tssued to: QuoVadis Root CA 2                                                                                       | * Refer to the certification authority's statement for details.                                                                                                    |
| Issued by: QuoVadis Root CA 2                                                                                       | Issued by: QuoVadis Root CA 2                                                                                                    |
| Valid from 11/ 24/ 2006 to 11/ 24/ 2031                                                                             | Valid from 12/ 17/ 2013 to 12/ 17/ 2023                                                                                                    |
| Install Certificate Issuer Statement                                                                                | Install Certificate Issuer Statemen                                                                                                    |

Serial: 05 09

Serial: 75 17 16 77 83 d0 43 7e b5 56 c3 57 94 6e 45 63 b8 eb d3 ac

Expressway の診断の観点からこのトラフィックを分析するため、最初のステップとして TCP Connecting を検索します。TCP Connecting を検索したら、Dst-port=5062 という値を探します。 ログ内で、この接続が試行され確立された領域を特定したら、TLS ハンドシェイクを探すことが できます。これは通常、進行中のハンドシェイクを示すログ エントリによって示されます。

2017-09-20T10:49:18.427-04:00 amer-expressway01 tvcs: UTCTime="2017-09-20 14:49:18,426" Module="developer.ssl" Level="INFO" CodeLocation="ppcmains/ssl/ttssl/ttssl\_openssl.cpp(1974)" Method="::ttssl\_continueHandshake" Thread="0x7f29ddefa700": Detail="Handshake in progress" Reason="want read/write"

Expressway-E が、Cisco Webex による署名の証明書を信頼していない場合は、ハンドシェイク 完了直後に Expressway-E が証明書を拒否している可能性があると予想できます。このことは、 Expressway-E ロギングにある次のログ エントリで特定できます。

```
2017-09-20T10:49:18.724-04:00 amer-expressway01 tvcs: Event="Inbound TLS Negotiation Error"
Service="SIP" Src-ip="146.20.193.73" Src-port="58531" Dst-ip="172.16.2.2" Dst-port="5062"
Detail="self signed certificate in certificate chain" Protocol="TLS" Level="1" UTCTime="2017-09-
20 14:49:18,724"
```

```
2017-09-20T10:49:18.724-04:00 amer-expressway01 tvcs: UTCTime="2017-09-20 14:49:18,724"
Module="developer.ssl" Level="ERROR" CodeLocation="ppcmains/ssl/ttssl/ttssl_openssl.cpp(68)"
Method="::TTSSLErrorOutput" Thread="0x7f29ddefa700": TTSSL_continueHandshake: Failed to
establish SSL connection iResult="-1" error="1" bServer="true"
```

localAddress="['IPv4''TCP''172.16.2.2:5062']" remoteAddress="['IPv4''TCP''146.20.193.73:58531']"
ssl\_error\_reason="error:14089086:SSL routines:ssl3\_get\_client\_certificate:certificate verify
failed"

2017-09-20T10:49:18.724-04:00 amer-expressway01 tvcs: UTCTime="2017-09-20 14:49:18,724" Module="network.tcp" Level="DEBUG": Src-ip="146.20.193.73" Src-port="58531" Dst-ip="172.16.2.2" Dst-port="5062" Detail="TCP Connection Closed" Reason="**self signed certificate in certificate** chain"

Expresswayのエラーメッセージは、証明書チェーン内の自己署名証明書を参照しているため、や や誤った可能性があります。Wiresharkを使用すると、交換を詳しく見ることができます。 Wiresharkパケットキャプチャ分析の観点から見ると、Webex環境がその証明書を提示した後、 Expresswayが振り返り、図に示すように不明なCAエラーを含む証明書で拒否されていることが わかります。

|                                                                                                    |                                                                      |                                                                    |                                |                            |              | Selected Packet                                                                             |
|----------------------------------------------------------------------------------------------------|----------------------------------------------------------------------|--------------------------------------------------------------------|--------------------------------|----------------------------|--------------|---------------------------------------------------------------------------------------------|
| 18 2017-09-20 14:49:18.557388                                                                                                    | 146.20.193.73                                                        | 172.16.2.2                                                         | TLSV1.2                        | 57538                      | 5062         | 294 Certificate, Client Key Exchange                                                        |
| 19 2017-09-20 14:49:18.557655                                                                                                    | 172.16.2.2                                                           | 146.20.193.73                                                      | TLSV1.2                        | 5062                       | \$7538       | 73 Alert (Level: Fatal, Description: Unknown CA)                                            |
| 20 2017-09-20 14:49:18.557987                                                                                                    | 172.16.2.2                                                           | 146.20.193.73                                                      | TCP                            | 5062                       | 57538        | 66 5062-57538 [FIN, ACK] Seq=3781 Ack=5933 win=44416 Len=0 T5val=665604070 TSecr=3018096214 |
| 21 2017-09-20 14:49:18.568253                                                                                                    | 146.20.193.73                                                        | 172.16.2.2                                                         | TLSV1.2                        | 57538                      | 5062         | 386 Certificate verify, Change Cipher Spec, Hello Request, Hello Request                    |
| 22 2017-09-20 14:49:18.568279                                                                                                    | 172.16.2.2                                                           | 146.20.193.73                                                      | TCP                            | 5062                       | 57538        | 54 5062-57538 [RST] seg=3781 win=0 Len=0                                                    |
| 23 2017-09-20 14:49:18,569148                                                                                                    | 146.20.193.73                                                        | 172.16.2.2                                                         | TCP                            | 57538                      | 5062         | 66 57538-5062 Win, ACK] Seq=6253 ACK=3781 Win=23168 Len=0 T5val=3018096230 T5ecr=665604070  |
| 24 2017-09-20 14:40:18 560150                                                                                                    | 172 16 2 2                                                           | 146 20 192 72                                                      | TCP                            | 5062                       | 57528        | 54 5062-57538 [857] _eo.2781 win=0 Leo.0                                                    |
| ×                                                                                                    |                                                                      |                                                                    |                                | 17                         |              |                                                                                             |
| E Internet Protocol Version 4, Sro<br>⇒ Transmission Control Protocol, 5<br>⇒ Secure Sockets Layer<br>⇒ TLSV1.2 Record Layer: Alert (1)<br>⇒ State Sockets Layer | :: 172.16.2.2 (172.1<br>Src Port: 5062 (5062<br>.evel: Fatal, Descri | 16.2.2), Dst: 146.20<br>2), Dst Port: 57538<br>10tion: Unknown CA) | .193.73 (146.<br>(57538), Seq: | 20.193.73)<br>3774, Ack: 5 | 5933, Len: 7 |                                                                                             |
| Content Type: Alert (21)<br>Version: TLS 1.2 (0x0303)<br>Length: 2<br>B Alert Message                                                                            |                                                                      |                                                                    |                                |                            |              | Expressway-E RSTs Connection                                                                |

ソリューション:

この状況を解決するには、Expressway-E が Cisco Webex の認証局を信頼するようにする必要が あります。これらの証明書を単純に Wireshark のトレースから抽出して、Expressway 上の信頼 済み CA 証明書ストアにアップロードすることもできますが、Expressway ではもっと簡単な方 法が提供されています。

- Expressway-E にログインします。
- [Applications] > [Cloud Certificate management]に移動します
- 図のように、[証明書を取得(Get Certificatesoption)] オプションを選択します。

| Cisco  | Collaborat       | tion Cloud cert                       | ificate manage          | ment           |                                                                    |
|--------|------------------|---------------------------------------|-------------------------|----------------|--------------------------------------------------------------------|
| -      |                  |                                       |                         |                |                                                                    |
|        | S Expressway     | does not register for                 | r any Hybrid Services   | .: For Call Se | rvice Connect, it must have a secure traversal zone to VCS Control |
| CA roo | t certificate ma | anagement                             | -                       |                |                                                                    |
|        |                  |                                       |                         |                |                                                                    |
|        |                  | 1 1 1 1 1 1 1 1 1 1 1 1 1 1 1 1 1 1 1 | newsy poods to trust th | o CAs that a   |                                                                    |

この時点で、Cisco Webex の証明書の認証局が Expressway-E の信頼済み CA ストアにアップロ ードされます([メンテナンス(Maintenance)] > [セキュリティ(Security)] > [信頼済み CA 証 明書(Trusted CA certificate)])。

問題 2: Expressway-E Cisco Webex ハイブリッド DNS ゾーンの TLS サブジェクト検証名の名 前が正しくない

相互 TLS ハンドシェイクの一部として、ハイブリッド コール サービス接続で TLS 検証が使用さ れます。つまり、ExpresswayはCisco Webex CA証明書を信頼するだけでなく、提示された証明 書のサブジェクト代替名(SAN)フィールドをチェックして証明書を検証し、 callservice.ciscospark.comなどの値が存在することを確認します。この値が存在しない場合、着 信コールは失敗します。

この特定のシナリオでは、Cisco WebexサーバからExpressway-Eに証明書が提示されます。実際 には、証明書には 25 の異なる SAN が存在します。Expressway-Eがcallservice.ciscospark.com SANの証明書をチェックするが、見つからない場合を検討します。この条件が満たされると、診 断ログ内で次のようなエラーを見つけることができます。 2017-09-20T11:17:42.701-04:00 amer-expressway01 tvcs: Event="Inbound TLS Negotiation Error" Service="SIP" Src-ip="146.20.193.45" Src-port="46049" Dst-ip="172.16.2.2" Dst-port="5062" Detail="Peer's TLS certificate identity was unacceptable" Protocol="TLS" Level="1" UTCTime="2017-09-20 15:17:42,700" 2017-09-20T11:17:42.701-04:00 amer-expressway01 tvcs: UTCTime="2017-09-20 15:17:42,700" Module="network.tcp" Level="DEBUG": Src-ip="146.20.193.45" Src-port="46049" Dst-ip="172.16.2.2" Dst-port="5062" Detail="TCP Connection Closed" Reason="Peer's TLS certificate identity was unacceptable" Wireshark を使用してこの証明書ハンドシェイクを分析すると、図のように、Cisco Webex が自 身の証明書を提示した後ですぐに、Expressway が接続を RST していることがわかります。 Selected Packet

| \T TOT\-08-TO T3:T\:#T'040943                                                                                                    | 140.20.193.43                                                                                                    | 1/2.10.2.2                               | ILSVL. 2 | +00+9 | 2002  | 294 CERTIFICATE, CITERIC KEY EXCHANGE                                                       |
|----------------------------------------------------------------------------------------------------|----------------------------------------------------------------------------------------------------|------------------------------------------|----------|-------|-------|---------------------------------------------------------------------------------------------|
| 72 2017-09-20 15:17:42.687317                                                                                                    | 172.16.2.2                                                                                                    | 146.20.193.45                            | TCP      | 5062  | 46049 | 66 5062-46049 [ACK] Seg=4746 Ack=5933 Win=44416 Len=0 T5val=447644787 TSecr=3878716684      |
| 73 2017-09-20 15:17:42.700250                                                                                                    | 146.20.193.45                                                                                                    | 172.16.2.2                               | TLSV1.2  | 46049 | 5062  | 386 Certificate verify, Change Cipher Spec, Hello Request, Hello Request                    |
| 74 2017-09-20 15:17:42.700260                                                                                                    | 172.16.2.2                                                                                                    | 146.20.193.45                            | TCP      | 5062  | 46049 | 66 5062-46049 [ACK] Seq=4746 Ack=6253 win=47104 Len=0 TSval=447644799 TSecr=3878716745      |
| 75 2017-09-20 15:17:42.700534                                                                                                    | 172.16.2.2                                                                                                    | 146.20.193.45                            | TLSV1.2  | 5062  | 46049 | 117 Change Cipher Spec, Encrypted Handshake Message                                         |
| 76 2017-09-20 15:17:42.700898                                                                                                    | 172.16.2.2                                                                                                    | 146.20.193.45                            | TCP      | 5062  | 46049 | 66 5062-46049 [FIN, ACK] Seq=4797 Ack=6253 win=47104 Len=0 T5val=447644800 Tsecr=3878716745 |
| 77 2017-09-20 15:17:42.712865                                                                                                    | 146.20.193.45                                                                                                    | 172.16.2.2                               | TCP      | 46049 | 5062  | 1434 [TCP segment of a reassembled PDU]                                                     |
| 78 2017-09-20 15:17:42.712889                                                                                                    | 172.16.2.2                                                                                                    | 146.20.193.45                            | TCP      | 5062  | 46049 | 54 5062-46049 [RST] seg=4797 Win=0 Len=0                                                    |
|                                                                                                    |                                                                                                    |                                          |          |       |       | ×.                                                                                          |
| Extension (id-cee<br>Extension Id: 2     GeneralName: 1     GeneralName: 1     desName: 1     desName: 1     desname: 1     desName: 1     desName: 2     desnamelName: 2     desnamelName: 2     desName: 2     desNa | subjectAltName)<br>5.529.77 (/dc-esubj<br>5 items<br>(dkSName (2)<br>sip-cfa-01.ciscospar<br>(dkSName (2)<br>sip-cfa-01.wbx2.com<br>dkSName (2)<br>sip-cfa-04.wbx2.com<br>dkSName (2)<br>Thervice.ciscospark<br>dxSName (2)<br>Thervice.ciscospark | ectAltName)<br>k.com<br>com<br>spark.com | — SAN Va | lue   |       | Expressway-E RSTs Connection                                                                |

この値の設定を確認するには、ソリューション用に設定された Webex ハイブリッド DNS ゾーン に移動します。Expressway-E の xConfiguration が存在すれば、「ゾーン設定(Zone configuration)」セクションを探して TLS 検証サブジェクト名がどのように設定されたかを調べ ることができます。xConfiguration では、ゾーンが「ゾーン 1」を先頭に並んでいることに注意し てください。前述のとおりに分析した問題のある環境の xConfiguration を次に示します。

\*c xConfiguration Zones Zone 6 DNS SIP TLS Verify Mode: "On" \*c xConfiguration Zones Zone 6 DNS SIP TLS Verify Subject Name: "calllservice.ciscospark.com" この例で示すように、[TLS Verify Subject Name]は、callservice.ciscospark.comではなく callservice.ciscospark.comに設定されています。(追加の「I」に注意してください)。

ソリューション:

この問題を解決するには 、TLS 検証サブジェクト名を変更する必要があります。

- Expressway-E にログインします。
- [設定(Configuration)] > [ゾーン(Zones)] > [ゾーン(Zones)] に移動します。
- [Webex ハイブリッド サービス DNS ゾーン(Webex Hybrid Services DNS Zone)] を選択します。
- TLS検証サブジェクト名をcallservice.ciscospark.comに設定します
- •[保存(Save)]を選択します。

**注**:ロギングの基本的な動作については、を参照してください。この項では、Expressway による証明書の検証と Webex ハイブリッド DNS ゾーンへのマッピングを示しています。

注:Expresswayコードx12.5以降では、新しい「Webex」ゾーンがリリースされています。 このWebexゾーンは、Webexへの通信に必要なゾーンの設定を事前に入力します。つまり 、TLSサブジェクト検証モードとTLS検証サブジェクト名を設定する必要がなくなります。 設定を簡素化するには、Expresswayコードのx12.5以降を実行している場合は、Webexゾー ンを利用することをお勧めします。

#### 問題3: Expressway-E が Cisco Webex に完全な証明書チェーンを送信しない

相互 TLS ハンドシェイクの一部として、Cisco Webex は Expressway-E 証明書を信頼する必要が あります。Cisco Webex には、自身が信頼しているパブリック CA の全リストがあります。通常 は、Expressway-E 証明書が、Cisco Webex がサポートしているパブリック CA によって署名さ れていれば、TLS ハンドシェイクは成功します。設計上、Expressway-Eは、パブリックCAによ って署名されているにもかかわらず、TLSハンドシェイク中にのみ証明書を送信します。証明書 の完全なチェーン(ルートおよび中間)を送信するには、これらの証明書をExpressway-E自体の 信頼できるCA証明書ストアに追加する必要があります。

この条件が満たされていない場合、Cisco Webex は Expressway-E 証明書を拒否します。この問 題に適合する状況をトラブルシューティングするときは、Expressway-E の診断ログと tcpdump を使用できます。Expressway-E の診断ログを分析すると、次のようなエラーが見つかります。

2017-09-19T11:12:09.721-04:00 amer-expressway01 tvcs: Event="Inbound TLS Negotiation Error" Service="SIP" Src-ip="146.20.193.45" Src-port="33441" Dst-ip="172.16.2.2" Dst-port="5062" Detail="sslv3 alert certificate unknown" Protocol="TLS" Level="1" UTCTime="2017-09-19 15:12:09,721" 2017-09-19T11:12:09.721-04:00 amer-expressway01 tvcs: UTCTime="2017-09-19 15:12:09,721" Module="developer.ssl" Level="ERROR" CodeLocation="ppcmains/ssl/ttssl/ttssl\_openssl.cpp(68)" Method="::TTSSLErrorOutput" Thread="0x7fc67c6ec700": TTSSL continueHandshake: Failed to establish SSL connection iResult="0" error="1" bServer="true" localAddress="['IPv4''TCP''172.16.2.2:5062']" remoteAddress="['IPv4''TCP''146.20.193.45:33441']" ssl\_error\_reason="error:14094416:SSL routines:ssl3\_read bytes:sslv3 alert certificate unknown" 2017-09-19T11:12:09.721-04:00 amer-expressway01 tvcs: UTCTime="2017-09-19 15:12:09,721" Module="network.tcp" Level="DEBUG": Src-ip="146.20.193.45" Src-port="33441" Dst-ip="172.16.2.2" Dst-port="5062" Detail="TCP Connection Closed" Reason="Got EOF on socket" これを Wireshark の観点から分析すると、Expressway-E が自身の証明書を提示していることが わかります。パケットを展開すると、サーバ証明書しか送信されていないことがわかります。図 に示すように、その後、Cisco Webex は不明な CA エラー メッセージでこの TLS ハンドシェイ クを拒否します。

|                                                                                                    |                                                                                                    |                     |                                                                                                    |                                                                                                    |                                       | Se                                                            | ected Packet                   |
|----------------------------------------------------------------------------------------------------|----------------------------------------------------------------------------------------------------|---------------------|----------------------------------------------------------------------------------------------------|----------------------------------------------------------------------------------------------------|---------------------------------------|---------------------------------------------------------------|--------------------------------|
| 40 2017-00-10 15:12:00 610050                                                                                                    | 172 16 2 2                                                                                                    | 146 20 103 45       | TI SAL 2                                                                                                    | 5062                                                                                                    | 33441                                 | 2600 Server Hello Centificate Server Key Exchange Centific    | To Request Server Hello Done   |
| 41 2012 09-19 15:12:09 644324                                                                                                    | 100116.012                                                                                                    | 146 20 193 45       | TISUL                                                                                                    | 5062                                                                                                    | S S S S S S S S S S S S S S S S S S S | 1232 TOP Retransmission Continuation Data                     | ice Request, server herro boin |
| 42 2017-09-19 15:12:09 664330                                                                                                    | 146, 20, 193, 45                                                                                                    | 172, 16, 2, 2       | TCP                                                                                                    | 33441                                                                                                    | 5062                                  | 66 33441+5062 [ACK] Sep=201 Ack=1369 win=17536 Len=0 TSval=   | 791983688 TSecr=360911709      |
| 43 2017-09-19 15:12:09 664651                                                                                                    | 146 20 193 45                                                                                                    | 172 16 2 2          | TCP                                                                                                    | 33441                                                                                                    | 5062                                  | 66 33441=5062 [ACK] Seq=201 Ack=2535 Win=20480 Len=0 TSval=   | 791983689 TSecr=360911709      |
| 44 2012 09-19 15:12:09 665670                                                                                                    | 145-20-193-45                                                                                                    | 172 16 2 2          | 700                                                                                                    | SEC.                                                                                                    | 5062                                  | 7.8 (TOD DIO AGE 43.81) 2041-5062 (Mart) 500-201 Adv-2315 100 | 20480 Lene0 TSval 3791983207   |
| 45 2017-09-19 15:12:09 721427                                                                                                    | 146.20.193.45                                                                                                    | 172, 16, 2, 2       | TL Sv1. 2                                                                                                    | 33441                                                                                                    | 5062                                  | 73 Alert (Level: Fatal, Description: Certificate Unknown)     | Corde Curre Tarat-St Salaster  |
| 46 2017-09-19 15:12:09,721515                                                                                                    | 146, 20, 193, 45                                                                                                    | 172, 16, 2, 2       | TCP                                                                                                    | 33441                                                                                                    | 5062                                  | 66 33441-5062 [FIN, ACK] Sed=208 Ack=2535 mm=20480 Len=0 T    | val=3791983754 TSecr=36091174  |
| 47 2017-09-19 15:12:09, 721758                                                                                                    | 172,16,2,2                                                                                                    | 145,20,193,45       | TCP                                                                                                    | 5062                                                                                                    | 33441                                 | 66 5062+33441 [FIN, ACK] 500+2535 ACK+200 win+30080 Len+0 T   | val=360911821 TSecc=37919837   |
| 48 2017-09-19 15:12:09,751022                                                                                                    | 146, 20, 193, 45                                                                                                    | 172.16.2.2          | TCP                                                                                                    | 33441                                                                                                    | 5062                                  | 66 33441-5062 [ACK] Seg=209 Ack=2536 win=20480 Len=0 TSva]=   | 791983779 TSecr=360911821      |
|                                                                                                    |                                                                                                    |                     |                                                                                                    |                                                                                                    |                                       |                                                               |                                |
|                                                                                                    |                                                                                                    |                     | and the second second se |                                                                                                    |                                       |                                                               |                                |
| ff Frame 40: 2600 bytes on wire (2                                                                                                    | 0800 bits), 2600 byte                                                                                                 | is captured (20800  | bits)                                                                                                    | and the second second sec | Q.                                    |                                                               |                                |
| Itsv1.2 Record Layer: Handshal<br>Itsv1.2 Record Layer: Handshal<br>Itsv1.2 Record Layer: Handshak<br>(22) Version: Tts 1.2 (20x0203)<br>Length: 1722<br>Handshake protocol: certificat<br>Length: 1718<br>Certificates Length: 1715<br>Certificates Length: 1715<br>Certificate (1715 bytes)<br>Certificate (1715 bytes)<br>Certifica | <pre>cke protocol: Server H ke Protocol: Certific ) cate te (11) 2 onName=amer-expresswa sha256withmsAsencrypti</pre> | ay01.ciscotac.net,f | id-at-organiza                                                                                                    | tionalunitwar                                                                                                    | re-Domain Cont                        | rol validated)                                                |                                |
| signedCertificate     algorithmIdentifier (:     Padding: 0     encrypted: 23238dab29                                                                                                    | sha256withRSAEncrypti                                                                                                 | ion)                | E                                                                                                    | xpressway                                                                                                    | -E Server Co                          | ertificate                                                    |                                |

ソリューション:

このシナリオの問題に対処するためには、Expressway-E 証明書の署名に関与している中間 CA とルート CA を信頼済み CA 証明書ストアにアップロードする必要があります。

ステップ1:Expressway-E にログインします。 ステップ2: [メンテナンス(Maintenance)]>[セキュリティ(Security)]>[信頼済み CA 証明 書(Trusted CA certificate)] に移動します。 ステップ 3: UI の下部近くにある [アップロード(Upload)] メニューで、[ファイルを選択 (Choose File)] を選択します。 ステップ 4: Expressway-E の署名に関与した CA 証明書を選択します。

ステップ 5: [CA 証明書の追加 (Append CA certificate)]を選択します。

ステップ 6: Expressway-E 証明書の署名に関与したすべての CA 証明書(中間、ルート)について手順を繰り返します。

ステップ 7: [CA 証明書の追加(Append CA certificate)] を選択します。

この手順が完了すると、Expressway-E サーバ証明書の署名に関与した証明書の完全なチェーンがキー交換に含まれることがわかります。Wireshark でパケット キャプチャを分析した場合の表示の例を次に示します。

| 175 2017-09-20 14:22:13.336358                                                                                                    |                                                                                    |                                                                    |                                                 |                                                 |                                                   | Selected Packet                                                                                                    |
|----------------------------------------------------------------------------------------------------|------------------------------------------------------------------------------------|--------------------------------------------------------------------|-------------------------------------------------|-------------------------------------------------|---------------------------------------------------|----------------------------------------------------------------------------------------------------|
|                                                                                                    | 172.16.2.2                                                                         | 146.20.193.45                                                      | TLSv1.2                                         | 5062                                            | 48520                                             | 1426 Certificate                                                                                                    |
| 176 2017-09-20 14:22:13.354189                                                                                                    | 146.20.193.45                                                                      | 172.16.2.2                                                         | TCP                                             | 48520                                           | 5062                                              | 66 48520-5062 [ACK] Seq=201 Ack=1369 win=17536 Len=0 TSval=3875387398 TSecr=444315436                                                                                                    |
| 177 2017-09-20 14:22:13.354815                                                                                                    | 146.20.193.45                                                                      | 172.16.2.2                                                         | TCP                                             | 48520                                           | 5062                                              | 66 48520-5062 [ACK] seq=201 ACk=2737 Win=20480 Len=0 TSval=3875387399 TSecr=444315436                                                                                                    |
| 178 2017-09-20 14:22:13.355985                                                                                                    | 146.20.193.45                                                                      | 172.16.2.2                                                         | TCP                                             | 48520                                           | 5062                                              | 66 48520-5062 [ACK] seg=201 Ack=4097 win=23296 Len=0 TSval=3875387400 TSecr=444315436                                                                                                    |
| 79 2017-09-20 14:22:13.355999                                                                                                    | 172.16.2.2                                                                         | 146.20.193.45                                                      | TLSV1.2                                         | 5062                                            | 48520                                             | 715 Server Key Exchange                                                                                                    |
| 0 2017-09-20 14:22:13.366930                                                                                                    | 146.20.193.45                                                                      | 172.16.2.2                                                         | TCP                                             | 48520                                           | 5062                                              | 66 48520-5062 [ACK] Seg=201 Ack=4746 win=26112 Len=0 T5va]=3875387411 T5ecr=444315455                                                                                                    |
| 97 2017-09-20 14:22:13.668592                                                                                                    | 146.20.193.45                                                                      | 172.16.2.2                                                         | TLSV1.2                                         | 48520                                           | 5062                                              | 73 Alert (Level: Fatal, Description: Certificate Unknown)                                                                                                    |
| 98 2017-09-20 14:22:13.668644                                                                                                    | 146.20.193.45                                                                      | 172.16.2.2                                                         | TCP                                             | 48520                                           | 5062                                              | 66 48520-5062 [FIN. ACK] Seq=208 Ack=4746 Win=26112 Len=0 TSva]=3875387711 TSecr=444315455                                                                                                    |
| 99 2017-09-20 14:22:13.668871                                                                                                    | 172.16.2.2                                                                         | 146.20.193.45                                                      | TCP                                             | 5062                                            | 48520                                             | 66 5062-48520 [FIN, ACK] Seg=4746 Ack=209 win=30080 Len=0 Tsval=444315768 Tsecr=3875387711                                                                                                    |
| 0 2017-09-20 14:22:13.681586                                                                                                    | 146.20.193.45                                                                      | 172.16.2.2                                                         | TCP                                             | 48520                                           | 5062                                              | 66 48520-5062 [ACK] seq=209 Ack=4747 win=26112 Len=0 Tsval=3875387725 Tsecr=444315768                                                                                                    |
|                                                                                                    |                                                                                    |                                                                    |                                                 |                                                 |                                                   |                                                                                                    |
| case 175: 1476 burger on wire (1                                                                                                    | 1406 birch 1426 bu                                                                 | ter captured (11409                                                | (ALT C)                                         |                                                 |                                                   |                                                                                                    |
| Ethernet II, Src: Vmware_58:9f:3                                                                                                    | 1 (00:0c:29:58:9f:3                                                                | <ol> <li>Dst: e0:0e:da:ci</li> </ol>                               | 8:8c:f3 (e0:0                                   | e:da:c8:8c:f3                                   | )                                                 |                                                                                                    |
| Internet Protocol Version 4, Src                                                                                                    | : 172.16.2.2 (172.1                                                                | 6.2.2), Dst: 146.20                                                | 193.45 (146.)                                   | 20, 193, 45)                                    |                                                   |                                                                                                    |
| Transmission Control Protocol, Sr                                                                                                    | rc Port: 5062 (5062                                                                | ), DST PORT: 48520                                                 | (48520), Seq:                                   | 2737, Ack: 2                                    | 01, Len: 1360                                     |                                                                                                    |
| [2 Reassembled TCP Segments (393)                                                                                                    | 8 bytes): #174(2642                                                                | , #175(1296)]                                                      |                                                 |                                                 |                                                   |                                                                                                    |
| Secure Sockets Laver                                                                                                    |                                                                                    |                                                                    |                                                 |                                                 |                                                   |                                                                                                    |
|                                                                                                    | e Protocol: Certifi                                                                | cate                                                               |                                                 |                                                 |                                                   |                                                                                                    |
| TLSV1.Z Record Laver: Handshake                                                                                                    |                                                                                    |                                                                    |                                                 |                                                 |                                                   |                                                                                                    |
| Content Type: Handshake (22)                                                                                                    | e motocom cerem                                                                    |                                                                    |                                                 |                                                 |                                                   |                                                                                                    |
| TLSV1.2 Record Layer: Handshake<br>Content Type: Handshake (22)<br>Version: TLS 1.2 (0x0303)                                                                                                    | e notocon co en i                                                                  |                                                                    |                                                 |                                                 |                                                   |                                                                                                    |
| TLSV1.2 Record Layer: Handshake<br>Content Type: Handshake (22)<br>Version: TLS 1.2 (0x0303)<br>Length: 3933                                                                                                    |                                                                                    |                                                                    |                                                 |                                                 |                                                   |                                                                                                    |
| TLSVI.2 Record Layer: Handshak<br>Content Type: Handshake (22)<br>Version: TLS 1.2 (0x0303)<br>Length: 3933<br>B Handshake Protocol: Certific:                                                                                                    | ate                                                                                |                                                                    |                                                 |                                                 |                                                   |                                                                                                    |
| <ul> <li>□ TLSV1.2 Record Layer: Handshakk<br/>Content Type: Handshake (22)<br/>Version: TLS 1.2 (0x0303)<br/>Length: 3933</li> <li>□ Handshake Protocol: Certific:<br/>Handshake Type: Certificat</li> </ul>                                                                                                    | ate<br>e (11)                                                                      |                                                                    |                                                 |                                                 |                                                   |                                                                                                    |
| □ TLSV1.2 Record Layer: Handshak<br>Content Type: Handshake (22)<br>Version: TLS 1.2 (0x0303)<br>Length: 3933<br>⊟ Handshake Protocol: Certific:<br>Handshake Type: Certificat<br>Length: 3929                                                                                                    | ate<br>e (11)                                                                      |                                                                    |                                                 |                                                 |                                                   |                                                                                                    |
| <ul> <li>□ TLSV1.2 Record Layer: HandShake<br/>Content Type: HandShake (22)<br/>Version: TLS 1.2 (0x0303)<br/>Length: 3933</li> <li>□ HandShake Protocol: Certificate<br/>HandShake Type: Certificate<br/>Length: 3929<br/>Certificates Length: 3926</li> </ul>                                                                                                    | ate<br>e (11)                                                                      |                                                                    |                                                 |                                                 |                                                   |                                                                                                    |
| □ TLSV1.2 Record Layer: HandShak<br>Content Type: HandShake (22)<br>Version: TLS 1.2 (0x0303)<br>Length: 3933<br>⊟ HandShake Protocol: Certific:<br>HandShake Protocol: Certificat<br>Length: 3929<br>Certificates Length: 3926<br>E Certificates (2926 bytes)                                                                                                    | ate<br>e (11)                                                                      |                                                                    |                                                 |                                                 |                                                   |                                                                                                    |
| <ul> <li>□ LSUL 2 Record Layer: Handshake (22)<br/>Version: TLS 1.2 (0x0303)<br/>Length: 3933</li> <li>□ Handshake Protocol: Certificat<br/>Length: 3929<br/>Certificates Length: 3926<br/>Certificates Length: 3926<br/>Certificates Schutzer, 13926</li> </ul>                                                                                                    | ate<br>e (11)                                                                      |                                                                    |                                                 |                                                 |                                                   |                                                                                                    |
| □ ILSUL 2 Record Layer: HandShake (22) version: TLS 1.2 (0x0303) Length: 3933<br>B HandShake Protocol: Certificat HandShake Protocol: Certificate HandShake Protocol: Certificate Certificates (3926 bytes) Certificates (1936 bytes) Certificates Length: 3722 Certificate Length: 1712<br>Certificate Length: 1712 Certificate Component Certificates (1936 bytes) Certificates (1936 bytes) Certificate Component Certificates Certificates Cer                                                                                                    | ate<br>e (11)<br>rName=amer-expressw                                               | av01.ciscotac.net.i                                                | d-at-organiza                                   | tionalunitNam                                   | e=Domain Cont                                     | rol validated)                                                                                                    |
| ■ TLSV1.2 Record Layer: Handshake (22)<br>Version: TLS 1.2 (0x0303)<br>Length: 3933<br>■ Handshake Protocol: Certificat<br>Length: 3929<br>Certificates Length: 3926<br>© Certificates Length: 3926<br>© Certificates Length: 1712<br>Certificates (1d-at-commo<br>Certificate (1d-at-commo<br>Certificate (1d-at-commo                                                                                                    | ate<br>e (11)<br>rName=amer-expressw                                               | ay01.ciscotac.net.fi                                               | d-at-organiza                                   | tionalunitNam                                   | e=Domain Contr                                    | rol validated)                                                                                                    |
| □ ILSUL 2 RECORD Layer: HandShake (22)<br>Version: TLS 1.2 (0x0303)<br>Length: 3933<br>⇒ Handshake Protocol: Certificat<br>HandShake Type: Certificat<br>Longth: 3929<br>⇒ Certificates (3926 bytes)<br>Certificates (3926 bytes)<br>Certificates (3926 bytes)<br>Certificate Length: 1212<br>⇒ Certificate Length: 1212<br>⇒ Certificate Length: 2126<br>⇒ Certificate Length: 2126<br>⇒ Certificate Lengt                                       | ate<br>e (11)<br>nName=amer-expressw<br>nName=Go Daddy Secu                        | ay01.ciscotac.net,i                                                | d-at-organiza<br>ority - G2.id                  | tionalunitNam<br>-at-organizat                  | e=Domain Contr<br>ionalunitName                   | rol validated)<br>http://certs.godaddy.com/repositor.id-at-organizationwame=Gopaddy.com, Incid-at-localitywame=                                                                                                    |
| □ TLSU.2 Record Layer: Handshake (22)<br>Version: TLS 1.2 (0x0303)<br>Length: 3933 □ Handshake Protocol: Certificat<br>Length: 3929<br>Certificates Length: 3926 □ Certificate Length: 3926 □ Certificate Schutz: 1226 ■ Certificate (id-at-common<br>Certificate (id-at-common<br>Certificate (id | ate<br>e (11)<br>nName-amer-expressw<br>nName-Go Daddy Secu                        | ay01.ciscotac.net,in                                               | d-at-organiza<br>ority - G2,id                  | tionalunitNam<br>-at-organizat                  | e=Domain Contr<br>ionalunitName                   | rol validated)<br>http://certs.godaddy.com/repositor,id-at-organizationName=GoDaddy.com, Inc.,id-at-localityName=G                                                                                                    |
| ■ ILSU.2 Record Layer: HandShake<br>Content Type: HandShake(22)<br>Version: TLS 1.2 (0x0303)<br>⊟ HandShake Type: Certificat<br>Length: 3933<br>⊟ certificates (1926 bytes)<br>Certificates (1926 bytes)<br>Certificates (1926 bytes)<br>Certificates (1926 bytes)<br>Certificates (1926 bytes)<br>Certificates (1926 bytes)<br>Certificates (1926 bytes)<br>Certificates (1926 bytes)<br>Certificates (1926 bytes)<br>Certificates (1926 bytes)<br>Certificates (1926 bytes)<br>Certificates (1926 bytes)<br>Certificates (1926 bytes)<br>Certificate (1926 bytes)<br>Certificate (1926 bytes)<br>Certificate (1926 bytes)<br>Certificate (1926 bytes)<br>Certificate (1926 bytes)                                                                                                    | ate<br>e (11)<br>nName=amer-expressw<br>nname=Go Daddy Secu<br>nname=Go Daddy Root | ay01.ciscotac.net,i<br>re Certificate Author<br>Certificate Author | d-at-organiza<br>ority - G2,id<br>ity - G2,id-a | tionalunitNam<br>-at-organizatic                | e=Domain Contr<br>fonalunitname<br>unName=GoDaddy | rol validated)<br>-http://certs.godaddy.com/repositor.id-at-organizationwame-GoDaddy.com, Inc.,id-at-localitywame-s<br>.com, Inc.,id-at-localitywame-Scottsdale.id-at-stateOrProvincewame-Arizona.id-at-countrywame-uS) |
| □ TLSV1.2 Record Layer: HandShake (22)<br>Version: TLS 1.2 (0x0303)<br>Length: 3933 □ HandShake Protocol: Certificat<br>Length: 3929<br>Certificates Length: 3926 □ Certificates Length: 3926 □ Certificates Length: 3926 □ Certificate (id-at-common<br>Certificate (id-at-common<br>Certificate (id-at-common<br>Certificate (id-at-common<br>Certificate (id-at-common<br>Certificate (id-at-common □ Certificate (id-at-common □ Certificate (id-at-common □ Certificate (id-at-common                                                                                                    | ate<br>e (11)<br>nName=amer-expressw<br>nName=Go Daddy Secu<br>nName=Go Daddy Root | ay01.ciscotac.net,i<br>re Certificate Author<br>Certificate Author | d-at-organiza<br>ority - G2,id                  | tionalunitNam<br>-at-organizat<br>t-organizatic | e=Domain Contr<br>fonalunitwame<br>rName=GoDaddy  | rol validated)<br>http://certs.godaddy.com/repositor,id-at-organizationname=GoDaddy.com, Inc.,id-at-localityname=<br>.com, Inc.,id-at-localityName=Scottsdale,id-at-stateOrProvinceName=Arizona,id-at-countryName=US)   |

### 問題 4: ファイアウォールによって相互 TLS ハンドシェイクが終了する

Expresswayソリューションは通常、ファイアウォールとインターフェイスします。多くの場合、 ソリューションのインライン ファイアウォールでは何らかのタイプのアプリケーション層インス ペクションが実行されます。多くの場合、Expresswayソリューションでは、ファイアウォールで アプリケーション層インスペクションが実行されると、望ましくない結果が管理者に表示されま す。この特定の問題は、どのような場合にファイアウォールのアプリケーション層インスペクシ ョンによって接続が突然終了するのかを明らかにするのに役立ちます。

Expressway の診断ログを使用して、試行された相互 TLS ハンドシェイクを探すことができます 。このハンドシェイクは、前述のように、ポート 5062 経由で TCP 接続が確立されたすぐ後に行 われます。このシナリオでは、ファイアウォールによって接続が終了すると、次のエラーが診断 ログ内に表示されます。

Thread="0x7f6496669700": TTSSL\_continueHandshake: Failed to establish SSL connection iResult="-1" error="5" bServer="false" localAddress="['IPv4''TCP''172.17.31.10:28351']"

2017-06-13T13:31:38.760-05:00 vcse tvcs: Event="Outbound TLS Negotiation Error" Service="SIP" Src-ip="172.17.31.10" Src-port="28351" Dst-ip="198.101.251.5" Dst-port="5062" Detail="No SSL error available, probably remote disconnect" Protocol="TLS" Common-

name="callservice.ciscospark.com" Level="1" UTCTime="2017-06-13 18:31:38,758"

2017-06-13T13:31:38.760-05:00 vcse tvcs: UTCTime="2017-06-13 18:31:38,758" Module="network.tcp" Level="DEBUG": Src-ip="172.17.31.10" Src-port="28351" Dst-ip="198.101.251.5" Dst-port="5062" Detail="TCP Connection Closed" Reason="**Got EOF on socket**"

パケット キャプチャの観点から見た場合、Expressway-E が自身の証明書を Cisco Webex に提示 していることがわかります。図に示すように、TCP RST は Cisco Webex の方向から来ています

o

|                                                                                                    |                                                                     |                                            |                              |                                 |                                  | Selected Packet                                                                                                    |
|----------------------------------------------------------------------------------------------------|---------------------------------------------------------------------|--------------------------------------------|------------------------------|---------------------------------|----------------------------------|----------------------------------------------------------------------------------------------------|
| 263 2017-06-13 18:31:38.721009                                                                                               | 172.17.31.10                                                        | 198.101.251.5                              | TLSV1.2                      | 28351                           | 5062                             | 2222 Certificate 4                                                                                                    |
| 264 2017-06-13 18:31:38.757545                                                                                               | 198.101.251.5                                                       | 172.17.31.10                               | TCP                          | 5062                            | 28351                            | 66 5062-28351 [ACK] Seq=6087 Ack=5279 win=40448 Len=0 TSval=3255749920 TSecr=3980564402                                                                                                    |
| 265 2017-06-13 18:31:38.757559                                                                                               | 172.17.31.10                                                        | 198.101.251.5                              | TLSV1.2                      | 28351                           | 5062                             | 785 Client Key Exchange, Certificate Verify, Change Cipher Spec, Encrypted Handshake Message                                                                                                    |
| 266 2017-06-13 18:31:38.758060                                                                                               | 198.101.251.5                                                       | 172.17.31.10                               | TCP                          | 5062                            | 28351                            | 60 5062-28351 [RST, ACK] Seq=6087 Ack=5998 win=175104 Len=0                                                                                                    |
| 267 2017-06-13 18:31:38.765829                                                                                               | 172,17,31,10                                                        | 104.239.149.135                            | TCP                          | 28352                           | 5062                             | 74 28352-5062 [Star Seq=0 win=29200 Len=0 MSS=1460 SACK_PERM=1 T5va1=3980564447 TSecr=0 WS=1                                                                                                    |
| The shirt neuron sector sector                                                                                               | 114.910 140 114                                                     | 177 12 31 10                               | 100.                         | 10                              | 78357                            | In the state of the second struct of state and account of the state of the state state and the state of the state of the s |
| Frame 263: 2222 bytes on wire (17                                                                                            | 776 bits), 2222 byte                                                | s captured (17776 b                        | its)                         |                                 |                                  |                                                                                                    |
| Ethernet II, Src: Vmware_80:34:64                                                                                            | (00:50:56:80:34:64)                                                 | , Dst: PaloAlto_00:                        | 01:30 (00:1b                 | :17:00:01:30)                   |                                  |                                                                                                    |
| Internet Protocol Version 4, Src:                                                                                            | 172.17.31.10 (172.1                                                 | 7.31.10), Dst: 198.                        | 101.251.5 (1                 | 98.101.251.5)                   |                                  |                                                                                                    |
| Transmission Control Protocol, Sr                                                                                            | c Port: 28351 (28351)                                               | ), DST PORT: 5062 (                        | 5062), Seq:                  | 3123, Ack: 60                   | 87, Len: 2156                    |                                                                                                    |
| [2 Reassembled TCP Segments (5052                                                                                            | bytes): #202(2890),                                                 | #263(2156)]                                |                              |                                 |                                  |                                                                                                    |
| Secure Sockets Layer                                                                                                    | Constant in Constitution                                            |                                            |                              |                                 |                                  |                                                                                                    |
| Content Type: Handshake (22)<br>Version: TLS 1.2 (0x0303)                                                                    |                                                                     |                                            |                              |                                 |                                  | Unexpected RST with no error code                                                                                                    |
| Length: 5047                                                                                                    |                                                                     |                                            |                              |                                 |                                  |                                                                                                    |
| Handshake Protocol: Certificate                                                                                              | (11)                                                                |                                            |                              |                                 |                                  |                                                                                                    |
| certificates Length: 5040                                                                                                    |                                                                     |                                            |                              |                                 |                                  |                                                                                                    |
| E certificates (\$040 bytes)                                                                                                 |                                                                     |                                            |                              |                                 |                                  |                                                                                                    |
| Certificate Length: 1611                                                                                                    |                                                                     |                                            |                              |                                 |                                  |                                                                                                    |
| Certificate (id-at-common                                                                                                    | Name=VCSe.                                                          | 1d-at-orga                                 | nizationalun                 | itName=Domain                   | control valid                    | ated)                                                                                                    |
| Certificate Length: 1236                                                                                                    |                                                                     |                                            |                              |                                 |                                  |                                                                                                    |
| Certificate (id-at-common/                                                                                                   |                                                                     | Corrificate Author                         | ity - 62, id-                | at-organizati                   | onalunitName=h                   | ttp://certs.godaddy.com/repositor.id-at-organizationName=GoDaddy.com. Incid-at-localityName=Sc                                                                                                    |
| Certificate Length: 1153                                                                                                    | Name=Go Daddy Secure                                                | cercificate Aution                         | New Construction             |                                 |                                  |                                                                                                    |
| adiat Certificate Length: 1153<br>>Certificate (id-at-common                                                                 | Name=Go Daddy Secure<br>Name=Go Daddy Root C                        | ertificate Authorit                        | y - 62, id-at                | -organization                   | Name=GoDaddy.c                   | om, Inc.,id-at-localityName=Scottsdale,id-at-stateOrProvinceName=Arizona,id-at-countryName=US)                                                                                                    |
| adia Certificate Length: 1153<br>                                                                                            | Name=Go Daddy Secure<br>Name=Go Daddy Root C                        | ertificate Authorit                        | y - G2,id-at                 | -organization                   | Name=GoDaddy.c                   | om, Inc.,id-at-localityName=Scottsdale,id-at-stateOrProvinceName=Arizona,id-at-countryName=US)                                                                                                    |
| ediate Certificate Length: 1153<br>                                                                                          | Name=Go Daddy Secure<br>Name=Go Daddy Root C<br>zationalUnitName=Go | ertificate Authorit<br>Daddy Class 2 Certi | y - G2,id-at<br>fication Aut | -organization                   | Name=GoDaddy.c<br>zationName=The | m, Inc.,id-at-localityName-Scottsdale,id-at-stateOrProvinceName-Arizona,id-at-countryName-US)<br>Go Daddy Group, Inc.,id-at-countryName-US)                                                                                                    |
| adiate Certificate Length: 1153<br>Certificate (id-at-common<br>Certificate Length: 1028<br>Certificate (id-at-organi:<br>   | Name=Go Daddy Secure<br>Name=Go Daddy Root C<br>zationalUnitName=Go | ertificate Authorit<br>Daddy Class 2 Certi | y - G2,id-at<br>fication Aut | -organization                   | Name-GoDaddy.c                   | om, Inc.,id-at-localityName=Scottsdale,id-at-stateOrProvinceName=Arizona,id-at-countryName=US)<br>Go Daddy Group, Inc.,id-at-countryName=US)                                                                                                    |
| adia Certificate Length: 1153<br>Certificate (id-at-common<br>Certificate Length: 1028<br>certificate (id-at-organi:<br>Root | Name=Go Daddy Secure<br>Name=Go Daddy Root C<br>ZationalUnitName=Go | ertificate Authorit<br>Daddy Class 2 Certi | y - G2,id-at<br>fication Aut | -organization<br>,id-at-organi: | Name=GoDaddy.c                   | m, Inc.,id-at-localityName=Scottsdale,id-at-stateOrProvinceName=Arizona,id-at-countryName=US)<br>Go Daddy Group, Inc.,id-at-countryName=US)                                                                                                    |

ー見すると、Expressway-E 証明書に問題があるように見えます。この問題をトラブルシューティングするには、最初に次の問いへの答えを調べる必要があります。

- Expressway-E が、Cisco Webex が信頼するパブリック CA によって署名されているか。
- Expressway-E証明書およびExpressway-E証明書の署名に関係する証明書は、Cisco Webex Control Hub(<u>https://admin.ciscospark.com</u>)に手動でアップロードされますか。

こうした特定の条件では、Cisco Webex Control Hub を使用して Expressway-E を管理すること は解決策になりませんでした。つまり、Expressway-E 証明書を、Cisco Webex が信頼するパブ リック CA によって署名する必要があります。Wireshark のキャプチャで証明書パケットを選択 すると(前の図を参照)、証明書がパブリック CA によって署名され、完全なチェーンが Cisco Webex に送信されたことを確認できます。したがって、問題は Expressway-E 証明書には関連し ていません。

この時点でさらに分離を必要とする場合は、ファイアウォールの外部インターフェイスからパケット キャプチャを取り除くことができます。ただし、診断ログに SSL エラーが欠けていること は重要なデータ ポイントになります。前述の「問題 3」から、Cisco Webex が Expressway-E 証明書を信頼していない場合は、必ず何らかのタイプの SSL 切断理由が示されます。この状態では、使用できる SSL エラーはありませんでした。

**注**:仮にファイアウォールの外部インターフェイスからパケット キャプチャを取得した場合、Cisco Webex 環境から着信する TCP RST を確認できなくなります。

#### 解決方法

この特定のソリューションについては、パートナーまたはお客様としてセキュリティ チームに頼 ることが必要になります。チームでは、Expressway ソリューションで何らかの種類のアプリケ ーション層インスペクションを使用していないかを調べる必要があり、使用している場合は無効 にする必要があります。『VCS Control および Expressway 導入ガイド』の「付録 4」では、お 客様がこの機能をオフにすることを勧める理由について説明しています。

問題 5: Expressway-E がパブリック CA によって署名されているが、Cisco Webex Control Hub に代替証明書がロードされている

この特定の状況は、多くの場合 Expressway ソリューションを新規に導入して、最初に Expressway-E 証明書をパブリック CA によって署名していないときに生じます。このシナリオ では、相互 TLS のネゴシエーションを正常に完了できるように、Expressway-E サーバ証明書 (内部的に署名済み)を Cisco Webex Control Hub にアップロードします。その後、最終的に Expressway-E 証明書をパブリック CA によって署名しますが、Cisco Webex Control Hub からサ ーバ証明書を削除するのを忘れてしまいます。証明書が Cisco Webex Control Hub にアップロー ドされると、その証明書は、Expressway が TLS ハンドシェイク中に提示する証明書およびチェ ーンよりも優先されるので注意してください。

Expressway-E診断ロギングの観点からは、この問題は、Cisco WebexがExpressway-E証明書を 信頼しない場合に発生するログシグニチャに似ている可能性があります。たとえば、 Expressway-Eがチェーン全体を送信していない場合です。TLS ハンドシェイク中に Expressway-E ロギングで予期される内容の例を次に示します。

2017-09-20T10:22:13.669-04:00 amer-expressway01 tvcs: Event="Inbound TLS Negotiation Error" Service="SIP" Src-ip="146.20.193.45" Src-port="48520" Dst-ip="172.16.2.2" Dst-port="5062" Detail="sslv3 alert certificate unknown" Protocol="TLS" Level="1" UTCTime="2017-09-20 14:22:13,668"

2017-09-20T10:22:13.669-04:00 amer-expressway01 tvcs: UTCTime="2017-09-20 14:22:13,668"
Module="developer.ssl" Level="ERROR" CodeLocation="ppcmains/ssl/ttssl/ttssl\_openssl.cpp(68)"
Method="::TTSSLErrorOutput" Thread="0x7f4a2c16f700": TTSSL\_continueHandshake: Failed to
establish SSL connection iResult="0" error="1" bServer="true"

localAddress="['IPv4''TCP''172.16.2.2:5062']" remoteAddress="['IPv4''TCP''146.20.193.45:48520']"
ssl\_error\_reason="error:14094416:SSL routines:ssl3\_read\_bytes:sslv3 alert certificate unknown"
2017-09-20T10:22:13.669-04:00 amer-expressway01 tvcs: UTCTime="2017-09-20 14:22:13,668"
Module="network.tcp" Level="DEBUG": Src-ip="146.20.193.45" Src-port="48520" Dst-ip="172.16.2.2"
Dst-port="5062" Detail="TCP Connection Closed" Reason="Got EOF on socket"

Wiresharkの観点からこれを見ると、Expressway-Eが品目175でその証明書を提示していることが わかります。数行後の品目については、図に示すように、Cisco Webex環境が証明書不明エラー で証明書を拒否します。

- Selected Backet

| 253 2017-09-20 1422213.354555       172.016.2.2       140.20 48520-5062       14520       14520       14520       14520       14520       14520       14520       14520       14520       14520       14520       14520       14520       14520       14520       14520       14520       14520       14520       14520       14520       14520       14520       14520       14520       14520       14520       14520       14520       14520       14520       14520       14520       14520       14520       14520       14520       14520       14520       14520       14520       14520       14520       14520       14520       14520       14520       14520       14520       14520       14520       14520       14520       14520       14520       14520       14520       14520       14520       14520       14520       14520       14520       14520       14520       14520       14520       14520       14520       14520       14520       14520       14520       14520       14520       14520       14520       14520       14520       14520       14520       14520       14520       14520       14520       14520       14520       14520       14520       14520       14520 <td< th=""><th>175 2017-09-20 14:22:13.336358</th><th></th><th></th><th></th><th></th><th></th><th>Selected Fucket</th></td<>                                                                                                    | 175 2017-09-20 14:22:13.336358                                                                                                    |                                                                                                    |                                                                      |                               |                            |               | Selected Fucket                                                                       |
|----------------------------------------------------------------------------------------------------|----------------------------------------------------------------------------------------------------|----------------------------------------------------------------------------------------------------|----------------------------------------------------------------------|-------------------------------|----------------------------|---------------|---------------------------------------------------------------------------------------|
| 77 2017-09-20 14:22:13.354189 146.20.193.45 172.16.2.2 TCP 48520 5062 66 48520-5062 [Acx] seq=201 Ack=1369 win=7536 Lem-0 TSv1=3873387399 TSec==444315436<br>77 2017-09-20 14:22:13.355985 146.20.193.45 172.16.2.2 TCP 48520 5062 66 48520-5062 [Acx] seq=201 Ack=137 40 win=2389 Lem-0 TSv1=3873387399 TSec==444315436<br>77 2017-09-20 14:22:13.355996 172.16.2.2 TCP 48520 5062 66 48520-5062 [Acx] seq=201 Ack=137 40 win=2389 Lem-0 TSv1=3873387400 TSec==444315436<br>80 2017-09-20 14:22:13.355996 172.16.2.2 TCP 48520 5062 66 48520-5062 [Acx] seq=201 Ack=137 46 win=2319 Lem-0 TSv1=3873387400 TSec==444315436<br>80 2017-09-20 14:22:13.66592 146.20.193.45 172.16.2.2 TCP 48520 5062 66 48520-5062 [Acx] seq=201 Ack=137 46 win=26112 Lem-0 TSv1=3873387411 TSecr=444315455<br>90 2017-09-20 14:22:13.66592 146.20.193.45 172.16.2.2 TCP 48520 5062 73 Alter (Leve]: Fatal, Description, certificate unknown)<br>90 2017-09-20 14:22:13.66592 146.20.193.45 172.16.2.2 TCP 48520 5062 73 Alter (Leve]: Fatal, Description, certificate unknown)<br>90 2017-09-20 14:22:13.66584 146.20.193.45 172.16.2.2 TCP 48520 5062 66 48520-5062 Fatal, Description, certificate unknown)<br>91 2017-09-20 14:22:13.66584 146.20.193.45 172.16.2.2 TCP 48520 5062 73 Alter (Leve]: Fatal, Description, certificate unknown)<br>92 2017-09-20 14:22:13.66584 146.20.193.45 172.16.2.2 TCP 48520 5062 Fatal, Description, certificate unknown)<br>92 2017-09-20 14:22:13.66584 146.20.193.45 172.16.2.2 TCP 48520 5062 Fatal, Description, certificate unknown]<br>92 2017-09-20 14:22:13.66684 146.20.193.45 172.16.2.2 TCP 48520 5062 Fatal, Alter 48520 5062 Fatal, Alter 48520 5062 Fatal, Description, certificate unknown]<br>92 2017-09-20 14:22:13.86684 146.20.193.45 172.16.2.2 TCP 48520 5062 Fatal, Alter 48520 5062 Fatal, Alter 48520 5062 Fatal, Alter 48520 5062 Fatal, Alter 48520 5062 Fatal, Alter 48520 5062 Fatal, Alter 48520 5062 Fatal, Alter 48520 5062 Fatal, Alter 48520 5062 Fatal, Alter 48520 5062 Fatal, Alter 48520 5062 Fatal, Alter 48520 5062 Fatal, Alter 48520 5062 Fatal, Alter 48520 5062 Fatal, Alter 48520 5062 Fatal, A |                                                                                                    | 172.16.2.2                                                                                                    | 146.20.193.45                                                        | TL Sv1.7                      | 5062                       | 48520         | 1426 Certificate                                                                      |
| 77 2017-09-20 14:22:13.354815 146.20.193.45 172.16.2.2 TCP 48520 5062 66 48520-5062 [Ack] Seq=201 Ack=2737 win=20480 Lem-0 TSval=875387200 TSec==44315436 78 2017-09-20 14:22:13.355985 146.20.193.45 172.16.2.2 TCP 48520 5062 715 Server Key Exchange 80 2017-09-20 14:22:13.65630 146.20.193.45 172.16.2.2 TCP 48520 5062 66 48520-5062 [Ack] Seq=201 Ack=274 win=26122 Lem-0 TSval=875387400 TSec==444315436 715 Server Key Exchange 80 2017-09-20 14:22:13.65630 146.20.193.45 172.16.2.2 TLP 48520 5062 715 Server Key Exchange 80 2017-09-20 14:22:13.656592 146.20.193.45 172.16.2.2 TLP 48520 5062 73 Alert (Level: Fata], pescription, certificate unknown) 85 2017-09-20 14:22:13.656592 146.20.193.45 172.16.2.2 TLP 48520 5062 73 Alert (Level: Fata], pescription, certificate unknown) 85 2017-09-20 14:22:13.656592 146.20.193.45 172.16.2.2 TLP 48520 5062 73 Alert (Level: Fata], pescription, certificate unknown) 85 2017-09-20 14:22:13.656592 146.20.193.45 172.16.2.2 TLP 48520 5062 73 Alert (Level: Fata], pescription, certificate unknown) 85 2017-09-20 14:22:13.656592 146.20.193.45 172.16.2.2 TLP 48520 5062 73 Alert (Level: Fata], pescription, certificate unknown 150 28 2017-09-20 14:22:13.656592 146.20.193.45 172.16.2.2 (71.54.2.2 (71.54.2.2) Provide: 46420 493.45) 172.16.2.2 (71.54.2.2) Provide: 46420 493.45 146.20.193.45 172.16.2.2 (71.54.2.2) Provide: 46420 493.45 146.20.193.45 172.16.2.2 (71.54.2.2) Provide: 46420 493.45 146.20.193.45 146.20.193.45 146.20.193.45 146.20.193.45 146.20.193.45 146.20.193.45 146.20.193.45 146.20.193.45 146.20.193.45 146.20.193.45 146.20.193.45 146.20.193.45 146.20.193.45 146.20.193.45 147.46 140.45 149.45 149.4                                     | 176 2017-09-20 14:22:13.354189                                                                                                    | 146.20.193.45                                                                                                    | 172.16.2.2                                                           | TCP                           | 48520                      | 5062          | 66 48520-5062 [ACK] seq=201 ACk=1369 win=17536 Len=0 TSval=3875387398 TSecr=444315436 |
| 78 2017-09-20 14:22:13 35985 146.20.193.45 172.16.2.2 TCP 48520 5062 66 48520-5062 [Ack] Seq-201. Ack=4097 win=23596 Lem-0 TSval=3875387400 Tsecr=444315436 79 2017-09-20 14:22:13 566930 146.20.193.45 172.16.2.2 TCP 48520 5062 66 48520-5062 [Ack] Seq-201. Ack=4746 win=26112 Lem-0 TSval=3875387411 Tsecr=444315455 79 2017-09-20 14:22:13 666932 146.20.193.45 172.16.2.2 TCP 48520 5062 73 Alert (Level: Fatal, Description, Certificate 146.20.193.45 172.16.2.2 TCP 48520 5062 66 48520-5062 [Ack] Seq-201. Ack=4746 win=26112 Lem-0 TSval=3875387411 Tsecr=444315455 5062 71 3 Alert (Level: Fatal, Description, Certificate 146.20.193.45 172.16.2.2 TCP 48520 5062 66 48520-5062 [FIN. Ack] Sen-205 ACL=4746 win=26112 Lem-0 TSval=3875387411 Tsecr=444315455 5062 71 3 Alert (Level: Fatal, Description, Certificate 146.20.193.45 172.16.2.2 TCP 48520 5062 66 48520-5062 [FIN. Ack] Sen-205 ACL=4746 win=26112 Lem-0 TSval=387538711 Tsecr=444315455 5062 71 3 Alert (Level: Fatal, Description, Certificate 146.20.193.45 172.16.2.2 TCP 48520 5062 66 48520-5062 [FIN. Ack] Sen-205 ACL=4746 win=26112 Lem-0 TSval=387538711 Tsecr=444315455 5062 FIN. Ack] Sen-205 ACL=4746 win=26112 Lem-0 TSval=387538711 Tsecr=444315455 5062 FIN. Ack] Sen-205 ACL=4746 win=26112 Lem-0 TSval=387538711 Tsecr=444315455 5062 FIN. Ack] Sen-205 ACL=4746 win=26112 Lem-0 TSval=387538711 Tsecr=444315455 5062 FIN. Ack] Sen-205 ACL=4746 win=26112 Lem-0 TSval=387538711 Tsecr=4443 Sen 205 ACL=4746 win=26112 Lem-0 TSval=387538711 Tsecr=4443 Sen 205 ACL=4746 win=26112 Lem-0 TSval=387538711 Tsecr=4443 Sen 205 ACL=4746 win=26112 Lem-0 TSval=387538711 Tsecr=4443 Sen 205 ACL=4746 Win=26112 Lem-0 TSval=387538711 Tsecr=4443 Sen 205 ACL=4746 Win=26112 Lem-0 TSval=387538711 Tsecr=4443 Sen 205 ACL=4746 Win=26112 Lem-0 TSval=387538711 Tsecr=4443 Sen 205 ACL=4746 Win=26112 Lem-0 TSval=387538711 Tsecr=4443 Sen 205 ACL=4746 Win=26112 Lem-0 TSval=387538711 Tsecr=4443 Sen 205 ACL=4768 Sen 205 ACL=4746 Win=26112 Lem-0 TSval=387538711 Tsecr=4443 Sen 205 ACL=4768 Sen 205 ACL=4746 Win=26112 Lem-0 TSval=                                     | 177 2017-09-20 14:22:13.354815                                                                                                    | 146.20.193.45                                                                                                    | 172.16.2.2                                                           | TCP                           | 48520                      | 5062          | 66 48520-5062 [ACK] Seg-201 Ack-2737 win-20480 Len=0 Tsval=3875387399 Tsecr=444315436 |
| 79 2017-09-20 14:22:13.355999 172.16.2.2 146.20.193.45 TLSVL: 5062 48520 715 Server Key Exchange 715 Server Key Exchange 715 S                                     | 178 2017-09-20 14:22:13.355985                                                                                                    | 146.20.193.45                                                                                                    | 172.16.2.2                                                           | TCP                           | 48520                      | 5062          | 66 48520-5062 [ACK] Seq=201 ACk=4097 win=23296 Len=0 Tsval=3875387400 Tsecr=444315436 |
| 80 2017-09-20 14:221:3.666930 146:20.193.45 172.16.2.2 TCP 48520 5062 66 48520-5062 (AcK) 5eq-201.AcK+4746 win-26112 Lem-0 TSval=3875387411 Tsecr=444315451 597 2017-09-20 14:221:3.666952 146:20.193.45 172.16.2.2 TCP 48520 5062 76 14er (LieV): Fatal, Description. certificate winn-26112 Lem-0 TSval=3875387411 Tsecr=444315451 597 2017-09-20 14:221:3.668644 146:20.193.45 172.16.2.2 TCP 48520 5062 66 48520-5062 FIN. Ackl 5en-203 Att 4746 win-26112 Lem-0 TSval=3875387411 Tsecr=444315451 597 2017-09-20 14:221:3.668644 146:20.193.45 172.16.2.2 TCP 48520 5062 66 48520-5062 FIN. Ackl 5en-203 Att 4746 win-26112 Lem-0 TSval=3875387711 Tsecr=444315451 597 597 597 597 597 597 597 597 597 597                                                                                                    | 179 2017-09-20 14:22:13.355999                                                                                                    | 172.16.2.2                                                                                                    | 146.20.193.45                                                        | TL5V1.2                       | 5062                       | 48520         | 715 Server Key Exchange                                                               |
| 97 2017-09-20 14:22:13.668592 146.20.193.45 172.16.2.2 TLSVL: 48520 5062 73 Alert (Level: Fatal, Description_Certificate unknown)<br>96 2017-09-20 14:22:13.668541 146.20.193.45 172.16.2.2 TLSVL: 48520 5062 76 Alert (Level: Fatal, Description_Certificate unknown)<br>96 48520-5062 FEIN. Ackl Senergy of Alert (Level: Fatal, Description_Certificate unknown)<br>97 2017-09-20 14:22:13.668541 146.20.193.45 172.16.2.2 TLSVL: 48520 5062 FEIN. Ackl Senergy of Alert (Level: Fatal, Description_Certificate unknown)<br>96 48520-5062 FEIN. Ackl Senergy of Alert (Level: Fatal, Description_Certificate unknown)<br>97 2017-09-20 14:22:13.668541 146.20.193.45 172.16.2.2 TLSVL: 146.20.193.45 174.62.01.93.45 174.62.01.93.45 174.63.45 174.63.45 174.63.45 174.63.45 174.63.45 174.63.45 174.63.45 174.63.45 174.63.45 174.63.45 174.63.45 174.63.45 174.63.45 174.63.45 174.63.45 174.63.45 174.63.45 174.63.45 174.63.45 174.63.45 174.63.45 174.64.45 174.64.45 174.64.45 174.64.45 174.64.45 174.64.45 174.64.45 174.64.45 174.64.45 174.64.45 174.64.45                            | 180 2017-09-20 14:22:13.366930                                                                                                    | 146.20.193.45                                                                                                    | 172.16.2.2                                                           | TCP                           | 48520                      | \$062         | 66 48520-5062 [ACK] seq=201 ACk=4746 win=26112 Len=0 TSval=3875387411 TSecr=444315455 |
| 98:2017-09-20 14/22/13.668644 146.20.193.45 12.16.2.2 TCP 48520 5062 66 45520-5062 FEN. Ack1 See-203.4024746 win-26112 Len-0 TSVal+3875187211 TSecr-4441 " rame 175: 1426 bytes on wire (11408 bits), 1426 bytes captured (11408 bits) internet Protocol Version 4, Src: War2.65.22 (172.16.2.2), DST: 146.20.193.45 (146.20.193.45) ramsmission Control Protocol, Src: Port: 5062 (5062), DST Port: 46520 (48520), Seq: 2737, Ack: 201, Len: 1360 2 Reassembled TCP Segments (3938 bytes): #174(2642), #175(1296)] eacure Sockets Layer TSLV1.2 Record Layer: Handshake Protocol: Certificate Content Type: Handshake Protocol: Certificate Handshake Protocol: Certificate Handshake Handshake Hate Handshake Hate Handshake Hate Handshake Hate Handshake Hate Handshake Hate Hate Handshake Hate Hate Hate Hate Hate Hate Hate Hat                                                                                                    | 197 2017-09-20 14:22:13.668592                                                                                                    | 146.20.193.45                                                                                                    | 172.16.2.2                                                           | TLSV1.2                       | 48520                      | 5062          | 73 Alert (Level: Fatal, Description_Certificate Unknown)                              |
| Trame 175: 1426 bytes on wire (11408 bits), 1426 bytes captured (11408 bits)<br>Thernet II, Src: Yuware_S5:9f:11 (00:0c:29:85:9f:31), DST: e0:0e:dat:c8:8c:f3 (e0:0e:dat:c8:8c:f3)<br>Transmission control Protocol, src Port: 5062 (5062), DST Port: 1465.20:193.45 (146.20.193.45)<br>Transmission control Protocol, src Port: 5062 (5062), DST Port: 1465.20; Seq: 2737, Ack: 201, Len: 1360<br>2 Reassembled TCP Segments (1938 bytes): #174(2642), #175(1296)]<br>TLSVJ.2 Record Layer:<br>TLSVJ.2 Record Layer: Handshake (22)<br>Version: TLS 1.2 (0x0103)<br>Length: 3933<br>Handshake Protocol: certificate<br>Handshake Protocol: certificate (11)<br>Length: 3929<br>certificates (1926 bytes)<br>Length: 1926                                                                                                    | 98 2017-09-20 14:22:13.668644                                                                                                    | 146.20.193.45                                                                                                    | 172.16.2.2                                                           | TCP                           | 48520                      | 5062          | 66 48520-5062 [FIN. ACK] Sen=208 ACK=4746 win=26112 Len=0 TSval=3875387711 TSecr=4447 |
| Certificates (3926 Dytes)                                                                                                    | ternet Protocol Version 4, Sr<br>ansmission Control Protocol, :<br>Reassembled TCP Segments (39)<br>Eure Sockets Layer<br>TLSV1.2 Record Layer: Handshak<br>Content Type: Handshake (22<br>Version: TLS 1.2 (0x0303)<br>Length: 3933 | <pre>c: 172.16.2.2 (172.1<br/>Src Port: 5062 (5062<br/>38 bytes): #174(2642<br/>ke Protocol: Certifi)<br/>cate<br/>re (11)</pre> | 6.2.2), DST: 146.20.<br>), DST PORT: 48520<br>), #175(1296)]<br>cate | 193.45 (146.<br>(48520), Seq: | 20.193.45)<br>2737, Ack: 2 | 01, Len: 1360 | Spark sends a "Certificate Unknown" Error                                             |

Expressway-E が送信する証明書パケットを選択すると、証明書の情報を展開して次のことを調 べることができます。

1. Expressway-E が、<u>Cisco Webex が信頼するパブリック CA</u> によって署名されているか。およ び、

2.Expressway-Eが、署名に関与した自身の完全なチェーンを含めているか。

この状況では、これら両方の条件が満たされています。つまり、Expressway-E 証明書にはまったく問題がないことになります。

#### 解決方法

ステップ1: <u>Cisco Webex Control Hub</u> にログインします。

ステップ2: 左側のペインで [サービス (Services)]を選択します。

ステップ3: [ハイブリッドコール(Hybrid Call)]カードで[設定(Settings)]を選択します。

ステップ 4: [コール サービス接続(Call Service Connect)] セクションまでスクロールし、[暗 号化された SIP コールの証明書(Certificates for Encrypted SIP Calls)] の下で、望ましくない証 明書がリストされているかどうかを調べます。望ましくない証明書がリストされている場合は、 証明書の横にあるごみ箱アイコンをクリックします。

ステップ 5: [削除 (Remove)]を選択します。

**注**:分析を行い、Webex Control Hub にアップロードされた証明書を使用していないことを 確かめてから削除することが重要です。

Cisco Webex Control Hub での Expressway-E 証明書のアップロードの詳細については、<u>『ハイ</u> <u>ブリッド コール導入ガイド』のこの項</u>を参照してください。

問題 6: Expressway が着信コールを Cisco Webex ハイブリッド DNS ゾーンにマッピングして いない

着信 TLS マッピングは TLS 検証サブジェクト名と連携して機能し、どちらもハイブリッド コー ル DNS ゾーンで設定されます。このシナリオでは、x12.5より前のExpresswayで観察された問題 と課題について説明します。x12以降では、「Webex」ゾーンと呼ばれる新しいゾーンタイプが 実装されました。このゾーンは、Webexとの統合に必要なすべての設定を事前に入力します。 x12.5を実行し、Webexハイブリッドコールを展開する場合は、ハイブリッドコールサービスドメ イン(callservice.webex.com)が自動的に設定されるように、Webexゾーンの種類を使用すること をお勧めします。この値は、相互TLSハンドシェイク中に提示されるWebex証明書のサブジェク ト代替名(SAN)と一致し、Expresswayへの接続と着信のマッピングが成功することを許可します。

x12.5より前のコードバージョンを使用している場合、またはWebexゾーンを使用していない場合 は、次の説明に進みます。この説明は、Expresswayが着信コールをWebexハイブリッドDNSゾ ーンにマッピングしていない問題を識別し、修正するするする方法です。

この機能は3ステップのプロセスに分かれます。

- 1. Expressway-E は、C isco Webex 証明書を受諾します。
- 2. Expressway-E は Cisco Webex 証明書を検査し、次の TLS 検証サブジェクト名に一致する サブジェクトの別名が存在するかどうかを確かめます。callservice.ciscospark.com
- 3. Expressway-E は、Cisco Webex ハイブリッド DNS ゾーンを経由して着信接続をマッピン グします。

認証が成功しない場合は、証明書の検証が失敗したことを意味します。コールがデフォルト ゾー ンに入り、Expressway-E で B2B を設定している場合は、B2B のシナリオで提供した検索ルール に従ってルーティングされます。

他のシナリオと同様に、診断ログとパケット キャプチャの両方を使用してこの障害の状況を調べ 、パケット キャプチャを使用してどちら側が RST を送信しているかを調べる必要があります。 試行後に確立されている TCP 接続の例を次に示します。 Module="network.tcp" Level="DEBUG": Src-ip="148.62.40.52" Src-port="44205" Dst-ip="172.16.2.2" Dst-port="5062" Detail="TCP Connecting"

2017-09-22T10:09:56.471-04:00 amer-expressway01 tvcs: UTCTime="2017-09-22 14:09:56,471" Module="network.tcp" Level="DEBUG": Src-ip="148.62.40.52" Src-port="44205" Dst-ip="172.16.2.2" Dst-port="5062" Detail="TCP Connection Established"

TCP 接続が確立されたので、続いて TLS ハンドシェイクを実行できます。ハンドシェイクが開始したすぐ後にエラーが発生していることがわかります。

2017-09-22T10:09:57.044-04:00 amer-expressway01 tvcs: UTCTime="2017-09-22 14:09:57,044" Module="developer.ssl" Level="INFO" CodeLocation="ppcmains/ssl/ttssl/ttssl\_openssl.cpp(1974)" Method="::ttssl\_continueHandshake" Thread="0x7f044e7cc700": Detail="Handshake in progress" Reason="want read/write" 2017-09-22T10:09:57.123-04:00 amer-expressway01 tvcs: Event="Inbound TLS Negotiation Error"

Service="SIP" Src-ip="148.62.40.52" Src-port="44205" Dst-ip="172.16.2.2" Dst-port="5062" Detail="Peer's TLS certificate identity was unacceptable" Protocol="TLS" Level="1" UTCTime="2017-09-22 14:09:57,123"

2017-09-22T10:09:57.123-04:00 amer-expressway01 tvcs: UTCTime="2017-09-22 14:09:57,123" Module="network.tcp" Level="DEBUG": Src-ip="148.62.40.52" Src-port="44205" Dst-ip="172.16.2.2" Dst-port="5062" Detail="TCP Connection Closed" Reason="Peer's TLS certificate identity was unacceptable"

この状況を pcap の観点から見ると、次のことを詳しく把握できます。

• 誰が RST を送信しているか。

•証明書が正しいかどうかを判断するためにどの証明書が渡されようとしているか。

この特定のキャプチャを分析すると、Expressway-E が RST を送信していることがわかります。 渡される Cisco Webex 証明書を調べてみると、完全なチェーンを送信していることがわかります 。さらに、診断ログのエラー メッセージから、結論として、Expressway-E が Cisco Webex のパ ブリック CA を信頼していないというシナリオを除外することができます。除外できないのであ れば、「証明書チェーン内の自己署名証明書(self signed certificate in certificate chain)」のよ うなエラーが表示されます。 図に示すように、パケットの詳細を調べることができます。

| No. Time                          | Source                   | Destination              | Protocol S Port   | D Port        | Length         | Info Selected Packet                                                                                                    |
|-----------------------------------|--------------------------|--------------------------|-------------------|---------------|----------------|----------------------------------------------------------------------------------------------------|
| 60 2017-09-22 14:09:57.038003     | 148.02.40.52             | 1/2.10.2.2               | TCP               | 44205         | 5002           | 1434 [ICP Segment of a readSempled-PD0]                                                                                                    |
| 62 2017-09-22 14:09:57.038610     | 148 62 40 52             | 172 16 2 3               | TLEND T           | 44205         | 44203          | 200 Sub2+44205 (ALK) Segmirate ALK+50/5 Win+41/26 Lenet ISVal=100920409 IS                                                                                                    |
| 62 2017 -09-22 14:09:57.039488    | 172 16 2 2               | 1/2.10.2.2               | TLSVI. Z          | 44203         | 5002           | 294 Certificate, Tient Key Exchange                                                                                                    |
| 64 2017-09-22 14:09:57.080318     | 1/2.10.2.2               | 148.02.40.32             | Trod              | 3002          | 44205          | 50 5002-44203 [ALK] Segma/40 ACK-5901 Willma4410 Lenev ISVAI=100920331 IS                                                                                                    |
| 65 2017 00 22 14:00:57 122654     | 173 16 3 3               | 148 63 40 53             | TCD               | 5063          | 44205          | so contribute verify, change cripies spec, nerito kequest, nerito kequest                                                                                                    |
| 66 2017-09-22 14:09:57 122040     | 172 16 2 2               | 148 62 40 52             | TIDA              | 5062          | 44205          | 117 chones Cipher Shar Encremented Mandebale Marcage                                                                                                    |
| 67 2017 -09-22 14.09.37.122947    | 172.16.2.2               | 148.62.40.52             | 1000              | 5062          | 44205          | for the spect end spect end spect and shake wessage                                                                                                    |
| 69 2017 00 22 14:09:57 164862     | 148 63 40 53             | 172 16 2 2               | TCP               | 44205         | 44203          | 66 JODE THE COLORED TO A COLORED TO A COLORE |
| 60 2017 -09 -22 14:09:57 170866   | 148 62 40 52             | 172.10.2.2               | TCP               | 44205         | 5062           | 00 44205-5002 [ACK] SEMPOZI ACK#4797 WIME20024 LENO ISVAI#120002475 IS                                                                                                    |
| 70 2017 -09 -22 14:09:57 170800   | 172 16 2 2               | 148 62 40 52             | TCP               | 5062          | 44205          | S454 [ICP Segment of a reassembled PD0]                                                                                                    |
| 70 2017-09-22 14:09:37.170889     | 1/2.10.2.2               | 148.02.40.32             | TCP               | 3062          | 44203          | 34 3062+44203 [KS1] SEQ#4/36 WITHO LETHO                                                                                                    |
| * L                               |                          |                          |                   | m             |                | <b>X</b>                                                                                                    |
| B Frame 62: 294 bytes on wire (23 | 52 bits), 294 bytes      | captured (2352 bits      | 5)                |               |                |                                                                                                    |
| TLSv1.2 Record Layer: Handshal    | ke Protocol: Multip      | ole Handshake Message    | rs                |               |                | Expressway-E sends the RST                                                                                                    |
| Transmission Control Protocol, :  | 5rc Port: 44205 (44      | 205), DSt Port: 5062     | 2 (5062), seq: 5  | 673, Ack: 47  | 46, Len: 228   |                                                                                                    |
| ⊟ TLSv1.2 Record Layer: Handshall | ke Protocol: Multip      | le Handshake Message     | 15                |               |                |                                                                                                    |
| Content Type: Handshake (22)      | )                        |                          |                   |               |                | Expressway-E sends the RST                                                                                                    |
| Version: TLS 1.2 (0x0303)         |                          |                          |                   |               |                |                                                                                                    |
| igth: 5695                        |                          |                          |                   |               |                |                                                                                                    |
| hdshake Protocol: Certific        | cate                     |                          |                   |               |                |                                                                                                    |
| Handshake Type: Certifica         | te (11)                  |                          |                   |               |                |                                                                                                    |
| .ength: 5553                      |                          |                          |                   |               |                |                                                                                                    |
| :ertificates Length: 5550         |                          |                          |                   |               |                |                                                                                                    |
| :ertificates (5550 bytes)         |                          |                          |                   |               |                |                                                                                                    |
| Certificate Length: 233           | 8                        |                          |                   |               |                |                                                                                                    |
| Certificate (id-at-comm           | onName=12sip-cfa-01      | .ciscospark.com,id-a     | at-organizationN  | ame=Cisco Sy: | stems, Inc., i | d-at-localityName=San Jose,id-at-stateOrProvinceName=CA,id-at-countryName=US)                                                                                                    |
| 5° Certificate Length: 173        | 6                        |                          |                   |               |                |                                                                                                    |
| Certificate (id-at-comm           | onName=HydrantID 55<br>7 | SL ICA G2,id-at-organ    | nizationName=Hyd  | rantID (Aval  | anche cloud C  | orporation),id-at-countryName=US)                                                                                                    |
| e certificate (id-at-comm         | onName=Ouovadis Roc      | at CA 2.id-at-organiz    | ationName=OuoVa   | dis Limited.  | id-at-country  | Name=RM)                                                                                                    |
| Handshake Protocol: Client        | Key Exchange             | e en er er av de organis | ac containe-quore | and charten,  | to at country. |                                                                                                    |

Webexサーバ証明書をクリックして展開し、サブジェクト代替名(dnsName)を表示することで、 callservice.ciscospark.comがリストされていることを確認できます。

[Wireshark : ][証明書(Certificate)] > [拡張(Extension)] > [一般名(General Names)] > [GeneralName] > [dNSName : ]callservice.ciscospark.com

これで、Webex 証明書には問題がないことが完全に確認されます。

今度は、TLS 検証サブジェクト名が正しいことを確認できます。すでに説明したように、 xConfiguration があれば、「ゾーン設定(Zone configuration)」セクションを探して TLS 検証サ ブジェクト名がどのように設定されたかを調べることができます。xConfiguration では、ゾーン が「ゾーン 1」を先頭に並んでいることに注意してください。前述のとおりに分析した問題のあ る環境の xConfiguration を次に示します。明らかに、TLS 検証サブジェクト名にもまったく問題 はありません。

\*c xConfiguration Zones Zone 6 DNS SIP TLS Verify Mode: "On"

\*c xConfiguration Zones Zone 6 DNS **SIP TLS Verify Subject Name: "callservice.ciscospark.com"** 次に調べる必要があるのは、**TLS 検証着信マッピング**です。ここでは、TLS 接続を Webex ハイ ブリッド DNS ゾーンに正しくマッピングしているかどうかを確認します。この分析には xConfiguration も利用できます。xConfiguration では、**TLS 検証着信マッピングは DNS ZIP TLS** Verify InboundClassification という名前になっています。この例でわかったように、値はオフに 設定されています。

\*c xConfiguration Zones Zone 6 DNS SIP TLS Verify InboundClassification: "Off" \*c xConfiguration Zones Zone 6 Name: "Hybrid Call Services DNS"

この値がOffに設定されている場合、VCSがこのゾーンへの着信TLS接続をマッピングしようとす るのを防ぎます。コールはデフォルトゾーンに入り、Expressway-EでBusiness-to-Businessが設 定されている場合は、Business-to-Businessのシナリオに検索ルールににに従従でチェックされ ます。

#### 解決方法

これに対処するには、ハイブリッドコールDNSゾーンのTLS検証着信マッピングを[オン(On)]に設 定する必要があります。これを完了する手順は次のとおりです。

- 1. Expressway-E にログインします。
- 2. [設定(Configuration)] > [ゾーン(Zones)] > [ゾーン(Zones)] に移動します。
- 3. [ハイブリッド コール DNS ゾーン(Hybrid Call DNS Zone)]を選択します。
- 4. [TLS 検証着信マッピング] で、[オン(On)]を選択します。
- 5. [保存 (Save)]を選択します。

**注**:ロギングのベースライン動作については、を参照してください。この項では、 Expressway による証明書の検証と Webex ハイブリッド DNS ゾーンへのマッピングを示し ています。

#### 問題 7: Expressway-E でデフォルトの自己署名証明書が使用されている

ハイブリッド コール サービス接続の一部の新規導入では、Expressway-E 証明書の署名が見過ご されていたり、デフォルト サーバ証明書を使用できるという認識があったりします。Cisco Webex Control Hub ではカスタムの証明書をポータルにロードできるので([サービス (Services)] > [設定(Settings)]([ハイブリッド コール(Hybrid Call)] カードの下)> [アップ ロード(Upload)]([暗号化されたコールの証明書(Certificates for Encrypted Calls)] カードの 下))、そうしたことが可能だと考えられています。

[暗号化された SIP コールの証明書 (Certificates for Encrypted SIP Calls)] という表現に注目し てみると、次のように説明されています。「シスコ コラボレーションのデフォルト信頼リストか ら提供されている証明書を使用するか、または独自の証明書をアップロードします。独自の証明 書を使用する場合は、ホスト名が検証済みのドメイン上にあることを確認してください。」 ここ

#### で重要なのは「ホスト名が検証済みのドメイン上にあることを確認する」の部分です。

この条件に一致する問題をトラブルシューティングするときは、症状がコールの方向に依存して いることに注意してください。コールがオンプレミス電話機から発信している場合は、Cisco Webex アプリの着信音が鳴らないと予想できます。また、Expresswayの検索履歴からコールの トレースを試みれば、Expressway-E へのコールが成功してそこで停止することがわかります。 コールが Cisco Webex アプリから発信していて、宛先がオンプレミスになっていた場合、オンプ レミス電話機の着信音は鳴りません。そうした例では、Expressway-E と Expressway-C の検索 履歴には何も示されません。

この特定のシナリオでは、コールはオンプレミス電話機から発信されています。Expressway-E の検索履歴を使用すると、サーバへのコールが成功したことを確認できます。この時点では、何 が起きたかを判断するために診断ログを調べることができます。この分析を始めるには、最初に 、TCP 接続が試行されてポート 5062 経由で確立されたかどうかを確認します。Expressway-E の診断ログで「TCP Connecting」を探し、「Dst-port=5062」というタグのある行項目を検索す ることで、接続が確立されているかどうかを判断できます。

2017-09-26T08:18:08.428-04:00 amer-expressway01 tvcs: UTCTime="2017-09-26 12:18:08,426" Module="network.tcp" Level="DEBUG": Src-ip="146.20.193.45" Src-port="59720" Dst-ip="172.16.2.2" Dst-port="5062" Detail="TCP Connecting"

## 2017-09-26T08:18:08.428-04:00 amer-expressway01 tvcs: UTCTime="2017-09-26 12:18:08,426"

Module="network.tcp" Level="DEBUG": Src-ip="146.20.193.45" Src-port="59720" Dst-ip="172.16.2.2"
Dst-port="5062" Detail="TCP Connection Established"

TCP 接続が確立されていることを確認したので、直後に行われる相互 TLS ハンドシェイクを分析できます。次のスニペットからわかるように、ハンドシェイクは失敗していて証明書は不明になっています(Detail="sslv3 alert certificate unknown")。

2017-09-26T08:18:08.441-04:00 amer-expressway01 tvcs: UTCTime="2017-09-26 12:18:08,441" Module="developer.ssl" Level="INFO" CodeLocation="ppcmains/ssl/ttssl/ttssl\_openssl.cpp(1974)" Method="::ttssl\_continueHandshake" Thread="0x7f930adab700": **Detail="Handshake in progress"** 

#### Reason="want read/write"

2017-09-26T08:18:08.455-04:00 amer-expressway01 tvcs: Event="Inbound TLS Negotiation Error" Service="SIP" Src-ip="146.20.193.45" Src-port="59720" Dst-ip="172.16.2.2" **Dst-port="5062**" Detail="sslv3 alert certificate unknown" Protocol="TLS" Level="1" UTCTime="2017-09-26 12:18:08.455"

2017-09-26T08:18:08.455-04:00 amer-expressway01 tvcs: UTCTime="2017-09-26 12:18:08,455" Module="developer.ssl" Level="DEBUG" CodeLocation="ppcmains/ssl/ttssl/ttssl\_openssl.cpp(1997)" Method="::ttssl\_continueHandshake" Thread="0x7f930adab700": **Detail="Handshake Failed"** 

#### Reason="want error ssl"

2017-09-26T08:18:08.455-04:00 amer-expressway01 tvcs: UTCTime="2017-09-26 12:18:08,455" Module="developer.ssl" Level="ERROR" CodeLocation="ppcmains/ssl/ttssl/ttssl\_openssl.cpp(68)" Method="::TTSSLErrorOutput" Thread="0x7f930adab700": **TTSSL\_continueHandshake: Failed to** 

establish SSL connection iResult="0" error="1" bServer="true"
localAddress="['IPv4''TCP''172.16.2.2:5062']" remoteAddress="['IPv4''TCP''146.20.193.45:59720']"
ssl\_error\_reason="error:14094416:SSL routines:ssl3\_read\_bytes:sslv3 alert certificate unknown"

2017-09-26T08:18:08.455-04:00 amer-expressway01 tvcs: UTCTime="2017-09-26 12:18:08,455" Module="network.tcp" Level="DEBUG": Src-ip="146.20.193.45" Src-port="59720" Dst-ip="172.16.2.2" Dst-port="5062" Detail="TCP Connection Closed" Reason="Got EOF on socket"

Expressway-E で提供されたパケット キャプチャを詳しく調べてみると、図のように、証明書不 明エラーが Cisco Webex の方向から発生していることがわかります。

| 3         2017-09-26         12:18:08.415918         146.20:193.45         172:16:2.2         TCP         59720         5062         74         59720-5062         5071         589-20         xincle and and and and and and and and and and                                                                                                    | o. Time                       | Source        | Destination   | Protocol S Port | D Port | Length | Info                                                                                     |
|----------------------------------------------------------------------------------------------------|-------------------------------|---------------|---------------|-----------------|--------|--------|------------------------------------------------------------------------------------------|
| 4         2027-09-26         12218108.415641         172.16.2.2         146.20.193.45         TCP         5062         59720         574         5062-59720         [SWn, ACK]         Sequal Acksl. Wim-28890. Lem0 MSS-1460 SECK_EREWS-TSVA           5         2017-09-26         1218108.426317         146.20.193.45         172.16.2.2         TCP         59720         5062         66 59720-5062         [AcK]_Sequal Acksl. Wim-28890. Lem0 MSS-1460 SECK_EREWS-TSVA           6         2017-09-26         1218108.427715         172.16.2.2         TLSV1.7         59720         5062         266 Cilent Hello         160-20.193.45         TCP         5062         59720-5020 [AcK] Seq-1 Ack-201 Wim-3080 Lem0 TSVal=955270527         TSecr=913751           8         2017-09-26         1218108.440978         172.16.2.2         146.20.193.45         TLSV1.5         5962         59720         [AcK] Seq-1 Ack-201 Wim-3080 Lem0 TSVal=955270527         TSecr=913751           8         2017-09-26         1218108.440978         172.16.2.2         TLSV1.5         5962         59720         [AcK] Seq-1 Ack-201 Wim-3080 Lem0 TSVal=955270527         TSecr=913751           9         2017-09-26         1218108.453269         146.20.193.45         172.16.2.2         TCP         59720         5062         66 59720-5062         [AcK] Seq-01 Ack-40Wim-17504 Under TSecr=9137520                                                        | 3 2017-09-26 12:18:08.415918  | 146.20.193.45 | 172.16.2.2    | TCP             | 59720  | -5062  | 74 59720-5062 [SYN] Seq=0 win=14600 Len=0 M55=1380 SACK_PERM=1 T5val=91375166 TSecr=0    |
| \$ 2017-09-26 12:18:08.426317       146.20.193.45       172.16.2.2       TCP       \$ 59720       5062       66 \$ 59720-5062 [AcK] seq=1 Ack=1 win=14720 Len=0 Tsval=91375177 Tsecr=955270515         6 2017-09-26 12:18:08.427715       146.20.193.45       172.16.2.2       TLSv1.7       59720       5062       66 50720-5062 [AcK] seq=1 Ack=1 win=14720 Len=0 Tsval=91375177 Tsecr=955270515         7 2017-09-26 12:18:08.440978       172.16.2.2       146.20.193.45       TCP       5062       59720       66 5062-59720 [AcK] seq=1 Ack=201 win=2008 Len=0 Tsval=95270577 Tsecr=913751         8 2017-09-26 12:18:08.440978       172.16.2.2       146.20.193.45       TCP       59720       5062       66 50720-5062 [AcK] seq=201 Ack=30 win=2060 Len=0 Tsval=91375204 Tsecr=9552         9 2017-09-26 12:18:08.453209       146.20.193.45       TCP       59720       5062       66 59720-5062 [AcK] seq=201 Ack=10 win=17360 Len=0 Tsval=91375204 Tsecr=9552         10 2017-09-26 12:18:08.453208       146.20.193.45       172.16.2.2       TCP       59720       5062       66 59720-5062 [AcK] seq=201 Ack=1715 win=20352 Len=0 Tsval=91375204 Tsecr=9552         10 2017-09-26 12:18:08.45308       146.20.193.45       172.16.2.2       TCP       59720       5062       66 59720-5062 [AcK] seq=201 Ack=1715 win=20352 Len=0 Tsval=91375204 Tsecr=9552         11 2017-09-26 12:18:08.455605       146.20.193.45       172.16.2.2       TCP       59720 | 4 2017-09-26 12:18:08.415941  | 172.16.2.2    | 146.20.193.45 | TCP             | 5062   | 59720  | 74 5062-59720 [SYN, ACK] seq=0 Ack=1 win=28960 Len=0 MSS=1460 SACK_PERM=1 TSva]=955270   |
| 6 2017-09-26 12:18:08.427715 146.20.193.45 172.16.2.2 TLSV1.7 59720 5062 266 C11ent Hello 7 2017-09-26 12:18:08.427758 172.16.2.2 146.20.193.45 TCP 5062 59720 66 5062-59720 [ACK] Seq=1 ACk=201 Min=30080 Len=0 TSval=955270527 TSecr=913751 8 2017-09-26 12:18:08.440978 172.16.2.2 146.20.193.45 TLSV1.7 5062 59720 5062 65 59720 5062 [ACK] Seq=201 ACk=309 Win=1736 Len=0 TSval=955270527 TSecr=913751 9 2017-09-26 12:18:08.453508 146.20.193.45 172.16.2.2 TCP 59720 5062 66 59720-5062 [ACK] Seq=201 ACk=309 Win=1736 Len=0 TSval=91375204 TSecr=9552 10 2017-09-26 12:18:08.453508 146.20.193.45 172.16.2.2 TCP 59720 5062 66 59720-5062 [ACK] Seq=201 ACk=175 Win=20352 Len=0 TSval=91375204 TSecr=9552 11 2017-09-26 12:18:08.455608 146:20.193.45 172.16.2.2 TLSV1.7 59720 5062 73 Alert (Leve]: Fata], Description: Certificate Unknown)                                                                                                    | 5 2017-09-26 12:18:08.426317  | 146.20.193.45 | 172.16.2.2    | TCP             | 59720  | 5062   | 66 59720-5062 [ACK] Seq=1 Ack=1 Win=14720 Len=0 TSval=91375177 TSecr=955270515           |
| 7 2017-09-26 12:18:08.427728 172.16.2.2 146.20.193.45 TCP 5062 59720 66 5062-59720 [AcK] seq=4 Ack=201 win=30080 Len=0 Tsva1=955270927 Stere=913751 82017-09-26 12:18:08.449978 172.16.2.2 TLSV1.7 5062 59720 1780 Server Hello, certificate, server key Exchange, certificate Request, server 9 2017-09-26 12:18:08.453208 146.20.193.45 172.16.2.2 TCP 59720 5062 66 59720-5062 [AcK] seq=201 Ack=1369 win=17536 Len=0 Tsva1=91375204 Tsecr=9552 10 2017-09-26 12:18:08.453308 146.20.193.45 172.16.2.2 TCP 59720 5062 66 59720-5062 [AcK] seq=201 Ack=1369 win=17536 Len=0 Tsva1=91375204 Tsecr=9552 11 2017-09-26 12:18:08.455608 146.20.193.45 172.16.2.2 TCP 59720 5062 66 59720-5062 [AcK] seq=201 Ack=1369 win=17536 Len=0 Tsva1=91375204 Tsecr=9552 11 2017-09-26 12:18:08.455608 146.20.193.45 172.16.2.2 TCP 59720 5062 73 Alert. (Level: Fatal, Description: Certificate Unknown)                                                                                                    | 6 2017-09-26 12:18:08.427715  | 146.20.193.45 | 172.16.2.2    | TLSV1.2         | 59720  | 5062   | 266 Client Hello                                                                         |
| 8 2017-09-26 12:18:08.440978         172.16.2.2         146.20.193.45         TLSVL:         5062         59720         1780 Server Hello, Certificate, Server Key Kxchange, Certificate Request, Server 9 2017-09-26 12:18:08.453269         146.20.193.45         TCP         59720         5062         65 59720-5062         (Ac Synch 2000)         Activation 12:16:16:12         TCP         59720         5062         65 59720-5062         (Ac Synch 2000)         Activation 12:16:16:12         TCP         59720         5062         66 59720-5062         (Ac K) 398         Min-1736 Lenno Tsval =01375204 Tsecn=9552           10 2017-09-26 12:18:08.453308         146.20.193.45         172.16.2.2         TCP         59720         5062         66 59720-5062         (Ac K) 358         Lenno Tsval =01375204 Tsecn=9552           11 2017-09-26 12:18:08.453698         146.20.193.45         172:16.2.2         TLSV1.7         59720         5062         73 Alert (Level: Fatal, Description: Certificate Unknown)                                                                                                    | 7 2017-09-26 12:18:08.427728  | 172.16.2.2    | 146.20.193.45 | TCP             | 5062   | 59720  | 66 5062-59720 [ACK] Seq=1 Ack=201 win=30080 Len=0 TSval=955270527 TSecr=91375178         |
| 9 2017-09-26 12:18:08.453269 146.20.193.45 172.16.2.2 TCP 59720 5062 66 59720-5062 [AcK] Seq=201 Ack=1369 wim=17536 Lemen Tsval=91375204 Tsecr=9552 10 2017-09-26 12:18:08.453308 146.20.193.45 172.16.2.2 TCP 59720 5062 66 59720-5062 [AcK] Seq=201 Ack=1715 wim=20352 Lemen Tsval=91375204 Tsecr=9552 112.2017-09-26 12:18:08.455698 146.20.193.45 172.16.2.2 TCP 59720 5062 73 Alert. (Level): Fatal, Description: Certificate Unknown)                                                                                                    | 8 2017-09-26 12:18:08.440978  | 172.16.2.2    | 146.20.193.45 | TL5V1.2         | 5062   | \$9720 | 1780 Server Hello, Certificate, Server Key Exchange, Certificate Request, Server Hello D |
| 10 2017-09-26 12:18:08.453308 146.20.193.45 172:16.2.2 TCP 59720 5062 66 59720-5062 [ACK] Seq=201 Ack=1715 Win=20352 Lem=0 Tsval=91375204 Tsecr=9552 11 2017-09-26 12:18:08.455608 146:20.193.45 172:16.2.2 TLSV1.; 59720 5062 73 Alert (Level: Fatal, Description: Certificate Unknown)                                                                                                    | 9 2017-09-26 12:18:08.453269  | 146.20.193.45 | 172.16.2.2    | TCP             | 59720  | 5062   | 66 59720-5062 [ACK] 5eq=201 Ack=1369 win=17536 Len=0 T5val=91375204 T5ecr=955270540      |
| 11 2017-09-26 12:18:08.455698 146.20.193.45 172.16.2.2 TL5V1.; 59720 5062 73 Alert (Level: Fatal, Description: Certificate Unknown)                                                                                                    | 10 2017-09-26 12:18:08.453308 | 146.20.193.45 | 172.16.2.2    | TCP             | 59720  | 5062   | 66 59720-5062 [ACK] Seq=201 Ack=1715 win=20352 Len=0 TSval=91375204 TSecr=955270540      |
| *                                                                                                    | 11 2017-09-26 12:18:08.455698 | 146.20.193.45 | 172.16.2.2    | TLSV1.2         | \$9720 | \$062  | 73 Alert (Level: Fatal, Description: certificate Unknown)                                |
|                                                                                                    |                               |               |               |                 |        |        | K                                                                                        |
| Certificate Unknown                                                                                                    |                               |               |               |                 |        |        | Certificate Linknown                                                                     |
|                                                                                                    |                               |               |               |                 |        |        | of an out of the other                                                                   |

Expressway-E からのデフォルト サーバ証明書を調べてみると、「共通名(Common Name)」 と「サブジェクトの別名(Subject Alternate Names)」に「検証済みドメイン(Verified Domain)」(rtp.ciscotac.net)が含まれていないことがわかります。 これで、図に示すように、 何がこの問題の原因なのかについて証拠が得られます。

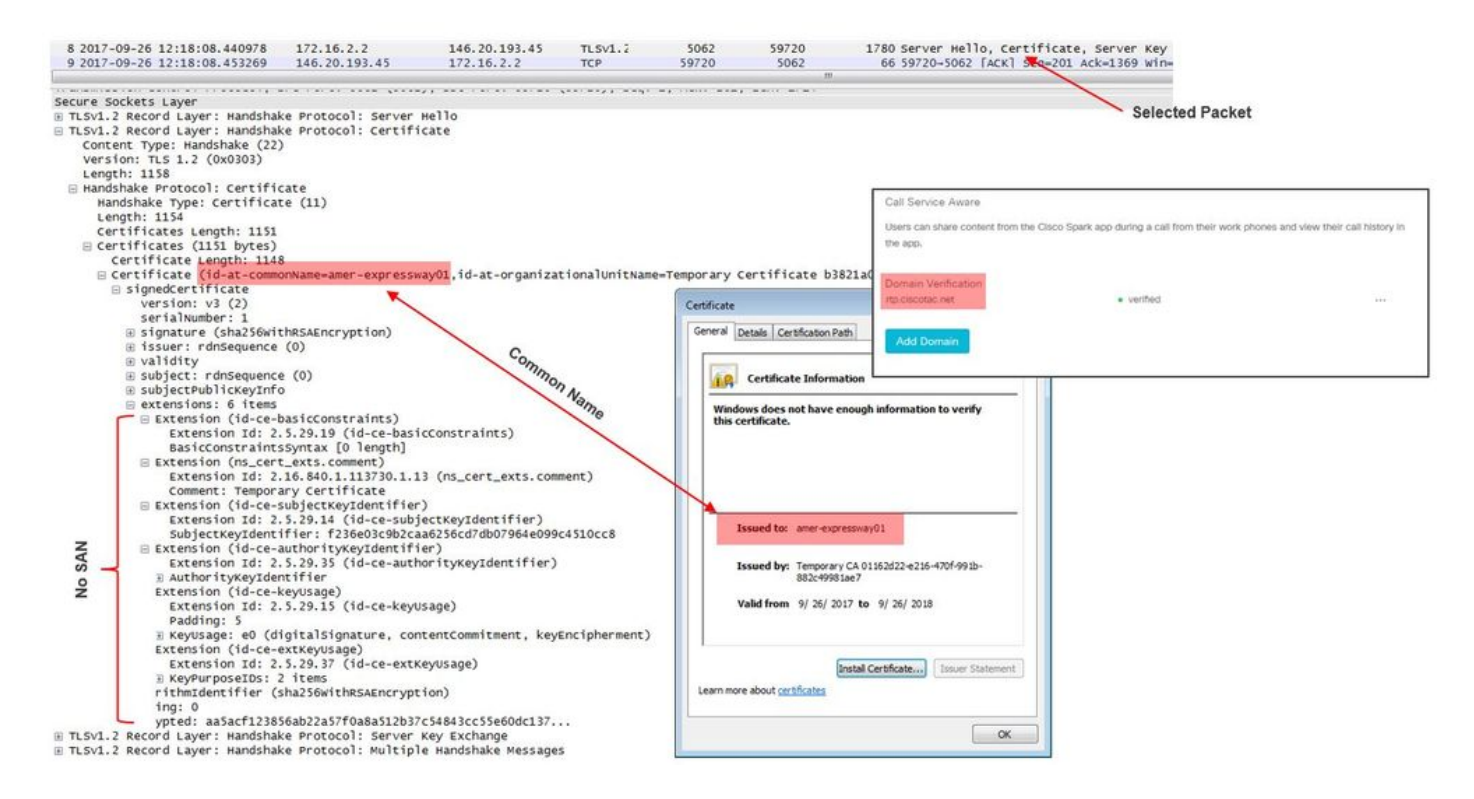

この時点で、Expressway-E サーバ証明書をパブリック CA または内部 CA によって署名する必要 があると判断しました。

解決方法

この問題を解決するには、2つのオプションを選択できます。

1. Expressway-E 証明書が、<u>Cisco Webex が信頼するパブリック CA</u> によって署名されるよう にします。

Expressway にログインします。[メンテナンス(Maintenance)]>[セキュリティ (Security)]>[サーバ証明書(Server certificate)] に移動します。[CSR の作成(Generate CSR)]を選択します。必要な証明書情報を入力し、[追加の別名(Additional alternative names)]フィールドに、Webex Control Hub にリストされている [検証済みドメイン (Verified Domain)]が含まれていることを確認します。[Generate CSR] をクリックします 。サードパーティのパブリック CA に署名用の CSR を提供します。証明書に戻り、[メンテ ナンス(Maintenance)]>[セキュリティ(Security)]>[サーバ証明書(Server certificates)] に移動します。[サーバ証明書ファイルを選択(Select the server certificate file)]の隣にある[新しい証明書のアップロード(Upload New Certificate)] セクションで、 [ファイルを選択(Choose File)]を選択し、**署名済みの証明書を選択します。**[サーバ証明 書データのアップロード(Upload server certificate data)]を選択します。[メンテナンス (Maintenance)]>[セキュリティ(Security)]>[信頼済み CA 証明書(Trusted CA certificate)]に移動します。[信頼済み CA 証明書が含まれているファイルを選択(Select the file containing trusted CA certificates)]の隣にある[アップロード(Upload)]セクショ ンで、[ファイルを選択(Choose File)]を選択します。パブリック CA によって提供される すべてのルートおよび中間 CA 証明書を選択します。[CA 証明書の追加(Append CA certificate)]を選択します。Expressway-E を再起動します。

2. Expressway-E 証明書が内部 CA によって署名されるようにし、内部 CA および Expressway-E 証明書を Cisco Webex Control Hub にアップロードします。 Expressway にログインします。[メンテナンス(Maintenance)]>[セキュリティ (Security)]>[サーバ証明書(Server certificate)]に移動します。[CSR の作成(Generate CSR)]を選択します。必要な証明書情報を入力し、[追加の別名(Additional alternative names)] フィールドに、Webex Control Hub にリストされている [検証済みドメイン (Verified Domain)]が含まれていることを確認します。[CSR の生成(Generate CSR)] をクリックします。サードパーティのパブリック CA に署名用の CSR を提供します。証明 書に戻り、[メンテナンス(Maintenance)]>[セキュリティ(Security)]>[サーバ証明書 (Server certificates)]に移動します。[サーバ証明書ファイルを選択(Select the server certificate file)]の隣にある [新しい証明書のアップロード(Upload New Certificate)] セク ションで、[ファイルを選択(Choose File)]を選択し、署名済みの証明書を選択します。 [サーバ証明書データのアップロード(Upload server certificate data)]を選択します。[メン テナンス(Maintenance)]>[セキュリティ(Security)]>[信頼済み CA 証明書(Trusted) CA certificate)]に移動します。[信頼済み CA 証明書が含まれているファイルを選択 (Select the file containing trusted CA certificates)]の隣にある [アップロード(Upload)] セクションで、[ファイルを選択(Choose File)] を選択します。パブリック CA によって提 供されるすべてのルートおよび中間 CA 証明書を選択します。[CA 証明書の追加(Append CA certificate)]を選択します。Expressway-E を再起動します。

2a.内部 CA および Expressway-E 証明書を Cisco Webex Control Hub にアップロードします。 1. 管理者として Cisco Webex Control Hub にログインします。

2. [サービス] を選択します。

3. [ハイブリッド コール サービス(Hybrid Call Service)] カードで [設定(Settings)] を選択 します。

4. [Certificates for Encrypted SIP Calls] セクションで、[Upload]を選択します。

5. 内部 CA および Expressway-E 証明書を選択します。

# インバウンド:Cisco Webex からオンプレミスへ

Cisco Webex からオンプレミスへの着信障害では、ほとんどすべての場合に同じ症状が報告され ています。たとえば、「自分の Cisco Webex アプリから別の同僚のアプリに電話をかけると、同 僚のアプリの着信音は鳴るがオンプレミス電話の着信音は鳴らない」などです。 このシナリオを トラブルシューティングするためには、この種のコールで発生するコールのフローとロジックの 両方について理解しておくと役立ちます。

## 全体的なロジック フロー

- 1. Cisco Webex アプリの発信側がコールを開始します。
- 2. 着信側のアプリの着信音が鳴ります。
- 3. コールが Cisco Webex 環境にフォークされます。
- 4. Cisco Webex 環境では、顧客が Cisco Webex Control Hub で設定した SIP 宛先に基づいて DNS ルックアップを実行する必要があります。

- 5. Cisco Webex 環境が、ポート 5062 を介して Expressway への接続を試みます。
- 6. Cisco Webex 環境が、相互 TLS ハンドシェイクの実行を試みます。
- 7. Cisco Webex 環境が、SIP INVITE を Expressway に送信し、オンプレミス コラボレーション エンドポイント/IP フォンにまで渡されます。
- 8. Cisco Webex と会社が SIP ネゴシエーションを完了します。
- 9. Cisco Webex と会社がメディアの送受信を開始します。

## コールフロー

図のように、[Cisco Webex アプリ(Cisco Webex app)] > [Cisco Webex 環境(Cisco Webex environment)] > [Expressway-E] > [Expressway-C] > [オンプレミス コラボレーション エンドポ イント/IP フォン(On-Premises Collaboration Endpoint/IP Phone)] に移動します。

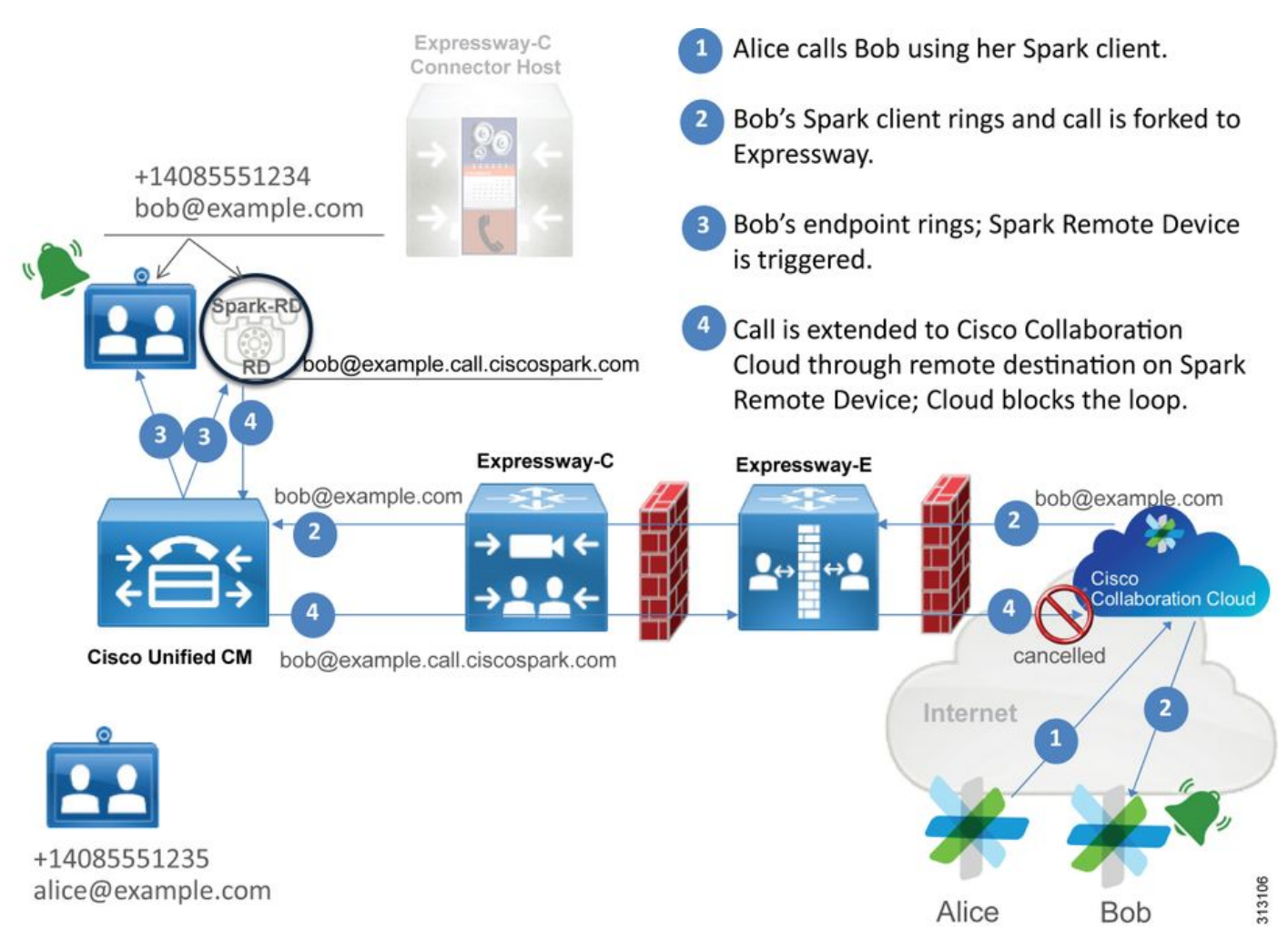

Webex からオンプレミス インフラストラクチャへの着信コールでよく見られるいくつかの問題 を次に示します。

## 問題 1: Cisco Webex が Expressway-E DNS SRV/ホスト名を解決できない

Cisco Webex からオンプレミスへのコール フローについて考えるとき、Cisco Webex の最初の 論理的なステップとなるのは、オンプレミスの Expressway へのコンタクト方法です。前述のよ うに、Cisco Webex はオンプレミス Expressway への接続を試みるため、<u>Cisco Webex Control</u> <u>Hub の [ハイブリッド コール サービスの設定(Hybrid Call Service Settings)] ページにリストさ</u> <u>れている設定済みの [SIP 宛先(SIP Destination)] に基づいて、SRV ルックアップを実行します</u>。

Expressway-E 診断ログの観点からこの状況をトラブルシューティングしようとすると、Cisco

Webex からのトラフィックがまったく確認できません。TCP 接続(TCP Connecting)を検索し ようとしても、Dst-port=5062 を確認できず、その後の MTLS ハンドシェイクも Cisco Webex か らの SIP Invite も確認できません。

こうした状況では、Cisco Webex Control Hub で [SIP 宛先(SIP Destination)] がどのように設 定されていたかを調べる必要があります。また、ハイブリッド接続テスト ツールを利用してトラ ブルシューティングに役立てることもできます。ハイブリッド接続テスト ツールは、有効な DNS アドレスが存在するかどうか、Cisco Webex が SRV ルックアップで返されたポートに接続 できるかどうか、および、Cisco Webex が信頼する有効な証明書がオンプレミスの Expressway に存在するかどうかをチェックします。

- 1. Cisco Webex Control Hub にログインします。
- 2. [サービス (Services)]を選択します。
- 3. [ハイブリッド コール(Hybrid Call)] カードで [設定(Settings)] リンクを選択します。
- 4. [コール サービス接続(Call Service Connect)] セクションで、パブリック SIP の SRV アド レスの指定に使用されるドメインを [SIP 宛先(SIP Destination)] フィールドで確認します 。
- 5. レコードが正しく入力されている場合は、[テスト(Test)] をクリックしてレコードが有効 かどうかを確かめます。
- 6. 下の図に示すように、明らかに、パブリック ドメインに対応する SIP SRV レコードが関連 付けられていないことがわかります。

SIP Destination 0

 mtls.rtp.clscotac.net
 Test
 Save

 S Your SIP Destination is not configured correctly. View test results

[テスト結果を表示(View test results)] を選択すると、図のように、失敗した内容について詳細 を表示できます。

# Verify SIP Destination

DNS Lookup failed. Check that a DNS or SRV record exists for your SIP Destination and that it resolves to one or more valid IP addresses.

別の方法として、nslookupを使用してSRVレコードを検索することもできます。次に、SIP宛先 が存在するかどうかを確認するために実行できるコマンドを示します。

C:\Users\pstojano>nslookup
> server 8.8.8.8
Default Server: google-public-dns-a.google.com
Address: 8.8.8.8
> set type=SRV
> \_sips.\_tcp.mtls.rtp.ciscotac.net
Server: google-public-dns-a.google.com
Address: 8.8.8.8
DNS request timed out.
timeout was 2 seconds.

DNS request timed out.

timeout was 2 seconds.

\*\*\* Request to google-public-dns-a.google.com timed-out

このコード ブロックでわかるように、nslookup コマンドが開始された後で、サーバがパブリック Google DNS サーバである 8.8.8.8 に設定されています。最後に、SRV レコードを検索するレコ ード タイプを設定しています。この時点で、検索する完全な SRV レコードを発行できます。結 果として、最終的には要求がタイムアウトになります。

解決方法

- 1. それらがパブリック ドメイン名のホストに使用するサイトで、Expressway-E のパブリック SIP の SRV アドレスを設定します。
- 2. Expressway-E のパブリック IP アドレスに解決されるホスト名を設定します。
- ステップ1で作成した SIP の SRV アドレスに使用するドメインをリストするように、SIP 宛先を設定します。 Cisco Webex Control Hub にログインします。 サービスの選択[ハイブ リッドコール(Hybrid Call)]カードで[設定(Settings)]リンクを選択します。[コール サ ービス接続(Call Service Connect)]セクションで、パブリック SIP の SRV アドレスに使 用されるドメインを[SIP 宛先(SIP Destination)]フィールドに入力します。[保存 (Save)]を選択します。

**注**:使用したい SIP SRV レコードがすでに B2B 通信に利用されている場合は、次のように して、SIP 検出アドレスとして会社ドメインのサブドメインを Cisco Webex Control Hub で 指定し、結果としてパブリック DNS SRV レコードにすることをお勧めします。

サービスとプロトコル(Service and protocol):\_sips.\_tcp.mtls.example.com Priority:1 重量:10 ポート番号(Port number):5062 Target:us-expe1.example.com

これらの推奨値は<u>『Cisco Webex ハイブリッド設計ガイド』</u>から直接引用したものです。

### 代替策

SIP SRV レコードを持っていない(作成する予定がない)場合は、代わりにサフィックスを「: 5062」とする Expressway パブリック IP アドレスをリストできます。 これにより、Webex環境 はSRVルックアップを試行せず、%**Expressway\_Pub\_IP%:5062に直接接続しま**す(例 : 64.102.241.236:5062)

 SIPの宛先を%Expressway\_Pub\_IP%:5062形式に設定します(例: 64.102.241.236:5062) Cisco Webex Control Hub にログインします。サービスの選択[ハイブリッド コール(Hybrid Call)]カードで[設定(Settings)]リンクを選択します。[コール サービス接続(Call Service Connect)]セクションで、[SIP 宛先(SIP Destination)]フィールドに「 %Expressway\_Pub\_IP%:5062」と入力します。[保存(Save)]を選択します。
 設定を必要とする SIP 宛先アドレスや SRV レコードの詳細については、『Cisco Webex ハイブ リッド コール サービス導入ガイド』の「組織でハイブリッドコールサービス接続を有効にする」の項、または『Cisco Webex ハイブリッド設計ガイド』を参照してください。

## 問題 2: ソケット障害:ポート 5062 で Expressway への着信がブロックされる

DNS 解決の完了後、Cisco Webex 環境は、DNS ルックアップ中に返された IP アドレスへのポー

ト 5062 経由の TCP 接続を確立しようとします。この IP アドレスが、オンプレミスの Expressway-E のパブリック IP アドレスになります。Cisco Webex 環境がこの TCP 接続を確立 できない場合、後続のオンプレミスへの着信コールは失敗します。この特定の状況では、他のほ ぼすべての Cisco Webex 着信コール障害と同じである、「オンプレミス電話機の着信音が鳴らな い」という症状が現れます。

Expressway 診断ログを使用してこの問題をトラブルシューティングしても、Cisco Webex からのトラフィックはまったく確認できません。TCP 接続(TCP Connecting)を検索しようとしても、Dst-port=5062の接続試行を確認できず、その後の MTLS ハンドシェイクも Cisco Webex からの SIP Invite も確認できません。この状況では Expressway-E 診断ログが役に立たないため、いくつかの方法で検証を行います。

- 1. ファイアウォールの外部インターフェイスからパケット キャプチャを取得します。
- 2. ポート チェック ユーティリティを利用します。
- 3. ハイブリッド接続テスト ツールを使用します。

ハイブリッド接続テスト ツールは Cisco Webex Control Hub に組み込まれているもので、Cisco Webex 環境からオンプレミスの Expressway への接続試行をシミュレートします。そのため、最 も理想的な検証方法として使用できます。組織への TCP 接続をテストするには、次の操作を行い ます。

- 1. Cisco Webex Control Hub にログインします。
- 2. [サービス (Services)]を選択します。
- 3. [ハイブリッド コール(Hybrid Call)] カードで [設定(Settings)] リンクを選択します。
- 4. [コール サービス接続(Call Service Connect)] セクションで、[SIP 宛先(SIP Destination)] に入力した値が正しいことを確認します。
- 5. 図に示すように、[テスト (Test)] をクリックします。

SIP Destination 0

64.102.241.236:5062

Test Save

Your SIP Destination is not configured correctly. View test results

6.テストが失敗したため、[テスト結果の表示]リンクをクリック**して、図に示**すように詳細を確 認できます。 IP address lookup IP 64.102.241.236

| Test for 64.102.241.236:5062 |               |                                                                                                    |
|------------------------------|---------------|----------------------------------------------------------------------------------------------------|
| Tests                        | Result        | Details                                                                                                 |
| Connecting to IP             | Successful    |                                                                                                    |
| Socket test                  | Failed        | TCP Connection failure: Check network connectivity, connection<br>speed, and/or firewall configuration. |
| SSL Handshake                | Not performed |                                                                                                    |
| Ping                         | Not performed |                                                                                                    |

前の図に示すように、64.102.241.236:5062 への接続を試みたときにソケット テストが失敗した ことがわかります。Expressway 診断ログ/pcap に加えてこのデータも接続試行を示していないこ とから、ファイアウォールの ACL/NAT/ルーティングの設定を調べる十分な根拠が得られました 。

#### 解決方法

この特定の問題については、Cisco Webex 環境やオンプレミスのコラボレーションの機器が原因 ではないため、ファイアウォールの設定に注目する必要があります。インターフェイスとなるフ ァイアウォールのタイプを予測することは必ずしもできないため、デバイスに詳しい担当者の協 力を求める必要があります。問題が、ファイアウォールの ACL、NAT、またはルーティング設定 のミスに関連している可能性があります。

#### 問題 3: ソケット障害:Expressway-E がポート 5062 をリッスンしていない

この特定の状況については、正しい診断がされていないケースが多く見られます。多くの場合、 ポート 5062 経由のトラフィックがブロックされている理由として、ファイアウォールがその原 因と見なされます。この特定の状況をトラブルシューティングするには、前述の「Expressway への着信でポート 5062 がブロックされる」のシナリオで紹介した手法を使用できます。ハイブ リッド接続テスト ツールや、ポート接続の確認に使用する他のツールは失敗します。最初の仮説 として考えられるのは、「ファイアウォールがトラフィックをブロックしている」です。ほとん どの人が、Expressway-E の診断ログを調べて、TCP 接続を確立しようとしているかどうかを判 断します。ログ全体を眺めて、図に示すようなログ行項目を探します。

2017-09-19T14:01:46.462-04:00 amer-expressway01 tvcs: UTCTime="2017-09-19 18:01:46,461" Module="network.tcp" Level="DEBUG": Src-ip="146.20.193.73" Src-port="40342" Dst-ip="172.16.2.2" Dst-port="5062" Detail="TCP Connecting"

この状況では、前述のような特定のログ エントリは存在しません。そのため、多くの人が誤った 診断をして、ファイアウォールが原因だと仮定します。

パケット キャプチャが診断ログと一緒に含まれていれば、ファイアウォールが原因でないことを 確認できます。次に示すのは、Expressway-E がポート 5062 経由でリッスンしていないシナリオ で出現したパケット キャプチャの例です。このキャプチャは、図に示すように、適用フィルタと して tcp.port==5062 を使用してフィルタ処理したものです。

|                              | Filte                                                                                                    | r Capture                                                                     |                                                                                                    |                                                  |                                             |         |                    | Spark TCP SYN packet received       |
|------------------------------|----------------------------------------------------------------------------------------------------|-------------------------------------------------------------------------------|----------------------------------------------------------------------------------------------------|--------------------------------------------------|---------------------------------------------|---------|--------------------|-------------------------------------|
| Filter:                      | tcp.port==5062                                                                                                    |                                                                               | Expression Clear Apply                                                                                  | Save                                             |                                             |         |                    |                                     |
| No.                          | Time                                                                                                    | Source                                                                        | Destination                                                                                             | Protocol S Port                                  | D Port                                      | Length  | Info               |                                     |
| 5                            | 5 2017-09-19 14:56:46.625745                                                                                                    | 146.20.193.73                                                                 | 172.16.2.2                                                                                              | TCP                                              | 34351                                       | 5062    | 74 34351-5062      | [SYN] Seq=0 win=14600 Len=0 MSS=138 |
| 5                            | 5 2017-09-19 14:56:46.625789                                                                                                    | 172.16.2.2                                                                    | 146.20.193.73                                                                                           | TCP                                              | 5062                                        | 34351   | 54 5062-34351      | [RST, ACK] Seq=1 Ack=1 Win=0 Len=0  |
| 5                            | 2017-09-19 14:56:46.653157                                                                                                    | 146.20.193.73                                                                 | 172.16.2.2                                                                                              | TCP                                              | 35883                                       | 5062    | 74 35883-5062      | [SYN] Seq=0 win=14600 Len=0 MSS=138 |
| 5                            | 8 2017-09-19 14:56:46.653173                                                                                                    | 172.16.2.2                                                                    | 146.20.193.73                                                                                           | TCP                                              | 5062                                        | 35883   | 54 5062-35853      | [RST, ACK] Seg=1 Ack=1 Win=0 Len=0  |
| € Fr<br>€ Et<br>€ In<br>€ Tr | ame 55: 74 bytes on wire (592<br>hernet II, Src: e0:0e:da:c8:8<br>ternet Protocol version 4, Sr<br>ansmission Control Protocol, | bits), 74 bytes<br>c:f3 (e0:0e:da:c8<br>c: 146.20.193.73<br>Src Port: 34351 ( | captured (592 bits)<br>:8c:f3), Dst: Vmware_58:<br>[146.20.193.73), Dst: 17<br>34351), Dst Port: 5062 ( | 9f:31 (00:0c:<br>2.16.2.2 (172<br>(5062), Seq: ( | "<br>29:58:9f:31)<br>2.16.2.2)<br>0, Len: 0 |         | /                  |                                     |
|                              |                                                                                                    |                                                                               |                                                                                                    |                                                  |                                             | Immedia | te RST sent from t | he Expressway                       |

Expressway-E から取得したパケット キャプチャからわかるように、tcp ポート 5062 経由のトラ フィックはファイアウォールによってブロックされておらず、実際に着信しています。パケット 番号 56 では、最初の TCP SYN パケットが到着した直後に、Expressway-E から RST が送信さ れていることがわかります。こうした情報から、パケットを受信している Expressway-E につい ては問題から分離することができ、問題を Expressway-E の観点からトラブルシューティングす る必要があると結論付けることができます。得られた根拠を前提として、なぜ Expressway-E が パケットを RST するのか、その理由の候補を考えてみます。この動作の原因として次の 2 つの 可能性が考えられます。

1. Expressway-Eには、トラフィックをブロックしている可能性のある、ある種のファイアウォー ルルールが設定されています

2. Expressway-Eが相互TLSトラフィックをリッスンしていない、またはポート5062を介したトラ フィックをリッスンしていない。

Expressway-E のファイアウォール機能は、[システム(System)] > [保護(Protection)] > [ファ イアウォール ルール(Firewall rules)] > [設定(Configuration)] にあります。この環境でこのこ とを確認した時点では、ファイアウォールの設定は存在しませんでした。

いくつかの方法で、Expressway-E がポート 5062 経由の相互 TLS トラフィックをリッスンして いるかどうかを確認できます。この確認には、Web インターフェイスを使用するか、CLI をルー ト ユーザとして使用できます。

Expressway のルートから、**netstat-an | grep ':5062'**を実行すると、次のような出力が表示されます。

| ~ # netst | at -an | grep ':5062'       |         |        |                    |
|-----------|--------|--------------------|---------|--------|--------------------|
| tcp       | 0      | 0 172.16.2.2:5062  | 0.0.0:* | LISTEN | < Outside          |
| Interface | •      |                    |         |        |                    |
| tcp       | 0      | 0 192.168.1.6:5062 | 0.0.0:* | LISTEN | < Inside Interface |
| tcp       | 0      | 0 127.0.0.1:5062   | 0.0.0:* | LISTEN |                    |
| tcp       | 0      | 0 ::1:5062         | :::*    | LISTEN |                    |

これらの情報は Expressway-E の Web インターフェイスを使用してキャプチャすることもできます。これらの情報を収集するには、次の手順を参照してください。

1. Expressway-Eにログインします

2.「メンテナンス・ツール」>「ポートの使用」>「ローカル着信ポート」に移動します

3.タイプSIPおよびIPポート5062を検索します(図に示すように赤で強調表示)。

| Local inbound ports |                       |          |             |                     |           | You are here: Mainte                    |
|---------------------|-----------------------|----------|-------------|---------------------|-----------|-----------------------------------------|
| Type                | Description           | Protocol | P address   | B <sup>1</sup> port | Transport | Actions                                 |
| H.323               | Registration UDP port | H 323    | 192.165.1.6 | 1719                | UDP       | VewEdt                                  |
| H.323               | Registration UDP port | H.323    | 172.16.2.2  | 1719                | UDP       | VereEdt                                 |
| SIP                 | TCP port              | SIP      | 192 168 1.6 | 5060                | TCP       | ViewEdit                                |
| SIP                 | TCP port              | SIP      | 172.16.2.2  | 5060                | TCP       | View/Edit                               |
| SIP                 | TLS port              | SIP      | 192.168.1.6 | 5061                | TCP       | ViewEdit                                |
| SIP                 | TLS port              | SIP      | 172.16.2.2  | 5061                | TCP       | ViewEdit                                |
| SIP                 | Mutual TLS port       | SIP      | 192.165.1.6 | 5062                | TCP       | VewEdt                                  |
|                     |                       |          |             |                     |           | 1 2 2 2 2 2 2 2 2 2 2 2 2 2 2 2 2 2 2 2 |

# 確認すべき内容がわかったので、現在の環境と比較できます。CLIの観点から、netstat-an | grep ':5062'の出力は次のようになります。

| ~ # net | stat -an | grep ':5062'     |         |        |
|---------|----------|------------------|---------|--------|
| tcp     | 0        | 0 127.0.0.1:5062 | 0.0.0:* | LISTEN |
| tcp     | 0        | 0 ::1:5062       | :::*    | LISTEN |
| ~ #     |          |                  |         |        |

### さらに、Web UI ではローカルの着信ポートの下に相互 TLS ポートが表示されません。

| Local inbound ports |                           |          |             |             |           |
|---------------------|---------------------------|----------|-------------|-------------|-----------|
| Туре                | Description               | Protocol | IP address  | IP port     | Transport |
| H.323               | Call signaling port range | H.323    | 192.168.1.6 | 15000-19999 | TCP       |
| H.323               | Call signaling port range | H.323    | 172.16.2.2  | 15000-19999 | TCP       |
| H.323               | Registration UDP port     | H.323    | 192.168.1.6 | 1719        | UDP       |
| H.323               | Registration UDP port     | H.323    | 172.16.2.2  | 1719        | UDP       |
| SIP                 | TCP port                  | SIP      | 192.168.1.6 | 5060        | TCP       |
| SIP                 | TCP port                  | SIP      | 172.16.2.2  | 5060        | TCP       |
| SIP                 | TLS port                  | SIP      | 192.168.1.6 | 5061        | TCP       |
| ein                 | TI C and                  | ein      | 170 16 0.0  | 6761        | TCD       |

こうしたデータから、Expressway-E が相互 TLS トラフィックをリッスンしていないと判断できます。

#### 解決方法

SIP

この問題を解決するには、相互 TLS モードが有効になっていることと、Expressway-E で相互 TLS ポートが 5062 に設定されていることを確認する必要があります。

- 1. Expressway-E にログインします。
- 2. [設定(Configuration)] > [プロトコル(Protocols)] > [SIP] に移動します。
- 3. 相互 TLS モードが [オン(On)] に設定されていることを確認します。
- 4. 相互 TLS ポートが [5062] に設定されていることを確認します。
- 5. 図に示すように、[保存 (Save)] をクリックします。

| Configuration   |          |
|-----------------|----------|
| SIP mode        | On • (j) |
| JDP mode        | Off V is |
| JDP port        | * 5060   |
| CP mode         | On 🔻 🤬   |
| FCP port        | * 5060   |
| TLS mode        | On 🔻 👔   |
| TLS port        | * 5061   |
| Mutual TLS mode | On 🔻 👔   |
| Mutual TLS port | * 5062   |

問題 4: Expressway-E または C がプリロード済み SIP ルート ヘッダーをサポートしていない

ハイブリッド コール サービス接続では、コールのルーティングは**ルート ヘッダー**に基づいて行 われます。ルート ヘッダーは、ソリューションのコール サービス認識(Expressway コネクタ )部分から Cisco Webex に配信される情報に基づいて設定されます。Expressway コネクタ ホス トは Unified CM に対して、コール サービスが有効になっているユーザが誰かをクエリし、それ らのユーザのディレクトリ URI と、ユーザの Unified CM ホーム クラスタのクラスタ FQDN の両 方を抽出します。たとえば、Alice と Bob を使用した次の例を参照してください。

#### ディレクトリURI 宛先ルート ヘッダー

bob@example.com emea-cucm.example.com alice@example.com us-cucm.example.com

Alice または Bob がコールを行うと、コールは彼らのオンプレミスの Unified CM にルーティング されます。そのため、着信側のユーザにルーティングする前に彼らの Cisco WebexRD に固定す ることができます。

Alice が Bob にコールした場合、コールは *Alice の Unified CM ホーム クラスタの FQDN (us-cucm.example.com) にルーティングされます。* Cisco Webex が Expressway-E への着信に送信 する SIP INVITE を分析すると、SIP ヘッダーの中で次の情報が見つかります。

リクエスト URI sip:bob@example.com ルート ヘッダー sip:us-cucm.example.com;lr

Expresswayの観点から見ると、検索ルールは、要求URIではなくルートヘッ**ダ(uscucm.example.com) – を使用してコールをルーティングするように設定されま**す。この場合は AliceのUnified CMホームクラスタです。

こうした基本的な情報から、Expressway が誤って設定され、前述のロジックが機能しなくなる トラブルシューティングの状況を理解することができます。他のほとんどすべての着信ハイブリ ッド コール サービ接続のコール セットアップ障害と同じように、オンプレミス電話機で着信音 が鳴らないという症状が現れます。

Expressway で診断ログを分析する前に、このコールを特定する方法について考えてみましょう。

- 1. SIP 要求 URI は、着信側のディレクトリ URI (Directory URI) になります。
- 2. [SIP FROM]フィールドは、[**First Name Last Name**]

<sip:WebexDisplayName@subdomain.call.ciscospark.com>と表示される[発呼側]でフォーマットされます

これらの情報を使用して、着信側のディレクトリ URI、発信側の名と姓、または発信側の Cisco Webex SIP アドレスで診断ログを検索できます。この情報がない場合は、「INVITE SIP:」を検 索して、Expresswayで実行されているすべてのSIPコールを検索できます。着信コールの SIP INVITE が特定されたら、SIP コール ID を探してコピーできます。この値がわかったら、後はコ ール ID に基づいて診断ログを検索するだけで、このコール レッグに関連するすべてのメッセー ジを表示できます。

また、コールが会社にたどり着くまでの距離を調べることもルーティングの問題の分離に役立ち ます。前述に示した情報を Expressway-C で検索してみて、コールがそこからルーティングされ たものかどうかを調べることができます。コールが Expressway-C からルーティングされている 場合は、そこから調査を始める可能性が高くなります。

このシナリオでは、Expressway-C が Expressway-E から INVITE を受信したことがわかります。

2017-09-19T14:16:15.836-04:00 rtp12-tpdmz-118-VCSC tvcs: UTCTime="2017-09-19 18:16:15,830" Module="network.sip" Level="DEBUG": Action="Received" Local-ip="192.168.1.5" Local-port="26847" Src-ip="192.168.1.6" Src-port="7003" Msg-Hash="11449260850208794722" SIPMSG: INVITE sip:jorobb@rtp.ciscotac.net SIP/2.0 Via: SIP/2.0/TLS 192.168.1.6:7003;egresszone=HybridCallServiceTraversal;branch=z9hG4bKc81c6c4dddef7ed6be5bdce9868fb019913;proxy-callid=a82052ef-6fd7-4506-8173-e73af6655b5d;rport Via: SIP/2.0/TLS 192.168.1.6:5073; branch=z9hG4bKb0eba6d700dfdf761a8ad97fff3c240124; x-ciscolocal-service=nettle;received=192.168.1.6;rport=43119;ingress-zone=DefaultZone Via: SIP/2.0/TLS 64.102.241.236:5061;egresszone=DefaultZone;branch=z9hG4bK6fe399bae58fb0d70c9d69b8e37e13e5912.4248943487bff4af6f649b586c769 6bb;proxy-call-id=f2d15853-c81f-462f-b3e5-c08124f344a3;received=172.16.2.2;rport=25016 Via: SIP/2.0/TLS 192.168.5.66:5062; branch=z9hG4bK0f455ca79cf1b0af5637333aa5286436; received=146.20.193.45; rport=35 464; ingress-zone=HybridCallServicesDNS Via: SIP/2.0/TLS 127.0.0.1:5070;branch=z9hG4bK-383039-8f0d64025c04d23b6d5e1d5142db46ec;rport=52706 Call-ID: 9062bca7eca2afe71b4a225048ed5101@127.0.0.1 CSeq: 1 INVITE Contact: <sip:192.168.1.6:5073;transport=tls>;call-type=squared From: "pstojano test"

;tag=872524918
To: <sip:jorobb@rtp.ciscotac.net>
Max-Forwards: 15
Route:

Record-Route: <sip:proxy-call-id=a82052ef-6fd7-4506-8173e73af6655b5d@192.168.1.6:7003;transport=tls;lr> Record-Route: <sip:proxy-call-id=a82052ef-6fd7-4506-8173e73af6655b5d@192.168.1.6:5061;transport=tls;lr>

## ここで重要なのは、**ルート ヘッダー(クラスタ FQDN)がまだそのままであることです。**ただし 、ルート ヘッダー(クラスタ FQDN) cucm.rtp.ciscotac.net に基づいて実行されている検索ロジ ックはありません。そうではなく、メッセージがすぐに 404 Not Found で拒否されています。

2017-09-19T14:16:15.836-04:00 rtpl2-tpdmz-118-VCSC tvcs: Event="Call Attempted" Service="SIP"
Src-ip="192.168.1.6" Src-port="7003" Src-alias-type="SIP" Src-alias="sip:pstojanotest@dmzlab.call.ciscospark.com" Dst-alias-type="SIP" Dst-alias="sip:jorobb@rtp.ciscotac.net"
Call-serial-number="a3e44231-f62a-4e95-a70e-253701a89515" Tag="73c276e2-3917-4a0c-9fc5ddde83b49fd0" Protocol="TLS" Auth="NO" Level="1" UTCTime="2017-09-19 18:16:15,832"
2017-09-19T14:16:15.836-04:00 rtpl2-tpdmz-118-VCSC tvcs: Event="Search Attempted" Service="SIP"
Src-alias="sip:jorobb@rtp.ciscotac.net" Call-serial-number="a3e44231-f62a-4e95-a70e253701a89515" Tag="73c276e2-3917-4a0c-9fc5-ddde83b49fd0" Detail="searchtype:INVITE" Level="1"
UTCTime="2017-09-19 18:16:15,834"
2017-09-19T14:16:15.836-04:00 rtpl2-tpdmz-118-VCSC tvcs: Event="Search Completed" Reason="Not
Found" Service="SIP" Src-alias="sip:jorobb@rtp.ciscotac.net" Call-serial-number="a3e44231-f62a-4e95-a70e253701a89515" Tag="73c276e2-3917-4a0c-9fc5-ddde83b49fd0" Detail="search Completed" Reason="Not
Found" Service="SIP" Src-alias="sip:jorobb@rtp.ciscotac.net" Call-serial-number="a3e44231-f62a-4e95-a70e253701a89515" Tag="73c276e2-3917-4a0c-9fc5-ddde83b49fd0" Detail="search Completed" Reason="Not
Found" Service="SIP" Src-alias=type="SIP" Src-alias="pstojano-test@dmzlab.call.ciscospark.com"
Dst-alias-type="SIP" Dst-alias="sip:jorobb@rtp.ciscotac.net" Call-serial-number="a3e44231-f62a-4e95-a70e253701a89515" Tag="73c276e2-3917-4a0c-9fc5-ddde83b49fd0" Detail="search Completed" Reason="Not
Found" Service="SIP" Src-alias=type="SIP" Src-alias="pstojano-test@dmzlab.call.ciscospark.com"
Dst-alias-type="SIP" Dst-alias="sip:jorobb@rtp.ciscotac.net" Call-serial-number="a3e44231-f62a4e95-a70e-253701a89515" Tag="73c276e2-3917-4a0c-9fc5-ddde83b49fd0" Detail="found:false,

searchtype:INVITE, Info:Policy Response" Level="1" UTCTime="2017-09-19 18:16:15,835"
2017-09-19T14:16:15.836-04:00 rtp12-tpdmz-118-VCSC tvcs: Event="Call Rejected" Service="SIP"
Src-ip="192.168.1.6" Src-port="7003" Src-alias-type="SIP" Src-alias="sip:pstojano-

#### test@dmzlab.call.ciscospark.com" Dst-alias-type="SIP" Dst-alias="sip:jorobb@rtp.ciscotac.net" Call-serial-number="a3e44231-f62a-4e95-a70e-253701a89515" Tag="73c276e2-3917-4a0c-9fc5ddde83b49fd0" Detail="Not Found" Protocol="TLS" Response-code="404" Level="1" UTCTime="2017-09-19 18:16:15.835"

2017-09-19T14:16:15.836-04:00 rtp12-tpdmz-118-VCSC tvcs: UTCTime="2017-09-19 18:16:15,830" Module="network.sip" Level="INFO": Action="Received" Local-ip="192.168.1.5" Local-port="26847" Src-ip="192.168.1.6" Src-port="7003" Detail="Receive Request Method=INVITE, CSeq=1, **Request-URI=sip:jorobb@rtp.ciscotac.net**, Call-ID=9062bca7eca2afe71b4a225048ed5101@127.0.0.1, From-Tag=872524918, To-Tag=, Msg-Hash=11449260850208794722, Local-

2017-09-19T14:16:15.836-04:00 rtp12-tpdmz-118-VCSC tvcs: UTCTime="2017-09-19 18:16:15,836" Module="network.sip" Level="DEBUG": Action="Sent" Local-ip="192.168.1.5" Local-port="26847" Dstip="192.168.1.6" Dst-port="7003" Msg-Hash="254718822158415175" SIPMSG:

#### SIP/2.0 404 Not Found

Via: SIP/2.0/TLS 192.168.1.6:7003;egress-

zone=HybridCallServiceTraversal;branch=z9hG4bKc81c6c4dddef7ed6be5bdce9868fb019913;proxy-callid=a82052ef-6fd7-4506-8173-e73af6655b5d;received=192.168.1.6;rport=7003;ingresszone=HybridCallServiceTraversal Via: SIP/2.0/TLS 192.168.1.6:5073;branch=z9hG4bKb0eba6d700dfdf761a8ad97fff3c240124;x-ciscolocal-service=nettle;received=192.168.1.6;rport=43119;ingress-zone=DefaultZone

Via: SIP/2.0/TLS 64.102.241.236:5061;egress-

zone=DefaultZone;branch=z9hG4bK6fe399bae58fb0d70c9d69b8e37e13e5912.4248943487bff4af6f649b586c769
6bb;proxy-call-id=f2d15853-c81f-462f-b3e5-c08124f344a3;received=172.16.2.2;rport=25016
Via: SIP/2.0/TLS

192.168.5.66:5062;branch=z9hG4bK0f455ca79cf1b0af5637333aa5286436;received=146.20.193.45;rport=35 464;ingress-zone=HybridCallServicesDNS

Via: SIP/2.0/TLS 127.0.0.1:5070;branch=z9hG4bK-383039-

8f0d64025c04d23b6d5e1d5142db46ec;rport=52706

Call-ID: 9062bca7eca2afe71b4a225048ed5101@127.0.0.1 CSeq: 1 INVITE From: "pstojano test"

### 作業シナリオと比較してみると、作業シナリオでは検索ロジックがルータのヘッダー(クラスタ FQDN)に基づいて実行されていることがわかります。

2017-09-22T13:56:02.215-04:00 rtpl2-tpdmz-118-VCSC tvcs: Event="Search Attempted" Service="SIP" Src-alias-type="SIP" Src-alias="pstojano-test@dmzlab.call.ciscospark.com" Dst-alias-type="SIP" Dst-alias="sip:jorobb@rtp.ciscotac.net" Call-serial-number="17aa8dc7-422c-42ef-bdd9b9750fbd0edf" Tag="8bd936da-f2ab-4412-96df-d64558f7597b" Detail="searchtype:INVITE" Level="1" UTCTime="2017-09-22 17:56:02,215" 2017-09-22T13:56:02.218-04:00 rtp12-tpdmz-118-VCSC tvcs: UTCTime="2017-09-22 17:56:02,217" Module="network.cpl" Level="DEBUG": Remote-ip="192.168.1.6" Remote-port="7003" Detail="CPL:

<routed> " 2017-09-22T13:56:02.218-04:00 rtp12-tpdmz-118-VCSC tvcs: UTCTime="2017-09-22 17:56:02,218" Module="network.cpl" Level="DEBUG": Remote-ip="192.168.1.6" Remote-port="7003" Detail="CPL: <location clear="yes" url="sip:cucm.rtp.ciscotac.net;lr" diversion="" dest-url-for-</pre> message="sip:jorobb@rtp.ciscotac.net" sip-route-set="" dest-service=""> added sip:cucm.rtp.ciscotac.net;lr to location set " 2017-09-22T13:56:02.218-04:00 rtp12-tpdmz-118-VCSC tvcs: UTCTime="2017-09-22 17:56:02,218" Module="network.cpl" Level="DEBUG": Remote-ip="192.168.1.6" Remote-port="7003" Detail="CPL: cyproxy stop-on-busy="no" timeout="0"/> " 2017-09-22T13:56:02.218-04:00 rtp12-tpdmz-118-VCSC tvcs: UTCTime="2017-09-22 17:56:02,218" Module="network.search" Level="DEBUG": Detail="Search rule 'Inbound MS to CMS' did not match destination alias 'cucm.rtp.ciscotac.net;lr'" 2017-09-22T13:56:02.218-04:00 rtp12-tpdmz-118-VCSC tvcs: UTCTime="2017-09-22 17:56:02,218" Module="network.search" Level="DEBUG": Detail="Search rule 'multiway' did not match destination alias 'cucm.rtp.ciscotac.net;lr'" 2017-09-22T13:56:02.218-04:00 rtp12-tpdmz-118-VCSC tvcs: UTCTime="2017-09-22 17:56:02,218" Module="network.search" Level="DEBUG": Detail="Search rule 'WebEx Search Rule' did not match destination alias 'cucm.rtp.ciscotac.net;lr'" 2017-09-22T13:56:02.218-04:00 rtp12-tpdmz-118-VCSC tvcs: UTCTime="2017-09-22 17:56:02,218" Module="network.search" Level="DEBUG": Detail="Search rule 'ISDN Inbound' ignored due to source filtering" 2017-09-22T13:56:02.218-04:00 rtp12-tpdmz-118-VCSC tvcs: UTCTime="2017-09-22 17:56:02,218" Module="network.search" Level="DEBUG": Detail="Search rule 'recalls into CMS' did not match destination alias 'cucm.rtp.ciscotac.net;lr'" 2017-09-22T13:56:02.218-04:00 rtp12-tpdmz-118-VCSC tvcs: UTCTime="2017-09-22 17:56:02,218" Module="network.search" Level="DEBUG": Detail="Search rule 'CEtcp-rtp12-tpdmz-118-ucmpub' did not match destination alias 'cucm.rtp.ciscotac.net;lr'" 2017-09-22T13:56:02.218-04:00 rtp12-tpdmz-118-VCSC tvcs: UTCTime="2017-09-22 17:56:02,218" Module="network.search" Level="DEBUG": Detail="Search rule 'Conference Factory' did not match destination alias 'cucm.rtp.ciscotac.net;lr'" 2017-09-22T13:56:02.218-04:00 rtp12-tpdmz-118-VCSC tvcs: UTCTime="2017-09-22 17:56:02,219" Module="network.search" Level="DEBUG": Detail="Search rule 'Inbound B2B Calling' did not match destination alias 'cucm.rtp.ciscotac.net;lr'" 2017-09-22T13:56:02.218-04:00 rtp12-tpdmz-118-VCSC tvcs: UTCTime="2017-09-22 17:56:02,219" Module="network.search" Level="DEBUG": Detail="Search rule 'Calls to Cisco Webex' did not match destination alias 'cucm.rtp.ciscotac.net;lr'" 2017-09-22T13:56:02.218-04:00 rtp12-tpdmz-118-VCSC tvcs: UTCTime="2017-09-22 17:56:02,219" Module="network.search" Level="DEBUG": Detail="Considering search rule 'as is local' towards target 'LocalZone' at priority '1' with alias 'cucm.rtp.ciscotac.net;lr'" 2017-09-22T13:56:02.219-04:00 rtp12-tpdmz-118-VCSC tvcs: UTCTime="2017-09-22 17:56:02,219" Module="network.search" Level="DEBUG": Detail="Considering search rule 'Hybrid Call Service Inbound Routing' towards target 'CUCM11' at priority '2' with alias 'cucm.rtp.ciscotac.net;lr'" その後、Expressway-C がコールを Unified CM(192.168.1.21)に正しく転送していることがわ かります。

2017-09-22T13:56:02.232-04:00 rtp12-tpdmz-118-VCSC tvcs: UTCTime="2017-09-22 17:56:02,232" Module="network.sip" Level="DEBUG": Action="Sent" Local-ip="192.168.1.5" Local-port="25606" Dstip="192.168.1.21" Dst-port="5065" Msg-Hash="866788495063340574"

SIPMSG:

**INVITE sip:jorobb@rtp.ciscotac.net** SIP/2.0

Via: SIP/2.0/TCP 192.168.1.5:5060;egress-

zone=CUCM11;branch=z9hG4bK251d6daf044e635607cc13d244b9ea45138220.69ccb8de20a0e853c1313782077f77b
5;proxy-call-id=17aa8dc7-422c-42ef-bdd9-b9750fbd0edf;rport

Via: SIP/2.0/TLS 192.168.1.6:7003;egress-

zone=HybridCallServiceTraversal;branch=z9hG4bKba323da436b2bc288200d56d11f02d4d272;proxy-callid=32c76cef-e73c-4911-98d0-e2d2bb6fec77;received=192.168.1.6;rport=7003;ingress-

zone=HybridCallServiceTraversal

Via: SIP/2.0/TLS 192.168.1.6:5073;branch=z9hG4bK06cde3f662d53a210b5b4b11b85500c19;x-cisco-localservice=nettle;received=192.168.1.6;rport=42533;ingress-zone=DefaultZone

Via: SIP/2.0/TLS 64.102.241.236:5061;egress-

zone=DefaultZone;branch=z9hG4bK297799f31d0785ff7449e1d7dbe3595b271.2ed90cbed5b79c6cffad9ecd84cc8
337;proxy-call-id=3be87d96-d2e6-4489-b936-8f9cb5ccaa5f;received=172.16.2.2;rport=25005

```
Via: SIP/2.0/TLS
192.168.4.146:5062;branch=z9hG4bK043ca6360f253c6abed9b23fbeff9819;received=148.62.40.64;rport=36
149;ingress-zone=HybridCallServicesDNS
Via: SIP/2.0/TLS 127.0.0.1:5070;branch=z9hG4bK-353038-
8c648a16c2c5d7b85fa5c759d59aa190;rport=47732
Call-ID: daa1a6fa546ce76591fc464f0a50ee32@127.0.0.1
CSeq: 1 INVITE
Contact: <sip:192.168.1.6:5073;transport=tls>;call-type=squared
From: "pstojano test" <sip:pstojano-test@dmzlab.call.ciscospark.com>;tag=567490631
To: <sip:jorobb@rtp.ciscotac.net>
Max-Forwards: 14
Route:
```

```
Record-Route: <sip:proxy-call-id=17aa8dc7-422c-42ef-bdd9-
b9750fbd0edf@192.168.1.5:5060;transport=tcp;lr>
Record-Route: <sip:proxy-call-id=17aa8dc7-422c-42ef-bdd9-
b9750fbd0edf@192.168.1.5:5061;transport=tls;lr>
Record-Route: <sip:proxy-call-id=32c76cef-e73c-4911-98d0-
e2d2bb6fec77@192.168.1.6:7003;transport=tls;lr>
Record-Route: <sip:proxy-call-id=32c76cef-e73c-4911-98d0-
e2d2bb6fec77@192.168.1.6:5061;transport=tls;lr>
Allow: INVITE,ACK,BYE,CANCEL,INFO,OPTIONS,REFER,SUBSCRIBE,NOTIFY
User-Agent: TANDBERG/4352 (X8.10.2-b2bua-1.0)
診断ログを分析し、問題をExpressway-Cと特定のエラー(404 Not Found)に分離したので、
この種の動作を引き起こしている原因の究明に集中することができます。次のことについて考慮
する必要があります。
```

- 1. コールは、検索ルールを介して Expressway のゾーンを流入出しています。
- Expressway では、「プリロード済み SIP ルートのサポート」と呼ばれるロジックが使用されます。このロジックは、ルータのヘッダーが含まれている SIP INVITE 要求を処理します。この値を、Expressway-C と Expressway-E の両方の [ゾーン(Zones)] (トラバーサルサーバ、トラバーサルクライアント、ネイバー)でオンまたはオフにすることができます。

これで xConfiguration を使用して、Expressway-E トラバーサル サーバ ゾーンと Expressway-C クライアント ゾーンの両方で、特にハイブリッド コール サービス接続用に設定されているもの について設定を表示できます。ゾーンの設定に加えて、このコールをゾーン間で通過するよう設 定されている検索ルールを分析することができます。また、Expressway-E から Expressway-C にコールが渡されたこともわかっているので、トラバーサル サーバ ゾーンの設定が正しい可能性 が非常に高くなります。

具体的には、次の xConfig ではこのゾーンが**ハイブリッド コール サービス トラバーサル** (Hybrid Call Service Traversal)という名前であることがわかります。これは TraversalServer というゾーン タイプです。このゾーンは、SIP TCP ポート 7003 を経由して Expressway-C への 通信を行います。

ハイブリッド コール サービスで重要なのは、プリロード済み SIP ルートのサポートをオンにし ている必要があることです。Expressway の Webインターフェイスでは、この値は**プリロード済** み SIP ルートのサポート (Preloaded SIP routes support) と呼ばれていますが、xConfiguration では SIP PreloadedSipRoutes Accept と表示されます。

```
*c xConfiguration Zones Zone 7 TraversalServer Authentication Mode: "DoNotCheckCredentials"
*c xConfiguration Zones Zone 7 TraversalServer Authentication UserName: "hybridauth"
*c xConfiguration Zones Zone 7 TraversalServer Collaboration Edge: "Off"
*c xConfiguration Zones Zone 7 TraversalServer H323 H46019 Demultiplexing Mode: "Off"
*c xConfiguration Zones Zone 7 TraversalServer H323 Port: "6007"
*c xConfiguration Zones Zone 7 TraversalServer H323 Protocol: "Assent"
*c xConfiguration Zones Zone 7 TraversalServer Registrations: "Allow"
*c xConfiguration Zones Zone 7 TraversalServer SIP Media AesGcm Support: "Off"
*c xConfiguration Zones Zone 7 TraversalServer SIP Media Encryption Mode: "Auto"
*c xConfiguration Zones Zone 7 TraversalServer SIP Media ICE Support: "Off"
*c xConfiguration Zones Zone 7 TraversalServer SIP Multistream Mode: "On"
*c xConfiguration Zones Zone 7 TraversalServer SIP ParameterPreservation Mode: "On"
*c xConfiguration Zones Zone 7 TraversalServer SIP Poison Mode: "Off"
*c xConfiguration Zones Zone 7 TraversalServer SIP Port: "7003"
*c xConfiguration Zones Zone 7 TraversalServer SIP PreloadedSipRoutes Accept: "On"
*c xConfiguration Zones Zone 7 TraversalServer SIP Protocol: "Assent"
*c xConfiguration Zones Zone 7 TraversalServer SIP TLS Verify Mode: "On"
*c xConfiguration Zones Zone 7 TraversalServer SIP TLS Verify Subject Name: "rtpl2-tpdmz-118-
VCSC.rtp.ciscotac.net"
*c xConfiguration Zones Zone 7 TraversalServer SIP Transport: "TLS"
*c xConfiguration Zones Zone 7 TraversalServer TCPProbe KeepAliveInterval: "20"
*c xConfiguration Zones Zone 7 TraversalServer TCPProbe RetryCount: "5"
*c xConfiguration Zones Zone 7 TraversalServer TCPProbe RetryInterval: "2"
*c xConfiguration Zones Zone 7 TraversalServer UDPProbe KeepAliveInterval: "20"
*c xConfiguration Zones Zone 7 TraversalServer UDPProbe RetryCount: "5"
*c xConfiguration Zones Zone 7 TraversalServer UDPProbe RetryInterval: "2"
*c xConfiguration Zones Zone 7 Type: "TraversalServer"
また、このゾーンには検索ルール 3(Webex ハイブリッド)が結び付けられていることも判断で
きます。基本的には、検索ルールはハイブリッド コール サービスの DNS ゾーンを経由して着信
する「すべての」エイリアスを送信し、前述のゾーン「ハイブリッド コール サービス トラバー
サル」に渡しています。予想されたとおり、Expressway-E の検索ルールもトラバーサル サーバ
ゾーンも正しく設定されています。
```

```
*c xConfiguration Zones Policy SearchRules Rule 3 Authentication: "No"
*c xConfiguration Zones Policy SearchRules Rule 3 Description: "Calls to VCS-C"
*c xConfiguration Zones Policy SearchRules Rule 3 Mode: "AnyAlias"
*c xConfiguration Zones Policy SearchRules Rule 3 Name: "Webex Hybrid"
*c xConfiguration Zones Policy SearchRules Rule 3 Pattern Behavior: "Strip"
*c xConfiguration Zones Policy SearchRules Rule 3 Pattern Replace:
*c xConfiguration Zones Policy SearchRules Rule 3 Pattern String:
*c xConfiguration Zones Policy SearchRules Rule 3 Pattern Type: "Prefix"
*c xConfiguration Zones Policy SearchRules Rule 3 Priority: "15"
*c xConfiguration Zones Policy SearchRules Rule 3 Progress: "Stop"
*c xConfiguration Zones Policy SearchRules Rule 3 Protocol: "SIP"
*c xConfiguration Zones Policy SearchRules Rule 3 SIPTrafficType: "Any"
*c xConfiguration Zones Policy SearchRules Rule 3 Source Mode: "Named"
*c xConfiguration Zones Policy SearchRules Rule 3 Source Name: "Hybrid Call Services DNS"
*c xConfiguration Zones Policy SearchRules Rule 3 State: "Enabled"
*c xConfiguration Zones Policy SearchRules Rule 3 SystemGenerated: "No"
*c xConfiguration Zones Policy SearchRules Rule 3 Target Name: "Hybrid Call Service Traversal"
*c xConfiguration Zones Policy SearchRules Rule 3 Target SIPVariant: "Any"
*c xConfiguration Zones Policy SearchRules Rule 3 Target Type: "Zone"
Expressway-C の xConfiguration に注目した場合は、最初に Webex ハイブリッドのトラバーサル
クライアント ゾーンを探すことができます。簡単に見つける方法の1つとして、Expressway-E
の xConfiguration からわかったポート番号(SIP ポート:"7003")で検索します。 これを利用し
```

```
て、xConfiguration で正しいゾーンをすぐに探すことができます。
```

また前述のように、[ゾーン名(Zone Name)] として「ハイブリッド コール サービス トラバー サル(Hybrid Call Service Traversal)、[タイプ(Type)] として「トラバーサル クライアント (Traversal Client)」、および SIP PreloadedSipRoutes Accept の設定内容がわかります。 この xConfiguration から、この値はオフに設定されていることがわかります。『Cisco Webex ハイブ リッド コール サービス導入ガイド』によれば、この値はオンに設定する必要があります。

さらに、プリロード済み SIP ルートのサポートの定義を調べてみると、この値をオフに設定し、 なおかつ INVITE にルート ヘッダーが含まれている場合は、明らかに、Expressway-C がメッセ ージを「拒否」することがわかります。「このヘッダーが含まれている SIP INVITE 要求をゾー ンで拒否するようにするには、[プリロード済み SIP ルートのサポート(Preloaded SIP routes support)]を[オフ(Off)]に切り替えます。」

#### Expressway-C

| *c    | -<br>xConfiguration                                    | Zones | Zone | 6 | Name: "Hybrid Ca | all Service Traversal"                           |  |
|-------|--------------------------------------------------------|-------|------|---|------------------|--------------------------------------------------|--|
| *c    | xConfiguration                                         | Zones | Zone | б | TraversalClient  | Accept Delegated Credential Checks: "Off"        |  |
| *c    | xConfiguration                                         | Zones | Zone | б | TraversalClient  | Authentication Mode: "DoNotCheckCredentials"     |  |
| *c    | xConfiguration                                         | Zones | Zone | б | TraversalClient  | Authentication Password:                         |  |
| " { c | '{cipher}qeh8eq+fuVY1GHGgRLder/11YDd760/6KrHGA7g8bJs=" |       |      |   |                  |                                                  |  |
| *c    | xConfiguration                                         | Zones | Zone | б | TraversalClient  | Authentication UserName: "hybridauth"            |  |
| *c    | xConfiguration                                         | Zones | Zone | б | TraversalClient  | Collaboration Edge: "Off"                        |  |
| *c    | xConfiguration                                         | Zones | Zone | б | TraversalClient  | H323 Port: "1719"                                |  |
| *c    | xConfiguration                                         | Zones | Zone | б | TraversalClient  | H323 Protocol: "Assent"                          |  |
| *c    | xConfiguration                                         | Zones | Zone | б | TraversalClient  | Peer 1 Address: "amer-expressway01.ciscotac.net" |  |
| *c    | xConfiguration                                         | Zones | Zone | б | TraversalClient  | Peer 2 Address:                                  |  |
| *c    | xConfiguration                                         | Zones | Zone | б | TraversalClient  | Peer 3 Address:                                  |  |
| *c    | xConfiguration                                         | Zones | Zone | б | TraversalClient  | Peer 4 Address:                                  |  |
| *c    | xConfiguration                                         | Zones | Zone | б | TraversalClient  | Peer 5 Address:                                  |  |
| *c    | xConfiguration                                         | Zones | Zone | б | TraversalClient  | Peer 6 Address:                                  |  |
| *c    | xConfiguration                                         | Zones | Zone | б | TraversalClient  | Registrations: "Allow"                           |  |
| *c    | xConfiguration                                         | Zones | Zone | б | TraversalClient  | RetryInterval: "120"                             |  |
| *c    | xConfiguration                                         | Zones | Zone | б | TraversalClient  | SIP Media AesGcm Support: "Off"                  |  |
| *c    | xConfiguration                                         | Zones | Zone | б | TraversalClient  | SIP Media Encryption Mode: "Auto"                |  |
| *c    | xConfiguration                                         | Zones | Zone | б | TraversalClient  | SIP Media ICE Support: "Off"                     |  |
| *c    | xConfiguration                                         | Zones | Zone | б | TraversalClient  | SIP Multistream Mode: "On"                       |  |
| *c    | xConfiguration                                         | Zones | Zone | б | TraversalClient  | SIP ParameterPreservation Mode: "On"             |  |
| *c    | xConfiguration                                         | Zones | Zone | б | TraversalClient  | SIP Poison Mode: "Off"                           |  |
| *c    | <b>xConfiguration</b>                                  | Zones | Zone | 6 | TraversalClient  | SIP Port: "7003"                                 |  |
| *c    | xConfiguration                                         | Zones | Zone | 6 | TraversalClient  | SIP PreloadedSipRoutes Accept: "Off"             |  |
| *c    | xConfiguration                                         | Zones | Zone | б | TraversalClient  | SIP Protocol: "Assent"                           |  |
| *c    | xConfiguration                                         | Zones | Zone | б | TraversalClient  | SIP TLS Verify Mode: "On"                        |  |
| *c    | xConfiguration                                         | Zones | Zone | б | TraversalClient  | SIP TURN Server Address:                         |  |
| *c    | xConfiguration                                         | Zones | Zone | б | TraversalClient  | SIP TURN Server Port:                            |  |
| *C    | xConfiguration                                         | Zones | Zone | 6 | TraversalClient  | SIP Transport: "TLS"                             |  |
| *c    | xConfiguration                                         | Zones | Zone | 6 | Type: "Traversal | lClient"                                         |  |
| C     | この時点で、問題が Expressway-C のトラバーサル クライアント ゾーンの設定ミスへと分離され   |       |      |   |                  |                                                  |  |

ました。[プリロード済み SIP ルートのサポート(Preloaded SIP routes support)] を [オン (On)] に切り替える必要があります。

#### 解決方法

プリロード済み SIP ルートのサポートを正しく設定するには、次の操作を行います。

- 1. Expressway-C にログインします。
- 2. [設定(Configuration)] > [ゾーン(Zones)] > [ゾーン(Zones)] に移動します。
- 3. [ハイブリッド コール サービス トラバーサル クライアント ゾーン(Hybrid Call Service Traversal client zone)] を選択します(名前付けはお客様ごとに異なります)。
- 4. [プリロード済み SIP ルートのサポート (Preloaded SIP routes support)] を [オン (On)] に設定します。

5. [保存 (Save)]を選択します。

注:このシナリオは Expressway-C での障害例を示していますが、Webex ハイブリッド コ ール トラバーサル サーバ ゾーンで [プリロード済み SIP ルートのサポート (Preloaded SIP routes support)] が [オフ (Off)] になっている場合は、Expressway-E でも同じ診断ログ エラーが見つかる可能性があります。その場合は、コールが Expressway-C に到達すること は決して確認されず、Expressway-E がコール拒否および 404 Not Found を送信する役割を 担っていたことになります。

#### 問題 5: Cisco Webex アプリで 2 つのコール通知(トースト)を受信している

この特定の問題は、コールのドロップとならない着信コールのシナリオでのみ、偶発的に発生します。この問題では、コールを受信している人(着信側)がコールを発信した人(発信側)から2つの通知(トースト)を Cisco Webex アプリで受信しています。1 つ目の通知は Cisco Webex から生成されていて、2 つ目の通知はオンプレミス インフラストラクチャから生成されています。次の図は、受信した2 つの通知の例です。

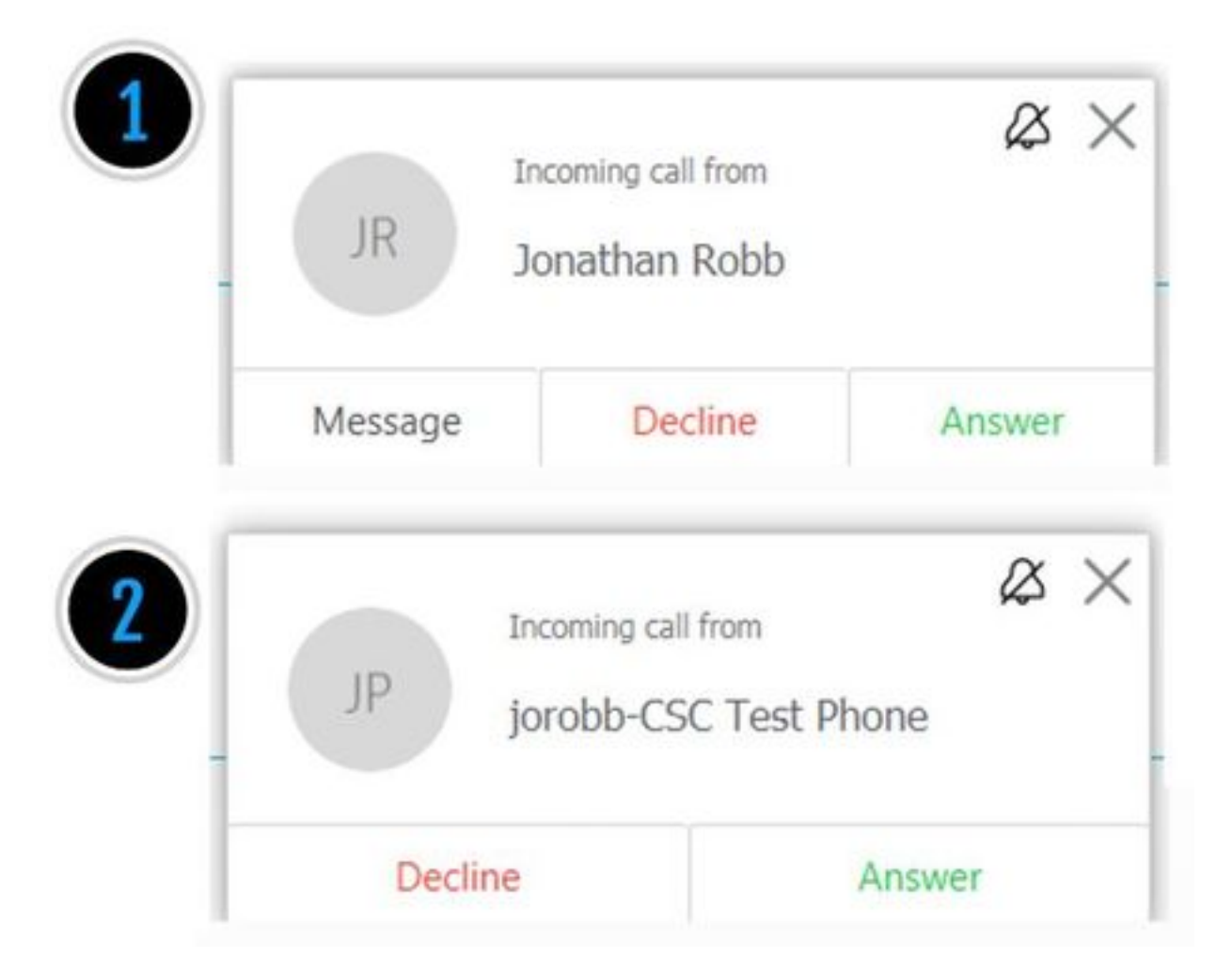

1 つ目の通知(トースト)は、Cisco Webex 側からコールを開始している人物(発信側)です。 この例では、発信者 ID は、そのコールを開始しているユーザの表示名(Display Name)です。2 つ目の通知(トースト)は、オンプレミスの CTI から、またはコールを発信しているユーザに割 り当てられた Cisco Webex RD から送信されています。一見すると、この動作は不自然に思われ ます。しかし、Cisco Webex ハイブリッド コール設計ガイドの着信コールの図を見てみると、図 に示すように、動作について理解を深めることができます。

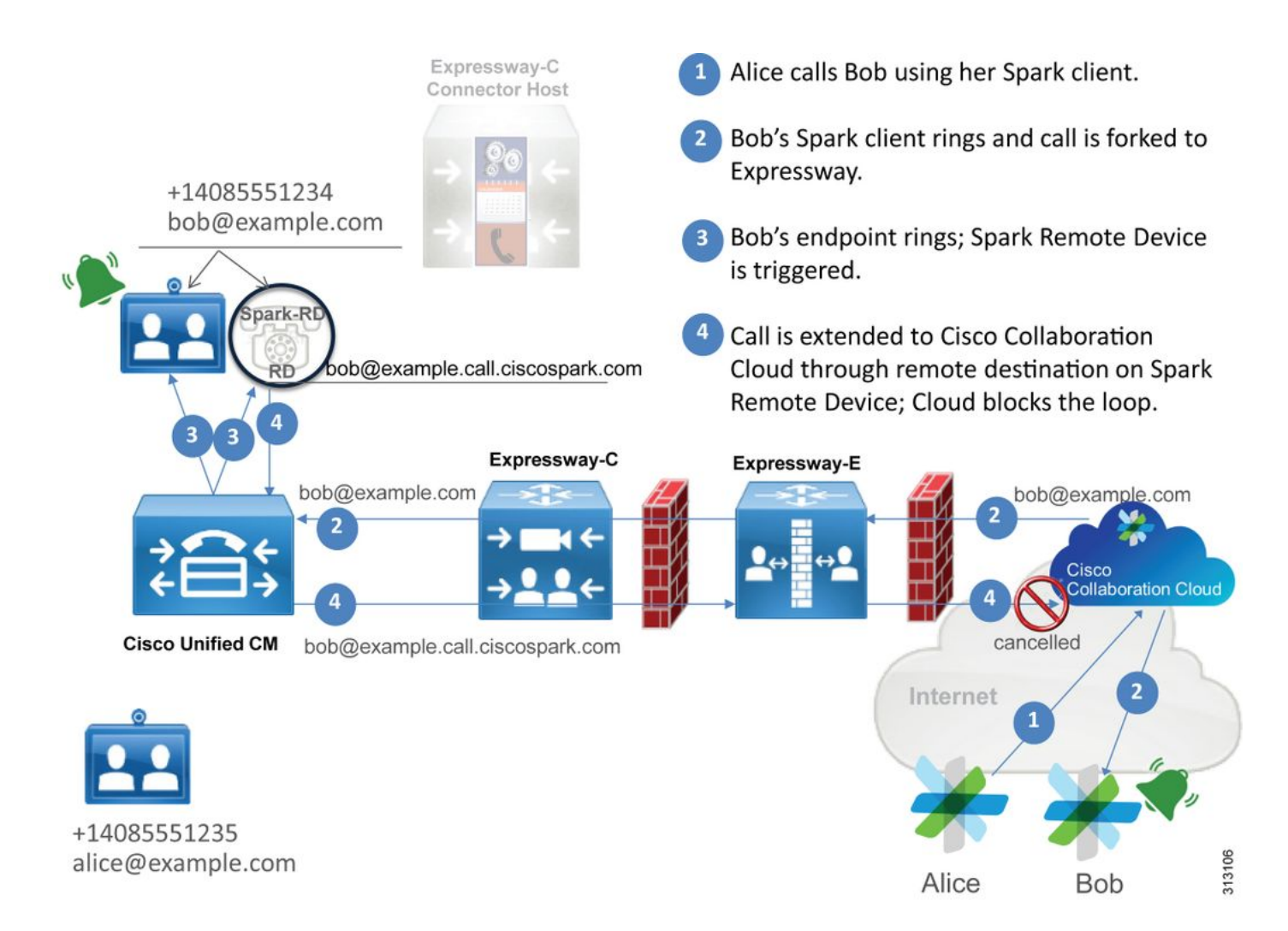

この図から、Alice は 自分の Cisco Webex アプリから Bob をコールしていて、コールがオンプレ ミスまでフォークされていることがわかります。このコールは、Bob の電話機に割り当てられて いるディレクトリ URI (Directory URI)と一致します。問題となるのは、この設計ではディレク トリ URI が Bob の CTI RD または Cisco Webex RD にも割り当てられていることです。したが って、コールが CTI-RD または Cisco Webex RD に提示されたとき、そのコールは Cisco Webex に送り返されます。これは、デバイスのリモート宛先(Remote Destination)が bob@example.call.ciscospark.com 用に設定されているためです。この状況に対処するため、 Cisco Webex は特定のコール レッグをキャンセルします。

コール レッグを正常にキャンセルするため、Cisco Webex は最初に SIP ヘッダーにパラメータ を設定する必要がありましたが、与えられたレッグをキャンセルする目的で SIP ヘッダーを探す ことになります。Cisco Webex が SIP INVITE に挿入するパラメータは call-type=squared と呼ば れるもので、この値がコンタクト(Contact)ヘッダーに入力されます。この値がメッセージから 欠落した場合、Cisco Webex はコールをキャンセルする方法を認識できません。

こうした情報から、前に示したシナリオを再び参照することができます。前のシナリオでは、 Cisco Webex ユーザの Jonathan Robb がコールを発信したときに、ユーザの Cisco Webex アプ リで 2 つの通知 (トースト)を受信していました。この種の問題をトラブルシューティングする には、常に Expressway-C と Expressway-E から診断ログを収集する必要があります。まず、 Expressway-E のログを調べて、SIP INVITE において最初にインバウント送信された Cisco Webex INVITE のコンタクト ヘッダーに、実際に call-type=squared の値が存在することを確か めることができます。これにより、ファイアウォールがメッセージをまったく操作していないこ とが確かめられます。次に示すのは、このシナリオにおける Expressway-E への着信 INVITE の スニペット例です。 2017-09-19T14:01:48.140-04:00 amer-expressway01 tvcs: UTCTime="2017-09-19 18:01:48,140" Module="network.sip" Level="DEBUG": Action="Received" Local-ip="172.16.2.2" Local-port="5062" Src-ip="146.20.193.73" Src-port="40342" Msg-Hash="11658696457333185909" SIPMSG:

#### SIPMSG.

#### |INVITE sip:pstojano-test@rtp.ciscotac.net SIP/2.0

Via: SIP/2.0/TLS 192.168.5.164:5062;branch=z9hG4bK564cd36d87f3417513c9b559dc666f71,SIP/2.0/TLS
127.0.0.1:5070;branch=z9hG4bK-3237-5c5060d07ecc546a0bb861ef52a5f507;rport=43306
Call-ID: 6bc0ca8210c0b48df69f38057ec1e48b@127.0.0.1
CSeq: 1 INVITE
Contact: "l2sip-UA" <sip:l2sip-UA@l2sip-cfa-01.wbx2.com:5062;transport=tls>;call-type=squared

#### <-- Webex inserted value

From: "Jonathan Robb"

;tag=540300020

то:

コンタクト ヘッダーに call-type=squared の値が存在します。この時点では、コールで Expressway を介したルーティングを行う必要があり、コールを Webex ハイブリッド トラバー サル サーバ ゾーンから送信する必要があります。Expressway-E のログを検索して、コールが Expressway-E からどのように送信されたのかを調べることができます。その結果から、 Expressway-E が何らかの方法で INVITE を操作しているかどうかを推測します。

```
2017-09-19T14:01:48.468-04:00 amer-expressway01 tvcs: UTCTime="2017-09-19 18:01:48,468"
Module="network.sip" Level="DEBUG": Action="Sent" Local-ip="192.168.1.6" Local-port="7003" Dst-
ip="192.168.1.5" Dst-port="26686" Msg-Hash="1847271284712495612"
SIPMSG:
INVITE sip:pstojano-test@rtp.ciscotac.net SIP/2.0
Via: SIP/2.0/TLS 192.168.1.6:7003;egress-
zone=HybridCallServiceTraversal;branch=z9hG4bKec916b02b6d469abad0a30b93753f4b0859;proxy-call-
id=d7372034-85d1-41f8-af84-dffed6d1a9a9;rport
Via: SIP/2.0/TLS 192.168.1.6:5073; branch=z9hG4bKd91699370129b4c10d09e269525de00c2; x-cisco-local-
service=nettle;received=192.168.1.6;rport=43119;ingress-zone=DefaultZone
Via: SIP/2.0/TLS 64.102.241.236:5061;egress-
8be;proxy-call-id=ec51e8da-e1a3-4210-95c9-494d12debcd8;received=172.16.2.2;rport=25016
Via: SIP/2.0/TLS
192.168.5.164:5062;branch=z9hG4bK564cd36d87f3417513c9b559dc666f71;received=146.20.193.73;rport=4
0342; ingress-zone=HybridCallServicesDNS
Via: SIP/2.0/TLS 127.0.0.1:5070;branch=z9hG4bK-3237-5c5060d07ecc546a0bb861ef52a5f507;rport=43306
Call-ID: 6bc0ca8210c0b48df69f38057ec1e48b@127.0.0.1
CSeq: 1 INVITE
Contact: <sip:192.168.1.6:5073;transport=tls> <-- Webex inserted value is now missing
```

From: "Jonathan Robb"

;tag=540300020

Max-Forwards: 15
Route: <sip:cucm.rtp.ciscotac.net;lr>

Expressway-E から Expressway-C に送信されているこの SIP INVITE を調べてみると、コンタク ト ヘッダーに call-type=squared がないことがわかります。また、行項目 4 を見ると、出力ゾー ン (egress-zone)が HybridCallServiceTraversal に等しくなっていることもわかります。結論と して、ダイヤル時に Cisco Webex アプリが 2 つ目の通知(トースト)を受信しているのは、 Expressway-E において SIP INVITE のコンタクト ヘッダーから call-type=squared タグが欠落し ているからだと判断できます。つまり、このヘッダーの欠落を引き起こしている原因を突き止め る必要があります。

コールは、Expressway でセットアップしたハイブリッド コール サービス トラバーサルを経由し てルーティングする必要があります。そのため、そこから調査を始めるのが適切です。 xConfiguration がある場合は、このゾーンがどのように設定されたのかを確認できます。 xConfiguration でゾーンを特定するには、ログに出力される Via 行に記録された名前を使用しま す。前の例では egress-zone=HybridCallServiceTraversal という名前になっていました。この名 前が SIP ヘッダーの Via 行に出力されるときは、スペースが削除されます。xConfiguration の観 点から見た実際のゾーン名には、スペースがあり、ハイブリッド コール サービス トラバーサル でフォーマットが設定されています。

```
*c xConfiguration Zones Zone 7 TraversalServer Authentication Mode: "DoNotCheckCredentials"
*c xConfiguration Zones Zone 7 TraversalServer Authentication UserName: "hybridauth"
*c xConfiguration Zones Zone 7 TraversalServer Collaboration Edge: "Off"
*c xConfiguration Zones Zone 7 TraversalServer H323 H46019 Demultiplexing Mode: "Off"
*c xConfiguration Zones Zone 7 TraversalServer H323 Port: "6007"
*c xConfiguration Zones Zone 7 TraversalServer H323 Protocol: "Assent"
*c xConfiguration Zones Zone 7 TraversalServer Registrations: "Allow"
*c xConfiguration Zones Zone 7 TraversalServer SIP Media AesGcm Support: "Off"
*c xConfiguration Zones Zone 7 TraversalServer SIP Media Encryption Mode: "Auto"
*c xConfiguration Zones Zone 7 TraversalServer SIP Media ICE Support: "Off"
*c xConfiguration Zones Zone 7 TraversalServer SIP Multistream Mode: "On"
*c xConfiguration Zones Zone 7 TraversalServer SIP ParameterPreservation Mode: "Off" <--
Possible Suspect Value
*c xConfiguration Zones Zone 7 TraversalServer SIP Poison Mode: "Off"
*c xConfiguration Zones Zone 7 TraversalServer SIP Port: "7003"
*c xConfiguration Zones Zone 7 TraversalServer SIP PreloadedSipRoutes Accept: "On"
                                                                                  <--
Possible Suspect Value
*c xConfiguration Zones Zone 7 TraversalServer SIP Protocol: "Assent"
*c xConfiguration Zones Zone 7 TraversalServer SIP TLS Verify Mode: "On"
*c xConfiguration Zones Zone 7 TraversalServer SIP TLS Verify Subject Name: "rtp12-tpdmz-118-
VCSC.rtp.ciscotac.net"
*c xConfiguration Zones Zone 7 TraversalServer SIP Transport: "TLS"
*c xConfiguration Zones Zone 7 TraversalServer TCPProbe KeepAliveInterval: "20"
*c xConfiguration Zones Zone 7 TraversalServer TCPProbe RetryCount: "5"
*c xConfiguration Zones Zone 7 TraversalServer TCPProbe RetryInterval: "2"
*c xConfiguration Zones Zone 7 TraversalServer UDPProbe KeepAliveInterval: "20"
*c xConfiguration Zones Zone 7 TraversalServer UDPProbe RetryCount: "5"
*c xConfiguration Zones Zone 7 TraversalServer UDPProbe RetryInterval: "2"
*c xConfiguration Zones Zone 7 Name: "Hybrid Call Service Traversal"
設定がハイブリッド コール サービス トラバーサルのものであることが明らかになったので、次
のような目立った設定の候補を探すことができます。
```

・SIP PreloadedSIPRoutes Accept:オン

・SIP ParameterPreservatoin Mode:オフ

任意の Expressway の Web インターフェイスを使用して、これらの値の定義と動作の内容を確認 できます。

### プリロード済み SIP ルートのサポート(Preloaded SIP routes support)

ルート ヘッダーが含まれている SIP INVITE 要求をこのゾーンで処理できるようにするには、[プ リロード済み SIP ルートのサポート(Preloaded SIP routes support)] を [オン(On)] に切り替 えます。

このヘッダーが含まれている SIP INVITE 要求をゾーンで拒否するようにするには、[プリロード 済み SIP ルートのサポート (Preloaded SIP routes support)] を [オフ (Off)] に切り替えます。

SIP パラメータの保持 (SIP parameter preservation)

Expressway の B2BUA がこのゾーンを介してルーティングされた SIP 要求内のパラメータを保 持するか、書き直すかを決定します。

[オン(On)]:このゾーンと B2BUA の間でルーティングされる要求の SIP 要求 URI パラメータ とコンタクト パラメータを保持します。

[オフ(Off)]: このゾーンと B2BUA の間でルーティングされる要求の SIP 要求 URI パラメータ とコンタクト パラメータを B2BUA が必要に応じて書き直すことを許可します。

これらの定義と、xConfiguration の設定、および call-type=squared の値が SIP INVITEの「コンタ クト」ヘッダーに設定されていることから、ハイブリッド コール サービス トラバーサル ゾーン で SIP パラメータの保護値をオフ (Off) にしていることがタグの欠落の原因であり、そのために Cisco Webex アプリで 2 つの着信通知を受信していると結論付けることができます。

#### 解決方法

SIP INVITE のコンタクト ヘッダーで call-type=squared の値を保つためには、Expressway にお いて、コールの処理に関与するすべてのゾーンについて SIP パラメータの保護をサポートする必 要があります。

- 1. Expressway-E にログインします。
- 2. [設定(Configuration)] > [ゾーン(Zones)] > [ゾーン(Zones)] に移動します。
- 3. ハイブリッド トラバーサル サーバに使用されているゾーンを選択します。
- 4. [SIP パラメータの保持(SIP parameter preservation)] の値を [オン(On)] に設定します。
- 5. 設定を保存します。

#### 

注:このシナリオの例では、Expressway-E の Webex ハイブリッド トラバーサル サーバ ゾーン の設定が誤っていました。Webex ハイブリッド トラバーサル クライアントまたは CUCM ネイバ ー ゾーンにおいても、SIP パラメータの保持の値がオフに設定されている可能性が十分にあるこ とに注意してください。この場合、Expressway-EからExpressway-Cに対して calltype=squared値が送信されて、Expressway-Cから削除されることが予想されます。

## アウトバウンド:オンプレミスから Cisco Webex へ

オンプレミスから Cisco Webex への発信障害では、ほとんどすべての場合に同じ症状が報告され ています。たとえば、「Unified CM に登録した自分の電話機から、コール サービス接続で有効に なっている他のユーザに電話をかけると、相手のオンプレミス電話機では着信音が鳴るが、相手 の Cisco Webex アプリでは着信音が鳴らない」などです。 このシナリオをトラブルシューティ ングするためには、この種のコールで発生するコールのフローとロジックの両方について理解し ておくことが重要です。

全体的なロジック フロー

- 1. ユーザ A が自分のオンプレミス電話機から、ユーザ B のディレクトリ URI に電話をかけま す。
- 2. ユーザ B のオンプレミス電話機と CTI RD/Webex RD がコールを受け付けます。
- 3. ユーザ B のオンプレミス電話で着信音が鳴り始めます。
- 4. ユーザ B の CTI-RD/Webex-RD によって、このコールが UserB@example.call.ciscospark.com という宛先にフォークされます。
- 5. Unified CM がこのコールを Expressway-C に渡します。
- 6. Expressway-C がコールを Expressway-E に送信します。
- 7. Expressway-Eは、callservice.ciscospark.comドメインでDNSルックアップを実行します
- 8. Expressway-E が、ポート 5062 を経由した Cisco Webex 環境への接続を試みます。
- 9. Expressway-E と Cisco Webex 環境の間で相互ハンドシェイクが開始されます。
- 10. Cisco Webex 環境が、ユーザ B の使用可能な Cisco Webex アプリにコールを渡します。
- 11. ユーザ B が使用できる Cisco Webex アプリで着信音が鳴り始めます。
- コールフロー

図のように、[ユーザ B のオンプレミス電話(User B on-prem phone)] > [Unified CM] > [CTI-RD/Webex-RD] > [Expressway-C] > [Expressway-E] > [Cisco Webex 環境(Cisco Webex environment)] > [Cisco Webex アプリ(Cisco Webex apps)] に移動します。

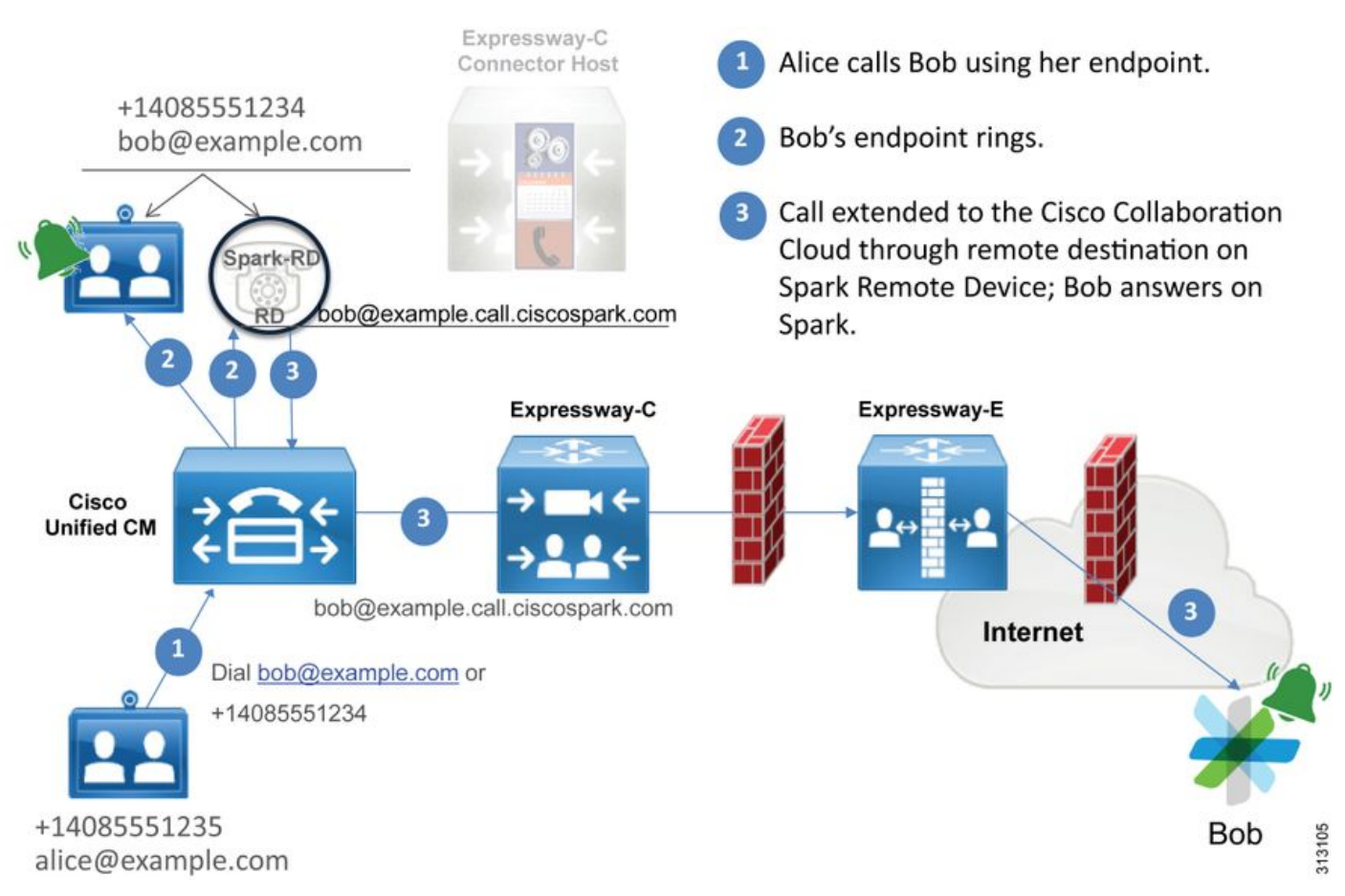

## 注:図は<u>『Cisco Webex ハイブリッド設計ガイド』</u>からの抜粋です。

# ログ分析のヒント

Cisco Webex へのフォークされた発信コールが失敗している状況をトラブルシューティングする 場合は、Unified CM、Expressway-C、Expressway-E の各ログを収集します。これらの一連のロ グを調べることで、コールがどのようにして環境を通過しているのかを確認できます。コールが オンプレミス環境内でどのくらいの距離から達しているのかを手早く理解する別の方法として、 Expressway の「検索履歴」を使用できます。 Expressway の検索履歴では、Cisco Webex 宛て のフォークされたコールが Expressway-C または E に達しているかどうかを速やかに調べること ができます。

#### 検索履歴を使用するには、次の操作を行います。

1. Expressway-E にログインします。

テスト コールを発信します。

[ステータス(Status)]> [検索履歴(Search history)] に移動します。

コールを受ける必要がある Webex SIP URI の宛先アドレス

(user@example.call.ciscospark.com)がコールに存在するかどうかを確かめます。

Expressway-E に達しているコールが検索履歴に表示されない場合は、Expressway-C についてこの手順を繰り返します。

Expressway で診断ログを分析する前に、このコールを特定する方法について考えてみましょう。

- 1. SIP 要求 URI は、Cisco Webex ユーザの SIP アドレスになります。
- 2. [SIP FROM]フィールドは、[Calling Party]が[First Name Last Name] <sip:Alias@Domain>と してリストされるようにフォーマットされます

これらの情報を使用して、発信側のディレクトリ URI、発信側の名と姓、または着信側の Cisco Webex SIP アドレスで診断ログを検索できます。この情報がない場合は、「INVITE SIP:」で検 索を行い、Expresswayで実行されているすべてのSIPコールを検索できます。発信コールの SIP INVITE が特定されたら、SIP **コール ID (Call-ID)**を探してコピーできます。この値がわかった ら、後はコール ID に基づいて診断ログを検索するだけで、このコール レッグに関連するすべて のメッセージを表示できます。

以下では、コール サービス接続で有効になっているユーザに電話をかけたときに、Unified CM に 登録された電話から Cisco Webex 環境への発信コールでよく発生する問題をいくつか紹介します 。

#### 問題1: Expresswayがcallservice.ciscospark.comアドレスを解決できない

Expressway DNS ゾーンの標準の操作手順として、要求 URI の右側に表示されるドメインに基づいて DNS ルックアップを実行します。このことを説明するために、例を考えてみましょう。 DNSゾーンが要求URIがpstojano-test@dmzlab.call.ciscospark.comのコールを受信する場合、一般的なExpressway DNSゾーンは、要求URIの右側であるdmzlab.call.ciscospark.comでDNS SRVルックアップロジックを実行します。Expressway がこの処理を行うとすれば、次のルック アップと応答が発生すると予想できます。

\_sips.\_tcp.dmzlab.call.ciscospark.com. Response: 5 10 5061 l2sip-cfa-01.wbx2.com. l2sip-cfa-01.wbx2.com

Response: 146.20.193.64

詳しく調べてみると、SRV レコードの応答から、サーバのアドレスと、ポート 5062 ではなく ポート 5061 が提供されていることがわかります。

つまり、ポート 5062 経由で発生する相互 TLS ハンドシェイクが実行されず、Expressway と Cisco Webex 間のシグナリングに別のポートが使用されます。ここで問題となるのは、『Cisco Webex ハイブリッド コール サービス導入ガイド』ではポート 5061 の使用を明確に指示してい ないことです。これは、一部の環境で B2B 通話が許可されていないためです。

Expressway におけるこうした標準の DNS ゾーン SRV ルックアップ ロジックを回避する方法として、指定した値に基づいて明示的に検索するように Expressway を設定します。

この特定のコールを分析する際は、(検索履歴を使用して)コールがここまで達していると判断 したので、Expressway-E に注目することができます。まず、Expressway-E に着信している 1 つ 目の SIP INVITE を調べて、どのゾーンを経由して着信したのか、どの検索ルールが使用されて いるのか、どのゾーンからコールが送出しているのか、そして、DNS ゾーンに正しく送信されて いる場合にどのような DNS ルックアップ ロジックが発生しているのかを明らかにします。

```
2017-09-19T13:18:50.562-04:00 amer-expressway01 tvcs: UTCTime="2017-09-19 17:18:50,556"
Module="network.sip" Level="DEBUG": Action="Received" Local-ip="192.168.1.6" Local-port="7003"
Src-ip="192.168.1.5" Src-port="26686" Msg-Hash="4341754241544006348"
SIPMSG:
INVITE sip:pstojano-test@dmzlab.call.ciscospark.com SIP/2.0
Via: SIP/2.0/TLS 192.168.1.5:5061;egress-
zone=HybridCallServiceTraversal; branch=z9hG4bK6d734eaf7a6d733bd1e79705b7445ebb46175.1d33be65c99c
56898f85df813f1db3a7;proxy-call-id=47454c92-2b30-414a-b7fe-aff531296bcf;rport
Via: SIP/2.0/TCP 192.168.1.21:5065; branch=z9hG4bK13187594dd412; received=192.168.1.21; ingress-
zone=CUCM11
Call-ID: 991f7e80-9c11517a-130ac-1501a8c0@192.168.1.21
CSeq: 101 INVITE
Call-Info: <urn:x-cisco-remotecc:callinfo>;x-cisco-video-traffic-class=DESKTOP
Remote-Party-ID: "Jonathan Robb"
<sip:5010@rtp.ciscotac.net>;party=calling;screen=yes;privacy=off
Contact: <sip:5010@192.168.1.21:5065;transport=tcp>;video;audio
From: "Jonathan Robb"
       ;tag=332677~c9cc7ddc-9592-49e8-a13c-79e26f48eebc-30106860
To:
Max-Forwards: 15
Record-Route: <sip:proxy-call-id=47454c92-2b30-414a-b7fe-
aff531296bcf@192.168.1.5:5061;transport=tls;lr>
Record-Route: <sip:proxy-call-id=47454c92-2b30-414a-b7fe-
aff531296bcf@192.168.1.5:5060;transport=tcp;lr>
Allow: INVITE, OPTIONS, INFO, BYE, CANCEL, ACK, PRACK, UPDATE, REFER, SUBSCRIBE, NOTIFY
User-Agent: Cisco-CUCM11.5
Expires: 180
Date: Tue, 19 Sep 2017 17:18:50 GMT
Supported: timer, resource-priority, replaces, X-cisco-srtp-fallback, X-cisco-original-called
Session-Expires: 1800
Min-SE: 1800
Allow-Events: presence
X-TAATaq: 2272025a-ce36-49d0-8d93-cb6a5e90ffe0
Cisco-Guid: 2568978048-0000065536-0000000148-0352430272
Content-Type: application/sdp
Content-Length: 714
```

<SDP Omitted>

このSIP INVITEでは、要求URI(pstojano-test@dmzlab.call.ciscospark.com)、**Call-ID**(991f7e80-9c11517a-130ac-1501a8c0)、From("Jonathan Rob " <sip:5010@rtp.ciscotac.net>)、 **To(sip:pstojano-test@dmzlab.call.ciscospark.com)、およびUser-Agent**(Cisco-CUCM11.5)。 この INVITE の受信後、Expressway はロジックを決定して、コールを別のゾーンにルーティングでき るかどうかを判断する必要があります。Expressway は検索ルールに基づいてこの判断を実行し ます。

2017-09-19T13:18:50.564-04:00 amer-expressway01 tvcs: UTCTime="2017-09-19 17:18:50,564" Module="network.search" Level="DEBUG": Detail="Search rule 'B2B calls to VCS-C' did not match destination alias 'pstojano-test@dmzlab.call.ciscospark.com'"

2017-09-19T13:18:50.564-04:00 amer-expressway01 tvcs: UTCTime="2017-09-19 17:18:50,564" Module="network.search" Level="DEBUG": Detail="Search rule 'Webex Hybrid' ignored due to source filtering"

2017-09-19T13:18:50.564-04:00 amer-expressway01 tvcs: UTCTime="2017-09-19 17:18:50,564" Module="network.search" Level="DEBUG": Detail="Search rule 'Calls to Webex' did not match destination alias 'pstojano-test@dmzlab.call.ciscospark.com'"

2017-09-19T13:18:50.564-04:00 amer-expressway01 tvcs: UTCTime="2017-09-19 17:18:50,564" Module="network.search" Level="DEBUG": Detail="Considering search rule 'Webex Hybrid - to Webex Cloud' towards target 'Hybrid Call Services DNS' at priority '90' with alias 'pstojanotest@dmzlab.call.ciscospark.com'"

前述のログ スニペットから、Expressway-E は 4 つの検索ルールを使用して解析を行ったものの 、1 つ(Webex Hybrid - to Webex Cloud)しか考慮しなかったことがわかります。検索ルールに は 90 の優先順位があり、ハイブリッド コール サービス DNS ゾーンに送ることを目的としてい ました。コールが DNS ゾーンに送信されているので、Expressway-E で発生している DNS SRV ルックアップを確認できます。

2017-09-19T13:18:50.565-04:00 amer-expressway01 tvcs: UTCTime="2017-09-19 17:18:50,565" Module="network.dns" Level="DEBUG": Detail="Sending DNS query" Name="dmzlab.call.ciscospark.com" Type="NAPTR (IPv4 and IPv6)" 2017-09-19T13:18:50.718-04:00 amer-expressway01 tvcs: UTCTime="2017-09-19 17:18:50,718" Module="network.dns" Level="DEBUG": Detail="Sending DNS guery" Name="\_sips.\_tcp.dmzlab.call.ciscospark.com" Type="SRV (IPv4 and IPv6)" 2017-09-19T13:18:50.795-04:00 amer-expressway01 tvcs: UTCTime="2017-09-19 17:18:50,795" Module="network.dns" Level="DEBUG": Detail="Resolved hostname to: ['IPv4''TCP''146.20.193.64:5061'] (A/AAA) Hostname:'l2sip-cfa-01.wbx2.com' Port:'5061' Priority:'5' TTL:'300' Weight:'10' (SRV) Number of relevant records retrieved: 2" 上記のスニペットでは、Expressway-Eが要求URI(\_sips.\_tcp.dmzlab.call.ciscospark.com)の右側 に基づいてSRVルックアップを実行し、l2cfa-01.wbx2.comとポート5061に解決されています。 ホスト名l2sip-cfa-01.wbx2.comは146.20.193.64に解決されます。この情報を使用して、 Expresswayが実行する次の論理的な手順は、TCP SYNパケットを146.20.193.64に送信し、コー ルのセットアップを試行することです。Expressway-E のログから、このことが起きているかど うかを確認できます。

2017-09-19T13:18:51.145-04:00 amer-expressway01 tvcs: UTCTime="2017-09-19 17:18:51,145" Module="network.tcp" Level="DEBUG": Src-ip="172.16.2.2" Src-port="25010" Dst-ip="146.20.193.64" Dst-port="5061" Detail="TCP Connecting"

2017-09-19T13:19:01.295-04:00 amer-expressway01 tvcs: UTCTime="2017-09-19 17:19:01,289" Module="network.tcp" Level="ERROR": Src-ip="172.16.2.2" Src-port="25010" Dst-ip="146.20.193.64" Dst-port="5061" Detail="TCP Connection Failed"

前述の Expressway-E の診断ログ スニペットでは、Expressway-E は前に TCP ポート 5061 経由 で解決された IP 146.20.193.64 への接続を試みていますが、この接続は完全に失敗していること がわかります。同じことは、収集したパケット キャプチャからも確認できます。

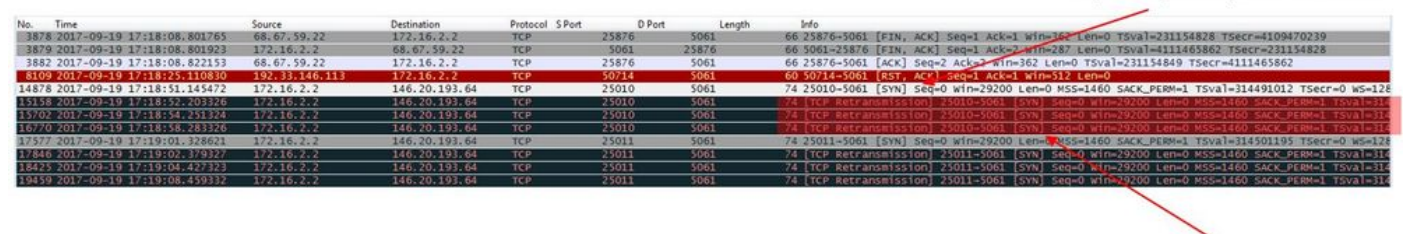

The Expressway-E doesn't receive a SYN-ACK so it retries the SYN packet again 3 times

これらの結果から、ポート 5061 経由のトラフィックが成功していないことは明らかです。ただ し、ハイブリッド コール サービス接続は TCP ポート 5061 ではなくポート 5062 の使用を意図 していました。したがって、Expressway-E がポート 5062 を返す SRV レコードを解決していな い理由について考える必要があります。その答えを見つけるため、Expressway-E の Webex ハイ ブリッド DNS ゾーンで起こりうる設定の問題を調べることができます。

```
*c xConfiguration Zones Zone 6 Name: "Hybrid Call Services DNS"
*c xConfiguration Zones Zone 6 DNS SIP Authentication Trust Mode: "Off"
*c xConfiguration Zones Zone 6 DNS SIP Default Transport: "TLS"
*c xConfiguration Zones Zone 6 DNS SIP DnsOverride Name: "ciscospark.com"
*c xConfiguration Zones Zone 6 DNS SIP DnsOverride Override: "Off"
*c xConfiguration Zones Zone 6 DNS SIP Media AesGcm Support: "Off"
*c xConfiguration Zones Zone 6 DNS SIP Media Encryption Mode: "On"
*c xConfiguration Zones Zone 6 DNS SIP Media ICE Support: "Off"
*c xConfiguration Zones Zone 6 DNS SIP ParameterPreservation Mode: "Off"
*c xConfiguration Zones Zone 6 DNS SIP Poison Mode: "Off"
*c xConfiguration Zones Zone 6 DNS SIP PreloadedSipRoutes Accept: "On"
*c xConfiguration Zones Zone 6 DNS SIP Record Route Address Type: "IP"
*c xConfiguration Zones Zone 6 DNS SIP SearchAutoResponse: "Off"
*c xConfiguration Zones Zone 6 DNS SIP TLS Verify InboundClassification: "On"
*c xConfiguration Zones Zone 6 DNS SIP TLS Verify Mode: "On"
*c xConfiguration Zones Zone 6 DNS SIP TLS Verify Subject Name: "callservice.ciscospark.com"
*c xConfiguration Zones Zone 6 DNS SIP UDP BFCP Filter Mode: "Off"
*c xConfiguration Zones Zone 6 DNS SIP UDP IX Filter Mode: "Off"
```

Expressway-E の xConfiguration には、DNS ルックアップに関連する値として、DNSOverride Name と DNSOverride Override という 2 つの注目すべき値があります。この xConfiguration に よると、DNSOverride Override はオフに設定されており、したがって DNSOverride Name は有 効になっていません。これらの値の動作について理解を深めるため、Expressway Web UI を使用 して値の定義を調べることができます。

DNS 要求の変更(Modify DNS request)(xConfig の DnsOverride Override に対応)

このゾーンからの発信 SIP コールをダイヤルした宛先内のドメインではなく、手動で指定した SIP ドメインにルーティングします。このオプションは、主に Cisco Webex サービスでの使用を 目的としています。<u>www.cisco.com/go/hybrid-services</u> を参照してください。

検索するドメイン(Domain to search for)(xConfig の DnsOverride Name に対応)

発信 SIP URI についてドメインを検索する代わりに DNS で検索する FQDN を入力します。元の SIP URI には影響しません。

以上の定義から、これらの値は正しく設定されている場合に DNS ルックアップ ロジックに完全 に適合することは明らかです。これをCisco Webexハイブリッドコールサービス導入ガイドの文 と組み合わせると、[Modify DNS Request]を[**On**]に設定し、[Domain to search]を [**callservice.ciscospark.com]に設定する必要があります**。これらの値を変更して正しい情報を指定 すれば、DNS SRV ルックアップ ロジックはまったく異なるものになります。Expressway-E 診 断ログの観点から予想できるスニペットを次に示します。 2017-09-19T10:18:35.048-04:00 amer-expressway01 tvcs: UTCTime="2017-09-19 14:18:35,048" Module="network.dns" Level="DEBUG": Detail="Sending DNS query" Name="\_sips.\_tcp.callservice.ciscospark.com" Type="SRV (IPv4 and IPv6)" 2017-09-19T10:18:35.126-04:00 amer-expressway01 tvcs: UTCTime="2017-09-19 14:18:35,126" Module="network.dns" Level="DEBUG": Detail="Resolved hostname to: ['IPv4''TCP''146.20.193.70:5062'] (A/AAAA) ['IPv4''TCP''146.20.193.64:5062'] (A/AAAA) Hostname:'l2sip-cfa-02.wbx2.com' Port:'5062' Priority:'5' TTL:'300' Weight:'10' (SRV) Hostname:'l2sip-cfa-01.wbx2.com' Port:'5062' Priority:'5' TTL:'300' Weight:'10' (SRV) Number of relevant records retrieved: 4" 解決方法

- 1. Expressway-E にログインします。
- 2. [設定(Configuration)] > [ゾーン(Zones)] > [ゾーン(Zones)] に移動します。
- 3. 設定済みの Webex ハイブリッド DNS ゾーンを選択します。
- 4. [DNS 要求の変更(Modify DNS request)] を [オン(On)] に設定します。
- 5. 値を検索するドメインをcallservice.ciscospark.comに設定します
- 6. 変更を保存

**注**:Expressway で使用されている DNS ゾーンが 1 つしかない場合は、別の DNS ゾーン をハイブリッド コール サービスで使用するように設定して、これらの値を利用できるよう にする必要があります。

#### 問題 2: ポート 5062 で Cisco Webex への発信がブロックされる

Cisco Webex へのフォークされた発信コールの障害に関する固有な問題は、クライアントで着信 音が鳴らないにもかかわらず着信側の Cisco Webex アプリで [参加(Join)] ボタンが表示される ことです。前述のシナリオと同様に、この問題でも同じツールとログを使用して障害の存在箇所 を的確に理解する必要があります。コールの問題の分離やログの分析に関するヒントについては 、図に示しているこの記事の項を参照してください。

[参加 (Join )] ボタンが表示されている図

| 🔆 Cisco Sp   | ark                                      |      |
|--------------|------------------------------------------|------|
| PT F         | ostojano test<br>octive 15 minutes ago 🌱 |      |
|              | All ~ 1                                  | +    |
| 2 <b>9</b> 2 | test<br>test was unavailable.            | Join |

発信コールの問題1と同様に、Expressway-Eの診断ログで分析を始めることができます。これ は、Expresswayで検索履歴を使用して、コールがそこまで達していると判断したためです。前 と同様に、Expressway-CからExpressway-Eに着信する最初のINVITEから開始します。検索する 内容は次のとおりです。

- 1. Expressway-E が INVITE を受信しているかどうか。
- 2. 検索ルール ロジックによってコールがハイブリッド DNS ゾーンを通過しているかどうか
- 3. DNS ゾーンが DNS ルックアップを実行しているかどうか、正しいドメインで実行している かどうか
- 4. システムによってポート 5062 の TCP ハンドシェイクが試行され正しく確立されたかどう か
- 5. 相互 TLS ハンドシェイクが成功したかどうか

```
2017-09-19T10:18:35.023-04:00 amer-expressway01 tvcs: UTCTime="2017-09-19 14:18:35,017"
Module="network.sip" Level="DEBUG": Action="Received" Local-ip="192.168.1.6" Local-port="7003"
Src-ip="192.168.1.5" Src-port="26513" Msg-Hash="3732376649380137405"
SIPMSG:
INVITE sip:pstojano-test@dmzlab.call.ciscospark.com SIP/2.0
Via: SIP/2.0/TLS 192.168.1.5:5061;egress-
zone=HybridCallServiceTraversal;branch=z9hG4bK57d8d5c823824bcddfd62f6ff7e09f9939482.899441b6d60c
444e4ed58951d07b5224;proxy-call-id=696f6f1c-9abe-47f3-96a4-e26f649fb76f;rport
Via: SIP/2.0/TCP 192.168.1.21:5065; branch=z9hG4bK12d4b77c97a64; received=192.168.1.21; ingress-
zone=CUCM11
Call-ID: 6a48de80-9c11273a-12d08-1501a8c0@192.168.1.21
CSeq: 101 INVITE
Call-Info: <urn:x-cisco-remotecc:callinfo>;x-cisco-video-traffic-class=DESKTOP
Remote-Party-ID: "Jonathan Robb"
<sip:5010@rtp.ciscotac.net>;party=calling;screen=yes;privacy=off
Contact: <sip:5010@192.168.1.21:5065;transport=tcp>;video;audio
From: "Jonathan Robb"
       ;tag=328867~c9cc7ddc-9592-49e8-a13c-79e26f48eebc-30106829
To:
Max-Forwards: 15
Record-Route: <sip:proxy-call-id=696f6f1c-9abe-47f3-96a4-
e26f649fb76f@192.168.1.5:5061;transport=tls;lr>
Record-Route: <sip:proxy-call-id=696f6f1c-9abe-47f3-96a4-
e26f649fb76f@192.168.1.5:5060;transport=tcp;lr>
Allow: INVITE, OPTIONS, INFO, BYE, CANCEL, ACK, PRACK, UPDATE, REFER, SUBSCRIBE, NOTIFY
User-Agent: Cisco-CUCM11.5
Expires: 180
Date: Tue, 19 Sep 2017 14:18:34 GMT
Supported: timer, resource-priority, replaces, X-cisco-srtp-fallback, X-cisco-original-called
Session-Expires: 1800
Min-SE: 1800
Allow-Events: presence
X-TAATaq: b2967a3b-93fb-4ca4-b0d7-131f75335684
Cisco-Guid: 1783160448-0000065536-0000000126-0352430272
Content-Type: application/sdp
Content-Length: 714
<SDP Omitted>
前の INVITE でわかるように、INVITE は正常に受信されています。これは「着信」の動作であり
、Expressway-C の IP アドレスから送られてきています。次に、検索ルール ロジックを見てみま
```

2017-09-19T10:18:35.023-04:00 amer-expressway01 tvcs: UTCTime="2017-09-19 14:18:35,022" Module="network.search" Level="DEBUG": Detail="Search rule 'B2B calls to VCS-C' did not match destination alias 'pstojano-test@dmzlab.call.ciscospark.com'"

2017-09-19T10:18:35.023-04:00 amer-expressway01 tvcs: UTCTime="2017-09-19 14:18:35,022" Module="network.search" Level="DEBUG": Detail="Search rule 'Webex Hybrid' ignored due to source filtering"

2017-09-19T10:18:35.023-04:00 amer-expressway01 tvcs: UTCTime="2017-09-19 14:18:35,022" Module="network.search" Level="DEBUG": Detail="Search rule 'Calls to Webex' did not match destination alias 'pstojano-test@dmzlab.call.ciscospark.com'"

2017-09-19T10:18:35.023-04:00 amer-expressway01 tvcs: UTCTime="2017-09-19 14:18:35,022" Module="network.search" Level="DEBUG": Detail="Considering search rule 'Webex Hybrid - to Webex Cloud' towards target 'Hybrid Call Services DNS' at priority '90' with alias 'pstojanotest@dmzlab.call.ciscospark.com'"

上記のログスニペットから、Expressway-Eは4つの検索ルールを使用して解析しましたが、1つだ けが解析されていることがわかります (Webexハイブリッド – Webexクラウドへ)が考慮され た検索ルールのプライオリティは90で、 ハイブリッドコールサービスDNSゾーン.コールが DNS ゾーンに送信されているので、Expressway-E で発生している DNS SRV ルックアップを確認で きます。以上はすべて、完全に正常です。続いて、DNS ルックアップ ロジックに注目してみま しょう。

2017-09-19T10:18:35.048-04:00 amer-expressway01 tvcs: UTCTime="2017-09-19 14:18:35,048" Module="network.dns" Level="DEBUG": Detail="Sending DNS query" Name="\_sips.\_tcp.callservice.ciscospark.com" Type="SRV (IPv4 and IPv6)" 2017-09-19T10:18:35.126-04:00 amer-expressway01 tvcs: UTCTime="2017-09-19 14:18:35,126" Module="network.dns" Level="DEBUG": Detail="Resolved hostname to: ['IPv4''TCP''146.20.193.70:5062'] (A/AAAA) ['IPv4''TCP''146.20.193.64:5062'] (A/AAAA) Hostname: '12sip-cfa-02.wbx2.com' Port: '5062' Priority: '5' TTL: '300' Weight: '10' (SRV) Hostname: '12sip-cfa-01.wbx2.com' Port: '5062' Priority: '5' TTL: '300' Weight: '10' (SRV) Number of relevant records retrieved: 4" この例では、callservice.ciscospark.com SRVレコードが解決されていることがわかります。その

応答は 4 つの異なる有効なレコードであり、すべてがポート 5062 を使用しています。これは正 常な動作です。この時点で、次に来るべき TCP ハンドシェイクを分析できます。このドキュメン トですでに説明したように、診断ログで「TCP 接続(TCP Connecting)」を検索し、Dstport="5062" がリストされている行項目を探すことができます。 このシナリオで明らかになる内 容の例を次に示します。

2017-09-19T10:18:35.474-04:00 amer-expressway01 tvcs: UTCTime="2017-09-19 14:18:35,474" Module="network.tcp" Level="DEBUG": Src-ip="172.16.2.2" Src-port="25026" Dst-ip="146.20.193.70" Dst-port="5062" Detail="TCP Connecting"

2017-09-19T10:28:35.295-04:00 amer-expressway01 tvcs: UTCTime="2017-09-19 14:28:35,289" Module="network.tcp" Level="ERROR": Src-ip="172.16.2.2" Src-port="25026" Dst-ip="146.20.193.70" Dst-port="5062" Detail="TCP Connection Failed"

また、図に示すように、診断ログ バンドルに含まれていた tcpdump を使用して、TCP ハンドシ ェイクについての詳細情報をいくつか得ることもできます。

|         |                              | Expressway-E at | tempts TCP Connection twice |                 |        |        |                                            |
|---------|------------------------------|-----------------|-----------------------------|-----------------|--------|--------|--------------------------------------------|
| Filter: | tcp.port==5062               |                 | Expression Clear App        | ly Save         |        |        |                                            |
| No.     | Time                         | Source          | Destination                 | Protocol S Port | D Port | Length | - Minfo                                    |
| 2       | 2017-09-19 14:18:35.474312   | 172.16.2.2      | 146.20.193.70               | TCP             | 25026  | 5062   | 74 25026-5062 [SYN] Seq=0 win=29200 Len=0  |
|         | 2017-09-19 14:18:36.523324   | 172.16.2.2      | 146.20.193.70               | TCP             | 25026  | \$062  | 74 [TCP Retransmission] 25026-5062 [SYN] 5 |
| - 4     | 2017-09-19 14:18:38.571325   | 172.16.2.2      | 146.20.193.70               | TCP             | 25026  | 5062   | 74 [TCP Retransmission] 25026-5062 [SYN] 1 |
| 7       | 2017-09-19 14:18:42.603331   | 172.16.2.2      | 146.20.193.70               | TCP             | 25026  | 5062   | 74 [TCP Retransmission] 25026-5062 [SYN] : |
| 8       | 3 2017-09-19 14:18:45.807635 | 172.16.2.2      | 146.20.193.64               | TCP             | 25027  | 5062   | 74 25027-5062 [SYN] Sec 0 win=29200 Len=0  |
| ş       | 2017-09-19 14:18:46.827328   | 172.16.2.2      | 146.20.193.64               | TCP             | 25027  | 5062   | 74 [TCP Retransmission] 25027-5062 [SYN] 5 |
| 10      | 2017-09-19 14:18:48.875336   | 172.16.2.2      | 146.20.193.64               | TCP             | 25027  | 5062   | 74 [TCP Retransmission] 25027-5062 [SYN] 1 |
| 11      | 2017-09-19 14:18:52.907335   | 172.16.2.2      | 146.20.193.64               | TCP             | 25027  | 5062   | 74 [TCP Retransmission]_25027-5062 [SYN] : |

The Expressway-E doesn't receive a SYN-ACK so it attempts to retransmit.

この時点で、Expressway-E がコールを正しくルーティングしていると判断できます。このシナ リオで問題となるのは、Webex 環境で TCP 接続を確立できないことです。その原因として、 Webex 環境が TCP SYN パケットに応答していないことが考えられますが、接続を処理している サーバが多数の顧客間で共有されていることを考慮すると、その可能性は小さいと考えられます 。このシナリオで可能性の高い原因として考えられるのは、何らかのタイプの中間デバイス(フ ァイアウォール、IPS など)で発信トラフィックが許可されていないことです。

解決方法

問題を分離したので、このデータをお客様のネットワーク管理者に提供する必要があります。ま た、お客様がより詳しい情報を必要としている場合は、さらに証明を裏付けるために、エッジ デ バイスやファイアウォールの外部インターフェイスからキャプチャを取得することができます。 Expresswayの観点から見た場合、この問題はそのデバイスには存在しないため、これ以上必要 な作業はありません。

#### 問題 3: Expressway-E の検索ルールが正しく設定されていない

検索ルールの設定の誤りは、Expresswayの設定に関連する一番大きな問題の1つです。検索ル ールの設定の問題は双方向になる可能性があります。これは、着信コールの検索ルールが必要で あり、発信コールの検索ルールが必要だからです。この問題を調べていくと、Expresswayでは 正規表現の問題がよく発生しますが、それらが必ずしも検索ルールの問題の原因だとは限らない ことがわかります。ここでは特に、失敗している発信コールについて詳しく説明します。他のす べてのフォークされた発信コールのシナリオと同様に、症状は同じです。

- •着信ユーザの Cisco Webex アプリに [参加 (Join)] ボタンが表示された
- ・発信側の電話に着信音が送り返されていた
- •着信ユーザのオンプレミス電話機では着信音が鳴っていた
- •着信ユーザの Cisco Webex アプリでは着信音が鳴らなかった

他のすべてのシナリオと同様に、Expressway-C および E の診断ログに加えて CUCM SDL トレ ースを利用することもできます。前と同様に、検索履歴の活用のヒントや、診断ログでコールを 特定するためのヒントを参照してください。前と同様に、Expressway-E の検索履歴を使用した 結果、このコールはそこから発信していて失敗していると判断されました。次に示すのは分析の 最初の部分です。この部分について、Expressway-C から Expressway-E に送られている最初の SIP INVITE を調べることができます。

```
2017-09-25T11:26:02.959-04:00 amer-expressway01 tvcs: UTCTime="2017-09-25 15:26:02,959"
Module="network.sip" Level="DEBUG": Action="Received" Local-ip="192.168.1.6" Local-port="7003"
Src-ip="192.168.1.5" Src-port="25675" Msg-Hash="1536984498381728689"
SIPMSG:
 INVITE sip:pstojano-test@dmzlab.call.ciscospark.com SIP/2.0
Via: SIP/2.0/TLS 192.168.1.5:5061;egress-
zone=HybridCallServiceTraversal; branch=z9hG4bK1c7bf93ff08014ca5e00bb0b5f8b184b272412.a81f2992e38
63ac202a000a3dd599763;proxy-call-id=f79b8631-947b-46d4-a888-911bf0150bfe;rport
Via: SIP/2.0/TCP 192.168.1.21:5065; branch=z9hG4bK1c8c419938648; received=192.168.1.21; ingress-
zone=CUCM11
Call-ID: d58f2680-9c91200a-1c7ba-1501a8c0@192.168.1.21
CSeq: 101 INVITE
Call-Info: <urn:x-cisco-remotecc:callinfo>;x-cisco-video-traffic-class=DESKTOP
Remote-Party-ID: "Jonathan Robb"
<sip:5010@rtp.ciscotac.net>;party=calling;screen=yes;privacy=off
Contact: <sip:5010@192.168.1.21:5065;transport=tcp>;video;audio
```

From: "Jonathan Robb"

tag=505817~c9cc7ddc-9592-49e8-a13c-79e26f48eebc-30106972

то:

```
Max-Forwards: 15
Record-Route: <sip:proxy-call-id=f79b8631-947b-46d4-a888-
911bf0150bfe@192.168.1.5:5061;transport=tls;lr>
Record-Route: <sip:proxy-call-id=f79b8631-947b-46d4-a888-
911bf0150bfe@192.168.1.5:5060;transport=tcp;lr>
Allow: INVITE, OPTIONS, INFO, BYE, CANCEL, ACK, PRACK, UPDATE, REFER, SUBSCRIBE, NOTIFY
User-Agent: Cisco-CUCM11.5
Expires: 180
Date: Mon, 25 Sep 2017 15:26:02 GMT
Supported: timer, resource-priority, replaces, X-cisco-srtp-fallback, X-cisco-original-called
Session-Expires: 1800
Min-SE: 1800
Allow-Events: presence
X-TAATaq: 8e8c014d-5d01-4581-8108-5cb096778fc5
Cisco-Guid: 3582928512-0000065536-000000240-0352430272
Content-Type: application/sdp
Content-Length: 714
```

<SDP Omitted>

SIPヘッダーのコールID(**d58f2680-9c91200a-1c7ba-1501a8c0**)を使用すると、このダイアログに 関連するすべてのメッセージをすばやく検索できます。コール ID のログで 3 つ目のヒット箇所 を見てみると、Expressway-E から即座に **404 Not Found が Expressway-C に送信されているこ とがわかります。** 

2017-09-25T11:26:13.286-04:00 amer-expressway01 tvcs: UTCTime="2017-09-25 15:26:13,286" Module="network.sip" Level="DEBUG": Action="Sent" Local-ip="192.168.1.6" Local-port="7003" Dstip="192.168.1.5" Dst-port="25675" Msg-Hash="12372154521012287279" SIPMSG:

#### SIP/2.0 404 Not Found

Via: SIP/2.0/TLS 192.168.1.5:5061;egresszone=HybridCallServiceTraversal;branch=z9hG4bK1c7bf93ff08014ca5e00bb0b5f8b184b272412.a81f2992e38 63ac202a000a3dd599763;proxy-call-id=f79b8631-947b-46d4-a888-

911bf0150bfe;received=192.168.1.5;rport=25675;ingress-zone=HybridCallServiceTraversal Via: SIP/2.0/TCP 192.168.1.21:5065;branch=z9hG4bK1c8c419938648;received=192.168.1.21;ingresszone=CUCM11

Call-ID: d58f2680-9c91200a-1c7ba-1501a8c0@192.168.1.21 CSeq: 101 INVITE From: "Jonathan Robb"

;tag=505817~c9cc7ddc-9592-49e8-a13c-79e26f48eebc-30106972

то:

このデータから2つのことがわかります。

- 1. Expressway-E は Cisco Webex への INVITE の送信をまったく試行していない。
- 2. Expressway-E が、404 Not Found エラーでコールを拒否するためのロジックを決定する責任を負っていました。

通常、404 Not Found エラーは、Expressway が宛先アドレスを見つけることができないことを意 味します。Expressway は、Expressway 同士の間で、および別の環境にコールをルーティングす るために検索ルールを使用します。そのため、最初に Expressway-E の xConfiguration に注目し ます。この xConfiguration の中で、Webex ハイブリッド DNS ゾーンにコールを渡す検索ルール を探すことができます。Expressway で設定されている検索ルールを xConfiguration の観点から ﹐探すには、「xConfiguration Zones Policy SearchRules Rule」を検索します。すると、 Expressway で作成された検索ルールごとに検索ルール設定のリストが得られます。 「ルール」 の後に表示される番号は、最初に作成された検索ルールが1としてマークされているかどうかに基 づいて増加します。検索ルールが見つからない場合は、よく使用されている「*Webex*」などの名 前の値を使用すると、検索ルールを見つけやすくなります。ルールを識別するもう1つの方法は、 「.\*@.\*\.ciscospark\.com」に設定されているパターン文字列値を見つけることできます。 想定さ れた設定の内容になっています。(パターン文字列が正しく設定されていると仮定)。このシナ リオの xConfiguration を調べてみると、検索ルール 6 が Cisco Webex にコールを渡す正しいルー ルであることがわかります。 \*c xConfiguration Zones Policy SearchRules Rule 6 Authentication: "No"

```
*c xConfiguration Zones Policy SearchRules Rule 6 Description: "Outbound calls to Webex"
*c xConfiguration Zones Policy SearchRules Rule 6 Mode: "AliasPatternMatch"
*c xConfiguration Zones Policy SearchRules Rule 6 Name: "Webex Hybrid - to Webex Cloud"
*c xConfiguration Zones Policy SearchRules Rule 6 Pattern Behavior: "Leave"
*c xConfiguration Zones Policy SearchRules Rule 6 Pattern Replace:
*c xConfiguration Zones Policy SearchRules Rule 6 Pattern String: ".*@.*\.ciscospark\.com"
*c xConfiguration Zones Policy SearchRules Rule 6 Pattern Type: "Regex"
*c xConfiguration Zones Policy SearchRules Rule 6 Priority: "101"
*c xConfiguration Zones Policy SearchRules Rule 6 Progress: "Stop"
*c xConfiguration Zones Policy SearchRules Rule 6 Protocol: "SIP"
*c xConfiguration Zones Policy SearchRules Rule 6 SIPTrafficType: "Any"
*c xConfiguration Zones Policy SearchRules Rule 6 Source Mode: "Named"
*c xConfiguration Zones Policy SearchRules Rule 6 Source Name: "Hybrid Call Service Traversal"
*c xConfiguration Zones Policy SearchRules Rule 6 State: "Enabled"
*c xConfiguration Zones Policy SearchRules Rule 6 SystemGenerated: "No"
*c xConfiguration Zones Policy SearchRules Rule 6 Target Name: "Hybrid Call Services DNS"
*c xConfiguration Zones Policy SearchRules Rule 6 Target SIPVariant: "Any"
*c xConfiguration Zones Policy SearchRules Rule 6 Target Type: "Zone"
このパターンをテストするには、「パターンの確認」機能を使用します。ここで重要なのは、次
```

```
の値を設定することです。[メンテナンス(Maintenance)] > [ツール(Tools)] > [パターンの確認(Check pattern)]
```

・エイリアス:%最初の INVITE にある要求 URI%(例:pstojano-

test@dmzlab.call.ciscospark.com)を設定できます。

- ・パターン タイプ(Pattern type):正規表現
- パターン文字列。\*@.\*\.ciscospark\.com
- パターン動作(Pattern behavior): 脱退

ルールの正規表現を正しく設定すると、この「パターンの確認」が成功したという結果が表示さ れます。この様子を次の図に示します。

| Alias                                                                                                    |                                                                                                    |                                                                                                    |
|----------------------------------------------------------------------------------------------------|----------------------------------------------------------------------------------------------------|----------------------------------------------------------------------------------------------------|
| Alias                                                                                                    | * pstojano-test@dmzIab.call.ciscospark.com                                                                                                    |                                                                                                    |
| Pattern                                                                                                    |                                                                                                    |                                                                                                    |
| Pattern type                                                                                                    | Regex V (i)                                                                                                    |                                                                                                    |
| Pattern string                                                                                                    | * [*@.*\ciscospark\.com                                                                                                    | _                                                                                                    |
| Pattern behavior                                                                                                    | Leave V (i)                                                                                                    |                                                                                                    |
|                                                                                                    |                                                                                                    |                                                                                                    |
| Check pattern                                                                                                    |                                                                                                    |                                                                                                    |
| Result                                                                                                    |                                                                                                    |                                                                                                    |
| Result                                                                                                    | Succeeded                                                                                                    |                                                                                                    |
| Jetails                                                                                                    | Alias matched pattern                                                                                                    |                                                                                                    |
| ちかどうかを判断でき<br><del>す</del> 。                                                                                                    | ます。Expressway が実行していた検索ルール ロジックの例を次                                                                                                    | に示                                                                                                    |
| 90<br>17-00-25m11+26+02 066-0                                                                                                    |                                                                                                    |                                                                                                    |
| L7-09-25 <b>T</b> 11:26:02.966-0                                                                                                    | 04:00 amer-expressway01 tvcs: UTCT1me="2017-09-25 15:26:02,966"                                                                                                    |                                                                                                    |
| lule="network.search" I                                                                                                    | Level="DEBUG": Detail="Search rule 'B2B calls to VCS-C' did not                                                                                                    | matcl                                                                                                    |
| stination alias 'pstoja                                                                                                    | ano-test@dmzlab.call.ciscospark.com'"                                                                                                    |                                                                                                    |
| L7-09-25T11:26:02.966-0                                                                                                    | 04:00 amer-expresswav01 tycs: UTCTime="2017-09-25 15:26:02.966"                                                                                                    |                                                                                                    |
| l, of astrony goonghu T                                                                                                    |                                                                                                    |                                                                                                    |
| 11116="16"                                                                                                    | revel_PDEDTOR. Detail_Edeemsh wile INeben Webmidt impered due te                                                                                                    |                                                                                                    |
|                                                                                                    | Level="DEBUG": Detail="Search rule 'Webex Hybrid' ignored due to                                                                                                    | sou:                                                                                                    |
| ltering"                                                                                                    | Level="DEBUG": Detail="Search rule 'Webex Hybrid' ignored due to                                                                                                    | sou:                                                                                                    |
| ltering"<br>17-09-25T11:26:02.966-0                                                                                                    | Level="DEBUG": Detail="Search rule 'Webex Hybrid' ignored due to<br>04:00 amer-expressway01 tvcs: UTCTime="2017-09-25 15:26:02,966"                                                                                                    | 9 <b>SOU</b> :                                                                                                    |
| ltering"<br>17-09-25T11:26:02.966-0<br>Jule="network.search" I                                                                                                    | Level="DEBUG": Detail="Search rule 'Webex Hybrid' ignored due to<br>04:00 amer-expressway01 tvcs: UTCTime="2017-09-25 15:26:02,966"<br>Level="DEBUG": Detail="Search rule 'Calls to Webex' did not matc                                                                                                    | sou:<br>h                                                                                                    |
| ltering"<br>17-09-25T11:26:02.966-0<br>dule="network.search" I<br>stination alias 'pstoja                                                                                                    | Level="DEBUG": Detail="Search rule 'Webex Hybrid' ignored due to<br>04:00 amer-expressway01 tvcs: UTCTime="2017-09-25 15:26:02,966"<br>Level="DEBUG": Detail="Search rule 'Calls to Webex' did not matc<br>ano-test@dmzlab.call.ciscospark.com'"                                                                                                    | sou:<br>h                                                                                                    |
| ltering"<br>17-09-25T11:26:02.966-0<br>dule="network.search" I<br>stination alias 'pstoja<br>17-09-25T11:26:02.967-0                                                                                                    | Level="DEBUG": Detail="Search rule 'Webex Hybrid' ignored due to<br>04:00 amer-expressway01 tvcs: UTCTime="2017-09-25 15:26:02,966"<br>Level="DEBUG": Detail="Search rule 'Calls to Webex' did not matc<br>ano-test@dmzlab.call.ciscospark.com'"<br>04:00 amer-expressway01 tvcs: UTCTime="2017-09-25 15:26:02,967"                                                                                                    | b sou:<br>h                                                                                                    |
| ltering"<br>17-09-25T11:26:02.966-0<br>Jule="network.search" I<br>stination alias 'pstoja<br>17-09-25T11:26:02.967-0<br>Jule="network.search" I                                                                                                    | Level="DEBUG": Detail="Search rule 'Webex Hybrid' ignored due to<br>04:00 amer-expressway01 tvcs: UTCTime="2017-09-25 15:26:02,966"<br>Level="DEBUG": Detail="Search rule 'Calls to Webex' did not matc<br>ano-test@dmzlab.call.ciscospark.com'"<br>04:00 amer-expressway01 tvcs: UTCTime="2017-09-25 15:26:02,967"<br>Level="DEBUG": Detail="Considering search rule 'to DNS' towards                                                                                                    | b sou:<br>h<br>targ                                                                                                    |
| ltering"<br>17-09-25T11:26:02.966-0<br>Gule="network.search" I<br>stination alias 'pstoja<br>17-09-25T11:26:02.967-0<br>Gule="network.search" I                                                                                                    | Level="DEBUG": Detail="Search rule 'Webex Hybrid' ignored due to<br>04:00 amer-expressway01 tvcs: UTCTime="2017-09-25 15:26:02,966"<br>Level="DEBUG": Detail="Search rule 'Calls to Webex' did not mate<br>ano-test@dmzlab.call.ciscospark.com'"<br>04:00 amer-expressway01 tvcs: UTCTime="2017-09-25 15:26:02,967"<br>Level="DEBUG": Detail="Considering search rule 'to DNS' towards<br>with alias 'pstojano-test@dmzlab.call.ciscospark.com'"                                                                                                    | h<br>targ                                                                                                    |
| ltering"<br>17-09-25T11:26:02.966-0<br>dule="network.search" I<br>stination alias 'pstoja<br>17-09-25T11:26:02.967-0<br>dule="network.search" I<br>NS' at priority '100' w                                                                                                    | Level="DEBUG": Detail="Search rule 'Webex Hybrid' ignored due to<br>04:00 amer-expressway01 tvcs: UTCTime="2017-09-25 15:26:02,966"<br>Level="DEBUG": Detail="Search rule 'Calls to Webex' did not matc<br>ano-test@dmzlab.call.ciscospark.com'"<br>04:00 amer-expressway01 tvcs: UTCTime="2017-09-25 15:26:02,967"<br>Level="DEBUG": Detail="Considering search rule 'to DNS' towards<br>with alias 'pstojano-test@dmzlab.call.ciscospark.com'"                                                                                                    | h<br>h<br>targ                                                                                                    |
| ltering"<br>17-09-25T11:26:02.966-0<br>Gule="network.search" I<br>stination alias 'pstoja<br>17-09-25T11:26:02.967-0<br>Gule="network.search" I<br>NS' at priority '100' w                                                                                                    | Level="DEBUG": Detail="Search rule 'Webex Hybrid' ignored due to<br>04:00 amer-expressway01 tvcs: UTCTime="2017-09-25 15:26:02,966"<br>Level="DEBUG": Detail="Search rule 'Calls to Webex' did not matc<br>ano-test@dmzlab.call.ciscospark.com'"<br>04:00 amer-expressway01 tvcs: UTCTime="2017-09-25 15:26:02,967"<br>Level="DEBUG": Detail="Considering search rule 'to DNS' towards<br>with alias 'pstojano-test@dmzlab.call.ciscospark.com'"                                                                                                    | h<br>targ                                                                                                    |
| Ltering"<br>17-09-25T11:26:02.966-0<br>Jule="network.search" I<br>stination alias 'pstoja<br>17-09-25T11:26:02.967-0<br>Jule="network.search" I<br>NS' at priority '100' w<br>17-09-25T11:26:02.968-0                                                                                                    | Level="DEBUG": Detail="Search rule 'Webex Hybrid' ignored due to<br>04:00 amer-expressway01 tvcs: UTCTime="2017-09-25 15:26:02,966"<br>Level="DEBUG": Detail="Search rule 'Calls to Webex' did not mate<br>ano-test@dmzlab.call.ciscospark.com'"<br>04:00 amer-expressway01 tvcs: UTCTime="2017-09-25 15:26:02,967"<br>Level="DEBUG": Detail="Considering search rule 'to DNS' towards<br>with alias 'pstojano-test@dmzlab.call.ciscospark.com'"                                                                                                    | h<br>targ                                                                                                    |
| ltering"<br>17-09-25T11:26:02.966-0<br>Gule="network.search" I<br>stination alias 'pstoja<br>17-09-25T11:26:02.967-0<br>Gule="network.search" I<br>NS' at priority '100' w<br>17-09-25T11:26:02.968-0<br>Gule="network.dns" Leve                                                                                                    | Level="DEBUG": Detail="Search rule 'Webex Hybrid' ignored due to<br>04:00 amer-expressway01 tvcs: UTCTime="2017-09-25 15:26:02,966"<br>Level="DEBUG": Detail="Search rule 'Calls to Webex' did not mate<br>ano-test@dmzlab.call.ciscospark.com'"<br>04:00 amer-expressway01 tvcs: UTCTime="2017-09-25 15:26:02,967"<br>Level="DEBUG": Detail="Considering search rule 'to DNS' towards<br>with alias 'pstojano-test@dmzlab.call.ciscospark.com'"<br>04:00 amer-expressway01 tvcs: UTCTime="2017-09-25 15:26:02,968"<br>el="DEBUG": Detail="Sending DNS query" Name="dmzlab.call.ciscospa                                                                                                    | h<br>targ                                                                                                    |
| ltering"<br>17-09-25T11:26:02.966-0<br>dule="network.search" I<br>stination alias 'pstoja<br>17-09-25T11:26:02.967-0<br>dule="network.search" I<br>NS' at priority '100' w<br>17-09-25T11:26:02.968-0<br>dule="network.dns" Leve<br>pe="NAPTR (IPv4 and IPv                                                                                                    | Level="DEBUG": Detail="Search rule 'Webex Hybrid' ignored due to<br>04:00 amer-expressway01 tvcs: UTCTime="2017-09-25 15:26:02,966"<br>Level="DEBUG": Detail="Search rule 'Calls to Webex' did not mate<br>ano-test@dmzlab.call.ciscospark.com'"<br>04:00 amer-expressway01 tvcs: UTCTime="2017-09-25 15:26:02,967"<br>Level="DEBUG": Detail="Considering search rule 'to DNS' towards<br>with alias 'pstojano-test@dmzlab.call.ciscospark.com'"<br>04:00 amer-expressway01 tvcs: UTCTime="2017-09-25 15:26:02,968"<br>el="DEBUG": Detail="Sending DNS query" Name="dmzlab.call.ciscospa<br>v6)"                                                                                                    | h<br>targo<br>rk.co                                                                                                    |
| ltering"<br>17-09-25T11:26:02.966-0<br>dule="network.search" I<br>stination alias 'pstoja<br>17-09-25T11:26:02.967-0<br>dule="network.search" I<br>NS' at priority '100' w<br>17-09-25T11:26:02.968-0<br>dule="network.dns" Leve<br>pe="NAPTR (IPv4 and IPv<br>17-09-25T11:26:02.982-0                                                                                                    | Level="DEBUG": Detail="Search rule 'Webex Hybrid' ignored due to<br>04:00 amer-expressway01 tvcs: UTCTime="2017-09-25 15:26:02,966"<br>Level="DEBUG": Detail="Search rule 'Calls to Webex' did not mate<br>ano-test@dmzlab.call.ciscospark.com'"<br>04:00 amer-expressway01 tvcs: UTCTime="2017-09-25 15:26:02,967"<br>Level="DEBUG": Detail="Considering search rule 'to DNS' towards<br>with alias 'pstojano-test@dmzlab.call.ciscospark.com'"<br>04:00 amer-expressway01 tvcs: UTCTime="2017-09-25 15:26:02,968"<br>el="DEBUG": Detail="Sending DNS query" Name="dmzlab.call.ciscospark<br>v6)"                                                                                                    | h<br>targ                                                                                                    |
| Ltering"<br>L7-09-25T11:26:02.966-0<br>dule="network.search" I<br>stination alias 'pstoja<br>L7-09-25T11:26:02.967-0<br>dule="network.search" I<br>NS' at priority '100' w<br>L7-09-25T11:26:02.968-0<br>dule="network.dns" Leve<br>pe="NAPTR (IPv4 and IPv<br>L7-09-25T11:26:02.982-0<br>dule="network.dns" Leve                                                                                                    | Level="DEBUG": Detail="Search rule 'Webex Hybrid' ignored due to<br>04:00 amer-expressway01 tvcs: UTCTime="2017-09-25 15:26:02,966"<br>Level="DEBUG": Detail="Search rule 'Calls to Webex' did not mate<br>ano-test@dmzlab.call.ciscospark.com'"<br>04:00 amer-expressway01 tvcs: UTCTime="2017-09-25 15:26:02,967"<br>Level="DEBUG": Detail="Considering search rule 'to DNS' towards<br>with alias 'pstojano-test@dmzlab.call.ciscospark.com'"<br>04:00 amer-expressway01 tvcs: UTCTime="2017-09-25 15:26:02,968"<br>el="DEBUG": Detail="Sending DNS query" Name="dmzlab.call.ciscospa<br>w6)"<br>04:00 amer-expressway01 tvcs: UTCTime="2017-09-25 15:26:02,968"<br>el="DEBUG": Detail="Sending DNS query" Name="dmzlab.call.ciscospa<br>w6)"                                                                                                    | h<br>targ                                                                                                    |
| Ltering<br>Ltering<br>Lte | Level="DEBUG": Detail="Search rule 'Webex Hybrid' ignored due to<br>04:00 amer-expressway01 tvcs: UTCTime="2017-09-25 15:26:02,966"<br>Level="DEBUG": Detail="Search rule 'Calls to Webex' did not mate<br>ano-test@dmzlab.call.ciscospark.com'"<br>04:00 amer-expressway01 tvcs: UTCTime="2017-09-25 15:26:02,967"<br>Level="DEBUG": Detail="Considering search rule 'to DNS' towards<br>with alias 'pstojano-test@dmzlab.call.ciscospark.com'"<br>04:00 amer-expressway01 tvcs: UTCTime="2017-09-25 15:26:02,968"<br>el="DEBUG": Detail="Sending DNS query" Name="dmzlab.call.ciscospa<br>w6)"<br>04:00 amer-expressway01 tvcs: UTCTime="2017-09-25 15:26:02,968"<br>el="DEBUG": Detail="Sending DNS query" Name="dmzlab.call.ciscospa<br>w6)"<br>04:00 amer-expressway01 tvcs: UTCTime="2017-09-25 15:26:02,982"<br>el="DEBUG": Detail="Could not resolve hostname"<br>04:00 amer-expressway01 tvcs: UTCTime="2017-09-25 15:26:02,982"                                                                                                    | h<br>targ                                                                                                    |
| Ltering<br>Ltering<br>L7-09-25T11:26:02.966-0<br>Aule="network.search" I<br>stination alias 'pstoja<br>L7-09-25T11:26:02.967-0<br>Aule="network.search" I<br>NS' at priority '100' w<br>L7-09-25T11:26:02.968-0<br>Aule="network.dns" Leve<br>De="NAPTR (IPv4 and IPv<br>L7-09-25T11:26:02.982-0<br>Aule="network.dns" Leve<br>L7-09-25T11:26:02.982-0<br>Aule="network.dns" Leve                                                                                                    | Level="DEBUG": Detail="Search rule 'Webex Hybrid' ignored due to<br>04:00 amer-expressway01 tvcs: UTCTime="2017-09-25 15:26:02,966"<br>Level="DEBUG": Detail="Search rule 'Calls to Webex' did not mate<br>ano-test@dmzlab.call.ciscospark.com'"<br>04:00 amer-expressway01 tvcs: UTCTime="2017-09-25 15:26:02,967"<br>Level="DEBUG": Detail="Considering search rule 'to DNS' towards<br>with alias 'pstojano-test@dmzlab.call.ciscospark.com'"<br>04:00 amer-expressway01 tvcs: UTCTime="2017-09-25 15:26:02,968"<br>el="DEBUG": Detail="Sending DNS query" Name="dmzlab.call.ciscospa<br>v6)"<br>04:00 amer-expressway01 tvcs: UTCTime="2017-09-25 15:26:02,968"<br>el="DEBUG": Detail="Sending DNS query" Name="dmzlab.call.ciscospa<br>v6)"<br>04:00 amer-expressway01 tvcs: UTCTime="2017-09-25 15:26:02,982"<br>el="DEBUG": Detail="Could not resolve hostname"<br>04:00 amer-expressway01 tvcs: UTCTime="2017-09-25 15:26:02,982"<br>el="DEBUG": Detail="Could not resolve hostname"                                                                                                    | b sou<br>h<br>targ                                                                                                    |
| Ltering<br>Ltering<br>17-09-25T11:26:02.966-0<br>Jule="network.search" I<br>stination alias 'pstoja<br>17-09-25T11:26:02.967-0<br>Jule="network.search" I<br>NS' at priority '100' w<br>17-09-25T11:26:02.968-0<br>Jule="network.dns" Leve<br>pe="NAPTR (IPv4 and IPv<br>17-09-25T11:26:02.982-0<br>Jule="network.dns" Leve<br>17-09-25T11:26:02.982-0<br>Jule="network.dns" Leve<br>17-09-25T11:26:02.982-0<br>Jule="network.dns" Leve<br>19-09-25T11:26:02.982-0<br>Jule="network.dns" Leve                                                                                                    | Level="DEBUG": Detail="Search rule 'Webex Hybrid' ignored due to<br>04:00 amer-expressway01 tvcs: UTCTime="2017-09-25 15:26:02,966"<br>Level="DEBUG": Detail="Search rule 'Calls to Webex' did not mate<br>ano-test@dmzlab.call.ciscospark.com'"<br>04:00 amer-expressway01 tvcs: UTCTime="2017-09-25 15:26:02,967"<br>Level="DEBUG": Detail="Considering search rule 'to DNS' towards<br>with alias 'pstojano-test@dmzlab.call.ciscospark.com'"<br>04:00 amer-expressway01 tvcs: UTCTime="2017-09-25 15:26:02,968"<br>el="DEBUG": Detail="Sending DNS query" Name="dmzlab.call.ciscospa<br>w6)"<br>04:00 amer-expressway01 tvcs: UTCTime="2017-09-25 15:26:02,968"<br>el="DEBUG": Detail="Sending DNS query" Name="dmzlab.call.ciscospa<br>w6)"<br>04:00 amer-expressway01 tvcs: UTCTime="2017-09-25 15:26:02,982"<br>el="DEBUG": Detail="Could not resolve hostname"<br>04:00 amer-expressway01 tvcs: UTCTime="2017-09-25 15:26:02,982"<br>el="DEBUG": Detail="Could not resolve hostname"<br>04:00 amer-expressway01 tvcs: UTCTime="2017-09-25 15:26:02,982"<br>el="DEBUG": Detail="Sending DNS query"<br>04:00 amer-expressway01 tvcs: UTCTime="2017-09-25 15:26:02,982"<br>el="DEBUG": Detail="Sending DNS query"                                                                                                    | sou<br>h<br>targ                                                                                                    |
| Ltering<br>Ltering<br>17-09-25T11:26:02.966-0<br>dule="network.search" I<br>stination alias 'pstoja<br>17-09-25T11:26:02.967-0<br>dule="network.search" I<br>NS' at priority '100' w<br>17-09-25T11:26:02.968-0<br>dule="network.dns" Leve<br>pe="NAPTR (IPv4 and IPv<br>17-09-25T11:26:02.982-0<br>dule="network.dns" Leve<br>17-09-25T11:26:02.982-0<br>dule="network.dns" Leve<br>17-09-25T11:26:02.982-0<br>dule="network.dns" Leve<br>19-09-25T11:26:02.982-0<br>dule="network.dns" Leve<br>19-09-25T11:26:02.982-0<br>dule="network.dns" Leve                                                                                                    | Level="DEBUG": Detail="Search rule 'Webex Hybrid' ignored due to<br>04:00 amer-expressway01 tvcs: UTCTime="2017-09-25 15:26:02,966"<br>Level="DEBUG": Detail="Search rule 'Calls to Webex' did not mate<br>ano-test@dmzlab.call.ciscospark.com'"<br>04:00 amer-expressway01 tvcs: UTCTime="2017-09-25 15:26:02,967"<br>Level="DEBUG": Detail="Considering search rule 'to DNS' towards<br>with alias 'pstojano-test@dmzlab.call.ciscospark.com'"<br>04:00 amer-expressway01 tvcs: UTCTime="2017-09-25 15:26:02,968"<br>el="DEBUG": Detail="Sending DNS query" Name="dmzlab.call.ciscospa<br>w6)"<br>04:00 amer-expressway01 tvcs: UTCTime="2017-09-25 15:26:02,968"<br>el="DEBUG": Detail="Sending DNS query" Name="dmzlab.call.ciscospa<br>w6)"<br>04:00 amer-expressway01 tvcs: UTCTime="2017-09-25 15:26:02,982"<br>el="DEBUG": Detail="Could not resolve hostname"<br>04:00 amer-expressway01 tvcs: UTCTime="2017-09-25 15:26:02,982"<br>el="DEBUG": Detail="Could not resolve hostname"<br>04:00 amer-expressway01 tvcs: UTCTime="2017-09-25 15:26:02,982"<br>el="DEBUG": Detail="Sending DNS query"<br>04:00 amer-expressway01 tvcs: UTCTime="2017-09-25 15:26:02,982"<br>el="DEBUG": Detail="Sending DNS query"<br>04:00 amer-expressway01 tvcs: UTCTime="2017-09-25 15:26:02,982"<br>el="DEBUG": Detail="Sending DNS query"<br>call.ciscospark.com" Type="SRV (IPv4 and IPv6)"                                                                                                    | h<br>targ<br>rk.c                                                                                                    |
| Ltering"<br>L7-09-25T11:26:02.966-0<br>dule="network.search" I<br>stination alias 'pstoja<br>L7-09-25T11:26:02.967-0<br>dule="network.search" I<br>NS' at priority '100' w<br>L7-09-25T11:26:02.968-0<br>dule="network.dns" Leve<br>pe="NAPTR (IPv4 and IPv<br>L7-09-25T11:26:02.982-0<br>dule="network.dns" Leve<br>L7-09-25T11:26:02.982-0<br>dule="network.dns" Leve<br>L7-09-25T11:26:02.982-0<br>dule="network.dns" Leve<br>L9-09-25T11:26:02.982-0<br>dule="network.dns" Leve<br>L9-09-25T11:26:02.982-0<br>dule="network.dns" Leve<br>L9-09-25T11:26:02.982-0                                                                                                    | Level="DEBUG": Detail="Search rule 'Webex Hybrid' ignored due to<br>04:00 amer-expressway01 tvcs: UTCTime="2017-09-25 15:26:02,966"<br>Level="DEBUG": Detail="Search rule 'Calls to Webex' did not mate<br>ano-test@dmzlab.call.ciscospark.com'"<br>04:00 amer-expressway01 tvcs: UTCTime="2017-09-25 15:26:02,967"<br>Level="DEBUG": Detail="Considering search rule 'to DNS' towards<br>with alias 'pstojano-test@dmzlab.call.ciscospark.com'"<br>04:00 amer-expressway01 tvcs: UTCTime="2017-09-25 15:26:02,968"<br>el="DEBUG": Detail="Sending DNS query" Name="dmzlab.call.ciscospa<br>w6)"<br>04:00 amer-expressway01 tvcs: UTCTime="2017-09-25 15:26:02,968"<br>el="DEBUG": Detail="Sending DNS query" Name="dmzlab.call.ciscospa<br>w6)"<br>04:00 amer-expressway01 tvcs: UTCTime="2017-09-25 15:26:02,982"<br>el="DEBUG": Detail="Could not resolve hostname"<br>04:00 amer-expressway01 tvcs: UTCTime="2017-09-25 15:26:02,982"<br>el="DEBUG": Detail="Could not resolve hostname"<br>04:00 amer-expressway01 tvcs: UTCTime="2017-09-25 15:26:02,982"<br>el="DEBUG": Detail="Sending DNS query"<br>call.ciscospark.com" Type="SRV (IPv4 and IPv6)"<br>y は 4 つの検索ルールを処理したことがわかります。最初の3つ                                                                                                    | targ                                                                                                    |
| Ltering"<br>L7-09-25T11:26:02.966-0<br>dule="network.search" I<br>stination alias 'pstoja<br>L7-09-25T11:26:02.967-0<br>dule="network.search" I<br>NS' at priority '100' w<br>L7-09-25T11:26:02.968-0<br>dule="network.dns" Leve<br>pe="NAPTR (IPv4 and IPv<br>L7-09-25T11:26:02.982-0<br>dule="network.dns" Leve<br>L7-09-25T11:26:02.982-0<br>dule="network.dns" Leve<br>L7-09-25T11:26:02.982-0<br>dule="network.dns" Leve<br>me="_sipstcp.dmzlab.o<br>の例では、ExpressWay<br>まな理由で考慮されて                                                                                                    | Level="DEBUG": Detail="Search rule 'Webex Hybrid' ignored due to<br>04:00 amer-expressway01 tvcs: UTCTime="2017-09-25 15:26:02,966"<br>Level="DEBUG": Detail="Search rule 'Calls to Webex' did not mate<br>ano-test@dmzlab.call.ciscospark.com'"<br>04:00 amer-expressway01 tvcs: UTCTime="2017-09-25 15:26:02,967"<br>Level="DEBUG": Detail="Considering search rule 'to DNS' towards<br>with alias 'pstojano-test@dmzlab.call.ciscospark.com'"<br>04:00 amer-expressway01 tvcs: UTCTime="2017-09-25 15:26:02,968"<br>el="DEBUG": Detail="Sending DNS guery" Name="dmzlab.call.ciscospa<br>v6)"<br>04:00 amer-expressway01 tvcs: UTCTime="2017-09-25 15:26:02,982"<br>el="DEBUG": Detail="Sending DNS guery" Name="dmzlab.call.ciscospa<br>v6)"<br>04:00 amer-expressway01 tvcs: UTCTime="2017-09-25 15:26:02,982"<br>el="DEBUG": Detail="Could not resolve hostname"<br>04:00 amer-expressway01 tvcs: UTCTime="2017-09-25 15:26:02,982"<br>el="DEBUG": Detail="Sending DNS guery"<br>04:00 amer-expressway01 tvcs: UTCTime="2017-09-25 15:26:02,982"<br>el="DEBUG": Detail="Sending DNS guery"<br>04:00 amer-expressway01 tvcs: UTCTime="2017-09-25 15:26:02,982"<br>el="DEBUG": Detail="Sending DNS guery"<br>04:00 amer-expressway01 tvcs: UTCTime="2017-09-25 15:26:02,982"<br>el="DEBUG": Detail="Sending DNS guery"<br>04:00 amer-expressway01 tvcs: UTCTime="2017-09-25 15:26:02,982"<br>el="DEBUG": Detail="Sending DNS guery"<br>call.ciscospark.com" Type="SRV (IPv4 and IPv6)"<br>y は 4 つの検索ルールを処理したことがわかります。最初の 3 つ<br>いませんでしたが、4 つ目は考慮されていました。このデータで                                                                                                    | sou<br>harg c<br>さ味                                                                                                    |
| Ltering"<br>L7-09-25T11:26:02.966-0<br>dule="network.search" I<br>stination alias 'pstoja<br>L7-09-25T11:26:02.967-0<br>dule="network.search" I<br>NS' at priority '100' w<br>L7-09-25T11:26:02.968-0<br>dule="network.dns" Leve<br>pe="NAPTR (IPv4 and IPv<br>L7-09-25T11:26:02.982-0<br>dule="network.dns" Leve<br>L7-09-25T11:26:02.982-0<br>dule="network.dns" Leve<br>L7-09-25T11:26:02.982-0<br>dule="network.dns" Leve<br>me="_sipstcp.dmz1ab.co<br>の例では、ExpressWay<br>まな理由で考慮されて<br>のは、老庸の直後に下                                                                                                    | Level="DEBUG": Detail="Search rule 'Webex Hybrid' ignored due to<br>04:00 amer-expressway01 tvcs: UTCTime="2017-09-25 15:26:02,966"<br>Level="DEBUG": Detail="Search rule 'Calls to Webex' did not mate<br>ano-test@dmzlab.call.ciscospark.com'"<br>04:00 amer-expressway01 tvcs: UTCTime="2017-09-25 15:26:02,967"<br>Level="DEBUG": Detail="Considering search rule 'to DNS' towards<br>with alias 'pstojano-test@dmzlab.call.ciscospark.com'"<br>04:00 amer-expressway01 tvcs: UTCTime="2017-09-25 15:26:02,968"<br>el="DEBUG": Detail="Sending DNS guery" Name="dmzlab.call.ciscospa<br>v6)"<br>04:00 amer-expressway01 tvcs: UTCTime="2017-09-25 15:26:02,982"<br>el="DEBUG": Detail="Sending DNS guery" Name="dmzlab.call.ciscospa<br>v6)"<br>04:00 amer-expressway01 tvcs: UTCTime="2017-09-25 15:26:02,982"<br>el="DEBUG": Detail="Could not resolve hostname"<br>04:00 amer-expressway01 tvcs: UTCTime="2017-09-25 15:26:02,982"<br>el="DEBUG": Detail="Sending DNS guery"<br>04:00 amer-expressway01 tvcs: UTCTime="2017-09-25 15:26:02,982"<br>el="DEBUG": Detail="Sending DNS guery"<br>04:00 amer-expressway01 tvcs: UTCTime="2017-09-25 15:26:02,982"<br>el="DEBUG": Detail="Sending DNS guery"<br>04:00 amer-expressway01 tvcs: UTCTime="2017-09-25 15:26:02,982"<br>el="DEBUG": Detail="Sending DNS guery"<br>call.ciscospark.com" Type="SRV (IPv4 and IPv6)"<br>y は 4 つの検索ルールを処理したことがわかります。最初の 3 つ<br>いませんでしたが、4 つ目は考慮されていました。このデータで<br>xpressway が直接 DNS ルックアップ ロジックに移動しているこ                                                                                                    | sou<br>harg c さ味で                                                                                                    |
| Ltering"<br>Ltering"<br>L7-09-25T11:26:02.966-0<br>Aule="network.search" I<br>stination alias 'pstoja<br>L7-09-25T11:26:02.967-0<br>Aule="network.search" I<br>NS' at priority '100' w<br>L7-09-25T11:26:02.968-0<br>Aule="network.dns" Leve<br>De="NAPTR (IPv4 and IPv<br>L7-09-25T11:26:02.982-0<br>Aule="network.dns" Leve<br>L7-09-25T11:26:02.982-0<br>Aule="network.dns" Leve<br>L7-09-25T11:26:02.982-0<br>Aule="network.dns" Leve<br>L7-09-25T11:26:02.982-0<br>Aule="network.dns" Leve<br>L7-09-25T11:26:02.982-0<br>Aule="network.dns" Leve<br>L7-09-25T11:26:02.982-0<br>Aule="network.dns" Leve<br>L7-09-25T11:26:02.982-0<br>Aule="network.dns" Leve<br>L7-09-25T11:26:02.982-0<br>Aule="network.dns" Leve<br>Data and the second second                                                                                                    | Level="DEBUG": Detail="Search rule 'Webex Hybrid' ignored due to<br>04:00 amer-expressway01 tvcs: UTCTime="2017-09-25 15:26:02,966"<br>Level="DEBUG": Detail="Search rule 'Calls to Webex' did not mate<br>ano-test@dmzlab.call.ciscospark.com'"<br>04:00 amer-expressway01 tvcs: UTCTime="2017-09-25 15:26:02,967"<br>Level="DEBUG": Detail="Considering search rule 'to DNS' towards<br>with alias 'pstojano-test@dmzlab.call.ciscospark.com'"<br>04:00 amer-expressway01 tvcs: UTCTime="2017-09-25 15:26:02,968"<br>el="DEBUG": Detail="Sending DNS query" Name="dmzlab.call.ciscospa<br>v6)"<br>04:00 amer-expressway01 tvcs: UTCTime="2017-09-25 15:26:02,968"<br>el="DEBUG": Detail="Sending DNS query" Name="dmzlab.call.ciscospa<br>v6)"<br>04:00 amer-expressway01 tvcs: UTCTime="2017-09-25 15:26:02,982"<br>el="DEBUG": Detail="Could not resolve hostname"<br>04:00 amer-expressway01 tvcs: UTCTime="2017-09-25 15:26:02,982"<br>el="DEBUG": Detail="Could not resolve hostname"<br>04:00 amer-expressway01 tvcs: UTCTime="2017-09-25 15:26:02,982"<br>el="DEBUG": Detail="Sending DNS query"<br>call.ciscospark.com" Type="SRV (IPv4 and IPv6)"<br>y tk 4 つの検索ルールを処理したことがわかります。最初の 3 つ<br>いませんでしたが、4 つ目は考慮されていました。このデータで<br>Xpressway が直接 DNS ルックアップロジックに移動しているこ                                                                                                    | a targ c さ味で=                                                                                                    |
| Ltering"<br>Ltering"<br>L7-09-25T11:26:02.966-0<br>Aule="network.search" I<br>stination alias 'pstoja<br>L7-09-25T11:26:02.967-0<br>Aule="network.search" I<br>NS' at priority '100' w<br>L7-09-25T11:26:02.968-0<br>Aule="network.dns" Leve<br>pe="NAPTR (IPv4 and IPv<br>L7-09-25T11:26:02.982-0<br>Aule="network.dns" Leve<br>L7-09-25T11:26:02.982-0<br>Aule="network.dns" Leve<br>L7-09-25T11:26:02.982-0<br>Aule="network.dns" Leve<br>L7-09-25T11:26:02.982-0<br>Aule="network.dns" Leve<br>L7-09-25T11:26:02.982-0<br>Aule="network.dns" Leve<br>L7-09-25T11:26:02.982-0<br>Aule="network.dns" Leve<br>L7-09-25T11:26:02.982-0<br>Aule="network.dns" Leve<br>L7-09-25T11:26:02.982-0<br>Aule="network.dns" Leve<br>Data and the state and the state and the                                                                                                    | Level="DEBUG": Detail="Search rule 'Webex Hybrid' ignored due to<br>04:00 amer-expressway01 tvcs: UTCTime="2017-09-25 15:26:02,966"<br>Level="DEBUG": Detail="Search rule 'Calls to Webex' did not mate<br>ano-test@dmzlab.call.ciscospark.com'"<br>04:00 amer-expressway01 tvcs: UTCTime="2017-09-25 15:26:02,967"<br>Level="DEBUG": Detail="Considering search rule 'to DNS' towards<br>with alias 'pstojano-test@dmzlab.call.ciscospark.com'"<br>04:00 amer-expressway01 tvcs: UTCTime="2017-09-25 15:26:02,968"<br>el="DEBUG": Detail="Sending DNS query" Name="dmzlab.call.ciscospa<br>v6)"<br>04:00 amer-expressway01 tvcs: UTCTime="2017-09-25 15:26:02,982"<br>el="DEBUG": Detail="Sending DNS query" Name="dmzlab.call.ciscospa<br>v6)"<br>04:00 amer-expressway01 tvcs: UTCTime="2017-09-25 15:26:02,982"<br>el="DEBUG": Detail="Could not resolve hostname"<br>04:00 amer-expressway01 tvcs: UTCTime="2017-09-25 15:26:02,982"<br>el="DEBUG": Detail="Sending DNS query"<br>call.ciscospark.com" Type="SRV (IPv4 and IPv6)"<br>y は 4 つの検索ルールを処理したことがわかります。最初の 3 つ<br>いませんでしたが、4 つ目は考慮されていました。このデータで<br>xpressway が直接 DNS ルックアップロジックに移動しているこ                                                                                                    | sou<br>harg c. は興と索                                                                                                    |
| Ltering"<br>L7-09-25T11:26:02.966-0<br>Aule="network.search" I<br>stination alias 'pstoja<br>L7-09-25T11:26:02.967-0<br>Aule="network.search" I<br>NS' at priority '100' w<br>L7-09-25T11:26:02.968-0<br>Aule="network.dns" Leve<br>pe="NAPTR (IPv4 and IPv<br>L7-09-25T11:26:02.982-0<br>Aule="network.dns" Leve<br>De="NAPTR (IPv4 and IPv<br>L7-09-25T11:26:02.982-0<br>Aule="network.dns" Leve<br>me="_sipstcp.dmzlab.co<br>の例では、Expressway<br>まな理由で考慮されて<br>のは、考慮の直後に Ex<br>xConfiguration で確認し<br>は「Webex Hybrid - to                                                                                                    | Level="DEBUG": Detail="Search rule 'Webex Hybrid' ignored due to<br>04:00 amer-expressway01 tvcs: UTCTime="2017-09-25 15:26:02,966"<br>Level="DEBUG": Detail="Search rule 'Calls to Webex' did not mate<br>ano-test@dmzlab.call.ciscospark.com'"<br>04:00 amer-expressway01 tvcs: UTCTime="2017-09-25 15:26:02,967"<br>Level="DEBUG": Detail="Considering search rule 'to DNS' towards<br>with alias 'pstojano-test@dmzlab.call.ciscospark.com'"<br>04:00 amer-expressway01 tvcs: UTCTime="2017-09-25 15:26:02,968"<br>el="DEBUG": Detail="Sending DNS query" Name="dmzlab.call.ciscospa<br>v6)"<br>04:00 amer-expressway01 tvcs: UTCTime="2017-09-25 15:26:02,968"<br>el="DEBUG": Detail="Sending DNS query" Name="dmzlab.call.ciscospa<br>v6)"<br>04:00 amer-expressway01 tvcs: UTCTime="2017-09-25 15:26:02,982"<br>el="DEBUG": Detail="Could not resolve hostname"<br>04:00 amer-expressway01 tvcs: UTCTime="2017-09-25 15:26:02,982"<br>el="DEBUG": Detail="Could not resolve hostname"<br>04:00 amer-expressway01 tvcs: UTCTime="2017-09-25 15:26:02,982"<br>el="DEBUG": Detail="Sending DNS query"<br>call.ciscospark.com" Type="SRV (IPv4 and IPv6)"<br>y tk 4 つの検索ルールを処理したことがわかります。最初の 3 つ<br>いませんでしたが、4 つ目は考慮されていました。このデータで<br>xpressway が直接 DNS ルックアップ ロジックに移動しているこ<br>したことを考えてみると、Webex ハイブリッド用に設定された検<br>o Webex Cloud」という名前ですが、前述の検索ルールでは考慮す                                                                                                    | a targe c は興と索ら<br>は東と索ら                                                                                                    |
| Ltering"<br>Ltering"<br>L7-09-25T11:26:02.966-0<br>Aule="network.search" I<br>stination alias 'pstoja<br>L7-09-25T11:26:02.967-0<br>Aule="network.search" I<br>NS' at priority '100' w<br>L7-09-25T11:26:02.968-0<br>Aule="network.dns" Leve<br>pe="NAPTR (IPv4 and IPv<br>L7-09-25T11:26:02.982-0<br>Aule="network.dns" Leve<br>De="NAPTR (IPv4 and IPv<br>L7-09-25T11:26:02.982-0<br>Aule="network.dns" Leve<br>me="_sipstcp.dmzlab.co<br>の例では、Expressway<br>まな理由で考慮されて<br>のは、考慮の直後にEx<br>xConfiguration で確認し<br>は「Webex Hybrid - to<br>いませんでした。そこ                                                                                                    | Level="DEBUG": Detail="Search rule 'Webex Hybrid' ignored due to<br>04:00 amer-expressway01 tvcs: UTCTime="2017-09-25 15:26:02,966"<br>Level="DEBUG": Detail="Search rule 'Calls to Webex' did not mate<br>ano-test@dmzlab.call.ciscospark.com'"<br>04:00 amer-expressway01 tvcs: UTCTime="2017-09-25 15:26:02,967"<br>Level="DEBUG": Detail="Considering search rule 'to DNS' towards<br>with alias 'pstojano-test@dmzlab.call.ciscospark.com'"<br>04:00 amer-expressway01 tvcs: UTCTime="2017-09-25 15:26:02,968"<br>el="DEBUG": Detail="Sending DNS query" Name="dmzlab.call.ciscospa<br>v6)"<br>04:00 amer-expressway01 tvcs: UTCTime="2017-09-25 15:26:02,968"<br>el="DEBUG": Detail="Sending DNS query" Name="dmzlab.call.ciscospa<br>v6)"<br>04:00 amer-expressway01 tvcs: UTCTime="2017-09-25 15:26:02,982"<br>el="DEBUG": Detail="Could not resolve hostname"<br>04:00 amer-expressway01 tvcs: UTCTime="2017-09-25 15:26:02,982"<br>el="DEBUG": Detail="Could not resolve hostname"<br>04:00 amer-expressway01 tvcs: UTCTime="2017-09-25 15:26:02,982"<br>el="DEBUG": Detail="Sending DNS query"<br>call.ciscospark.com" Type="SRV (IPv4 and IPv6)"<br>y tk 4 つの検索ルールを処理したことがわかります。最初の 3 つ<br>いませんでしたが、4 つ目は考慮されていました。このデータで<br>xpressway が直接 DNS ルックアップ ロジックに移動しているこ<br>したことを考えてみると、Webex ハイブリッド用に設定された検<br>o Webex Cloud」という名前ですが、前述の検索ルールでは考慮す                                                                                                    | and targent は興と索らた<br>さ味で儿さの                                                                                                    |
| Ltering"<br>Ltering"<br>LT-09-25T11:26:02.966-0<br>Aule="network.search" I<br>stination alias 'pstoja<br>LT-09-25T11:26:02.967-0<br>Aule="network.search" I<br>NS' at priority '100' w<br>LT-09-25T11:26:02.968-0<br>Aule="network.dns" Leve<br>pe="NAPTR (IPv4 and IPv<br>LT-09-25T11:26:02.982-0<br>Aule="network.dns" Leve<br>pe="NAPTR (IPv4 and IPv<br>LT-09-25T11:26:02.982-0<br>Aule="network.dns" Leve<br>ne="_sipstcp.dmzlab.co<br>の例では、Expressway<br>まな理由で考慮されて<br>のは、考慮の直後にEx<br>xConfiguration で確認し<br>は「Webex Hybrid - to<br>いませんでした。そこう                                                                                                    | Level="DEBUG": Detail="Search rule 'Webex Hybrid' ignored due to<br>04:00 amer-expressway01 tvcs: UTCTime="2017-09-25 15:26:02,966"<br>Level="DEBUG": Detail="Search rule 'Calls to Webex' did not mate<br>ano-test@dmzlab.call.ciscospark.com'"<br>04:00 amer-expressway01 tvcs: UTCTime="2017-09-25 15:26:02,967"<br>Level="DEBUG": Detail="Considering search rule 'to DNS' towards<br>with alias 'pstojano-test@dmzlab.call.ciscospark.com'"<br>04:00 amer-expressway01 tvcs: UTCTime="2017-09-25 15:26:02,968"<br>el="DEBUG": Detail="Sending DNS query" Name="dmzlab.call.ciscospa<br>v6)"<br>04:00 amer-expressway01 tvcs: UTCTime="2017-09-25 15:26:02,968"<br>el="DEBUG": Detail="Sending DNS query" Name="dmzlab.call.ciscospa<br>v6)"<br>04:00 amer-expressway01 tvcs: UTCTime="2017-09-25 15:26:02,982"<br>el="DEBUG": Detail="Could not resolve hostname"<br>04:00 amer-expressway01 tvcs: UTCTime="2017-09-25 15:26:02,982"<br>el="DEBUG": Detail="Could not resolve hostname"<br>04:00 amer-expressway01 tvcs: UTCTime="2017-09-25 15:26:02,982"<br>el="DEBUG": Detail="Sending DNS query"<br>call.ciscospark.com" Type="SRV (IPv4 and IPv6)"<br>y d 4 つの検索ルールを処理したことがわかります。最初の3 つ<br>いませんでしたが、4 つ目は考慮されていました。このデータで<br>xpressway が直接 DNS ルックアップ ロジックに移動しているこ<br>したことを考えてみると、Webex ハイブリッド用に設定された検<br>Webex Cloud」という名前ですが、前述の検索ルールでは考慮す<br>で、考慮された検索ルール (to DNS ) がどのように実装されてい<br>(ブリッド☆☆リールの使用に影響を与っているやどうかについ?                                                                                                    | sou targe c は興と索らた理                                                                                                    |
| Ltering"<br>17-09-25T11:26:02.966-0<br>Aule="network.search" I<br>stination alias 'pstoja<br>17-09-25T11:26:02.967-0<br>Aule="network.search" I<br>NS' at priority '100' w<br>17-09-25T11:26:02.968-0<br>Aule="network.dns" Leve<br>pe="NAPTR (IPv4 and IPv<br>17-09-25T11:26:02.982-0<br>Aule="network.dns" Leve<br>pe="NAPTR (IPv4 and IPv<br>17-09-25T11:26:02.982-0<br>Aule="network.dns" Leve<br>ne="_sipstcp.dmzlab.c<br>の例では、Expressway<br>まな理由で考慮されて<br>のは、考慮の直後にEp<br>xConfiguration で確認し<br>は「Webex Hybrid - to<br>いませんでした。そこう<br>調べれば、Webex // イ                                                                                                    | Level="DEBUG": Detail="Search rule 'Webex Hybrid' ignored due to<br>04:00 amer-expressway01 tvcs: UTCTime="2017-09-25 15:26:02,966"<br>Level="DEBUG": Detail="Search rule 'Calls to Webex' did not mate<br>ano-test@dmzlab.call.ciscospark.com'"<br>04:00 amer-expressway01 tvcs: UTCTime="2017-09-25 15:26:02,967"<br>Level="DEBUG": Detail="Considering search rule 'to DNS' towards<br>with alias 'pstojano-test@dmzlab.call.ciscospark.com'"<br>04:00 amer-expressway01 tvcs: UTCTime="2017-09-25 15:26:02,968"<br>al="DEBUG": Detail="Sending DNS query" Name="dmzlab.call.ciscospa<br>v6)"<br>04:00 amer-expressway01 tvcs: UTCTime="2017-09-25 15:26:02,968"<br>al="DEBUG": Detail="Sending DNS query" Name="dmzlab.call.ciscospa<br>v6)"<br>04:00 amer-expressway01 tvcs: UTCTime="2017-09-25 15:26:02,982"<br>al="DEBUG": Detail="Could not resolve hostname"<br>04:00 amer-expressway01 tvcs: UTCTime="2017-09-25 15:26:02,982"<br>al="DEBUG": Detail="Sending DNS query"<br>call.ciscospark.com" Type="SRV (IPv4 and IPv6)"<br>y d 4 つの検索ルールを処理したことがわかります。最初の 3 つ<br>いませんでしたが、4 つ目は考慮されていました。このデータで<br>xpressway が直接 DNS ルックアップ ロジックに移動しているこ<br>したことを考えてみると、Webex ハイブリッド用に設定された検<br>Webex Cloud」という名前ですが、前述の検索ルールでは考慮す<br>で、考慮された検索ルール(to DNS)がどのように実装されてい<br>(ブリッド検索ルールの使用に影響を与えているかどうかについて                                                                                                    | sou targe c は興と索らた理論                                                                                                    |
| Ltering"<br>Ltering"<br>LT-09-25T11:26:02.966-0<br>Aule="network.search" I<br>stination alias 'pstoja<br>LT-09-25T11:26:02.967-0<br>Aule="network.search" I<br>NS' at priority '100' w<br>LT-09-25T11:26:02.968-0<br>Aule="network.dns" Leve<br>pe="NAPTR (IPv4 and IPv<br>LT-09-25T11:26:02.982-0<br>Aule="network.dns" Leve<br>pe="NAPTR (IPv4 and IPv<br>LT-09-25T11:26:02.982-0<br>Aule="network.dns" Leve<br>ne="_sipstcp.dmzlab.c<br>の例では、Expressway<br>まな理由で考慮されて<br>のは、考慮の直後にEx<br>xConfiguration で確認し<br>は「Webex Hybrid - to<br>いませんでした。そこう<br>調べれば、Webex // イ<br>めることができます。                                                                                                    | Level="DEBUG": Detail="Search rule 'Webex Hybrid' ignored due to<br>04:00 amer-expressway01 tvcs: UTCTime="2017-09-25 15:26:02,966"<br>Level="DEBUG": Detail="Search rule 'Calls to Webex' did not mate<br>ano-test@dmzlab.call.ciscospark.com'"<br>04:00 amer-expressway01 tvcs: UTCTime="2017-09-25 15:26:02,967"<br>Level="DEBUG": Detail="Considering search rule 'to DNS' towards<br>with alias 'pstojano-test@dmzlab.call.ciscospark.com'"<br>04:00 amer-expressway01 tvcs: UTCTime="2017-09-25 15:26:02,968"<br>al="DEBUG": Detail="Sending DNS query" Name="dmzlab.call.ciscospa<br>v6)"<br>04:00 amer-expressway01 tvcs: UTCTime="2017-09-25 15:26:02,968"<br>al="DEBUG": Detail="Sending DNS query" Name="dmzlab.call.ciscospa<br>v6)"<br>04:00 amer-expressway01 tvcs: UTCTime="2017-09-25 15:26:02,982"<br>al="DEBUG": Detail="Could not resolve hostname"<br>04:00 amer-expressway01 tvcs: UTCTime="2017-09-25 15:26:02,982"<br>al="DEBUG": Detail="Could not resolve hostname"<br>04:00 amer-expressway01 tvcs: UTCTime="2017-09-25 15:26:02,982"<br>al="DEBUG": Detail="Could not resolve hostname"<br>04:00 amer-expressway01 tvcs: UTCTime="2017-09-25 15:26:02,982"<br>al="DEBUG": Detail="Sending DNS query"<br>call.ciscospark.com" Type="SRV (IPv4 and IPv6)"<br>y t 4 つの検索ルールを処理したことがわかります。最初の 3 つ<br>いませんでしたが、4 つ目は考慮されていました。このデータで<br>xpressway が直接 DNS ルックアップ ロジックに移動しているこ<br>したことを考えてみると、Webex ハイブリッド用に設定された検<br>webex Cloud」という名前ですが、前述の検索ルールでは考慮す<br>で、考慮された検索ルール(to DNS)がどのように実装されてい<br>(ブリッド検索ルールの使用に影響を与えているかどうかについて<br>そのために、今度は改めて xConfig を調べ、「to DNS」という名                                                                                                    | s h tar h は興と索らた理前<br>で う う う う う う う う う う う う う う う う う う う                                                                                                    |
| Ltering"<br>L7-09-25T11:26:02.966-0<br>Aule="network.search" I<br>stination alias 'pstoja<br>L7-09-25T11:26:02.967-0<br>Aule="network.search" I<br>NS' at priority '100' w<br>L7-09-25T11:26:02.968-0<br>Aule="network.dns" Leve<br>pe="NAPTR (IPv4 and IPv<br>L7-09-25T11:26:02.982-0<br>Aule="network.dns" Leve<br>pe="NAPTR (IPv4 and IPv<br>L7-09-25T11:26:02.982-0<br>Aule="network.dns" Leve<br>Des="NAPTR (IPv4 and IPv<br>L7-09-25T11:26:02.982-0<br>Aule="network.dns" Leve<br>Des="sipstcp.dmz1ab.com<br>main of the sign of the sign of t                                                                                                    | Level="DEBUG": Detail="Search rule 'Webex Hybrid' ignored due to<br>04:00 amer-expressway01 tvcs: UTCTime="2017-09-25 15:26:02,966"<br>Level="DEBUG": Detail="Search rule 'Calls to Webex' did not mate<br>ano-test@dmzlab.call.ciscospark.com'"<br>04:00 amer-expressway01 tvcs: UTCTime="2017-09-25 15:26:02,967"<br>Level="DEBUG": Detail="Considering search rule 'to DNS' towards<br>with alias 'pstojano-test@dmzlab.call.ciscospark.com'"<br>04:00 amer-expressway01 tvcs: UTCTime="2017-09-25 15:26:02,968"<br>el="DEBUG": Detail="Sending DNS query" Name="dmzlab.call.ciscospa<br>v6)"<br>04:00 amer-expressway01 tvcs: UTCTime="2017-09-25 15:26:02,968"<br>el="DEBUG": Detail="Sending DNS query" Name="dmzlab.call.ciscospa<br>v6)"<br>04:00 amer-expressway01 tvcs: UTCTime="2017-09-25 15:26:02,982"<br>el="DEBUG": Detail="Could not resolve hostname"<br>04:00 amer-expressway01 tvcs: UTCTime="2017-09-25 15:26:02,982"<br>el="DEBUG": Detail="Could not resolve hostname"<br>04:00 amer-expressway01 tvcs: UTCTime="2017-09-25 15:26:02,982"<br>el="DEBUG": Detail="Sending DNS query"<br>call.ciscospark.com" Type="SRV (IPv4 and IPv6)"<br>y & 4 00 méx h-ll & com type="SRV (IPv4 and IPv6)"<br>y & 4 00 méx h-ll & com type="SRV (IPv4 and IPv6)"<br>y b 4 00 méx h-ll & com type="SRV (IPv4 and IPv6)"<br>y b 4 00 méx h-ll & com type="SRV (IPv4 and IPv6) hype="SRV (IPv4 | son tar the tar は興と索らた理前 charge charge こうまう こうしょう しゅうしょう しゅうしょう しゅうしょう しゅうしょう しゅうしょう しゅうしょう しゅうしょう しゅうしょう しゅうしゅう しゅうしゅう しゅうしょう しゅうしゅう しゅうしゅう しゅうしゅう しゅうしゅう しゅうしゅう しゅうしゅう しゅうしゅう しゅうしゅう しゅうしゅう しゅうしゅう しゅうしゅう しゅうしゅう しゅうしゅう しゅうしゅう しゅうしゅう しゅうしゅう しゅうしゅう しゅうしゅう しゅうしゅう しゅうしゅう しゅうしゅう しゅうしゅう しゅうしゅう しゅうしゅう しゅうしゅうしゅう しゅうしゅう しゅうしゅう しゅうしゅう しゅうしゅう しゅうしゅうしゅう しゅうしゅう しゅうしゅう しゅうしゅう しゅうしゅう しゅうしゅう しゅうしゅう しゅうしゅう しゅうしゅう しゅうしゅう しゅうしゅう しゅうしゅう しゅうしゅう しゅうしゅう しゅうしゅう しゅうしゅう しゅうしゅう しゅうしゅう しゅうしゅう しゅうしゅう ひょう しゅうしゅう しゅうしゅう しゅうしゅう しゅう しゅう しゅう しゅう し                                                                                                    |
| Ltering"<br>17-09-25T11:26:02.966-0<br>Aule="network.search" I<br>stination alias 'pstoja<br>17-09-25T11:26:02.967-0<br>Aule="network.search" I<br>NS' at priority '100' w<br>17-09-25T11:26:02.968-0<br>Aule="network.dns" Leve<br>pe="NAPTR (IPv4 and IPv<br>17-09-25T11:26:02.982-0<br>Aule="network.dns" Leve<br>pe="NAPTR (IPv4 and IPv<br>17-09-25T11:26:02.982-0<br>Aule="network.dns" Leve<br>ne="_sipstcp.dmzlab.c<br>の例では、Expressway<br>まな理由で考慮されて<br>のは、考慮の直後にES<br>xConfiguration で確認し<br>は「Webex Hybrid - to<br>いませんでした。そこ<br>調べれば、Webex //イ<br>めることができます。<br>ルールを探します。                                                                                                    | Level="DEBUG": Detail="Search rule 'Webex Hybrid' ignored due to<br>04:00 amer-expressway01 tvcs: UTCTime="2017-09-25 15:26:02,966"<br>Level="DEBUG": Detail="Search rule 'Calls to Webex' did not mate<br>ano-test@dmzlab.call.ciscospark.com'"<br>04:00 amer-expressway01 tvcs: UTCTime="2017-09-25 15:26:02,967"<br>Level="DEBUG": Detail="Considering search rule 'to DNS' towards<br>with alias 'pstojano-test@dmzlab.call.ciscospark.com'"<br>04:00 amer-expressway01 tvcs: UTCTime="2017-09-25 15:26:02,968"<br>el="DEBUG": Detail="Sending DNS query" Name="dmzlab.call.ciscospa<br>v6)"<br>04:00 amer-expressway01 tvcs: UTCTime="2017-09-25 15:26:02,982"<br>el="DEBUG": Detail="Sending DNS query" Name="dmzlab.call.ciscospa<br>v6)"<br>04:00 amer-expressway01 tvcs: UTCTime="2017-09-25 15:26:02,982"<br>el="DEBUG": Detail="Could not resolve hostname"<br>04:00 amer-expressway01 tvcs: UTCTime="2017-09-25 15:26:02,982"<br>el="DEBUG": Detail="Sending DNS query"<br>04:00 amer-expressway01 tvcs: UTCTime="2017-09-25 15:26:02,982"<br>el="DEBUG": Detail="Sending DNS query"<br>04:00 amer-expressway01 tvcs: UTCTime="2017-09-25 15:26:02,982"<br>el="DEBUG": Detail="Sending DNS query"<br>call.ciscospark.com" Type="SRV (IPv4 and IPv6)"<br>y kt 4 つの検索ルールを処理したことがわかります。最初の 3 つ<br>いませんでしたが、4 つ目は考慮されていました。このデータで<br>xpressway が直接 DNS ルックアップロジックに移動しているこ<br>したことを考えてみると、Webex ハイブリッド用に設定された検<br>o Webex Cloud」という名前ですが、前述の検索ルールでは考慮す<br>で、考慮された検索ルール(to DNS)がどのように実装されてい<br>(ブリッド検索ルールの使用に影響を与えているかどうかについて<br>そのために、今度は改めて xConfig を調べ、「to DNS」という名                                                                                                    | son tar the tar は興と索らた理前<br>でする味でルさの角の                                                                                                    |
| ltering"<br>17-09-25T11:26:02.966-0<br>dule="network.search" I<br>stination alias 'pstoja<br>17-09-25T11:26:02.967-0<br>dule="network.search" I<br>NS' at priority '100' w<br>17-09-25T11:26:02.968-0<br>dule="network.dns" Leve<br>pe="NAPTR (IPv4 and IPv<br>17-09-25T11:26:02.982-0<br>dule="network.dns" Leve<br>pe="NAPTR (IPv4 and IPv<br>17-09-25T11:26:02.982-0<br>dule="network.dns" Leve<br>ne="_sipstcp.dmzlab.c<br>の例では、Expressway<br>まな理由で考慮されて<br>のは、考慮の直後にE2<br>xConfiguration で確認し<br>は「Webex Hybrid - to<br>いませんでした。そこ<br>調べれば、Webex // イ<br>めることができます。<br>ルールを探します。<br>xConfiguration Zones E                                                                                                    | Level="DEBUG": Detail="Search rule 'Webex Hybrid' ignored due to<br>04:00 amer-expressway01 tvcs: UTCTime="2017-09-25 15:26:02,966"<br>Level="DEBUG": Detail="Search rule 'Calls to Webex' did not mate<br>ano-test@dmzlab.call.ciscospark.com'"<br>04:00 amer-expressway01 tvcs: UTCTime="2017-09-25 15:26:02,967"<br>Level="DEBUG": Detail="Considering search rule 'to DNS' towards<br>with alias 'pstojano-test@dmzlab.call.ciscospark.com'"<br>04:00 amer-expressway01 tvcs: UTCTime="2017-09-25 15:26:02,968"<br>el="DEBUG": Detail="Sending DNS query" Name="dmzlab.call.ciscospa<br>v6)"<br>04:00 amer-expressway01 tvcs: UTCTime="2017-09-25 15:26:02,982"<br>el="DEBUG": Detail="Sending DNS query" Name="dmzlab.call.ciscospa<br>v6)"<br>04:00 amer-expressway01 tvcs: UTCTime="2017-09-25 15:26:02,982"<br>el="DEBUG": Detail="Could not resolve hostname"<br>04:00 amer-expressway01 tvcs: UTCTime="2017-09-25 15:26:02,982"<br>el="DEBUG": Detail="Could not resolve hostname"<br>04:00 amer-expressway01 tvcs: UTCTime="2017-09-25 15:26:02,982"<br>el="DEBUG": Detail="Sending DNS query"<br>call.ciscospark.com" Type="SRV (IPv4 and IPv6)"<br>y k 4 OON&&& A OE UCC Let A DI Let A B BAO 3 O<br>Uvstu A COUA&& A OE UCC Let A DI Let A DI Let                                                    | solution in the solution of the solution of  |
| Ltering"<br>17-09-25T11:26:02.966-0<br>dule="network.search" I<br>stination alias 'pstoja<br>17-09-25T11:26:02.967-0<br>dule="network.search" I<br>NS' at priority '100' w<br>17-09-25T11:26:02.968-0<br>dule="network.dns" Leve<br>pe="NAPTR (IPv4 and IPv<br>17-09-25T11:26:02.982-0<br>dule="network.dns" Leve<br>17-09-25T11:26:02.982-0<br>dule="network.dns" Leve<br>17-09-25T11:26:02.982-0<br>dule="network.dns" Leve<br>ne="_sipstcp.dmz1ab.co<br>の例では、Expressway<br>まな理由で考慮されて<br>のは、考慮の直後にEx<br>xConfiguration で確認し<br>は「Webex Hybrid - to<br>いませんでした。そこ<br>調べれば、Webex // イ<br>めることができます。<br>ルールを探します。<br>xConfiguration Zones F<br>xConfiguration Zones F                                                                                                    | Level="DEBUG": Detail="Search rule 'Webex Hybrid' ignored due to<br>04:00 amer-expressway01 tvcs: UTCTime="2017-09-25 15:26:02,966"<br>Level="DEBUG": Detail="Search rule 'Calls to Webex' did not mate<br>ano-test@dmzlab.call.ciscospark.com'"<br>04:00 amer-expressway01 tvcs: UTCTime="2017-09-25 15:26:02,967"<br>Level="DEBUG": Detail="Considering search rule 'to DNS' towards<br>with alias 'pstojano-test@dmzlab.call.ciscospark.com'"<br>04:00 amer-expressway01 tvcs: UTCTime="2017-09-25 15:26:02,968"<br>al="DEBUG": Detail="Sending DNS query" Name="dmzlab.call.ciscospa<br>v6)"<br>04:00 amer-expressway01 tvcs: UTCTime="2017-09-25 15:26:02,982"<br>al="DEBUG": Detail="Could not resolve hostname"<br>04:00 amer-expressway01 tvcs: UTCTime="2017-09-25 15:26:02,982"<br>al="DEBUG": Detail="Could not resolve hostname"<br>04:00 amer-expressway01 tvcs: UTCTime="2017-09-25 15:26:02,982"<br>al="DEBUG": Detail="Could not resolve hostname"<br>04:00 amer-expressway01 tvcs: UTCTime="2017-09-25 15:26:02,982"<br>al="DEBUG": Detail="Sending DNS query"<br>call.ciscospark.com" Type="SRV (IPv4 and IPv6)"<br>y & 4 00 méx clo.cf 、 4 01 = Utery and IPv6)"<br>y & 4 00 méx clo.cf 、 4 01 = Utery and IPv6)"<br>y & 4 00 méx clo.cf 、 4 01 = Utery and IPv6)"<br>y & 4 00 méx clo.cf 、 4 01 = Utery and IPv6)"<br>y & 4 00 méx clo.cf 、 4 00 = Utery clo.clo.cf を考えてみると、Webex ハイブリッド用に設定された検<br>o Webex Cloud」という名前ですが、前述の検索ルールでは考慮す<br>で、考慮された検索ルールの使用に影響を与えているかどうかについて<br>そのために、今度は改めて xConfig を調べ、「to DNS」という名<br>Policy SearchRules Rule 1 Authentication: "No"<br>Policy SearchRules Rule 1 Description:<br>Policy SearchRules Rule 1 Authentication: "No"                                                                                                    | souther the souther the sout |
| ltering"<br>17-09-25T11:26:02.966-0<br>dule="network.search" I<br>stination alias 'pstoja<br>17-09-25T11:26:02.967-0<br>dule="network.search" I<br>NS' at priority '100' w<br>17-09-25T11:26:02.968-0<br>dule="network.dns" Leve<br>pe="NAPTR (IPv4 and IPv<br>17-09-25T11:26:02.982-0<br>dule="network.dns" Leve<br>17-09-25T11:26:02.982-0<br>dule="network.dns" Leve<br>17-09-25T11:26:02.982-0<br>dule="network.dns" Leve<br>ne="_sipstcp.dmz1ab.co<br>の例では、Expressway<br>まな理由で考慮されて<br>のは、考慮の直後にEx<br>xConfiguration で確認し<br>は「Webex Hybrid - to<br>いませんでした。そこ<br>調べれば、Webex //イ<br>めることができます。<br>ルールを探します。<br>xConfiguration Zones F<br>xConfiguration Zones F<br>xConfiguration Zones F                                                                                                    | Level="DEBUG": Detail="Search rule 'Webex Hybrid' ignored due to<br>04:00 amer-expressway01 tvcs: UTCTime="2017-09-25 15:26:02,966"<br>Level="DEBUG": Detail="Search rule 'Calls to Webex' did not mato<br>ano-test@dmzlab.call.ciscospark.com'"<br>04:00 amer-expressway01 tvcs: UTCTime="2017-09-25 15:26:02,967"<br>Level="DEBUG": Detail="Considering search rule 'to DNS' towards<br>with alias 'pstojano-test@dmzlab.call.ciscospark.com'"<br>04:00 amer-expressway01 tvcs: UTCTime="2017-09-25 15:26:02,968"<br>el="DEBUG": Detail="Sending DNS query" Name="dmzlab.call.ciscospa<br>v6)"<br>04:00 amer-expressway01 tvcs: UTCTime="2017-09-25 15:26:02,982"<br>el="DEBUG": Detail="Sending DNS query" Name="dmzlab.call.ciscospa<br>v6)"<br>04:00 amer-expressway01 tvcs: UTCTime="2017-09-25 15:26:02,982"<br>el="DEBUG": Detail="Could not resolve hostname"<br>04:00 amer-expressway01 tvcs: UTCTime="2017-09-25 15:26:02,982"<br>el="DEBUG": Detail="Could not resolve hostname"<br>04:00 amer-expressway01 tvcs: UTCTime="2017-09-25 15:26:02,982"<br>el="DEBUG": Detail="Sending DNS query"<br>call.ciscospark.com" Type="SRV (IPv4 and IPv6)"<br>y d 4 つの検索ルールを処理したことがわわります。最初の 3 つ<br>いませんでしたが、4 つ目は考慮されていました。このデータで<br>xpressway が直接 DNS ルックアップ ロジックに移動しているこ<br>したことを考えてみると、Webex ハイブリッド用に設定された検<br>webex Cloud」という名前ですが、前述の検索ルールでは考慮す<br>で、考慮された検索ルールの使用に影響を与えているかどうかについて<br>そのために、今度は改めて xConfig を調べ、「to DNS」という名<br>Policy SearchRules Rule 1 Authentication: "No"<br>Policy SearchRules Rule 1 Mode: "AliasPatternMatch"<br>Policy SearchRules Rule 1 Mode: "AliasPatternMatch"<br>Policy SearchRules Rule 1 Nome: "to DNS"                                                                                                    | souther the souther the sout |
| ltering"<br>17-09-25T11:26:02.966-0<br>dule="network.search" I<br>stination alias 'pstoja<br>17-09-25T11:26:02.967-0<br>dule="network.search" I<br>NS' at priority '100' w<br>17-09-25T11:26:02.968-0<br>dule="network.dns" Leve<br>pe="NAPTR (IPv4 and IPv<br>17-09-25T11:26:02.982-0<br>dule="network.dns" Leve<br>17-09-25T11:26:02.982-0<br>dule="network.dns" Leve<br>17-09-25T11:26:02.982-0<br>dule="network.dns" Leve<br>me="_sipstcp.dmzlab.c<br>の例では、Expressway<br>まな理由で考慮されて<br>のは、考慮の直後にEx<br>xConfiguration で確認し<br>は「Webex Hybrid - to<br>いませんでした。そこ<br>調べれば、Webex //イ<br>めることができます。<br>ルールを探します。<br>xConfiguration Zones F<br>xConfiguration Zones F<br>xConfiguration Zones F<br>xConfiguration Zones F                                                                                                    | Level="DEBUG": Detail="Search rule 'Webex Hybrid' ignored due to<br>04:00 amer-expressway01 tvcs: UTCTime="2017-09-25 15:26:02,966"<br>Level="DEBUG": Detail="Search rule 'Calls to Webex' did not mato<br>ano-test@dmzlab.call.ciscospark.com'"<br>04:00 amer-expressway01 tvcs: UTCTime="2017-09-25 15:26:02,967"<br>Level="DEBUG": Detail="Considering search rule 'to DNS' towards<br>with alias 'pstojano-test@dmzlab.call.ciscospark.com'"<br>04:00 amer-expressway01 tvcs: UTCTime="2017-09-25 15:26:02,968"<br>el="DEBUG": Detail="Sending DNS query" Name="dmzlab.call.ciscospa<br>%)"<br>04:00 amer-expressway01 tvcs: UTCTime="2017-09-25 15:26:02,982"<br>el="DEBUG": Detail="Sending DNS query" Name="dmzlab.call.ciscospa<br>%)"<br>04:00 amer-expressway01 tvcs: UTCTime="2017-09-25 15:26:02,982"<br>el="DEBUG": Detail="Could not resolve hostname"<br>04:00 amer-expressway01 tvcs: UTCTime="2017-09-25 15:26:02,982"<br>el="DEBUG": Detail="Could not resolve hostname"<br>04:00 amer-expressway01 tvcs: UTCTime="2017-09-25 15:26:02,982"<br>el="DEBUG": Detail="Sending DNS query"<br>call.ciscospark.com" Type="SRV (IPv4 and IPv6)"<br>y tk 4 つの検索ルールを処理したことがわかります。最初の 3 つ<br>いませんでしたが、4 つ目は考慮されていました。このデータで<br>xpressway が直接 DNS ルックアップ ロジックに移動しているこ<br>したことを考えてみると、Webex ハイブリッド用に設定された検<br>owebex Cloud」という名前ですが、前述の検索ルールでは考慮す<br>で、考慮された検索ルールの使用に影響を与えているかどうかについて<br>そのために、今度は改めて xConfig を調べ、 fto DNS」という名<br>Policy SearchRules Rule 1 Authentication: "No"<br>Policy SearchRules Rule 1 Mode: "AliasPatternMatch"<br>Policy SearchRules Rule 1 Name: "to DNS"                                                                                                    | souther the souther the sout |
| ltering"<br>17-09-25T11:26:02.966-0<br>dule="network.search" I<br>stination alias 'pstoja<br>17-09-25T11:26:02.967-0<br>dule="network.search" I<br>NS' at priority '100' w<br>17-09-25T11:26:02.968-0<br>dule="network.dns" Leve<br>pe="NAPTR (IPv4 and IPv<br>17-09-25T11:26:02.982-0<br>dule="network.dns" Leve<br>ne="_sipstcp.dmzlab.c<br>の例では、Expressway<br>まな理由で考慮されて<br>のは、考慮の直後にEx<br>xConfiguration で確認し<br>は「Webex Hybrid - to<br>いませんでした。そこ<br>調べれば、Webex // イ<br>めることができます。<br>ルールを探します。<br>xConfiguration Zones F<br>xConfiguration Zones F<br>xConfiguration Zones F<br>xConfiguration Zones F<br>xConfiguration Zones F                                                                                                    | Level="DEBUG": Detail="Search rule 'Webex Hybrid' ignored due to<br>04:00 amer-expressway01 tvcs: UTCTime="2017-09-25 15:26:02,966"<br>Level="DEBUG": Detail="Search rule 'Calls to Webex' did not mato<br>ano-test@dmzlab.call.ciscospark.com'"<br>04:00 amer-expressway01 tvcs: UTCTime="2017-09-25 15:26:02,967"<br>Level="DEBUG": Detail="Considering search rule 'to DNS' towards<br>with alias 'pstojano-test@dmzlab.call.ciscospark.com'"<br>04:00 amer-expressway01 tvcs: UTCTime="2017-09-25 15:26:02,968"<br>el="DEBUG": Detail="Sending DNS query" Name="dmzlab.call.ciscospa<br>v6)"<br>04:00 amer-expressway01 tvcs: UTCTime="2017-09-25 15:26:02,982"<br>el="DEBUG": Detail="Could not resolve hostname"<br>04:00 amer-expressway01 tvcs: UTCTime="2017-09-25 15:26:02,982"<br>el="DEBUG": Detail="Sending DNS query"<br>call.ciscospark.com" Type="SRV (IPv4 and IPv6)"<br>y は 4 つの検索ルールを処理したことがわかります。最初の 3 つ<br>いませんでしたが、4 つ目は考慮されていました。このデータで<br>xpressway が直接 DNS ルックアップ ロジックに移動しているこ<br>したことを考えてみると、Webex ハイブリッド用に設定された検<br>Webex Cloud」という名前ですが、前述の検索ルールでは考慮す<br>で、考慮された検索ルール(to DNS)がどのように実装されてい<br>(ブリッド検索ルールの使用に影響を与えているかどうかについて<br>そのために、今度は改めて xConfig を調べ、「to DNS」という名<br>Policy SearchRules Rule 1 Authentication: "No"<br>Policy SearchRules Rule 1 Name: "to DNS"<br>Policy SearchRules Rule 1 Name: "to DNS"<br>Policy SearchRules Rule 1 Name: "to DNS"                                                                                                    | son tan tan は興と索らた理前<br>ou go ci さ味でルさの角の                                                                                                    |
| ltering"<br>17-09-25T11:26:02.966-0<br>dule="network.search" I<br>stination alias 'pstoja<br>17-09-25T11:26:02.967-0<br>dule="network.search" I<br>NS' at priority '100' w<br>17-09-25T11:26:02.968-0<br>dule="network.dns" Leve<br>pe="NAPTR (IPv4 and IPv<br>17-09-25T11:26:02.982-0<br>dule="network.dns" Leve<br>me="_sipstcp.dmzlab.co<br>の切では、Expressway<br>まな理由で考慮されて<br>のは、考慮の直後にEx<br>xConfiguration で確認し<br>は「Webex Hybrid - to<br>いませんでした。そこ<br>調べれば、Webex // イ<br>めることができます。<br>ルールを探します。<br>xConfiguration Zones F<br>xConfiguration Zones F<br>xConfiguration Zones F<br>xConfiguration Zones F<br>xConfiguration Zones F<br>xConfiguration Zones F<br>xConfiguration Zones F                                                                                                    | Level="DEBUG": Detail="Search rule 'Webex Hybrid' ignored due to<br>04:00 amer-expressway01 tvcs: UTCTime="2017-09-25 15:26:02,966"<br>Level="DEBUG": Detail="Search rule 'Calls to Webex' did not mate<br>ano-test@dmzlab.call.ciscospark.com'"<br>04:00 amer-expressway01 tvcs: UTCTime="2017-09-25 15:26:02,967"<br>Level="DEBUG": Detail="Considering search rule 'to DNS' towards<br>with alias 'pstojano-test@dmzlab.call.ciscospark.com'"<br>04:00 amer-expressway01 tvcs: UTCTime="2017-09-25 15:26:02,968"<br>al="DEBUG": Detail="Sending DNS query" Name="dmzlab.call.ciscospa<br>v6)"<br>04:00 amer-expressway01 tvcs: UTCTime="2017-09-25 15:26:02,982"<br>al="DEBUG": Detail="Sending DNS query" Name="dmzlab.call.ciscospa<br>v6)"<br>04:00 amer-expressway01 tvcs: UTCTime="2017-09-25 15:26:02,982"<br>al="DEBUG": Detail="Could not resolve hostname"<br>04:00 amer-expressway01 tvcs: UTCTime="2017-09-25 15:26:02,982"<br>al="DEBUG": Detail="Sending DNS query"<br>call.ciscospark.com" Type="SRV (IPv4 and IPv6)"<br>y td 4 つの検索ルールを処理したことがわかります。最初の 3 つ<br>いませんでしたが、4 つ目は考慮されていました。このデータで<br>xpressway が直接 DNS ルックアップ ロジックに移動しているこ<br>したことを考えてみると、Webex ハイブリッド用に設定された検<br>webex Cloud」という名前ですが、前述の検索ルールでは考慮す<br>で、考慮された検索ルール(to DNS)がどのように実装されてい<br>(ブリッド検索ルールの使用に影響を与えているかどうかについて<br>そのために、今度は改めて xConfig を調べ、「to DNS」という名<br>Policy SearchRules Rule 1 Authentication: "No"<br>Policy SearchRules Rule 1 Name: "to DNS"<br>Policy SearchRules Rule 1 Pattern Behavior: "Leave"<br>Policy SearchRules Rule 1 Pattern Replace:<br>Policy SearchRules Rule 1 Pattern Replace:<br>Policy SearchRules Rule 1 Pattern Replace:                                                                                                    | sou tan the tan は興と索らた理前 いい うちゅうしょ うちゅう いんしょう いんしょう しゅうしょう しょうしょう しょうしょう しょうしょう しょうしょう しょうしょう しょうしょう しょうしょう しょうしょう しょうしょう しょうしょう しょうしょう しょうしょう しょうしょう しょうしょう しょうしょう しょうしょう しょうしょう しょうしょう しょうしょう しょうしょう しょうしょう しょうしょう しょうしょう しょうしょう しょうしょう しょうしょう しょうしょう しょうしょうしょう しょうしょうしょうしょうしょうしょうしょうしょうしょうしょうしょうしょうしょうし                                                                                                    |
| ltering"<br>17-09-25T11:26:02.966-0<br>fule="network.search" I<br>stination alias 'pstoja<br>17-09-25T11:26:02.967-0<br>fule="network.search" I<br>NS' at priority '100' w<br>17-09-25T11:26:02.968-0<br>fule="network.dns" Leve<br>pe="NAPTR (IPv4 and IPv<br>17-09-25T11:26:02.982-0<br>fule="network.dns" Leve<br>pe="NAPTR (IPv4 and IPv<br>17-09-25T11:26:02.982-0<br>fule="network.dns" Leve<br>ne="_sipstcp.dmzlab.co<br>の例では、Expressway<br>まな理由で考慮されて<br>のは、考慮の直後にEpx<br>xConfiguration で確認し<br>は「Webex Hybrid - to<br>いませんでした。そこ<br>調べれば、Webex // イ<br>めることができます。<br>ルールを探します。<br>xConfiguration Zones F<br>xConfiguration Zones F<br>xConfiguration Zones F<br>xConfiguration Zones F<br>xConfiguration Zones F<br>xConfiguration Zones F                                                                                                    | Level="DEBUG": Detail="Search rule 'Webex Hybrid' ignored due to<br>04:00 amer-expressway01 tvcs: UTCTime="2017-09-25 15:26:02,966"<br>Level="DEBUG": Detail="Search rule 'Calls to Webex' did not mate<br>ano-test@dmzlab.call.ciscospark.com'"<br>04:00 amer-expressway01 tvcs: UTCTime="2017-09-25 15:26:02,967"<br>Level="DEBUG": Detail="Considering search rule 'to DNS' towards<br>with alias 'pstojano-test@dmzlab.call.ciscospark.com'"<br>04:00 amer-expressway01 tvcs: UTCTime="2017-09-25 15:26:02,968"<br>al="DEBUG": Detail="Sending DNS query" Name="dmzlab.call.ciscospa<br>v6)"<br>04:00 amer-expressway01 tvcs: UTCTime="2017-09-25 15:26:02,982"<br>al="DEBUG": Detail="Sending DNS query" Name="dmzlab.call.ciscospa<br>v6)"<br>04:00 amer-expressway01 tvcs: UTCTime="2017-09-25 15:26:02,982"<br>al="DEBUG": Detail="Could not resolve hostname"<br>04:00 amer-expressway01 tvcs: UTCTime="2017-09-25 15:26:02,982"<br>al="DEBUG": Detail="Sending DNS query"<br>call.ciscospark.com" Type="SRV (IPv4 and IPv6)"<br>y td 4 つの検索ルールを処理したことがわかります。最初の 3 つ<br>いませんでしたが、4 つ目は考慮されていました。このデータで<br>xpressway が直接 DNS ルックアップ ロジックに移動しているこ<br>したことを考えてみると、Webex ハイブリッド用に設定された検<br>webex Cloud」という名前ですが、前述の検索ルールでは考慮す<br>で、考慮された検索ルール(to DNS)がどのように実装されてい<br>(ブリッド検索ルールの使用に影響を与えているかどうかについて<br>そのために、今度は改めて xConfig を調べ、「to DNS」という名<br>Policy SearchRules Rule 1 Authentication: "No"<br>Policy SearchRules Rule 1 Name: "to DNS"<br>Policy SearchRules Rule 1 Pattern Behavior: "Leave"<br>Policy SearchRules Rule 1 Pattern Replace:<br>Policy SearchRules Rule 1 Pattern Replace:<br>Policy SearchRules Rule 1 Pattern Replace:                                                                                                    | a ta ta は興と索らた理前                                                                                                    |
| Ltering"<br>27-09-25T11:26:02.966-0<br>Aule="network.search" I<br>stination alias 'pstoja<br>27-09-25T11:26:02.967-0<br>Aule="network.search" I<br>IS' at priority '100' w<br>27-09-25T11:26:02.968-0<br>Aule="network.dns" Leve<br>>e="NAPTR (IPv4 and IPv<br>7-09-25T11:26:02.982-0<br>Aule="network.dns" Leve<br>>e="_sipstcp.dmz1ab.co<br>0 dv Expressway<br>to ze f c c c c c c c c c c c c c c c c c c                                                                                                    | Level="DEBUG": Detail="Search rule 'Webex Hybrid' ignored due to<br>04:00 amer-expressway01 tvcs: UTCTime="2017-09-25 15:26:02,966"<br>Level="DEBUG": Detail="Search rule 'Calls to Webex' did not mate<br>ano-test@dmzlab.call.ciscospark.com'"<br>04:00 amer-expressway01 tvcs: UTCTime="2017-09-25 15:26:02,967"<br>Level="DEBUG": Detail="Considering search rule 'to DNS' towards<br>with alias 'pstojano-test@dmzlab.call.ciscospark.com'"<br>04:00 amer-expressway01 tvcs: UTCTime="2017-09-25 15:26:02,968"<br>el="DEBUG": Detail="Sending DNS query" Name="dmzlab.call.ciscospa<br>v6)"<br>04:00 amer-expressway01 tvcs: UTCTime="2017-09-25 15:26:02,982"<br>el="DEBUG": Detail="Sending DNS query" Name="dmzlab.call.ciscospa<br>v6)"<br>04:00 amer-expressway01 tvcs: UTCTime="2017-09-25 15:26:02,982"<br>el="DEBUG": Detail="Could not resolve hostname"<br>04:00 amer-expressway01 tvcs: UTCTime="2017-09-25 15:26:02,982"<br>el="DEBUG": Detail="Sending DNS query"<br>call.ciscospark.com" Type="SRV (IPv4 and IPv6)"<br>y tk 4 つの検索ルールを処理したことがわかります。最初の 3 つ<br>いませんでしたが、4 つ目は考慮されていました。このデータで<br>xpressway が直接 DNS ルックアップ ロジックに移動しているこ<br>したことを考えてみると、Webex ハイブリッド用に設定された検<br>Webex Cloud」という名前ですが、前述の検索ルールでは考慮す<br>で、考慮された検索ルールの使用に影響を与えているかどうかについて<br>そのために、今度は改めて xConfig を調べ、「to DNS」という名<br>Policy SearchRules Rule 1 Authentication: "No"<br>Policy SearchRules Rule 1 Name: "to DNS"<br>Policy SearchRules Rule 1 Pattern Beplace:<br>Policy SearchRules Rule 1 Pattern Beplace:<br>Policy SearchRules Rule 1 Pattern Beplace:<br>Policy SearchRules Rule 1 Pattern String: "(?1.*@%localdomains%.*<br>Policy SearchRules Rule 1 Pattern Type: "Regex"                                                                                                    | son ta ta は興と索らた理前 s)                                                                                                    |

```
*c xConfiguration Zones Policy SearchRules Rule 1 Priority: "100"

*c xConfiguration Zones Policy SearchRules Rule 1 Progress: "Stop"

*c xConfiguration Zones Policy SearchRules Rule 1 Protocol: "Any"

*c xConfiguration Zones Policy SearchRules Rule 1 SIPTrafficType: "Any"

*c xConfiguration Zones Policy SearchRules Rule 1 Source Mode: "Any"

*c xConfiguration Zones Policy SearchRules Rule 1 Source Mode: "Any"

*c xConfiguration Zones Policy SearchRules Rule 1 Source Name: "Please Select"

*c xConfiguration Zones Policy SearchRules Rule 1 State: "Enabled"

*c xConfiguration Zones Policy SearchRules Rule 1 SystemGenerated: "No"

*c xConfiguration Zones Policy SearchRules Rule 1 SystemGenerated: "No"

*c xConfiguration Zones Policy SearchRules Rule 1 Target Name: "DNS"

*c xConfiguration Zones Policy SearchRules Rule 1 Target SIPVariant: "Any"

*c xConfiguration Zones Policy SearchRules Rule 1 Target Type: "Zone"

C の検索ルールを調べた結果、次のように結論付けることができます。
```

・パターン文字列は Cisco Webex 要求 URI にマッチすると考えられる

・優先度は 100 に設定されている

・進行状況(パターン動作)は「停止(Stop)」に設定されている

こうした情報から、コールされている側の Cisco Webex 要求 URI はこのルールにマッチすると 考えられ、ルールがマッチしたのであれば Expresswav は他の検索ルールの検索(考慮)を停止 すると考えられます。以上の考察から、ルールの優先度が重要な要因になります。Expressway における検索ルールの優先度の仕組みでは、最低の優先度のルールが最初に試行されます。次に 例を示します。検索ルール:Localパターン動作(Pattern behavior):[Continue]優先度1検索ル ール:ネイバーパターン動作(Pattern behavior): [Continue]priority 10検索ルール: DNSパター ン動作(Pattern behavior):stop優先度 50この例では、Local(1)という検索ルールが最初に試 行され、マッチが見つかった場合は「パターン動作(Pattern behavior)」が「続行 (Continue)」に設定されているので検索ルール Neighbor(10)に進みます。検索ルール Neighbor にマッチしなかった場合でも、続けて検索ルール DNS(50)に進み、最後に考慮され ます。検索ルール DNS がマッチした場合は、50 より高い優先度を持つ別の検索ルールが存在す るかどうかに関係なく、「パターン動作(Pattern behavior)」が「停止(Stop)」に設定されて いるため検索が停止します。 以上のことを踏まえて、「to DNS」ルールと「Webex Hybrid - to Webex Cloud」の間で検索ルールの優先度を調べることができます。 \*c xConfiguration Zones Policy SearchRules Rule 1 Name: "to DNS" \*c xConfiguration Zones Policy SearchRules Rule 1 Priority: "100" \*c xConfiguration Zones Policy SearchRules Rule 1 Progress: "Stop"

```
*c xConfiguration Zones Policy SearchRules Rule 6 Name: "Webex Hybrid - to Webex Cloud"
*c xConfiguration Zones Policy SearchRules Rule 6 Priority: "101"
*c xConfiguration Zones Policy SearchRules Rule 6 Progress: "Stop"
```

ここでは、「to DNS」ルールの優先度が「Webex Hybrid - to Webex Cloud」ルールよりも低いこ とが分かります。したがって、「to DNS」ルールが最初に試行されます。「パターン動作(進行 状況)(Pattern behavior(Progress))」が「停止(Stop)」に設定されているとすれば、 Expressway-E が Webex Hybrid - to Webex Cloud ルールを考慮することは決してなく、コールは 最終的に失敗します。解決方法ハイブリッド コール サービス接続ではこの種の問題が多くなっ てきています。ソリューション導入の際に、優先度の高いルールを作成して Cisco Webex の検索 に使用する事例が多くなっています。多くの場合、このようにして作成されたルールは呼び出さ れません。理由は、優先度の低い既存のルールがマッチして結果的に失敗するからです。この問 題は、Cisco Webex に対するインバウンド コールとアウトバウンド コールの両方で発生します 。これを解決するには、次の手順を実行する必要があります。

- 1. Expressway-E にログインします。
- 2. [設定(Configuration)] > [ダイヤル プラン(Dial Plan)] > [検索ルール(Search rules)] に 移動します。
- 3. Webex ハイブリッドの検索ルールを探してクリックします(例:[Name]: Webex Hybrid to Webex Cloud)。
- 4. [優先度] の値に、他の検索ルールよりも低い値を設定して、他の検索ルールに影響を与えな いようにします(例: Priority:99)。

検索ルールの原則として、パターン文字列が具体的なものほど、検索ルールの優先度リストで低 い優先度にします。通常、DNS ゾーンで設定されているパターン文字列では、ローカル ドメイ ンでないものがすべてマッチしてインターネットに送信されます。そのため、検索ルールのタイ プを高優先度に設定して、最後に呼び出されるようにすることをお勧めします。 問題 4: Expressway の CPL が正しく設定されていないExpressway ソリューションでは、サーバで使用 可能な Call Processing Language (CPL)のロジックを使用することで、通話料金の不正を軽減 できます。展開中の Expressway ソリューションが、Cisco Webex ハイブリッド コール サービ スと、モバイルおよびリモート アクセス専用の場合は、CPL のポリシーとルールを有効にして実 装することを強く推奨します。Expressway で CPL を Cisco Webex ハイブリッド用に設定する ことは非常に簡単ですが、誤った設定をすると容易にコールの試行が妨げられるおそれがありま す。以下のシナリオでは、診断ログを使用して CPL の設定の誤りを特定する方法について説明し ます。他のすべてのフォークされた発信コールのシナリオと同様に、症状は同じです。

- ・着信ユーザの Cisco Webex アプリに [参加(Join)] ボタンが表示された
- ・発信側の電話に着信音が送り返されていた
- ・着信ユーザのオンプレミス電話機では着信音が鳴っていた
- 着信ユーザのアプリでは着信音が鳴らなかった

```
他のすべてのシナリオと同様に、Expressway-C および E の診断ログに加えて CUCM SDL トレースを利用することもできます。前と同様に、 [検索履歴(Search History)]と、診断ログでコールを識別するためのヒントを使用します。前と同様に、Expressway-E の検索履歴を使用した結果、このコールはそこに着信していて失敗していると判断されました。次に示すのは分析の最初の部分です。この部分について、Expressway-C から Expressway-E に送られている最初の SIP INVITE を調べることができます。
```

```
2017-09-25T16:54:43.722-04:00 amer-expressway01 tvcs: UTCTime="2017-09-25 20:54:43,722"
Module="network.sip" Level="DEBUG": Action="Received" Local-ip="192.168.1.6" Local-port="7003"
Src-ip="192.168.1.5" Src-port="26404" Msg-Hash="17204952472509519266"
```

```
SIPMSG:
```

```
INVITE sip:pstojano-test@dmzlab.call.ciscospark.com SIP/2.0
```

```
Via: SIP/2.0/TLS 192.168.1.5:5061;egress-
```

zone=HybridCallServiceTraversal;branch=z9hG4bK781a130d234ed9aaec86834368739430283256.34216c32a0d
e36e16590bae36df388b6;proxy-call-id=3bbbf94a-082e-4088-8f5a-5ea7e82f8aac;rport

```
Via: SIP/2.0/TCP 192.168.1.21:5065;branch=z9hG4bK1cf344a8b117e;received=192.168.1.21;ingress-
zone=CUCM11
```

Call-ID: c030f100-9c916d13-1cdcb-1501a8c0@192.168.1.21

CSeq: 101 INVITE

```
Call-Info: <urn:x-cisco-remotecc:callinfo>;x-cisco-video-traffic-class=DESKTOP
```

Remote-Party-ID: "Jonathan Robb"

<sip:5010@rtp.ciscotac.net>;party=calling;screen=yes;privacy=off

```
Contact: <sip:5010@192.168.1.21:5065;transport=tcp>;video;audio
```

```
From: "Jonathan Robb"
```

;tag=512579~c9cc7ddc-9592-49e8-a13c-79e26f48eebc-30107000

```
To:
```

```
Max-Forwards: 15
Record-Route: <sip:proxy-call-id=3bbbf94a-082e-4088-8f5a-
5ea7e82f8aac@192.168.1.5:5061;transport=tls;lr>
Record-Route: <sip:proxy-call-id=3bbbf94a-082e-4088-8f5a-
5ea7e82f8aac@192.168.1.5:5060;transport=tcp;lr>
Allow: INVITE,OPTIONS,INFO,BYE,CANCEL,ACK,PRACK,UPDATE,REFER,SUBSCRIBE,NOTIFY
User-Agent: Cisco-CUCM11.5
Expires: 180
```

```
Date: Mon, 25 Sep 2017 20:54:43 GMT
Supported: timer, resource-priority, replaces, X-cisco-srtp-fallback, X-cisco-original-called
Session-Expires: 1800
Min-SE: 1800
Allow-Events: presence
X-TAATag: 4fffefed-0512-4067-ac8c-35828f0a1150
Cisco-Guid: 3224432896-0000065536-000000264-0352430272
Content-Type: application/sdp
Content-Length: 714
<SDP Omitted>
SIP ヘッダーからのコール ID(c030f100-9c916d13-1cdcb-1501a8c0)を使用して、このダイア
ログに関連するすべてのメッセージを検索して絞り込むことができます。コール ID のログで3
つ目のヒット箇所を見てみると、Expressway-E から即座に 403 Forbidden が Expressway-C に
送信されていることがわかります。
2017-09-25T16:54:43.727-04:00 amer-expressway01 tvcs: UTCTime="2017-09-25 20:54:43,727"
Module="network.sip" Level="DEBUG": Action="Sent" Local-ip="192.168.1.6" Local-port="7003" Dst-
ip="192.168.1.5" Dst-port="26404" Msg-Hash="9195436101110134622"
SIPMSG:
SIP/2.0 403 Forbidden
Via: SIP/2.0/TLS 192.168.1.5:5061;egress-
zone=HybridCallServiceTraversal; branch=z9hG4bK781a130d234ed9aaec86834368739430283256.34216c32a0d
e36e16590bae36df388b6;proxy-call-id=3bbbf94a-082e-4088-8f5a-
5ea7e82f8aac; received=192.168.1.5; rport=26404; ingress-zone=HybridCallServiceTraversal
Via: SIP/2.0/TCP 192.168.1.21:5065; branch=z9hG4bK1cf344a8b117e; received=192.168.1.21; ingress-
zone=CUCM11
Call-ID: c030f100-9c916d13-1cdcb-1501a8c0@192.168.1.21
CSeq: 101 INVITE
From: "Jonathan Robb"
       ;tag=512579~c9cc7ddc-9592-49e8-a13c-79e26f48eebc-30107000
TO:
       ;tag=64fe7f9eab37029d
Server: TANDBERG/4135 (X8.10.2)
Warning: 399 192.168.1.6:7003 "Policy Response"
Content-Length: 0
Expressway-Eがこのコールを拒否し、Expressway-Cに403 Forbiddenエラーを送信した理由を理
解するには、Expresswayに入力した403 Forbiddenと元のSIP INVITEの間のログエントリを分析
します。検索ルールがまったく呼び出されておらず、Call Process Language(CPL)のロジック
が呼び出されていることに注意してください。そのスニペットを次に示します。
2017-09-25T16:54:43.725-04:00 amer-expressway01 tvcs: UTCTime="2017-09-25 20:54:43,725"
Module="network.cpl" Level="DEBUG": Remote-ip="192.168.1.5" Remote-port="26404" Detail="CPL:
```

2017-09-25T16:54:43.725-04:00 amer-expressway01 tvcs: UTCTime="2017-09-25 20:54:43,725" Module="network.cpl" Level="DEBUG": Remote-ip="192.168.1.5" Remote-port="26404" Detail="CPL: 2017-09-25T16:54:43.725-04:00 amer-expressway01 tvcs: UTCTime="2017-09-25 20:54:43,726" Module="network.cpl" Level="DEBUG": Remote-ip="192.168.1.5" Remote-port="26404" Detail="CPL:

```
2017-09-25T16:54:43.725-04:00 amer-expressway01 tvcs: UTCTime="2017-09-25 20:54:43,726"
Module="network.cpl" Level="DEBUG": Remote-ip="192.168.1.5" Remote-port="26404" Detail="CPL:
```

#### 前述のログの分析から、CPL がコールを拒否していると判断できます。

2017-09-25T16:54:43.725-04:00 amer-expressway01 tvcs: Event="Search Completed" Reason="Forbidden" Service="SIP" Src-alias-type="SIP" Src-alias="5010@rtp.ciscotac.net" Dstalias-type="SIP" Dst-alias="sip:pstojano-test@dmzlab.call.ciscospark.com" Call-serialnumber="48c80582-ec79-4d89-82e2-e5546f35703c" Tag="4fffefed-0512-4067-ac8c-35828f0a1150" Detail="found:false, searchtype:INVITE, Info:Policy Response" Level="1" UTCTime="2017-09-25 20:54:43,726"

2017-09-25T16:54:43.725-04:00 amer-expressway01 tvcs: Event="Call Rejected" Service="SIP" Srcip="192.168.1.5" Src-port="26404" Src-alias-type="SIP"

注:この状況では検索ルールの呼び出しは確認されません。なぜなら、CPL、FindMe、およびト ランスフォーメーションがすべて検索ルールより前に処理されているからです。ほとんどの場合 、Expressway の xConfig を利用して状況を詳しく理解できます。ただし、CPL の場合、定義済 みのルールはポリシーが有効になっている場合にしか表示できません。次に示す xConfig の一部 分では、Expressway-E がローカル CPL ロジックを使用していることがわかります。

\*c xConfiguration Policy AdministratorPolicy Mode: "LocalCPL"

ルール設定をより深く理解するには、図のように、Expressway-E にログインし、[設定 (Configuration)] > [コール ポリシー(Call Policy)] > [ルール(Rules)] に移動する必要があり ます。

Call Policy rul

0 2

この設定を調べてみると、次のものが設定されていることがわかります。送信元:.\*宛先: .\*@dmzlab\.call\.ciscospark\.com.\*Action:[Reject]<u>『Cisco Webex ハイブリッド コール サービス導</u> <u>入ガイド』</u>の内容と比べてみると、送信元(Source)と宛先(Destination)が逆方向に設定され ていることがわかります。

| Field               | Setting                                                                         |
|---------------------|---------------------------------------------------------------------------------|
| Source Type         | From address                                                                    |
| Rule applies to     | Unauthenticated callers                                                         |
| Source pattern      | .*@example\.call\.ciscospark\.com.*, where example is your company's subdomain. |
| Destination pattern |                                                                                 |
| Action              | Reject                                                                          |

## 解決方法この問題を解決するには、CPLルールの設定を修正し、[Source]が。

\*@%Webex\_subdomain%\.call\.ciscospark\.com.\*に設定され、[Destination Pattern]が。\*

- 1. Expressway-E にログインします。
- 2. [設定(Configuration)] > [コール ポリシー(Call Policy)] > [ルール(Rules)] に移動します。
- 3. Cisco Webex ハイブリッド コール サービス用に設定されたルールを選択します。

- 4. ソースパターンを.\*@%Webex\_subdomain%\.call\.ciscospark\.com.\*と入力します(例: .\*@dmzlab\.call\.ciscospark\.com.\*)
- 5. [Destination Pattern]に「。\*」と入力します。
- 6. [保存 (Save)] を選択します。

Webex ハイブリッドにおける CPL の実装の詳細については、『<u>Cisco Webex ハイブリッド設計</u> <u>ガイド』を参照してください。</u>双方向: Cisco Webex からオンプレミスへ、またはオ ンプレミスから Cisco Webex へ 問題 1: IP フォン/コラボレーション エンドポイントで G.711、G.722、または AAC-LD 以外のオーディオ コーデックを提供しているハイブリッド コー ルサービス接続は、G.711、G.722、AAC-LD の 3 つの異なるオーディオ コーデックをサポート しています。Cisco Webex 環境でコールが正常に確立されるように、必ずこれらのオーディオ コ ーデックのいずれかを使用してください。オンプレミス環境は多くのタイプのオーディオ コーデ ックを使用するように設定できますが、同時にそれらを制限するように設定することもできます 。この操作は、Unified CM のカスタムのリージョン設定やデフォルトのリージョン設定を使用す ることで意図的に行えますが、意図せずに行われることもあります。この特定の動作については 、ロギングのパターンがコールの方向によって異なる場合があり、Unified CM が早期オファー (Early Offer)を使用するように設定されていたか遅延オファー(Delayed Offer)を使用するよ うに設定されていたかによっても異なります。以下では、この動作で生じるさまざまな状況の例 をいくつか示します。

- 1. Cisco Webex が着信 INVITE を送信し、同時に G.711、G.722、または AAC-LD を提供する SDP を送信します。Expressway-C はこのメッセージを Unified CM に送信しますが、 Unified CM はこのコールについて G.729 のみを許可するように設定されています。したが って、使用可能なコーデックがないため Unified CM はコールを拒否します。
- 2. Unified CM が Cisco Webex への発信コールを*早期オファー(Early Offer)として試行しま す。つまり、Expressway-C に送信される最初の INVITE には、G.729 オーディオ「のみ」 をサポートする SDP が含まれます。*次に、Cisco WebexはG.729をサポートしていないため 、音声をゼロにする200 OK/SDP(*m=audio 0 RTP/SAVP*)を送信します。Expressway-Cがこ のINVITEをUnified CMに渡が使用可能がないため、コールがを終了します..
- Unified CM が Cisco Webex への発信コールを遅延オファー(Delayed Offer)として試行し ます。つまり、Expressway-C に送信される最初の INVITE には SDP が含まれません。次に 、Cisco Webex は 200 OK を送信し、同時に、Cisco Webex がサポートするすべてのオー ディオ コーデックを含む SDP を送信します。Expressway-C はこの 200 OK を Unified CM に送信しますが、Unified CM はこのコールについて G.729 のみを許可するようにしか設定 されていません。したがって、使用可能なコーデックがないため Unified CM はコールを拒 否します。

この問題に一致するHybrid Call Service Connectコール障害を特定する場合は、Unified CM SDLトレースに加えて、Expresswayログを取得する必要があります。次のログスニペットの例は 、Unified CMが発信コールを*Early Offerとして*として試行している状況#2に一致します。コール は Cisco Webex に到達していることがわかっているため、Expressway-E からログの分析を始め ます。Cisco Webexへの最初のINVITEのスニペットを次に示します。優先されるオーディオ コー デックは G.729(ペイロード 18)に設定されていることがわかります。 101 は DTMF であり、 この特定のシナリオでは関連性はありません。

2017-09-19T10:46:10.488-04:00 amer-expressway01 tvcs: UTCTime="2017-09-19 14:46:10,488" Module="network.sip" Level="DEBUG": Action="Sent" Local-ip="172.16.2.2" Local-port="25034" Dstip="146.20.193.64" Dst-port="5062" Msg-Hash="4309505007645007056" SIPMSG: INVITE sip:pstojano-test@dmzlab.call.ciscospark.com SIP/2.0 Via: SIP/2.0/TLS 64.102.241.236:5062;egresszone=HybridCallServicesDNS;branch=z9hG4bK323e6b15ad0cbbf409751f67848136fa1115;proxy-call-

id=a3a78ee2-c01b-4741-b29b-55aedea256d2; rport

```
Via: SIP/2.0/TLS 172.16.2.2:5073;branch=z9hG4bK350703fe46645f0acddef05b35adc5c157;x-cisco-local-
service=nettle;received=172.16.2.2;rport=41511;ingress-zone=DefaultZone
```

Via: SIP/2.0/TLS 192.168.1.6:5061;egress-

```
zone=DefaultZone;branch=z9hG4bKf71f2bf47233d6ca52b579364594ac6c1114.a402e3f25603f5a77b60b17ea47d
bf72;proxy-call-id=be17a470-0bca-4ad5-8a6c-14872e007efb;received=192.168.1.6;rport=25025
Via: SIP/2.0/TLS 192.168.1.5:5061;egress-
zone=RybridCallServiceTraversal;branch=z9hG4bKfcf4cfd09d213a88bd2331cef0bc82b540559.494a140082bd
66357134b9eed4335df8;proxy-call-id=d4d4e950-babc-45d5-a4a7-
c60a8b17a8bd;received=192.168.1.5;rport=26513;ingress-zone=RybridCallServiceTraversal
Via: SIP/2.0/TCP 192.168.1.21:5065;branch=z9hG4bK12dd82194c4f7;received=192.168.1.21;ingress-
zone=CUCM11
Call-ID: 44bdd400-9c112db1-12d95-1501a8c0@192.168.1.21
CSeq: 101 INVITE
Remote-Party-ID: "Jonathan Robb" <sip:5010@rtp.ciscotac.net>;privacy=off;screen=no;party=calling
Contact: <sip:172.16.2.2:5073;transport=tls>;video;audio
From: "Jonathan Robb"
```

```
Max-Forwards: 14
Record-Route: <sip:proxy-call-id=a3a78ee2-c01b-4741-b29b-
55aedea256d2@64.102.241.236:5062;transport=tls;lr>
Record-Route: <sip:proxy-call-id=a3a78ee2-c01b-4741-b29b-
55aedea256d2@172.16.2.2:5061;transport=tls;lr>
Allow: INVITE, ACK, BYE, CANCEL, INFO, OPTIONS, REFER, SUBSCRIBE, NOTIFY
User-Agent: TANDBERG/4352 (X8.10.2-b2bua-1.0)
Supported: X-cisco-srtp-fallback, replaces, timer
Session-Expires: 1800; refresher=uac
Min-SE: 500
X-TAATag: 14a0bd87-1825-4ecf-9f3d-4a23cfa69725
Content-Type: application/sdp
Content-Length: 1407
v=0
o=tandberg 0 1 IN IP4 64.102.241.236
c=IN IP4 64.102.241.236
b=AS:384
t = 0 0
m=audio 52668 RTP/SAVP 18 101 <-- CUCM is only supporting G.729 for this call
a=rtpmap:18 G729/8000
a=fmtp:18 annexb=no
a=rtpmap:101 telephone-event/8000
a=fmtp:101 0-15
a=crypto:1 AES_CM_128_HMAC_SHA1_80 inline:.....
a=crypto:2 AES_CM_128_HMAC_SHA1_80 inline:.....
UNENCRYPTED SRTCP
a=crypto:3 AES CM 128 HMAC SHA1 32 inline:.....
a=crypto:4 AES_CM_128_HMAC_SHA1_32 inline:.....
UNENCRYPTED_SRTCP
a=sendrecv
a=rtcp:52669 IN IP4 64.102.241.236
m=video 52670 RTP/SAVP 126 97
b=TIAS:384000
a=rtpmap:126 H264/90000
a=fmtp:126 profile-level-id=42801e;packetization-mode=1;level-asymmetry-allowed=1
a=rtpmap:97 H264/90000
a=fmtp:97 profile-level-id=42801e;packetization-mode=0;level-asymmetry-allowed=1
a=rtcp-fb:* nack pli
a=crypto:1 AES_CM_128_HMAC_SHA1_80 inline:.....
a=crypto:2 AES_CM_128_HMAC_SHA1_80 inline:.....
UNENCRYPTED SRTCP
a=crypto:3 AES_CM_128_HMAC_SHA1_32 inline:.....
a=crypto:4 AES_CM_128_HMAC_SHA1_32 inline:.....
```

```
UNENCRYPTED_SRTCP
a=sendrecv
a=content:main
a=label:11
a=rtcp:52671 IN IP4 64.102.241.236
この最初の INVITE に対して、Cisco Webex は 200 OK メッセージで応答しています。このメッ
セージを詳しく調べてみると、オーディオ コーデックがゼロで埋められたことがわかります。オ
ーディオ ポートが割り当てられていなければ、コールがそのストリームをネゴシエートできない
ため、このことは問題になります。
2017-09-19T10:46:27.073-04:00 amer-expressway01 tvcs: UTCTime="2017-09-19 14:46:27,072"
Module="network.sip" Level="DEBUG": Action="Received" Local-ip="172.16.2.2" Local-port="25034"
Src-ip="146.20.193.64" Src-port="5062" Msg-Hash="5236578200712291002"
SIPMSG:
SIP/2.0 200 OK
Via: SIP/2.0/TLS 64.102.241.236:5062;egress-
zone=HybridCallServicesDNS;branch=z9hG4bK323e6b15ad0cbbf409751f67848136fa1115;proxy-call-
id=a3a78ee2-c01b-4741-b29b-55aedea256d2;rport=38245;received=192.168.5.26,SIP/2.0/TLS
172.16.2.2:5073; branch=z9hG4bK350703fe46645f0acddef05b35adc5c157; x-cisco-local-
service=nettle;received=172.16.2.2;rport=41511;ingress-zone=DefaultZone,SIP/2.0/TLS
192.168.1.6:5061;egress-
zone=DefaultZone;branch=z9hG4bKf71f2bf47233d6ca52b579364594ac6c1114.a402e3f25603f5a77b60b17ea47d
bf72;proxy-call-id=be17a470-0bca-4ad5-8a6c-
14872e007efb;received=192.168.1.6;rport=25025,SIP/2.0/TLS 192.168.1.5:5061;egress-
zone=HybridCallServiceTraversal;branch=z9hG4bKfcf4cfd09d213a88bd2331cef0bc82b540559.494a140082bd
66357134b9eed4335df8;proxy-call-id=d4d4e950-babc-45d5-a4a7-
c60a8b17a8bd;received=192.168.1.5;rport=26513;ingress-
zone=HybridCallServiceTraversal,SIP/2.0/TCP
192.168.1.21:5065; branch=z9hG4bK12dd82194c4f7; received=192.168.1.21; ingress-zone=CUCM11
Call-ID: 44bdd400-9c112db1-12d95-1501a8c0@192.168.1.21
CSeq: 101 INVITE
Contact: "l2sip-UA" <sip:l2sip-UA@l2sip-cfa-01.wbx2.com:5062;transport=tls>
From: "Jonathan Robb"
Record-Route: <sip:l2sip-cfa-01.wbx2.com:5062;transport=tls;lr>,<sip:proxy-call-id=a3a78ee2-
c01b-4741-b29b-55aedea256d2@64.102.241.236:5062;transport=t1s;lr>,<sip:proxy-call-id=a3a78ee2-
c01b-4741-b29b-55aedea256d2@172.16.2.2:5061;transport=tls;lr>
Allow: INVITE, ACK, CANCEL, BYE, REFER, INFO, OPTIONS, NOTIFY, SUBSCRIBE
User-Agent: Cisco-L2SIP
Supported: replaces
Accept: application/sdp
Allow-Events: kpml
Session-ID: ed35426ed3ade6fdc3b058792333df2b;remote=75957d4fb66a13e835c10737aa329445
Locus: 4711a33f-9d49-11e7-9bf6-dea12d0f2127
Locus-Type: CALL
Content-Type: application/sdp
Content-Length: 503
\nabla = 0
o=linus 0 1 IN IP4 146.20.193.109
8=-
c=IN IP4 146.20.193.109
b=TIAS:384000
t=0 0
m=audio 0 RTP/SAVP *
                        <-- Webex is zeroing this port out
m=video 33512 RTP/SAVP 108
c=IN IP4 146.20.193.109
b=TIAS:384000
a=content:main
a=sendrecv
```

#### a=rtpmap:108 H264/90000

ここで、TranslatorX を使用してダイアログの残りの部分を調べてみましょう。ダイアログ自体が ACK で完了していることがわかります。問題は、ダイアログが完了した直後に、図に示すように 、Expressway-Cの方向から来るBYEが存在することです。

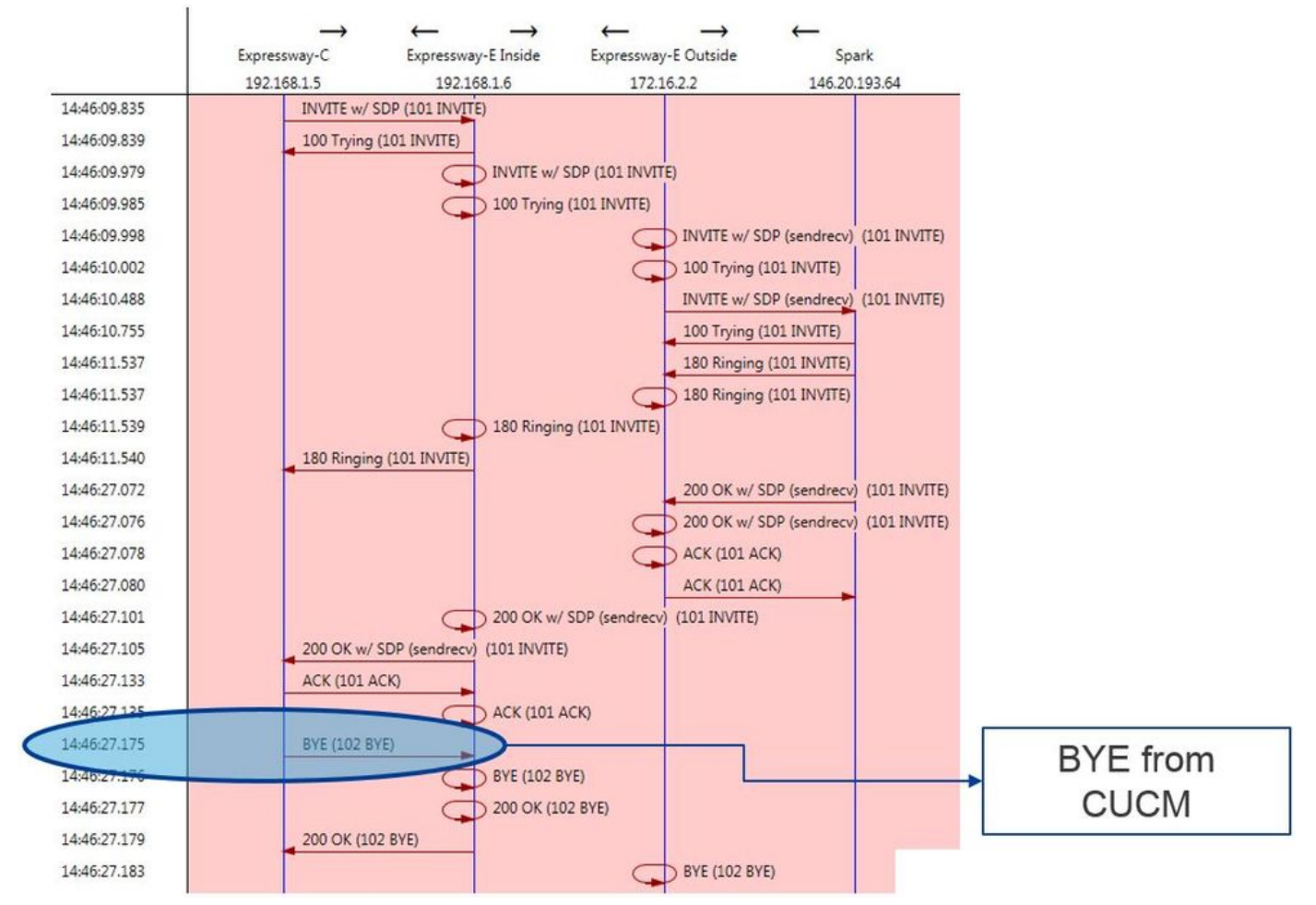

BYEメッセージの詳細な例を次に示します。明らかに、ユーザ エージェントは Cisco-CUCM11.5 です。つまり、メッセージは Unified CM によって生成されていることがわかります。別の点で指 摘すべきは、原因コードがcause=47に設定されているということです。この場合の一般的な変換 はNo resource availableです。

```
2017-09-19T10:46:27.175-04:00 amer-expressway01 tvcs: UTCTime="2017-09-19 14:46:27,175"
Module="network.sip" Level="DEBUG": Action="Received" Local-ip="192.168.1.6" Local-port="7003"
Src-ip="192.168.1.5" Src-port="26513" Msg-Hash="237943800593485079"
SIPMSG:
BYE sip:192.168.1.6:5071; transport=tls SIP/2.0
Via: SIP/2.0/TLS 192.168.1.5:5061;egress-
zone=HybridCallServiceTraversal;branch=z9hG4bK90a666b3461356f8cd605cec91e4538240575.494a140082bd
66357134b9eed4335df8;proxy-call-id=d4d4e950-babc-45d5-a4a7-c60a8b17a8bd;rport
Via: SIP/2.0/TCP 192.168.1.21:5065; branch=z9hG4bK12ddd10269d39; received=192.168.1.21; ingress-
zone=CUCM11
Call-ID: 44bdd400-9c112db1-12d95-1501a8c0@192.168.1.21
CSeq: 102 BYE
From: "Jonathan Robb" <sip:5010@rtp.ciscotac.net>;tag=329447~c9cc7ddc-9592-49e8-a13c-
79e26f48eebc-30106833
To: <sip:pstojano-test@dmzlab.call.ciscospark.com>;tag=f3734601fb0eb541
Max-Forwards: 69
Route: <sip:proxy-call-id=be17a470-0bca-4ad5-8a6c-
14872e007efb@192.168.1.6:7003;transport=tls;lr>,<sip:proxy-call-id=be17a470-0bca-4ad5-8a6c-
```

14872e007efb@192.168.1.6:5061;transport=tls;lr> User-Agent: Cisco-CUCM11.5 Date: Tue, 19 Sep 2017 14:46:09 GMT X-TAATag: 14a0bd87-1825-4ecf-9f3d-4a23cfa69725 Reason: Q.850 ;cause=47 Session-ID: 75957d4fb66a13e835c10737aa329445;remote=ed35426ed3ade6fdc3b058792333df2b

Cisco Webexコンポーネントは、このコールサンプルのオーディオコーデックをゼロにしたため 、次の点に焦点を当てる必要があります。a.Cisco Webex に送信された最初の INVITEb.ポートを ゼロで埋めるのに使用された Cisco Webex のロジック最初のINVITEに関して何が固有なのかを 見てみましょう。G.729のみが含まれています。この点については、『Cisco Webexハイブリッ ドコールサービス導入ガイド』を参照し、「ハイブリッドコールサービス接続の前提条件の完了 」セクションのステップ5を参照してください。次のような説明があります。Cisco Webex は次 のコーデックをサポートしています。

・オーディオ: G.711、G.722、AAC-LD

・ビデオ:H.264

Content-Length: 0

注: Opusは、Cisco Webexハイブリッドコールのコールのオンプレミスレッグでは使用されませ ん。以上のことから、Unified CM がサポートされていないオーディオ コーデックを送信してい て、それが原因で Cisco Webex がポートをゼロで埋めていると判断できます。 ソリューション : この特定の状況に対処するには、オンプレミスでコールをアンカーしているCisco Webex RDとExpressway-CのSIPトランクの間のリージョン設定を確認する必要がある場合があります。 確認するには、これらの2つの要素があるデバイスプールを決定します。デバイス プールにはリ ージョンへのマッピングが含まれています。 Expressway-C の SIP トランクのデバイス プールを 調べるには、次の操作を行います。

- 1. Unified CMにログインします。
- 2. [Device] > [Trunk]に移動します。
- 3. トランク名を検索するか、[検索]をクリックします。
- 4. Expressway-Cトランクを選択します。
- 5. デバイスプールの名前を記録します。

コールをアンカーしたCTI-RDまたはCisco Webex-RDのデバイスプールを確認するには、次の手順に従います。

- 1. [Device] > [Phone] の順に移動します。
- 2. 検索時に、[Device Type contains Webex]または[CTI Remote Device](お客様が何を使用し ているかに応じて)を選択できます。
- 3. デバイスプールの名前を記録します。

各デバイスプールに接続されているリージョンを確認します。

- 1. [システム(System)] > [デバイスプール(Device Pool)]に移動します。
- 2. Expressway-C SIPトランクに使用するデバイスプールを検索します。
- 3. デバイスプールをクリックします。
- 4. 領域名を記録します。
- 5. Webex-RDまたはCTI-RDに使用するデバイスプールを検索します。
- 6. デバイスプールをクリックします。
- 7. 領域名を記録します。

地域関係の決定:

- 1. [システム(System)] > [リージョン情報(Region information)] > [リージョン(Region)]に移動し ます。
- 2. 特定された地域のいずれかを検索します。

3. G.729を使用している両方のリージョン間にリージョン関係があるかどうかを確認します。 この時点で、G.729 を使用している関係を特定した場合は、Cisco Webex が使用するサポート対 象のオーディオ コーデックがサポートされるようにその関係を調整するか、またはその関係をサ ポートしているリージョンを持つ別のデバイス プールを使用する必要があります。前述のシナリ オでは、次のような判断をしました。Expressway-C トランクのリージョン

: ReservingBandwidthWebex RD のリージョン:RTP-Devices図に示すように、RTPデバイスと ReservingBandwidth領域の関係を図示します。

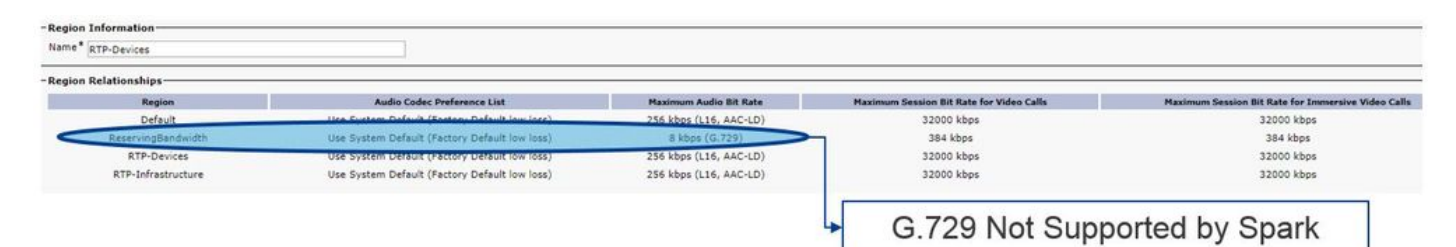

Expressway-C トランクが存在していたデバイス プールを変更すると、リージョンの関係が変更 されます。新しいデバイス プールのリージョンは RTP-Infrastructure に設定されています。した がって、Cisco Webex-RD と Expressway-C トランク間の新しいリージョン関係は RTP-Devices と RTP-Infrastructure になりました。図に示すように、この関係はCisco Webexでサポートされ ているオーディオコーデックの1つであるAAC-LDをサポートしているため、コールは正しく設定 されます。 問題 2: Unified CM の最大着信メッセージ サイズを超えている企業内でのビデオの 普及度が高まっているため、SDP が含まれている SIP メッセージのサイズがかなり大きくなって きています。これらのメッセージを処理するサーバは、大きなパケットを受け入れるように設定 する必要があります。呼制御サーバの多くはデフォルト値で対応できます。Cisco Unified Communications Manager (Unified CM)では、過去のリリースにおいて、SDP が含まれている 大きなサイズの SIP メッセージを処理するためのデフォルト値が存在しませんでした。Unified CMの新しいリリースでは、SIPメッセージに対して許可される値サイズが増加していますが、こ の値は新規インストールでのみ設定され、アップグレードでは設定されていません。これで、 Hvbrid Call Service Connectをサポートするために旧リリースのUnified CMをアップグレードして いるお客様は、Unified CMの最大着信メッセージサイズが小さすぎると影響を受ける可能性があ ります。この問題に一致するハイブリッド コール サービス接続のコール障害を特定しようとする 場合は、Unified CM の SDL トレースだけでなく、Expressway のログも必要になります。障害を 特定するには、まず何が起こるか、次に障害が発生するシナリオのタイプを理解します。何が起 こるのかという質問に答えるには、Unified CMが大きすぎるSIPメッセージを受信すると、TCPソ ケットを閉じるだけで、Expressway-Cに応答しないことに注意する必要があります。ただし、数 多くの状況や手段によってこうした現象が起こる可能性があります。

- 1. Cisco Webex が、サイズが大きすぎる着信 INVITE と SDP を送信します。Expressway-C はこれを Unified CM に渡しますが、Unified CM は TCP ソケットを閉じ、その後 SIP ダイ アログがタイムアウトになります。
- 2. Unified CM が Webex への発信コールを早期オファー(Early Offer)として試行します。つ まり、Expressway-C に送信される最初の INVITE には SDP が含まれます。次に、Cisco Webex は 200 OK と SDP を送信して応答しますが、Expressway-C から Unified CM に渡さ れたときの 200 OK 応答はサイズが大きすぎます。 Unified CM は TCP ソケットを閉じ、そ の後 SIP ダイアログがタイムアウトになります。
- 3. Unified CM が Webex への発信コールを遅延オファー(Delayed Offer)として試行します。 つまり、Expressway-C に送信される最初の INVITE には SDP が含まれません。次に、 Cisco Webex は 200 OK と SDP を送信しますが、Expressway-C から Unified CM に渡され たときの 200 OK オファーはサイズが大きすぎます。Unified CM は TCP ソケットを閉じ、 その後 SIP ダイアログがタイムアウトになります。

Expressway-C のログでこの特定の状況を探してみると、メッセージ フローを理解しやすくなり ます。<u>TranslatorX</u>などのプログラムを使用する場合は、Expressway-CがCisco Webex 200 OKと SDPをUnified CMに渡していることがわかります。ここで問題になるのは、図に示すように、 Unified CM が SIP ACK で決して応答を返さないことです。

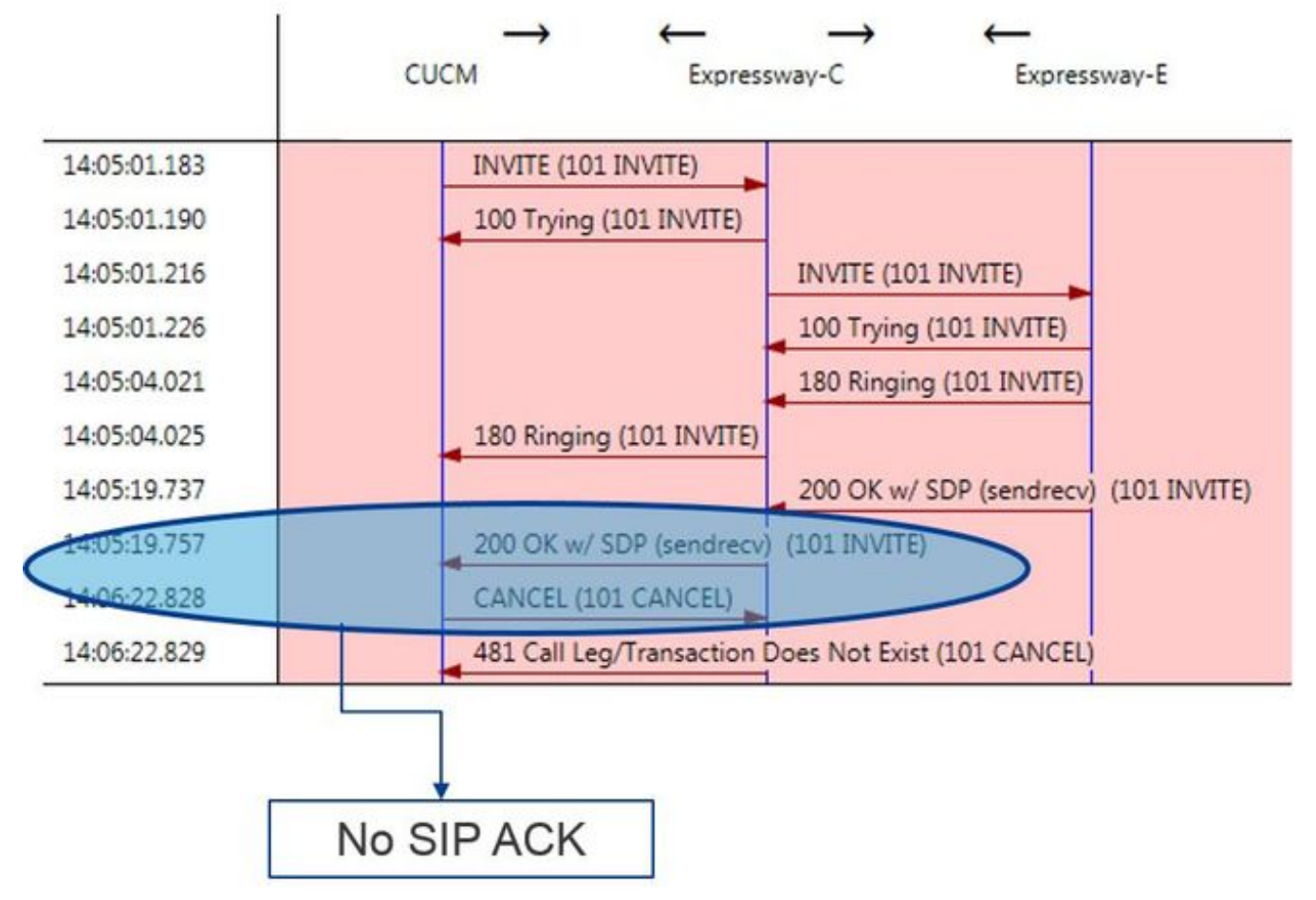

応答をしないのは Unified CM の責任であるため、SDL トレースを調べて Unified CM がこの状況 をどのように処理しているのかを明らかにすることには意味があります。このシナリオでは、 Unified CMはExpressway-Cからの大きなメッセージを無視します。このようなログライン項目が 印刷されます。 CUCM Traces

```
53138762.000 |09:05:19.762 |AppInfo |SIPSocketProtocol(5,100,14,707326)::handleReadComplete
send SdlReadRsp: size 5000
53138763.000 |09:05:19.762 |Sdlsig
                                SdlReadRsp
                                                                   wait
SIPTCp(5,100,71,1)
                              SdlTCPConnection(5,100,14,707326)
5,100,14,707326.4*10.36.100.140**
                                     |*TraceFlagOverrode
53138763.001 |09:05:19.762 |AppInfo |SIPTcp - SdlRead bufferLen=5000
53138763.002 |09:05:19.762 |AppInfo |//SIP/Stack/Error/0x0/httpish_cache_header_val: DROPPING
unregistered header Locus: c904ecb1-d286-11e6-bfdf-b60ed914549d
53138763.003 |09:05:19.762 |AppInfo |//SIP/Stack/Info/0x0/httpish_msg_process_network_msg:
Content Length 4068, Bytes Remaining 3804
53138763.004 |09:05:19.762 |AppInfo |//SIP/Stack/Info/0x0/ccsip_process_network_message:
process_network_msg: not complete
53138763.005 |09:05:19.762 |AppInfo |SIPTcp - Ignoring large message from %Expressway-
C_IP%: [5060]. Only allow up to 5000 bytes. Resetting connection.
SIPダイアログがタイムアウトすると、Cisco Webexはログサンプルに記載されているように、着
信SIP 603 DeclineメッセージをExpressway-Eに送信します。
Expressway-E Traces
2017-01-04T09:05:40.645-05:00 vcs-expressway tvcs: UTCTime="2017-01-04 14:05:40,645"
Module="network.sip" Level="DEBUG": Action="Received" Local-ip="%Exp-E%" Local-port="25150" Src-
ip="%Webex_IP%" Src-port="5062" Msg-Hash="2483073756671246315" SIPMSG: SIP/2.0 603 Decline
前述したように、この動作を確認できるシナリオは3つあります。わかりやすくするため、この図
では3番目の状況に一致したログの例を示しています。この場合、Cisco Webex への発信コール
が遅延オファー(Delayed Offer)として送られました。 ソリューション:
  1. Unified CMにログインします。
```

2. [System] > [Service Parameters] に移動します。

- 3. Call Managerサービスを実行しているサーバを選択します。
- 4. サービスの選択を求めるプロンプトが表示されたら、Cisco Call Managerサービスを選択し ます。
- 5. [詳細]オプションを選択します。
- 6. [クラスタ全体に及ぶパラメータ(デバイス SIP)(Clusterwide Parameters(Device -SIP))] の設定で、[SIP の最大受信メッセージのサイズ(SIP Max Incoming Message Size)] を 18000 に変更します。
- 7. [Save] を選択します。
- 8. Cisco Call Manager サービスを実行しているすべての Unified CM ノードで、この手順を繰り返します。

注:IP フォン、コラボレーション エンドポイント、SIP トランクなどでこの設定を利用するため には再起動が必要になります。環境への影響を最小限に抑えるため、これらのデバイスを個別に 再起動できます。CUCM上のすべてのデバイスをリセットすることは、絶対に許容できるもので

ない限り避けてください。 付録 Expressway トラブルシューティング ツールパターンの 確認ユーティリティExpresswayには、パターンが特定のエイリアスに一致するかどうかをテスト する際に役立つパターンチェックユーティリティがあり、期待どおりに変換されます。このユー ティリティは、Expressway の [メンテナンス (Maintenance)] > [ツール (Tools)] > [パターン の確認 (Check pattern)] メニュー オプションにあります。通常、これは、検索ルールの正規表 現がパターン文字列に対するエイリアスと正しく一致するかどうかをテストし、オプションで文 字列の正常な操作を実行する場合に使用されます。ハイブリッド コール サービス接続の場合は、 Unified CM クラスタ FQDN が、Unified CM クラスタ FQDN で設定したパターン文字列にマッチ するかどうかをテストすることもできます。このユーティリティを使用する際は、宛先 URI では なくルート ヘッダーにリストされた Unified CM クラスタ FQDN パラメータに基づいてコールが ルーティングされることに注意してください。たとえば、次の INVITE が Expressway に着信し た場合は、jorobb@rtp.ciscotac.net ではなく cucm.rtp.ciscotac.net に対してパターンの確認機能 をテストします。

SIPMSG:

```
INVITE sip:jorobb@rtp.ciscotac.net SIP/2.0
Via: SIP/2.0/TLS 192.168.1.6:7003;egress-
zone=HybridCallServiceTraversal;branch=z9hG4bKcac6d95278590991a2b516cf57e75827371;proxy-call-
id=abcba873-eaae-4d64-83b4-c4541d4e620c; rport
Via: SIP/2.0/TLS 192.168.1.6:5073; branch=z9hG4bK837b03f2cd91b6b19be4fc58edb251bf12; x-cisco-
local-service=nettle; received=192.168.1.6; rport=41913; ingress-zone=DefaultZone
Via: SIP/2.0/TLS 64.102.241.236:5061;egress-
zone=DefaultZone;branch=z9hG4bK524f89592d00ffc45b7b53000271676c370.88b5177ac4d7cfcae1eb8f8be78da
055; proxy-call-id=2db939b2-a49b-4307-8d96-23716a2c090b; received=172.16.2.2; rport=25010
Via: SIP/2.0/TLS
192.168.4.150:5062; branch=z9hG4bK92f9ef952712e6610c3e6b72770c1230; received=148.62.40.63; rport=39
986; ingress-zone=HybridCallServicesDNS
Via: SIP/2.0/TLS 127.0.0.1:5070;branch=z9hG4bK-313634-
3d27a6f914badee6420287903c9c6a45; rport=45939
Call-ID: 3e613afb185751cdf019b056285eb574@127.0.0.1
CSeq: 1 INVITE
Contact: <sip:192.168.1.6:5073;transport=tls>
From: "pstojano test" <sip:pstojano-test@dmzlab.call.ciscospark.com>;tag=145765215
To: <sip:jorobb@rtp.ciscotac.net>
Max-Forwards: 15
Route:
```

Check patternを使用して、Hybrid Call Service Connect Route(HCCA)ヘッダー検索ルールルーティングをテストするには、次の手順を実行します。

1. [メンテナンス] > [ツール] > [パターンの確認]に移動します。

- 2. エイリアスとして、Unified CM Cluster FQDNを入力します。
- 3. [パターンタイプ]を[プレフィック]に設定します。
- 4. パターン文字列を[Unified CM Cluster FQDN]に設定します。
- 5. パターン動作をLeaveに設定します。
- 6. [パターンの確認]を選択します。

Expressway の検索ルールが正しく設定されていれば、[結果(Results)] に [成功 (Succeeded)] のメッセージが返されます。 図に示すように、正常なCheck pattern testの例を 示します。

| Check pattern    |                         |     |
|------------------|-------------------------|-----|
| Alias            |                         |     |
| Alias            | * cucm.rtp.ciscotac.net | D D |
| Pattern          |                         |     |
| Pattern type     | Prefix                  |     |
| Pattern string   | * cucm.rtp.ciscotac.net | (j) |
| Pattern behavior | Leave 🔻 👔               |     |
| Check pattern    |                         |     |
| Check pattern    |                         |     |

| Result  |                       |  |
|---------|-----------------------|--|
| Result  | Succeeded             |  |
| Details | Alias matched pattern |  |
| Alias   | cucm.rtp.ciscotac.net |  |

これが成功した理由は、このエイリアス(cucm.rtp.ciscotac.net)が(cucm.rtp.ciscotac.net)のプレフ ィックスパターン文字列と一致するためです。 これらの結果に基づいてコールがルーティングさ れる方法を理解するには、説明されているExpresswayロケートユーティリティを使用します。検 索ユーティリティExpressway 検索ユーティリティは、指定した別名に基づいて Expressway が コールを特定のゾーンにルーティングできるかどうかをテストする場合に便利です。テストはす べて、実際にコールを発信せずに実行できます。検索ユーティリティは、Expresswayの[メンテ ナンス(Maintenance)]>[ツール(Tools)]>[検索(Locate)]メニューにあります。 Expressway-Cの検索機能を使用して、サーバがSIPルートヘッダーで見つかったUnified CMクラ スタのFQDNに基づいてコールをルーティングできるかどうかを判断する方法を説明します。

- 1. [メンテナンス] > [ツール] > [検索]に移動します。
- 2. [Alias]フィールドにUnified CMクラスタのFQDNを入力します。
- 3. プロトコルとしてSIPを選択します。
- 4. ソースのCisco Webex Hybrid Traversalクライアントゾーンを選択します。
- 5. [検索]を選択します。

インターフェイスの下部に検索結果が表示されます。図に示すように、一致結果を使用して実行 されたサンプルテストの例を次に示します。

| Locate        |                               |     |
|---------------|-------------------------------|-----|
| Locate        |                               |     |
| Alias         | * cucm.rtp.ciscotac.net       |     |
| Hop count     | * 5                           |     |
| Protocol      | SIP V (1)                     |     |
| Source        | Hybrid Call Service Traversal |     |
| Authenticated | Yes V                         |     |
| Source alias  |                               | D D |
|               |                               |     |

Locate

.

[Locate]の結果を次に示します。太字は関心価値です。次の結果が表示されます。

- ・別名がルーティングされた可能性があるという事実(True)
- ・送信元情報(ゾーン名/タイプ)
- ・宛先情報(ルーティングされている別名)
- マッチしている検索ルール(ハイブリッド コール サービス着信ルーティング(Hybrid Call Service Inbound Routing))
- ・コールの送信先ゾーン(CUCM11)

```
Search (1)
State: Completed
Found: True
Type: SIP (OPTIONS)
SIPVariant: Standards-based
CallRouted: True
CallSerial Number: ae73fb64-c305-457a-b7b3-59ea9688c630
Tag: 473a5b19-9a37-40bf-bbee-6f7bc94e7c77
Source (1)
Authenticated: True
Aliases (1)
Alias (1)
Type: Url
Origin: Unknown
Value: xcom-locate
Zone (1)
Name: Hybrid Call Service Traversal
Type: TraversalClient
Path (1)
Hop (1)
Address: 127.0.0.1
Destination (1)
Alias (1)
Type: Url
Origin: Unknown
Value: sip:cucm.rtp.ciscotac.net
StartTime: 2017-09-24 09:51:18
Duration: 0.01
SubSearch (1)
Type: Transforms
Action: Not Transformed
ResultAlias (1)
Type: Url
Origin: Unknown
Value: cucm.rtp.ciscotac.net
SubSearch (1)
Type: Admin Policy
Action: Proxy
ResultAlias (1)
```

Type: Url Origin: Unknown Value: cucm.rtp.ciscotac.net SubSearch (1) Type: FindMe Action: Proxy ResultAlias (1) Type: Url Origin: Unknown Value: cucm.rtp.ciscotac.net SubSearch (1) Type: Search Rules SearchRule (1) Name: as is local Zone (1) Name: LocalZone Type: Local Protocol: SIP Found: False Reason: Not Found StartTime: 2017-09-24 09:51:18 Duration: 0 Gatekeeper (1) Address: 192.168.1.5:0 Alias (1) Type: Url Origin: Unknown Value: cucm.rtp.ciscotac.net Zone (2) Name: LocalZone Type: Local Protocol: H323 Found: False Reason: Not Found StartTime: 2017-09-24 09:51:18 Duration: 0 Gatekeeper (1) Address: 192.168.1.5:0 Alias (1) Type: Url Origin: Unknown Value: cucm.rtp.ciscotac.net SearchRule (2) Name: Hybrid Call Service Inbound Routing Zone (1) Name: CUCM11 Type: Neighbor Protocol: SIP Found: True StartTime: 2017-09-24 09:51:18 Duration: 0 Gatekeeper (1) Address: 192.168.1.21:5065 Alias (1) Type: Url Origin: Unknown Value: cucm.rtp.ciscotac.net 診断ロギングExpressway ソリューションを通過するコールについて、コールまたはメディアの 問題をトラブルシューティングする場合は、必ず診断ログを使用する必要があります。エンジニ アはこの Expressway 機能を利用して、コールの受け渡し時に Expressway が受けるすべてのロ ジック上の決定事項について、数多くの詳細情報を得ることができます。SIP メッセージの本体 すべてを表示できるほか、Expressway でのコールの受け渡しや Expressway によるメディア チ ャネルの設定の状況を確認できます。診断ログには、ログを生成するいくつかの異なるモジュー ルがあります。ログレベルを調整して、「致命的なエラー(FATAL)」、「エラー (ERROR)」、「警告(WARN)」、「情報(INFO)」、「デバッグ(DEBUG)」、「トレ ース(TRACE)」を表示できます。デフォルトでは、すべてがINFOに設定され、問題の診断に 必要なほとんどすべてをキャプチャします。場合によっては、何が起きているのかを詳しく理解 するために、特定のモジュールのログレベルを「情報(INFO)」から「デバッグ(DEBUG)」 に調整する必要があります。次の手順では、developer.ssl モジュールのロギングレベルを調整す る方法を示しています。このモジュールは(相互)TLS ハンドシェイクの情報を提供する役目を 果たします。

- 1. Expresswayサーバにログインします(Expressway-EとExpressway-Cの両方で実行する必要 があります)。
- 2. [メンテナンス(Maintenance)] > [診断(Diagnostics)] > [詳細設定(Advanced)] > [サポートログの設定(Support Log configuration)]に移動します。
- 3. 調整するモジュール(この例では developer.ssl)までスクロールしてモジュールをクリック します。
- 4. Levelパラメータの横にあるメニューからDEBUGを選択します。
- 5. [Save] をクリックします。

この時点で、診断ログをキャプチャする準備ができました。

- 1. Expresswayサーバにログインします(Expressway-EとExpressway-Cの両方で実行する必要 があります)。
- 2. [メンテナンス] > [診断] > [診断ログ]に移動します。
- 3. [Start New Log]をクリックします(tcpdumpオプションを必ずオンにします)。
- 4. 問題を再現します。
- 5. [ログの停止]をクリックします。
- 6. [ログのダウンロード]をクリックします。

Expresswayの診断ログでは、Expressway-C と Expressway-E の両方から並行してロギングを開始することに注意してください。最初に、Expressway-Eのロギングを開始し、Expressway-Cに移動して開始します。その時点で問題を再現できます。注:現在、Expressway/VCS診断ログバンドルには、Expresswayサーバ証明書または信頼できるCAリストに関する情報が含まれていません。この機能が役立つと思われるケースがある場合は、「この不具合」にケースをアタッチし

# てください。関連情報

- <u>Cisco Webex ハイブリッド コール サービス導入ガイド』</u>
- ・ <u>『Cisco Webex ハイブリッド設計ガイド』</u>
- Cisco Expressway Administrator Guide
- <u>テクニカル サポートとドキュメント Cisco Systems</u>

翻訳について

シスコは世界中のユーザにそれぞれの言語でサポート コンテンツを提供するために、機械と人に よる翻訳を組み合わせて、本ドキュメントを翻訳しています。ただし、最高度の機械翻訳であっ ても、専門家による翻訳のような正確性は確保されません。シスコは、これら翻訳の正確性につ いて法的責任を負いません。原典である英語版(リンクからアクセス可能)もあわせて参照する ことを推奨します。